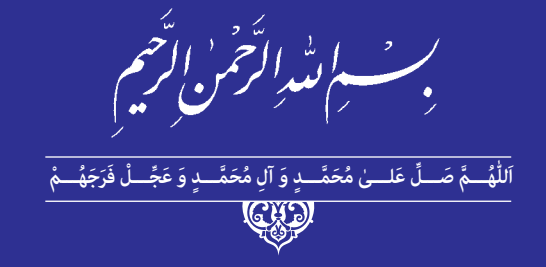

بستههای نرمافزاری

# (Excel - Power point)

رشتهٔ مشترک گروه برق و رایانه شاخهٔ کاردانش **پایهٔ دهم دورهٔ دوم متوسطه** 

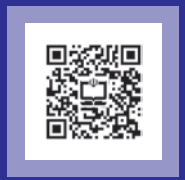

# وزارت آموزش و پرورش سازمان پژوهش و برنامهریزی آموزشی

نام کتاب:

بسته های نرمافزاری (Excel - Power point) \_ ۳۱۰۲۶۳

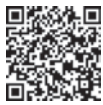

سازمان پژوهش و برنامهریزی آموزشی یدىدآورندە: دفتر تأليف كتابهاى درسى فنى و حرفهاى وكاردانش مدیریت برنامهریزی درسی و تألیف: مجتبى انصارى پور، محمدرضا شكرريز، حسن جعفريه، ليلا سعيد، بيتار هنماى زربيجارى شناسه افزوده برنامهريزي وتأليف: (اعضای شورای برنامه ریزی) بیتا عزیزی (مؤلف) \_ آزادہ حق روستا (برنامہ ریزی و هماهنگی تألیف) ادارهٔ کلّ نظارت بر نشر و توزیع مواد آموزشی مدیریت آمادەسازی هنری: جواد صفري (مدير هنري) \_ مريم كيوان (طراح جلد) \_ الهه يعقوبي نيا (صفحه آرا) شناسه افزوده آمادهسازی: تهران: خیابان ایرانشهر شمالی \_ساختمان شمارهٔ ۴ آموزش و پرورش (شهیدموسوی) نشانی سازمان: تلفن: ۹\_۸۸۸۳۱۱۶۱، دورنگار: ۸۸۳۰۹۲۶۶، کد یستی: ۱۵۸۴۷۴۷۳۵۹ www.irtextbook.ir ، www.chap.sch.ir ، درگاه: شركت چاپ و نشر كتاب هاى درسى ايران: تهران ـ كيلومتر ١٧ جادة مخصوص كرج ـ ناشر : خيابان ۶۱ (دارويخش) تلفن: ۵ \_۴۴۹۸۵۱۶۱، دورنگار: ۴۴۹۸۵۱۶۰/ صندوق يستى: TV010\_179 شرکت چاپ و نشر کتابهای درسی ایران «سهامی خاص» چايخانه: چاپ اوّل ۱۴۰۱ سال انتشار و نوبت چاپ:

کلیه حقوق مادی و معنوی این کتاب متعلق به سازمان پژوهش و برنامه ریزی آموز شی وزارت آموزش و پرورش است و هر گونه استفاده از کتاب و اجزای آن بهصورت چاپی و الکترونیکی و ارائه در پایگاههای مجازی، نمایش، اقتباس، تلخیص، تبدیل، ترجمه، عکس برداری، نقاشی، تهیه فیلم و تکثیر به هر شکل و نوع بدون کسب مجوز از این سازمان ممنوع است و متخلفان تحت پیگرد قانونی قرار می گیرند.

ISBN 978-964-05-3511-0 شابک ٥- ٣۵١١ - ٥٥ - ٩۶۴ - ۹۷۸

دست توانای معلم است که چشمانداز آینده ما را ترسیم می کند. امام خمینی (قُدِّسَ سِرُّهُ)

## فصل اول: آشنایی با محیط نرمافزار Power Point 2016 و اجزای آن..... مقدمه..... ۱\_۱\_نمایش (Presentation) و آشنایے، با Microsoft Powerpoint .....۳ ٢\_١\_ محبط نر مافزار ۲\_۲\_۱ اجرای برنامه.....۳ ۲-۲-۲ اجزاء محیط نرمافزار Power point..... ۲\_۱\_ ایجاد نمایش جدید..... ۲\_۱\_ ذخیر ه سازی نمایش جاری .....۷ ۵\_۱\_ انواع یسوندهای ذخیر مسازی در Power Point .... ۲\_۱\_۶ باز کردن نمایش موجود .....۸ ۹\_\_\_\_۹) اللايد (Slide Layout) ۸\_۱\_ نماهای مختلف نمایش ۹\_۱\_ بزرگنمایی نمایش ...... • ۱\_\_\_ ایجاد اسلاید جدید ۱۱\_۱\_ ایجاد اسلاید جدید با چیدمان دلخواه..... ۱۲\_۱\_بستن يرونده نمايشي واژههای پر کاربرد ...... ۲۳ ..... Learn In English خلاصه مطالب ..... آزمون نظری..... آزمون عملی ...... فصل دوم: طراحي اسلايدها در Power Point 2016 ..... مقدمه..... ۲-۱ الگوی طراحی (Design Template).... ۲-۲ تغییر پس زمینه اسلاید ٢٤- عمليات روى اسلايدها......

|                                           | ۲_۳_۲_ حذف اسلایدها                                                                                                    |
|-------------------------------------------|----------------------------------------------------------------------------------------------------|
| ۲۵                                        | ۳_۳_۲ پنهان کردن اسلایدها                                                                                                    |
| ٢۶                                        | ۴_۳_۲ کپی کردن اسلایدها                                                                                                    |
| ٢۶                                        | ۵_۳_۲ جابهجا کردن اسلایدها                                                                                                    |
| ۲۷                                        | ۶_۳_۲ درج شماره اسلاید                                                                                                    |
| ۲۸                                        | ۴_۲_ درج متن در اسلاید                                                                                                    |
| ۲۸                                        | ۵_۲_ویرایش متن                                                                                                    |
| ۲۹                                        | ۶_۲_ تغییر خصوصیات فونت                                                                                                    |
| ۳۰                                        | ۷_۲_ تغییر خصوصیات پاراگراف                                                                                                    |
| ۳۰                                        | ۸_۲_ درج متن هنری (Wordart) و تنظیمات آن                                                                                                    |
| ٣١                                        | ٩_٢_ اسلايد الگو                                                                                                    |
| ۳۲                                        | واژههای پرکاربرد                                                                                                    |
| ۳۳                                        | Learn In English                                                                                                    |
| ۳۳                                        | خلاصه مطالب                                                                                                    |
| ٣۴                                        | آزمون نظری                                                                                                    |
| ۳۵                                        | آزمون عملی                                                                                                    |
|                                           |                                                                                                    |
| <b>TV</b> Microsoft Power                 | فورا سوو: اشراء جندسانهای در noint 2016                                                                                                    |
| ۳۷Microsoft Power                         | فصل سوم: اشیاء چندرسانهای در point 2016                                                                                                    |
| ۳۷Microsoft Power                         | فصل سوم: اشیاء چندرسانهای در point 2016<br>مقدمه<br>۸ ۳ د حاث کال (Shape)                                                                                                    |
| ۳۷Microsoft Power<br>۳۹<br>۴۹             | فصل سوم: اشیاء چندرسانهای در point 2016<br>مقدمه<br>۱_۳_ درج اشکال (Shape)<br>۲ ۳ تف مخمیه استاشکال                                                                                                    |
| ۳۷Microsoft Power<br>۳۹<br>۴۰             | فصل سوم: اشیاء چندرسانهای در point 2016<br>مقدمه<br>۱_۳_ درج اشکال (Shape)<br>۲_۳_ د ج تماید خارجا: Power Point د نیایش                                                                                                    |
| ۳۷Microsoft Power<br>۳۹<br>۴۰<br>۴۰<br>۴۲ | فصل سوم: اشیاء چندرسانهای در point 2016<br>مقدمه<br>۲-۳- درج اشکال (Shape)<br>۲-۳- تغییر خصوصیات اشکال<br>۳-۳- درج تصاویر خارج از Power Point در نمایش                                                                                    |
| ٣٧         Microsoft Power           ٣٩   | فصل سوم: اشیاء چندرسانهای در point 2016<br>مقدمه<br>۱-۳- درج اشکال (Shape).<br>۲-۳- تغییر خصوصیات اشکال<br>۳-۳- درج تصاویر خارج از Power Point در نمایش<br>۴-۳- ویرایش تصویر                                                              |
| ٣٧                                        | فصل سوم: اشیاء چندرسانهای در point 2016<br>مقدمه<br>۲-۳- درج اشکال (Shape).<br>۲-۳- تغییر خصوصیات اشکال<br>۳-۳- درج تصاویر خارج از Power Point در نمایش<br>۴-۳- ذخیره تصویر پس زمینه اسلاید                                               |
| <b>٣٧</b>                                 | فصل سوم: اشیاء چندرسانهای در point 2016<br>مقدمه<br>۱-۳- درج اشکال (Shape).<br>۲-۳- تغییر خصوصیات اشکال<br>۳-۳- درج تصاویر خارج از Power Point در نمایش<br>۹-۳- ویرایش تصویر<br>۵-۳- ذخیره تصویر پس زمینه اسلاید                          |
| ٣٧      Microsoft Power         ٣٩        | فصل سوم: اشیاء چندرسانهای در point 2016<br>مقدمه<br>۲-۳- درج اشکال (Shape)<br>۲-۳- تغییر خصوصیات اشکال<br>۳-۳- درج تصاویر خارج از Power Point در نمایش<br>۴-۳- درج نمودار پس زمینه اسلاید<br>۲-۳- ویرایش نمودار                           |
| ٣٧         Microsoft Power           ٣٩   | فصل سوم: اشیاء چندرسانهای در point 2016<br>مقدمه<br>۱-۳- درج اشکال (Shape).<br>۲-۳- تغییر خصوصیات اشکال<br>۳-۳- درج تصاویر خارج از Power Point در نمایش<br>۵-۳- ذخیره تصویر پس زمینه اسلاید.<br>۷-۳- درج نمودار (Chart).<br>۷-۳- درج صدا. |

| ۴۷      | ه ۱_۲_ ضبط پرونده صوتی                                          |
|---------|-----------------------------------------------------------------|
| ۴۷      |                                                                 |
| ۴۸      | ۱۲_۳ درج پویانمایی در اسلاید                                    |
| 49      | واژەھاي پركاربرد                                                |
| ۵۰      | Learn In English                                                |
| ۵۱      | خلاصه مطالب                                                     |
| ۵۲      | آزمون نظری                                                      |
| ۵۳      | آزمون عملى                                                      |
| ۵۵Micro | فصل چهارم: تنظیم نمایش برای ارائه مطالب در soft Powerpoint 2016 |
| ۵۷      | مقدمه                                                           |
| ۵۷      | ۱_۴_ آشنایی با گذار اسلاید و تنظیم آن (Slide Transition)        |
| ۵۸      | ۲_۴_ اعمال جلوههای متحرک به اشیاء موجود در اسلاید (Animation)   |
| ۵۹      | ۳_۴_ حذف یک جلوه                                                |
| ۶۰      | ۴_۴_ دکمههای عملیاتی (Action Button)                            |
| ۶۱      | ۵_۴_ایجاد دکمه عملیاتی                                          |
| ۶۳      | ۶_۴_ سفارشی کردن نمایش                                          |
| ۶۴      | ۲_۴_ا اضافه کردن توضیحات (Comment) به اشیاء نمایش               |
| ۶۵      | ۸_۴_ اضافه کردن یادداشت (Note) به اسلایدهای نمایش               |
| ۶۷      | 4_4_ ایجاد Storyboard                                           |
| ۶۹      | ۰ ۱۹-۱ ایجاد خروجی نهایی از پرونده نمایشی                       |
| γ •     | Package For CD)                                                 |
| ۷۲      | واژههای پرکاربرد                                                |
| ۷۳      | Learn In English                                                |
| ۷۳      | خلاصه مطالب                                                     |
| ۷۵      | آزمون نظری                                                      |
| Υ۶      | آزمون عملي                                                      |

| صل پنجم: استایی با محیط ترمافرار ۲۰۱۰ معدد ۱۳۵۰ می ۱۳۱۰ و اجراء ان                                                                                                    | , ,                                                                                                    |
|----------------------------------------------------------------------------------------------------|----------------------------------------------------------------------------------------------------|
| لدمه                                                                                                    | ۸۱                                                                                                    |
| .۵ـ مفهوم صفحه گسترده و انواع آن                                                                                                    | ۸۱                                                                                                    |
| ۵. اجرای برنامه                                                                                                    | ۸۲                                                                                                    |
| .۵۔ محیط کار نرمافزار Microsoft Excel 2016                                                                                                    | ۸۳                                                                                                    |
| .۵_ ایجاد پرونده کارپوشه جدید (New)                                                                                                    | ٨۶                                                                                                    |
| .۵۔ ذخیرہسازی پروندہ کارپوشہ جاری (Save, Save As)                                                                                                    | ٨۶                                                                                                    |
| .۵۔ انواع پسوندهای ذخیرهسازی در Excel                                                                                                    | ٨٨                                                                                                    |
| ۵ـ بازکردن کارپوشه (Open)                                                                                                    | λλ                                                                                                    |
| .۵ـ بستن كارپوشه                                                                                                    | ٨٩                                                                                                    |
| ەھاى پركاربرد                                                                                                    | ۹ ۰                                                                                                    |
| Learn In Englis                                                                                                    | ۹۰                                                                                                    |
| (صه مطالب                                                                                                    | ۹۱                                                                                                    |
| مون نظری                                                                                                    | 97                                                                                                    |
| مون عملی                                                                                                    | ۹۳                                                                                                    |
| صل ششم: ورود دادهها و تنظيمات آن در Microsoft Excel 2016                                                                                                    | ۹۵                                                                                                    |
| دمه                                                                                                    | ٩٧                                                                                                    |
| (Shoot Dight To Laft) E 15 5 1                                                                                                    |                                                                                                    |
| .۶ـ راستچين کردن کاربر ک (Sheet Kight Io Leit)                                                                                                    | ٩٧                                                                                                    |
| .۶- راستچین کردن کاربر ک (Sneet Right 10 Lett)                                                                                                    | ۹۷<br>۹۸                                                                                                    |
| .۶ـ راستچین کردن کاربر ک (Sneet Right 10 Lett)                                                                                                    | 9¥<br>9A<br>9A                                                                                                    |
| .۹- راستچین کردن کاربر ک (Sneet Right 10 Lett)<br>۶- ورود دادهها<br>.۹- انواع دادهها در Excel                                                                                                    | 9Y<br>9A<br>9A<br>• •                                                                                                    |
| .۴- راستچین کردن کاربر ک (Sneet Right 10 Lett).<br>.۶- ورود دادهها در Excel .<br>.۶- قالببندی داده عددی در Excel .<br>.۶- ویرایش محتوای سلول .                                                     | 97<br>97<br>97 |
| .۹- راستچین کردن کاربر ک (Sneet Right 10 Lett)<br>۶- ورود دادهها در Excel<br>۶- انواع داده عددی در Excel<br>۶- ویرایش محتوای سلول                                                                  | ۹۲<br>۹۸<br>۹۸<br>۰۰<br>۰۱                                                                                                    |
| .۶- راستچین کردن کاربر ک (Sneet Right 10 Lett).<br>.۶- ورود دادهها در Excel .<br>.۶- قالببندی داده عددی در Excel .<br>.۶- ویرایش محتوای سلول .<br>.۶- حذف محتوای سلول .<br>.۶- انتخاب دادهها       | ۹۷<br>۹۸<br>۹۸<br>۹۸<br>۹۸<br>۹۸<br>۹۸<br>۹۸<br>۹۸<br>۹۸<br>۹۸<br>۹۸<br>۹۸<br>۹۸<br>۹۸<br>۹۸                                                                                                    |
| .۲- راستچین کردن کاربر ک (Sneet Right 10 Lett).<br>.۶- ورود دادهها<br>.۶- انواع دادهها در Excel .<br>.۶- ویرایش محتوای سلول .<br>.۶- حذف محتوای سلول .<br>.۶- انتخاب دادهها .<br>.۲- 9- انتخاب سطر | ۹۷<br>۹۸<br>۹۸<br>۹۸<br>۹۸<br>۹۸<br>۹۸<br>۹۸<br>۹۸<br>۹۸<br>۹۸<br>۹۸<br>۹۸<br>۹۸<br>۹۸<br>۹۸<br>۹۸<br>۹۸<br>۹۸                                                                                                    |

| ۱۰۳                         | ۳_۷_۶ انتخاب ترکیبی                       |
|-----------------------------|-------------------------------------------|
| ۱۰۳                         | ۸_ع_ حذف دادهها از جدول (Delete)          |
| 104                         | ۹_۶_ درج دادهها در جدول (Insert)          |
| ۱۰۵                         | ۱۰-۶- تغییر عرض و ارتفاع سطر و ستون       |
| ۱۰۵                         | ۱۱_۶_ مخفی و آشکار کردن سطر و ستون        |
| ۱۰۶                         | ۲۲_۶_ کپی کردن دادهها                     |
| ۱۰۷                         | ۲۳_۶ انتقال دادهها                        |
| ۱۰۸                         | ۱۴_۶ ثابت نگه داشتن سطر و ستون (Freeze)   |
| ۱۰۸                         | ۱۵_۶_۱ افزودن توضیحات به سلول (Comment)   |
| ١٠٩                         | ۱۶_۶۶ تولید دنباله اعداد                  |
| 110                         | ۲۷_۶_ قالببندی محتوا                      |
| ۱۱۳                         | ۱۸_۴_ لغو و تکرار عملیات (Undo, Redo)     |
| 114                         | واژەھاى پركاربرد                          |
| 110                         | Learn In English                          |
| 110                         | خلاصه مطالب                               |
| ١١٧                         | آزمون نظری                                |
| 114                         | آزمون عملي                                |
| ا در Microsoft Excel 2016 ا | فصل هفتم: فرمول نویسی و عملیات روی داده ه |
| ١٢٣                         | مقدمه                                     |
| ١٢٣                         | ۱_۷_ اصول فرمول نویسی                     |
| ١٢۵                         | ۲_۷_ عملگر ها (Operators)                 |
| ١٢۵                         | ۱_۲_۲ عملگر محاسباتی                      |
| ١٢۵                         | ۲_۲_۷ عملگرهای مقایسهای (منطقی)           |
| 178                         | ۳_۷_ اولویت عملگرها                       |
| ١٢٧                         | ۲_۲_ عملگر آدرس دهی                       |
| ١٢٧                         | ۵_۷_ عملگر اتصال رشته متنی                |
| ١٢٨                         | ۲_۶_مفهوم توابع                           |

| 179 | ۷_۷ درج تابع                                           |
|-----|--------------------------------------------------------|
| ۱۳۰ | ۸ـ۷ـ انواع آدرس دهی                                    |
| ۱۳۰ | ۱_۸_۲ آدرس دهی نسبی                                    |
| ۱۳۱ | ۲_۸_۲ آدرس دهی مطلق                                    |
| ۱۳۲ | ۹_۲_ توابع کاربردی و رایج در Excel                     |
| ۱۳۲ | L_P_1 تابع SUM                                         |
| ۱۳۲ | -۲_۹_۲ تابع Count                                      |
| ۱۳۳ | ۳_۹_۲ تابع AVERAGE                                     |
| ۱۳۳ | ۲۹-۹۲ و MIN و MIX ا                                    |
| 184 | ۰۰_۷ خطاها در Excel                                    |
| ۱۳۵ | ۱۱_۷ قالببندی شرطی (Conditional Formatting)            |
| ۱۳۷ | ۲۰_۲ معتبرسازی دادههای ورودی (Data Validation)         |
| ۱۳۹ | ۲۰_۱۳ فیلتر کردن و جستجوی دادهها (Filter)              |
| 141 | اژەھاى پركاربرد                                        |
| 141 | Learn In English                                       |
| 147 | خلاصه مطالب                                            |
| 144 | َ رَمون نظری                                           |
| 140 | زمون عملی                                              |
| ۱۴۷ | فصل هشتم: کار با توابع پیشرفته در Microsoft Excel 2016 |
| 149 | ىقدمە                                                  |
| 149 | ۱ـ۸ـ توابع متنی TEXT                                   |
| 149 | ۱_۱_۸ تابع اتصال رشتهها CONCATENATE                    |
| ۱۵۰ | ۲_۱_۸_ تابع جایگزینی رشتهها SUBSTITUTE                 |
| ۱۵۱ | ۲_۱_۸_ تابع جایگزینی رشتهها REPLACE                    |
| 107 | ۴ـ۱ـ۸ـ تابع تعيين تعداد نويسه LEN                      |
| 107 | ۵_۱_۸_ تابع مقایسه دو رشته متنی با یکدیگر EXACT        |
| ۱۵۳ | ۲_۸_ توابع جستجو (Lookup And Refrence)                 |
|     |                                                        |

| ۱۵۳ | ۱_۲_۱ تابع جستجو در ستون (VLOOKUP)           |
|-----|----------------------------------------------|
| ۱۵۵ | ۲_۲_۸ تابع جستجو در سطر (HLOOKUP)            |
| ۱۵۶ | ۳_۸_ توابع منطقی در اکسل (Logical Functions) |
| ۱۵۷ | L_T_۱ تابع شرطی IF                           |
| ۱۵۸ | AND۲_ تابع                                   |
| ۱۵۹ | ∩_۳_۳ OR تابع OR                             |
| 180 | ۸_۳_۴_ تابع NOT                              |
| 181 | ۵_۳_۸ ساختار IFهای تو در تو                  |
| 187 | ۴_۸_ توابع رياضي Math & Trig                 |
| 187 | ۱_۴_۱ تابع جمع شرطی SUMIF                    |
| 188 | ۸_۴_۲_ تابع SUMIFS                           |
| 184 | ۵_۸_ توابع آماری Statistical                 |
| 184 | ۱_۵_۸ تابع AVERAGEA                          |
| 180 | AVERAGEIF الم_۵_۲_                           |
| 189 | ۳_۵_۸_ تابع AVERAGEIFS                       |
| 187 | ۸_۵_۴ COUNTA تابع                            |
| ١۶٨ | ۵_۵_۸ تابع COUNTBLANK                        |
| 189 | ۶_۵_۸ تابع COUNTIF                           |
| 189 | ۲_۵_۸ توابع MAXA ,MINA. توابع                |
| ۱۷۰ | ۸_۵_۸_ تابع RANK                             |
| ۱۷۱ | ۶_۸_ توابع پایگاه داده Database              |
| 177 | ۱_4_۸ کلید منحصر بفرد (Unique Key)           |
| 177 | L_4_4 تابع DSUM                              |
| ۱۷۳ | DMAX, DMIN توابع DMAX, DMIN                  |
| 176 | DAVERAGE تابع DAVERAGE                       |
| ۱۷۵ | ۵_۶_۸ تابع DCOUNT                            |
| ۱٧۶ | واژههای پر کاربرد                            |

| ١٧۶      | Learn In English                                       |
|----------|--------------------------------------------------------|
| ١ ٧ ٧    | خلاصه مطالب                                            |
| ۱۸۰      | آزمون نظری                                             |
| ۱۸۱      | آزمون عملی                                             |
| ١٨٣      | فصل نهم: رسم نمودار در Microsoft Excel 2016            |
| ۱۸۵      | مقدمه                                                  |
| ۱۸۵      | ۱_۹_ انواع نمودار                                      |
| ١٨۶      | ۲_۹_ درج نمودار                                        |
| ١٨٧      | ویرایش نمودار                                          |
| ١٨٧      | 4_9_ تغییر نوع نمودار Chart Type                       |
| ١٨٨      | ۵_۹ تغییر چیدمان نمودار Chart Layout                   |
| ۱۸۸      | P_9_ عنوان نمودار Chart Title                          |
| ١٨٩      | ۷_۹_ راهنمای نمودار Legend                             |
| 190      | ۸_۹_ جدول مقادیر Data Table                            |
| 190      | ۹_۹_ برچسب داده Data Label                             |
| 191      | • ۱_۹_انتخاب و تغییر محدوده دادههای نمودار Select Data |
| 191      | ۱۱_۹_ قالببندی نمودار Format                           |
| 197      | واژەھاى پركاربرد                                       |
| ۱۹۳      | Learn In English                                       |
| 194      | خلاصه مطالب                                            |
| ۱۹۵      | آزمون نظری                                             |
| 198      | آزمون عملي                                             |
| ۱۹۷ Micr | فصل دهم: ابزارهای پیشرفته دیگر در osoft Excel 2016     |
| 199      | مقدمه                                                  |
| 199      | ۱۰_۱۰_ابزار Consolidate                                |
| ۲۰۲      | ۲_۱۰_۱ Pivot Table                                     |

| ۲۰۹ | ۳_۱۰_۱ ایجاد ماکرو Macro                    |
|-----|---------------------------------------------|
| ۲۱۲ | ۴_۱۰_۴ محافظت از کاربرگ Protect Sheet       |
| 716 | ۵_۱۰_ رمزگذاری روی کارپوشه Protect Workbook |
| ۲۱۵ | ۶_۱۰ چاپ دادهها                             |
| ۲۱۶ | ۷_۱۰_۷ تعیین محدوده چاپ (Print Area)        |
| ۲۱۷ | ۸_۱۰_۰ اضافه کردن Header یا Footer در چاپ   |
| ۲۱۷ | ۹_۱۰_۹ تنظیم حاشیههای چاپ (Margins)         |
| ۲۱۸ | ۱۰_۱۰ چاپ افقی یا عمودی (Page Orientation)  |
| ۲۱۹ | واژەھاى پركاربرد                            |
| ۲۲۰ | Learn In English                            |
| ۲۲۰ | خلاصه مطالب                                 |
| 771 | آزمون نظرى                                  |
| 777 | آزمون عملى                                  |
| 776 | منابع                                       |

|       | ••• | (-r |
|-------|-----|-----|
| - A - |     |     |
|       |     |     |

در دنیای پیشرفتهٔ امروز داشتن سواد رایانهای برای تمام افراد جامعه به خصوص دانش آموزان، دانشجویان و شاغلان ضروری است. یکی از مهارتهای مهم در سواد رایانه، تحتعنوان مهارتهای هفتگانه ICDL شناخته میشود. چهار مهارت مهم و کلیدی این مجموعه، نرمافزارهای Microsoft Office است که در کتاب حاضر از نسخه ۲۰۱۶ این مجموعه، دو مهارت مهم و کاربردی Powerpoint و Excel آموزش داده می شود.

نرمافزارهای ارائه مطلب، بخش اصلی و جداییناپذیر آموزشها در مدارس و دانشگاهها و همچنین در کسب و کارها هستند که نقش بسیار مهمی در به اشتراک گذاری ایدهها و مفاهیم جدید، تبلیغات و آموزش چندرسانهای ایفا میکنند. نرمافزار Powerpoint، امکان استفاده از رسانههایی از قبیل متن، تصویر، پویانمایی، ویدیو و صدا را برای انتقال بهتر مطالب، در دسترس کاربران قرار میدهد. همچنین امکان قرار دادن خروجی ارائه نمایشی در اینترنت و نمایش آن روی دستگاه تلفن همراه از مزایای این نرمافزار است.

از نرمافزار Excel، برای وارد کردن و دستهبندی دادههای مختلف کمی و کیفی، انجام محاسبات ریاضی و کشیدن نمودار بهوسیله ابزارهای گرافیکی، ساخت برنامههای ساده حسابداری و غیره استفاده می شود. قابلیتهای زیاد نرمافزار Excel و سهولت یادگیری و استفاده از آنها، به کارگیری این نرمافزار را در بسیاری از حوزههای کاری و آموزشی به امری اجتناب ناپذیر تبدیل نموده است. به طور خلاصه می توان از نرمافزار اکسل برای امور بسیار ساده مانند فهرست خریدهای روزانه شخصی تا اموری پیچیده مانند تهوست تریدهای روزانه شخصی تا اموری پیچیده مانند تهیه داشبوردهای مدیریتی استفاده کرد.

در کتاب حاضر، آموزش این دو نرمافزار در ده فصل آماده شده است که در چهار فصل اول توانایی کار با نرمافزار ارائه مطلب Powerpoint و در شش فصل بعد توانایی کار با صفحه گسترده Excel آموزش داده شده است. با مطالعه این کتاب و انجام تمرینات آن، فراگیر قادر خواهد بود ارائههای نمایشی را متناسب با نیاز خود تولید کند و همچنین دادههای جمع آوری شدهٔ مرتبط با یک موضوع را تحلیل و دستهبندی کرده و با استفاده از فرمول ها و نمودارها نتایج را ارائه دهد. در پایان از هنرآموزان و اساتید گرامی خواهشمندیم نظرات و پیشنهادات ارزنده خود را برای بهبود محتوای کتاب، به نشانی این دفتر ارسال فرمایند.

مؤلف

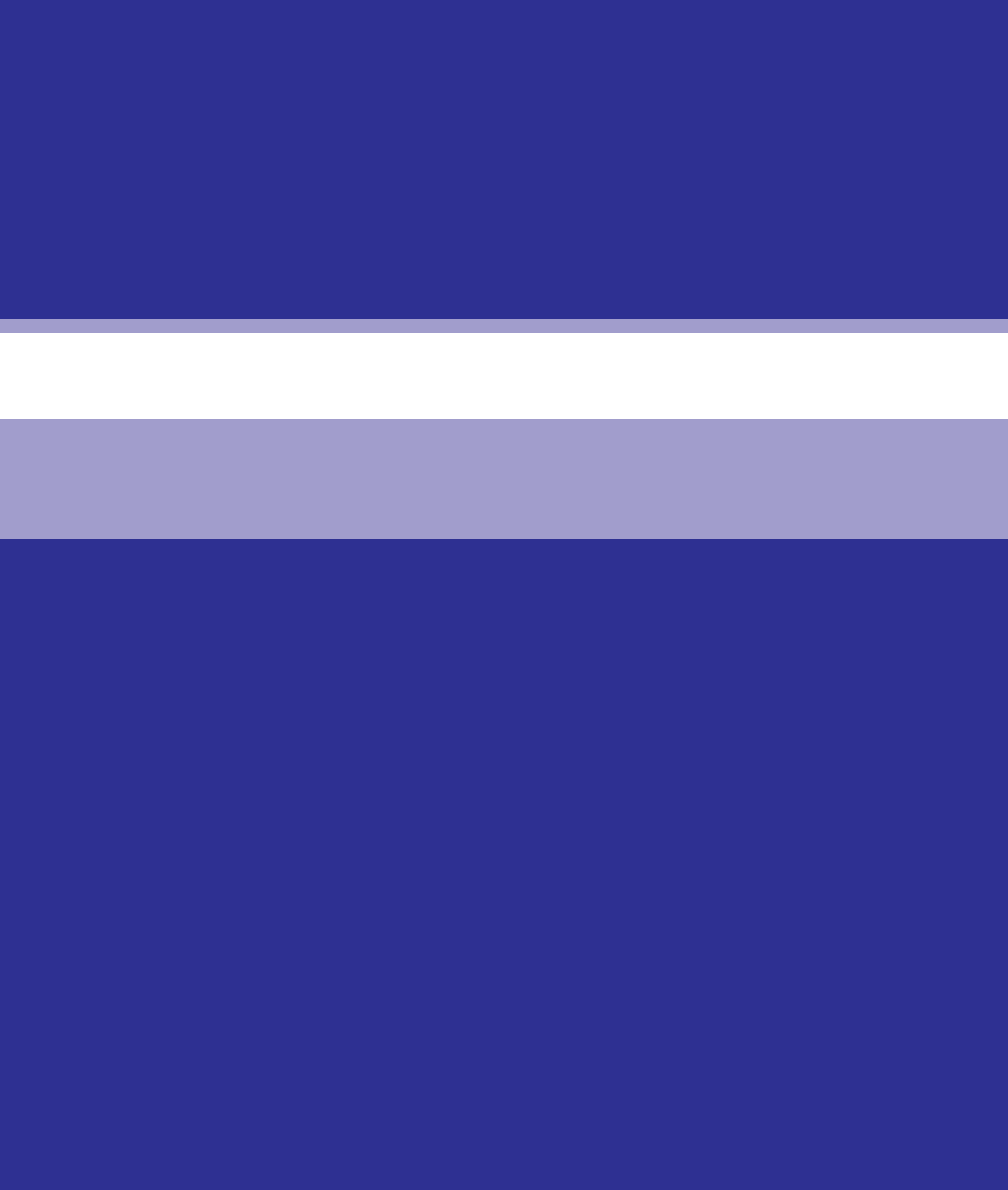

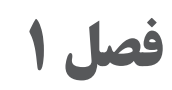

# آشنایی با محیط نرمافزار Power Point 2016 و اجزای آن

### **هدف کل**ی ا

آشنایی با نرمافزار و شناسایی اجزای مختلف آن

# **هدفهای رفتاری <sup>۲</sup>**

پس از مطالعه این فصل از هنرجو انتظار میرود که: کاربردهای نرمافزار Power Point را بداند. جزای مختلف محیط نرمافزار Power Point را بشناسد. بتواند یک نمایش جدید را ایجاد، ذخیره و دوباره باز کند. توانایی تغییر چیدمان اسلاید را داشته باشد. قادر به تغییر بزرگنمایی نمایش باشد.

| زمان (ساعت) |      |  |
|-------------|------|--|
| عملى        | نظرى |  |
| ۴           | ٢    |  |

فصل۱: آشنایی با محیط نر مافزار Power Point 2016 و اجزای آن

مقدمه ا

ارتباطات، عنصر مهمی در این عصر به شمار می آید و لذا عصر امروز، «عصر ارتباطات» نام گذاری شده است. مرور تاریخ فرهنگ و دانش بشر از گذشته تاکنون نشان می دهد که در فعالیتهای آموزشی و اجتماعی افرادی موفق تر بودهاند که توانسته اند اطلاعات، اندیشه، احساس و گفتار خود را با جذابیت بالاتری برای سایرین بیان کنند و مخاطبان خود را تحت تأثیر قرار دهند. اصل چندرسانه ای به این نکته اشاره دارد که مطالبی که در ارائه آن از رسانه های مختلف به صورت همزمان استفاده می شود جذابیت بیشتری برای مخاطبان خواهد داشت.

1\_1\_نمایش (Presentation) و آشنایی با Microsoft Powerpoint

نمایش (Presentation) در تعریف، انتقال اطلاعات به گروهی از افراد، با کمک ابزارهای چندرسانهای (تصویر، پویانمایی، متن و...) به صورت متحرک، به همراه فیلم و صدا است.

نرمافزار Powerpoint نرمافزاری بسیار ساده و ایدهآل برای ساخت نمایشهای چندرسانهای محبوب است که در بسته نرمافزاری Office موجود است. امروزه استفاده از رایانه و لپتاپ ارائه مطلب را بسیار آسان کرده است. ارائه کننده، محتوا را آماده کرده و بهوسیله ویدئو پروژکتور مطالب را روی پرده یا دیوار نمایش میدهد. این نرمافزار بهدلیل سادگی و کاربرپسند بودن، سهم زیادی از نرمافزارهای ارائه کنفرانس در بازار جهانی را دارد. در این فصل با محیط نرمافزار و بخشهای مختلف آن آشنا می شوید.

۲\_1\_ محیط نرمافزار ،\_\_

محیط کار نرمافزار Powerpoint از نظر ظاهری شباهت بسیار زیادی با دیگر نرمافزارهای بسته نرمافزاری Office دارد البته این شباهت در ساختار اصلی شامل دکمهها و نوارهاست و در بقیه موارد تفاوتهایی وجود دارد. ۱–۲–۱–اجرای برنامه: برای اجرای نرمافزار Microsoft Powerpoint لازم است این نرمافزار روی سیستم شما نصب باشد. برای اجرای برنامه در ویندوز ۱۰، از منوی Start بخش All Apps، طبق حروف الفبا، حرف P را پیدا کنید و برنامه Microsoft Powerpoint را اجرا کنید. همچنین می توانید با تایپ عبارت Powerpoint، در کادر جستجو برنامه را یافته و اجرا کنید.

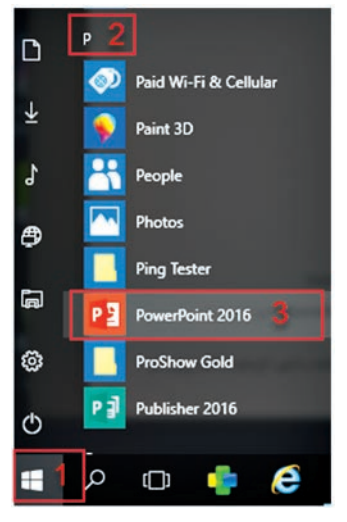

شکل ۱\_۱\_اجرای نرمافزار

پس از انتخاب Powerpoint از منو Start، پنجرهای نمایش داده می شود که برای ایجاد یک نمایش جدید گزینه Blank Presentation را انتخاب کنید.

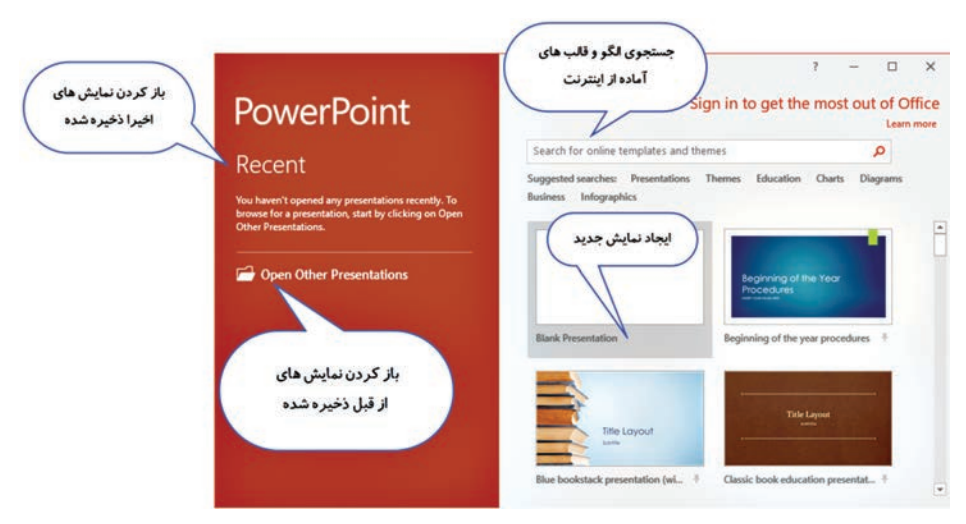

شکل ۲\_۱\_ایجاد نمایش جدید

**۲–۲–۱ جزاء محیط نرمافزار Powerpoint:** پس از باز کردن نرمافزار Powerpoint، شکل محیط کلی برنامه شامل اجزای زیر است:

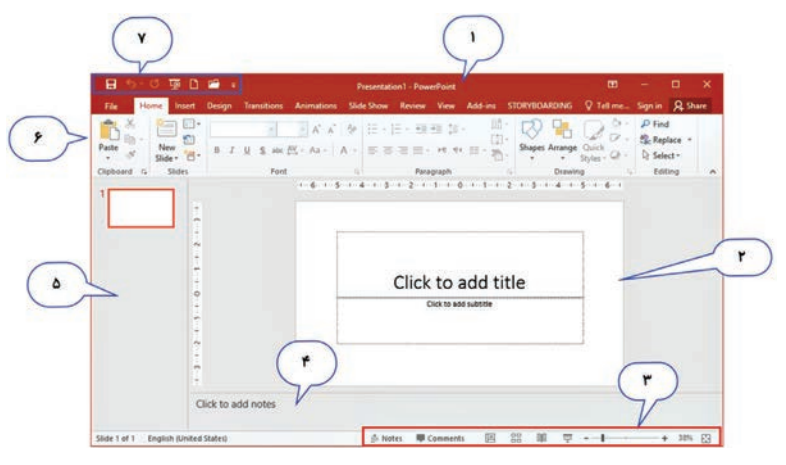

شكل ٣-١- اجزاء محيط Powerpoint 2016

- ۱ نوار عنوان: در این نوار می توان عنوان سند جاری را مشاهده کرد.
   ۲ ناحیه اسلاید: در این محل اسلاید جاری نمایش داده می شود و می توان صفحات یا اسلایدها را طراحی کرد.
- ۲ ناحیه بزرگنمایی و حالتهای نمایشی: از ابزارهای این قسمت می توان برای بزرگنمایی و کوچکنمایی اسلایدها و نمایش اسلایدها در حالتهای (Slide Show, Slide Sorter, Reading View, Normal) استفاده کرد.
- ۲ ناحیه یادداشت (Note): در این قسمت می توان یادداشت هایی را برای کمک به ارائهدهنده، به اسلاید اضافه کرد.
- الحیه Slide/Outline: در این محل لیست همه اسلایدهای ساخته شده قابل مشاهده است.
- الا توار ریبون (Ribbon): در این نوار دستورات در قالب زبان های مختلف گروه بندی شده وجود دارند که این مجموعه ریبون نام دارد. هر زبانه با یک نام مشخص می شود و برخی از زبانه ها فقط زمانی قابل مشاهده هستند که موردنیاز باشند. به عنوان مثال زبانه Format زمانی ظاهر می شود که یک Shape را ترسیم کرده باشید.

✓ نوار ابزار Quick Access: در نوار عنوان، نوار ابزار دسترسی سریع به فرمان ها قرار دارد که دستورات پر کاربرد از قبیل Undo, Redo, New, را می توان در آن فعال کرد.

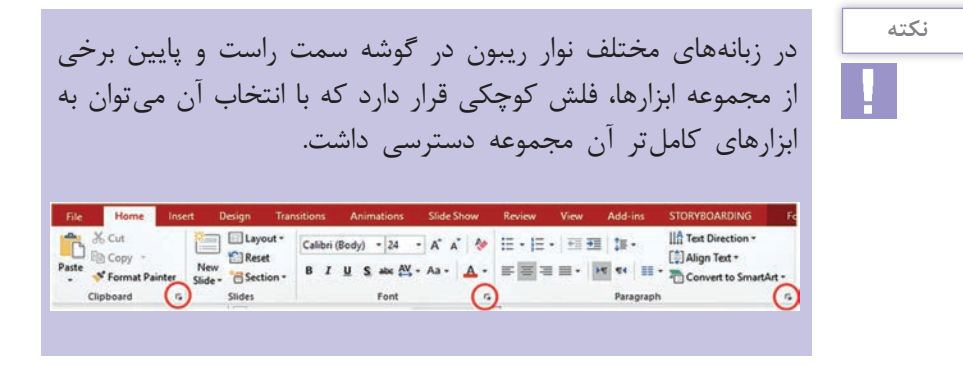

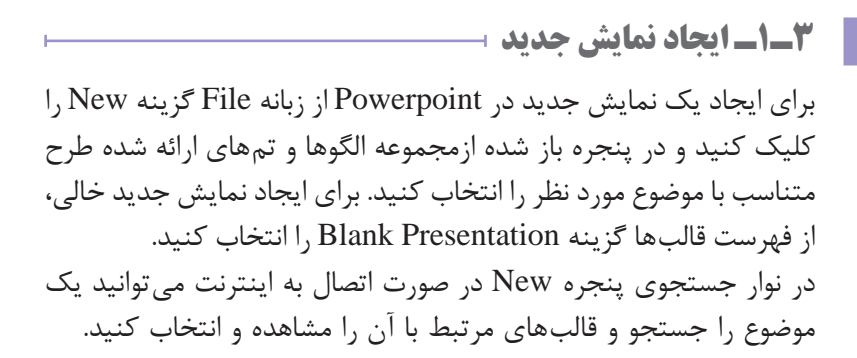

| 1. THE        |
|---------------|
|               |
| ايش نتايج 🌔 🌄 |
|               |
| Sector De     |
|               |

شکل ۴\_۱\_ جستجوی قالب مورد نظر

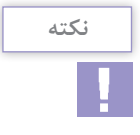

برای ایجاد نمایش جدید می توانید از کلید میانبر Ctrl+N یا نماد 🖸 در نوار Quick Access استفاده کنید.

۴\_1\_ذخیرہسازی نمایش جاری 🛛

برای ذخیره یک نمایش دو حالت وجود دارد: حالت اول: زمانی است که شما بخواهید نمایش خود را با نام قبلی و در مسیر قبلی ذخیره کنید. برای این کار می توانید از زبانهٔ File گزینه Save را انتخاب کنید.

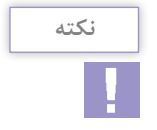

برای ذخیره نمایش می توانید از کلید میانبر Ctrl+S یا از نماد 日 در نوار Quick Access استفاده کنید.

حالت دوم: زمانی است که شما نیاز داشته باشید نمایش خود را در مسیر جدید و با نام جدید ذخیره کنید. برای این منظور از زبانهٔ File گزینه Save As را انتخاب کنید و سپس گزینه Browse را انتخاب و در پنجره باز شده محل ذخیرهسازی، نام و نوع پرونده را تنظیم و در پایان دکمه Save را انتخاب کنید.

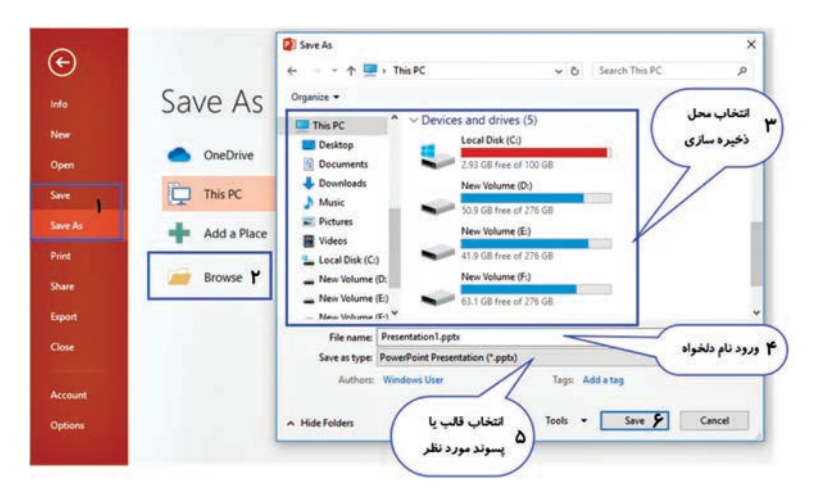

شکل ۵\_۱\_ بازکردن پرونده نمایشی

**۶–۱– باز گردن نمایش موجود** ا برای باز کردن نمایشی که قبلاً آن را ایجاد و ذخیره کردهاید، از زبانهٔ File گزینه Open را انتخاب کنید و در پنجره باز شده دکمه Browse را انتخاب و سپس در پنجره باز شده از سمت چپ، محل ذخیره پرونده و از سمت راست، نام پرونده نمایشی را انتخاب و در پایان دکمه Open را انتخاب کنید.

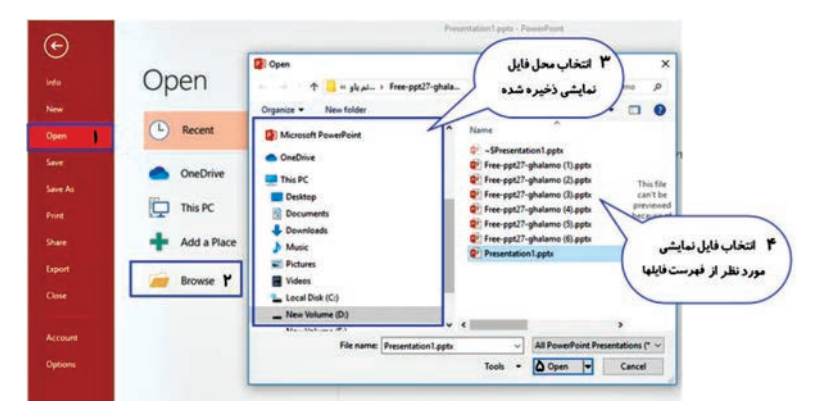

شکل ۶\_۱\_ ذخیرهسازی پرونده نمایشی

نكته کلید میانبر جهت بازکردن نمایش Ctrl+O یا نماد 🗖 در نوار Quick Access است.

فصل۱: آشنایی با محیط نر مافزار Power Point 2016 و اجزای آن

۲\_4\_ چیدمان اسلاید (Slide Layout) ⊢

چیدمان (Layout) هر اسلاید، محل قرار گیری اشیای داخل آن را مشخص می کند. هر چیدمان دارای تعدادی جانگهدار (Place Holder) است که می تواند شامل متن، تصویر، نمودار، جدول، فیلم و غیره باشد. به عنوان مثال جانگهدار Title And Content از دو نگهدارنده تشکیل شده است که نگهدارنده Title برای درج عنوان و نگهدارنده tontent برای درج محتویات دیگر نظیر متن، جدول، تصویر، فیلم و غیره است. برای تغییر چیدمان یک اسلاید از زبانه Home گروه Slides روی دکمه Layout کلیک و چیدمان مورد نظر را انتخاب کنید.

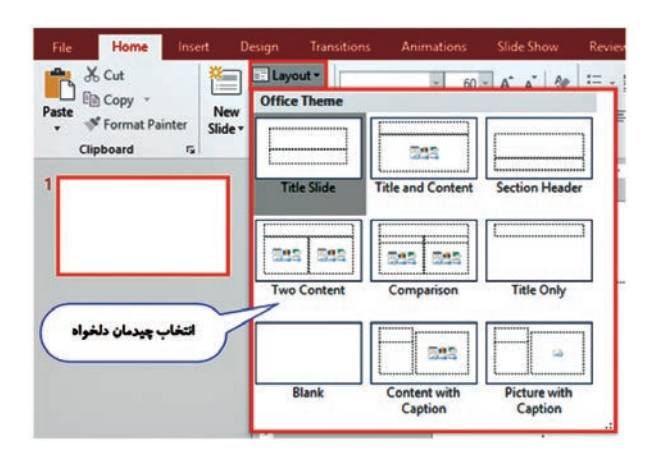

شکل ۷–۱– تغییر چیدمان اسلاید

۸\_1\_ نماهای مختلف نمایش ⊣

Power Point امکان نمایش اسلایدها در پنج نمای مختلف را فراهم می کند:

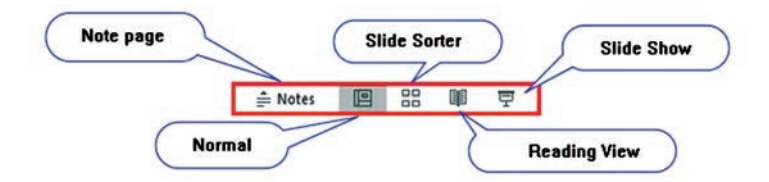

شکل ۸\_۱\_ تغییر نماها

نكته

کلید میانبر برای اجرای نمایش F5 یا استفاده از دکمه Slide Show در نوار وضعیت است.

نمای معمولی (Normal): نمای پیشفرض است و ساخت اسلاید، متحرکسازی و تغییرات اسلاید در این نما انجام میشود. این نما پنجره را به سه بخش اسلاید (Slide)، ناحیه یادداشت (Note) و ناحیه Slide/Outline سه بخش اسلاید (Slide)، ناحیه یادداشت (ote) و ناحیه می کند.
 نمای مر تبسازی (Slide Sorter)): در این نما اسلایدها در کنار یکدیگر نمایش داده میشوند و امکان جابه جایی اسلایدها، حذف و مخفی کردن و تغییرات کلی اسلایدها به سادگی فراهم میشود.
 نمای مر تبسازی (Note Page)): در این نما می توان به اسلاید تغییرات کلی اسلایدها به میشود.
 نمای صفحه یادداشت (Note Page)): در این نما می توان به اسلاید جاری یادداشت های اسلاید را مشاهده نمود.
 نمای خواندنی (Reading View): در این نما کلیه اسلایدها را می توان به اسلاید امی توان به اسلاید اسلاید اسلایدها را می توان
 نمای خواندنی (Slide Show): در این نما کلیه اسلایدها را می توان به اسلاید اسلاید اسلایدها را می توان
 نمای خواندنی (Slide View): در این نما کلیه اسلایدها را می توان به اسلاید اسلایدها جاری یادداشت های اسلاید اسلایدها را می توان
 نمای خواندنی (Slide Show): در این نما کلیه اسلایدها را می توان
 نمای خواندنی (Slide View): در این نما کلیه اسلایدها را می توان
 نمای را اخافه کرد یا یادداشت های اسلاید را مشاهده نمود.
 نمای خواندنی (Slide Show): در این نما کلیه اسلایدها را می توان
 نمای ارائه نمایش (Slide Show): برای نمایش اسلایدها استفاده

می شود. در این نما اسلایدها به صورت تمام صفحه نمایش داده می شود.

**۹–۱– بزرگنمایی نمایش** ا قابلیت بزرگنمایی یا Zoom امکان بزرگ تر یا کوچک تر نشان دادن نمای اسلاید را فراهم می کند.

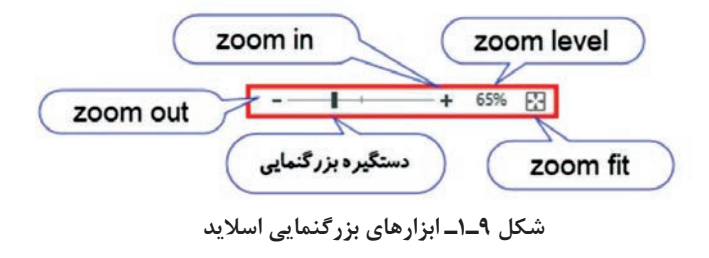

فصل۱: آشنایی با محیط نرمافزار Power Point 2016 و اجزای آن

Zoom Out: کوچکنمایی نمایش اسلاید
 Zoom In: بزرگنمایی نمایش اسلاید
 Zoom Level: بزرگنمایی یا کوچکنمایی نمایش با درصد دلخواه
 Zoom Fit تنظیم اندازه نمایش با بهترین اندازه ممکن به طوری که اسلاید و اجزای آن کاملاً قابل مشاهده است.
 دستگیره بزرگنمایی: با جابه جا کردن این دستگیره به سمت چپ و راست، بزرگنمایی اسلاید کم یا زیاد می شود.

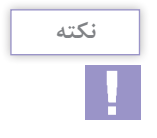

تغییر بزرگنمایی (Zoom) باعث بزرگتر یا کوچکتر شدن اشیاء نمی شود و فقط آنها را دورتر یا نزدیکتر نمایش می دهد. بنابراین اندازه اشياء در چاپ تغيير نخواهد کرد.

۱-۱۰ ایجاد اسلاید جدید ۱

برای ساخت یک نمایش ابتدا باید اسلایدها را ایجاد و سپس اشیاء مورد نیاز را در اسلاید وارد کنید. هر صفحه در یک پرونده نمایشی را اسلاید (Slide) مینامند که فضایی برای ایجاد متن، تصویر، جدول، نمودار و اشیاء دیگر است. برای ایجاد اسلاید جدید از زبانهٔ Home در گروه Slides روی گزینه New Slide کلیک کنید.

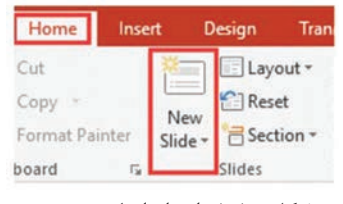

شکل ۱۰–۱– ایجاد اسلاید جدید

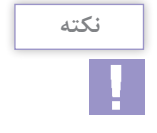

برای ایجاد اسلاید جدید بین اسلایدهای موجود، در نمای Slide Sorter یا نمای Normal بین دو اسلاید مورد نظر کلیک کنید و روی گزینه New Slide در زبانهٔ Home کلیک کنید. کلید میانبر این ابزار (Ctrl+M) است. ۱۱-۱۱ ایجاد اسلاید جدید با چیدمان دلخواه

برای ایجاد یک اسلاید جدید با چیدمان دلخواه در ناحیه Slide/Outline در محلی که قصد ایجاد اسلاید جدید دارید کلیک کرده، سپس در زبانهٔ Home از گروه Slides پیکان رو به پایین گزینه New Slide را انتخاب و از فهرست چیدمانهای موجود، طرح مورد نظر را انتخاب کنید. اسلاید جدیدی با چیدمان انتخابی اضافه می شود.

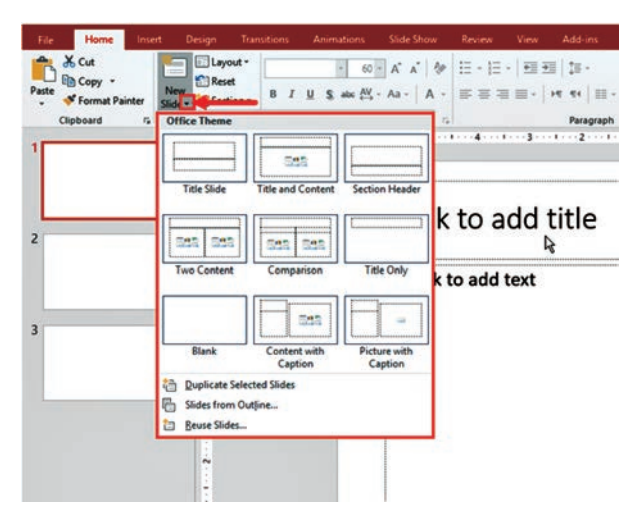

شکل ۱۱\_۱\_ایجاد اسلاید جدید با چیدمان دلخواه

12-11 بستن پرونده نمایشی

برای بستن یک پرونده نمایشی بدون خارج شدن از محیط نرمافزار می توانید از زبانهٔ File گزینه Close را انتخاب کنید. کلید میانبر این دستور Ctrl+W است. برای بستن پرونده نمایشی و خارج شدن از نرمافزار از کلید ترکیبی Alt+F4 استفاده کنید.

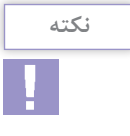

 Ⅰ درصورتی که از نماد ⊠ نرمافزار پاورپوینت استفاده کنید کل نرمافزار به همراه فایل بسته می شود.
 ۲ اگر تغییرات نهایی فایل ذخیره نشده باشد قبل از بستن آن پیامی برای ذخیره فایل نشان داده می شود

### واژههای پرکاربرد ⊢

| Access       | دسترسی     |
|--------------|------------|
| Cloud        | حافظه ابرى |
| Content      | محتوا      |
| Documents    | اسناد      |
| Layout       | چیدمان     |
| New          | جديد       |
| Open         | باز کردن   |
| Presentation | نمایش      |
| Program      | برنامه     |

| Quick Access | دسترسی سریع  |
|--------------|--------------|
| Ribbon       | نوار         |
| Save         | ذخيرهكردن    |
| Share        | اشتراک گذاری |
| Sign In      | ورود         |
| Slide        | اسلايد       |
| Sort         | مرتبسازى     |
| Title        | عنوان        |
| Zoom         | بزرگنمایی    |

#### Learn In English +

#### Save A File To Onedrive

Saving Your Files To The Cloud Lets You Access Them From Anywhere And Makes It Easy To Share Them With Family And Friends.

To Save Documents Online With Onedrive, Sign In To Office. To Save A File To Onedrive With A Document Open In An Office Program,

Click File > Save As > Onedrive.

**Tip:** If You Have Not Signed In, Do That Now By Clicking **Sign In** With Your **Gmail**.

#### خلاصه مطالب

■ نمایش (Presentation) در تعریف، انتقال اطلاعات به گروهی از افراد، با کمک ابزارهای چندرسانه ای (تصویر، پویانمایی، متن و...) به صورت متحرک، به همراه فیلم و صدا است. هر صفحه در یک پرونده نمایشی را اسلاید (Slide) مینامند که فضایی برای ایجاد متن، تصویر، جدول، نمودار، فیلم، صدا، پویانمایی و اشیاء دیگر است. ■ نوار ابزار Quick Access: در سمت چپ نوار عنوان، نوار ابزار دسترسی سریع به فرمان ها قرار دارد که دستورات پرکاربرد از قبیل ,Undo, Redo ..., New, Open, Save, را مي توان در آن فعال کرد. ■ریبون (Ribbon): در این نوار، دستورات در قالب زبانههای مختلف گروهبندی شده وجود دارند. دستور New برای ایجاد پرونده جدید، Save برای ذخیره و Open برای باز کردن یروندههای ذخیره شده قبلی است. ■ برای تغییر چیدمان اسلایدها از Slide Layout استفاده می شود. ■ پاور پوینت ۲۰۱۶ پنج حالت نمایشی دارد که عبارتند از نمای معمولی (Normal)، نمای مرتبسازی (Slide Sorter)، نمای یادداشت (Note Page)، نمای خواندنی (Reading View) و نمای ارائه نمایش (Slide Show) ■ پرکاربردترین قالبهای ذخیرهسازی در Power Point، قالب ,Bmp Pdf و Jpg, Png, Tiff, Gif, Wmv, Mp<sup>¢</sup>, Pptx و قالب Pdf و Pdf و Pdf ييش فرض ذخيره نمايش است.

## آزمون نظری 🛛

| گزینهها         | سؤال                                           | پاسخ |
|-----------------|------------------------------------------------|------|
| A. Reading      | محلی برای دسترسی سریع به ابزارهای پرکاربرد     |      |
| B. Save         | دستوری برای باز کردن نمایش ذخیره شده           |      |
| C. Open         | فضایی برای ایجاد متن، تصویر، فیلم و اشیاء دیگر |      |
| D. Quick Access | نمایی برای مشاهده اسلایدها بهصورت آلبوم        |      |
| E. Slide        |                                                |      |

آزمون عملی 🕞

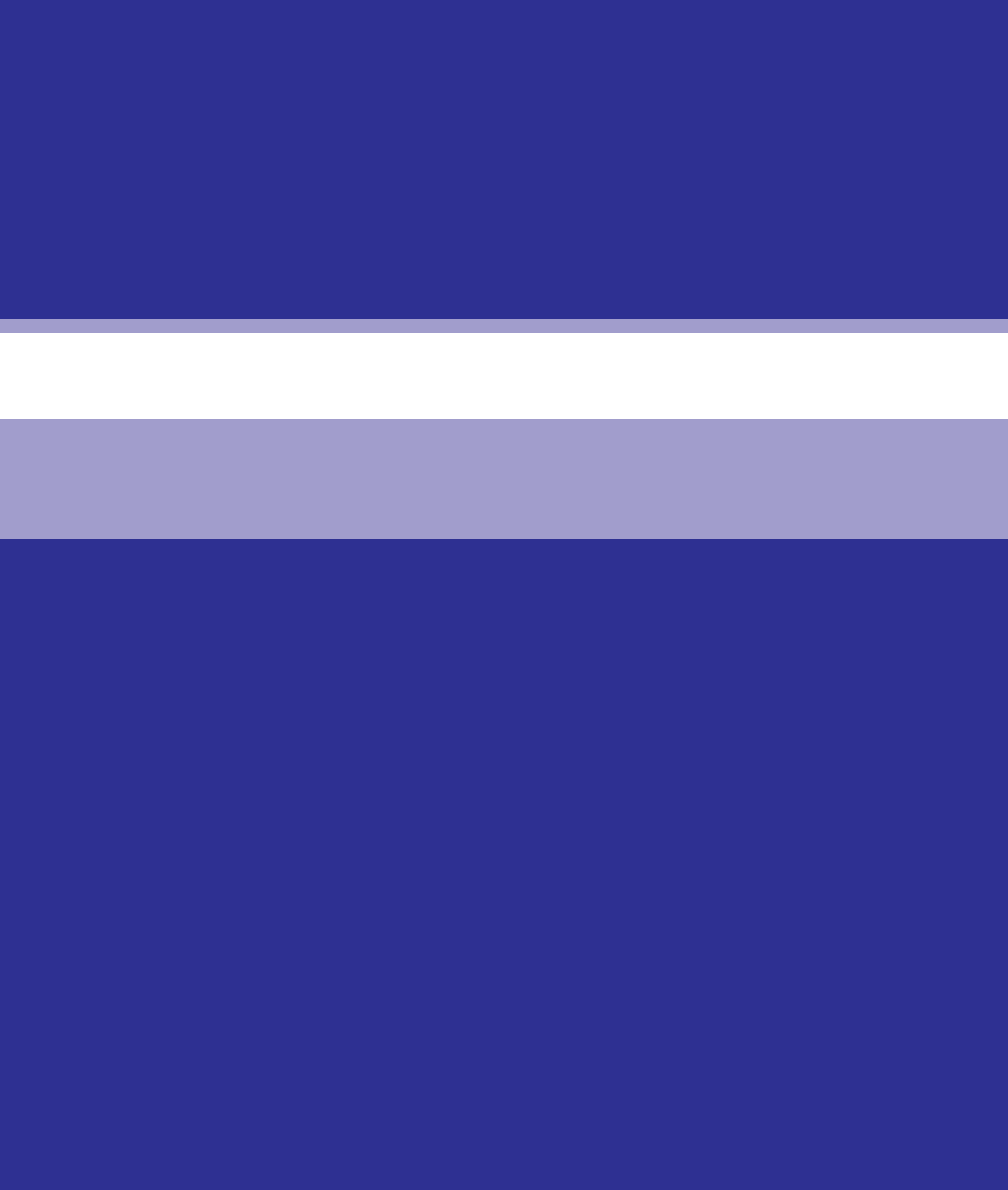

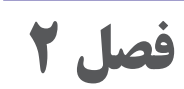

# طراحی اسلایدها در Power Point 2016

# **هدف کلی** ا آشنایی با ابزارهای طراحی شکل ظاهری اسلایدها در Power Point

## هدفهای رفتاری ⊢

پس از مطالعه این فصل از هنرجو انتظار می رود که: توانایی پنهان کردن و حذف اسلایدها را داشته باشد. تواند پس زمینه اسلایدها را تغییر دهد. بتواند متن را در اسلاید درج کند. توانایی ویرایش متن در اسلایدها داشته باشد. Slide Master ایجاد Slide Master را بداند.

| زمان (ساعت) |      |  |
|-------------|------|--|
| عملى        | نظرى |  |
| ٨           | ٢    |  |

فصل۲: طراحی اسلایدها در Power Point 2016

مقدمه

هر اسلایدی که ایجاد می کنیم دو ویژگی اصلی دارد که شامل محتوا و جذابیت ظاهری است. این دو عامل در کیفیت نمایشهای طراحی شده بسیار مؤثر است و باید به هر دو مورد کاملاً توجه کنید. در این فصل با روشهای طراحی اسلایدها و همچنین روشهای ایجاد متن در پاورپوینت آشنا می شوید.

(Design Template) الكوى طراحى (T-۱

الگوی طراحی (Design Template) در پاورپوینت، یک راه سریع و آسان برای تغییر طرح اسلایدها است. این الگو یک ترکیب از پیش تعریف شده از رنگها، فونتها، افکتها و غیره است. تمام عناصر یک الگو با هم همخوانی دارند و از پیش طراحی و تنظیم شدهاند. برای استفاده از این الگوها در هنگام ایجاد نمایش جدید از زبانهٔ File گزینه New و سپس یکی از الگوها را انتخاب کنید. همان طور که در فصل اول گفته شد، در صورت اتصال به اینترنت با کلیک روی هر یک از دسته بندی ها می توانید الگوی دلخواه را جستجو و استفاده کنید.

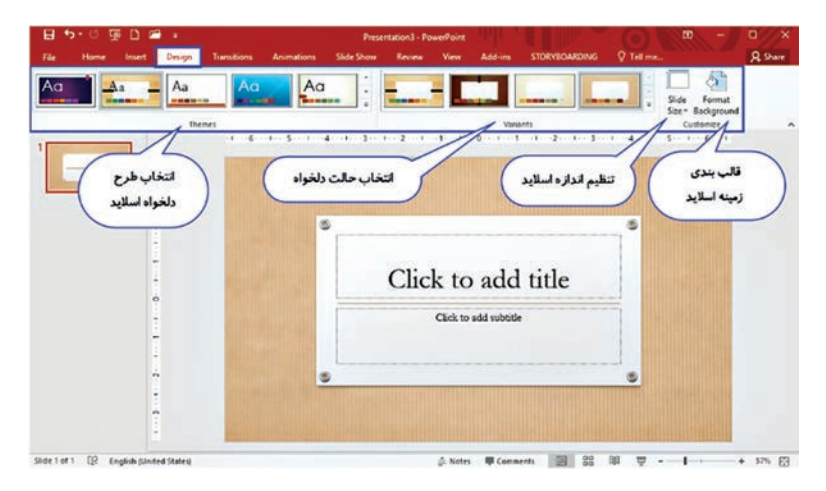

شکل ۱-۲-الگوی طراحی اسلاید

نکته

با استفاده از زبانهٔ Design می توان از بین Theme های آماده در Office طرح دلخواه را انتخاب و سفارشی کرد.

۲-۲ تغییر پسزمینه اسلاید

یکی از ابزارهای مهم برای افزایش جذابیت نمایشهای ساخته شده در Power Point تغییر طرح زمینه اسلایدها است. برای تغییر طرح زمینه از زبانهٔ Design و گروه Customize گزینه Format Background را انتخاب کنید. روش دیگر این است که روی قسمتی خالی از زمینه اسلاید مورد نظر کلیک راست و گزینه Format Background را انتخاب کنید.

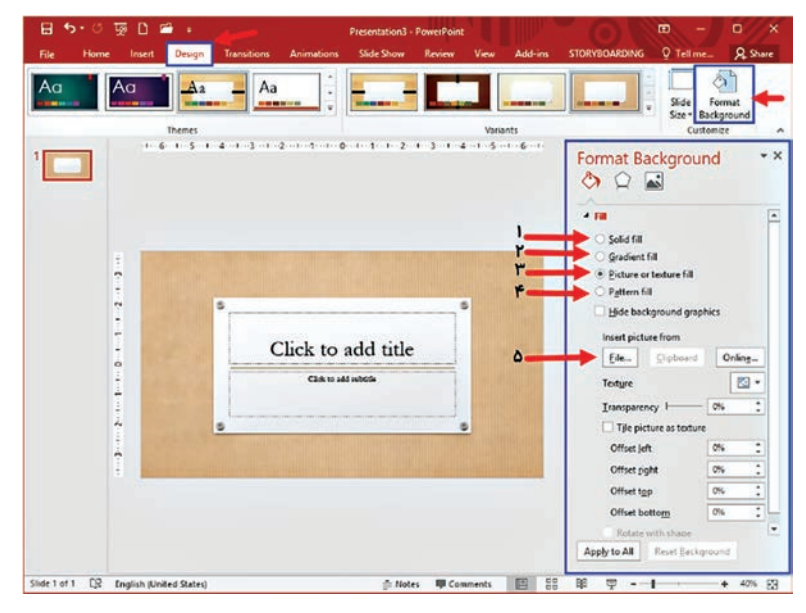

شکل ۲-۲- تغییر پس زمینه اسلاید

در این پنجره یکی از موارد زیر را برای تغییر طرح زمینه اسلایدها انتخاب کنید: Solid Fill ۱۱ از این گزینه می توانید برای رنگ کردن اسلاید به صورت تکرنگ استفاده کنید. همچنین با استفاده از دستگیره Transparency می توان میزان شفافیت یا رنگی بودن زمینه اسلاید را تنظیم کرد. فصل۲: طراحی اسلایدها در Power Point 2016

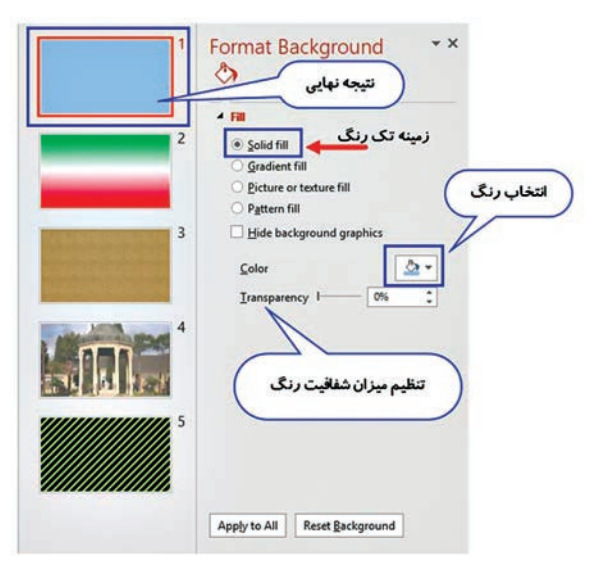

شکل ۳\_۲\_ تغییر تک رنگ زمینه اسلاید

☑ Gradient Fill استفاده از این گزینه می توانید رنگ زمینه اسلاید را با ترکیب رنگهای مختلف بسازید. در این پنجره می توانید تعداد رنگها، مقدار هر رنگ، شفافیت و روشنایی رنگ، زاویه و جهت ترکیب رنگها را تنظیم کنید.

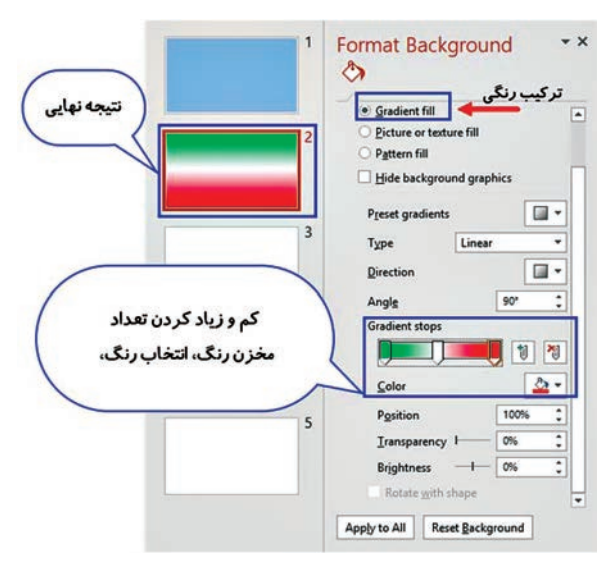

شکل ۴-۲-رنگ زمینه ترکیب رنگی

☑ Picture Or Texture Fill یا استفاده از دکمه Texture می توانید بافت دلخواهی را برای زمینه اسلاید انتخاب کنید. این بافتها طرحهای آمادهای از سنگ، چوب، قطره آب، پارچه و… است. پس از انتخاب بافت مورد نظر می توانید تنظیمات آن را به دلخواه تغییر دهید.

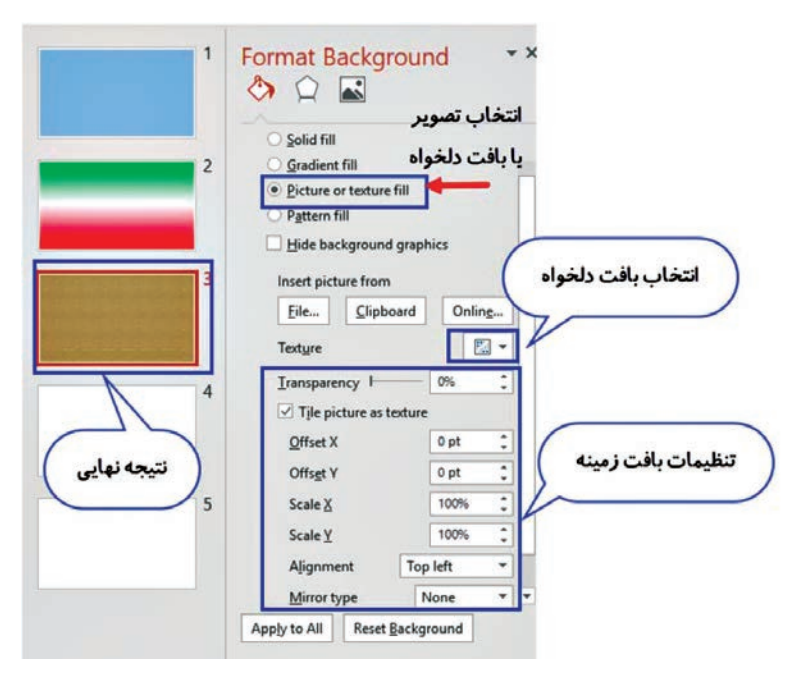

شکل ۵\_۲\_ طرح زمینه بافت

Pattern Fill ت استفاده از گزینه Pattern می توانید الگویی را برای زمینه اسلاید انتخاب کنید. برای این کار باید رنگ قلم و زمینه و همچنین الگوی مورد نظر خود را انتخاب کنید.
فصل۲: طراحی اسلایدها در Power Point 2016

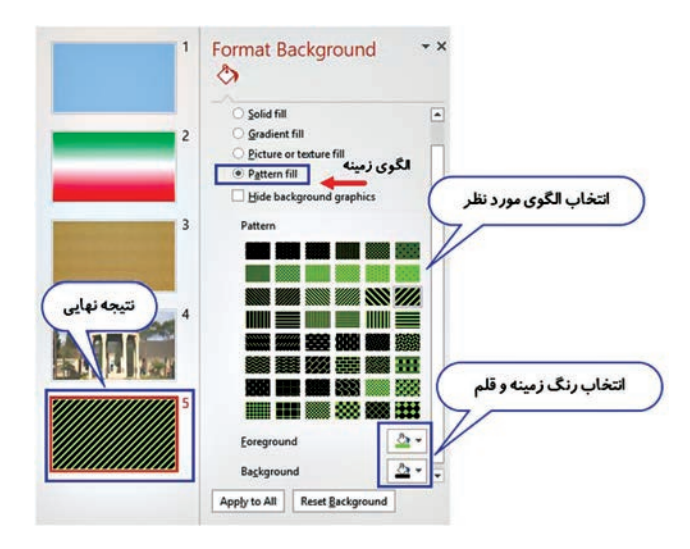

شکل ۶-۲\_طرح زمینه الگوی هاشور دلخواه

▲ File: با استفاده از دکمه File می توانید تصویر دلخواهی را برای زمینه اسلاید انتخاب کنید. پس از انتخاب تصویر مورد نظر می توانید تنظیمات تصویر شامل مقدار شفافیت و محل قرار گرفتن را به دلخواه تغییر دهید.

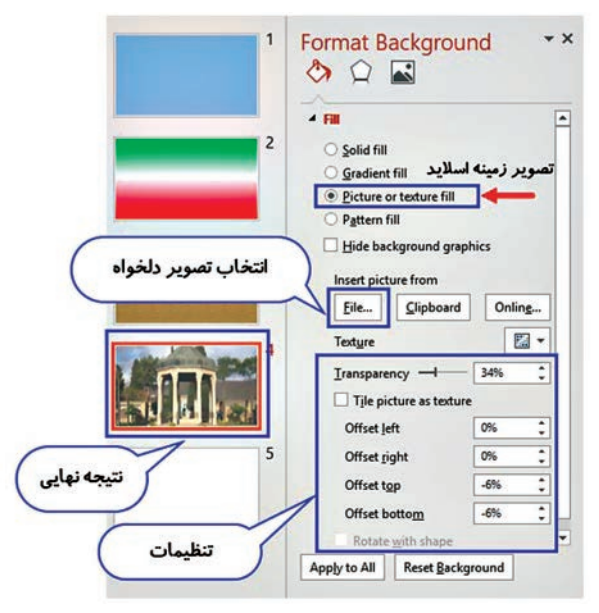

شكل ٧-٢\_ طرح زمينه تصوير دلخواه

با استفاده از دکمه Apply to All طرح انتخابی و سفارشی شده روی همه اسلایدها اعمال میشود و دکمه Reset Background کلیه تنظیمات اعمال شده روی زمینه اسلاید را از بین میبرد و زمینه اسلاید به حالت پیش فرض می رود.

۲-۲\_ عملیات روی اسلایدها ۱

در هنگام طراحی اسلایدها برای انتقال بهتر مفاهیم گاهی لازم می شود برخی از اسلایدها را جابهجا، حذف یا پنهان کنید. برای این کار ابتدا باید اسلابدهای مورد نظر را انتخاب کنید 1\_7\_7 انتخاب اسلایدها برای انتخاب اسلایدهای مورد نظر از ناحیه Slide/Outline در نمای Normal یا از نمای Slide Sorter استفاده می شود. حالت اول انتخاب چند اسلاید متوالی و یشت سر هم: روی اولین اسلاید مورد نظر کلیک کنید و سپس کلید Shift از صفحه کلید را پایین نگه داشته و روی اسلاید آخر کلیک کنید. **حالت دوم انتخاب اسلایدهای غیرمتوالی و یراکنده:** روی اولین اسلاید دلخواه کلیک کنید و سپس کلید Ctrl از صفحه کلید را پایین نگه داشته و روی اسلایدهای مورد نظر کلیک کنید. ۲\_۳\_۲ حذف اسلابدها در طول طراحی یک نمایش گاهی به این نتیجه میرسید که برخی از اسلایدها باید حذف شوند، برای این کار می توانید پس از انتخاب اسلایدها به یکی از روشهای بالا برای حذف اسلاید کلید Delete صفحه کلید را فشار دهید یا روی یک از اسلایدهای انتخابی راست کلیک و گزینه Delete Slide, ا انتخاب كنيد. نكته

فصل۲: طراحی اسلایدها در Power Point 2016

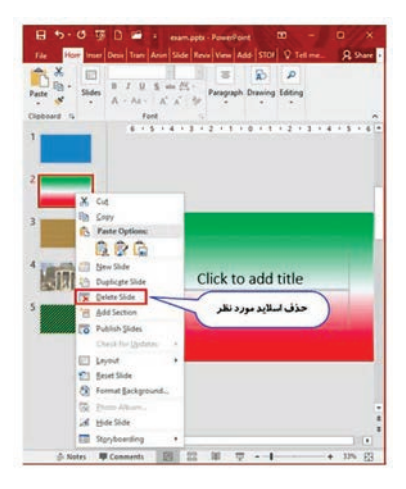

شکل ۸\_۲\_ حذف اسلاید

**۳–۳–۲ پنهان کردن اسلایدها** هنگامی که در حال طراحی یک نمایش هستید ممکن است در زمان اجرای اسلایدها نیاز به نمایش برخی از اسلایدها نباشد، اسلایدهای مخفی در زمان اجرا نمایش داده نمی شوند. بنابراین در صورت عدم نیاز به نمایش یک یا چند اسلاید هنگام ارائه، می توانید به جای حذف اسلایدها، آنها را مخفی کنید. برای این کار پس از انتخاب اسلایدها، روی یکی از اسلایدهای انتخابی راست کلیک و گزینه Hide Slide را انتخاب کنید. روش دیگر برای پنهان کردن اسلایدها در هنگام ارائه، از زبانهٔ Slide Show گروه وانتخاب گزینه Hide Slide است.

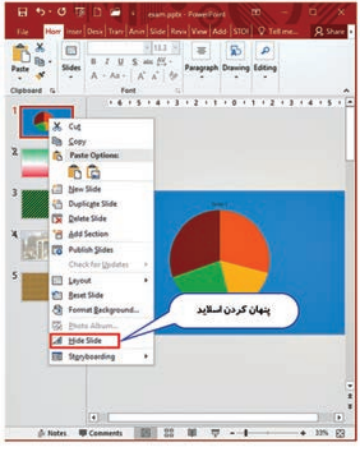

شکل ۹-۲- پنهان کردن اسلاید

**۴–۲–۲ کپی کردن اسلایدها** گاهی در طراحی یک ارائه نمایشی ممکن است چند اسلاید مشابه باشند و فقط نیاز به تغییرات کوچکی در آنها باشد. در این حالت برای صرفه جویی در زمان و جلوگیری از طراحی مجدد اسلایدها می توان آنها را کپی کرد. این کار را می توان در نمای Slide Sorter یا در ناحیه Bilde/Outline انجام داد. پس از انتخاب اسلاید یا اسلایدهای موردنظر از زبانهٔ Home و از گروه Clipboard روی نماد Copy کلیک کرده و سپس به محل موردنظر رفته، روی نماد Paste کلیک کنید.

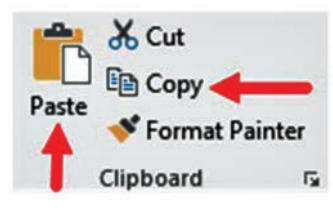

شکل ۱۰\_۲\_ کپی کردن اسلاید

نكته

عملیات کپی را می توان با دستورات Copy, paste از منوی راست
 کلیک نیز انجام داد. روش دیگر استفاده از کلید میانبر است، کلید میانبر دستور Ctrl+V) Paste) و کلید میانبر دستور Ctrl+V) است.
 با انتخاب یک اسلاید در ناحیه Slide/outline و فشردن کلیدهای ترکیبی Ctrl+D می توان یک کپی از اسلاید انتخاب شده را پس از همان اسلاید ایجاد کرد. این عمل با استفاده از راست کلیک روی اسلاید و سپس انتخاب گزینه (Duplicate Slide) نیز امکان پذیر است.

**۵–۳–۲ جابه جا کردن اسلایدها** از آنجا که اسلایدها در زمان نمایش به ترتیب شماره نمایش داده می شوند، ممکن است در یک نمایش قصد داشته باشید برای پیوستگی بهتر مطالب و جذابیت بیشتر نمایش اسلایدی را جابه جا کنید. برای این کار می توان در نمای Slide Sorter یا در ناحیه Slide/Outline اسلایدها را انتخاب و به محل مورد نظر انتقال داد. روش دیگر بدین صورت است که پس از انتخاب فصل۲: طراحی اسلایدها در Power Point 2016

اسلاید یا اسلایدهای مورد نظر از زبانهٔ Home و از گروه Clipboard روی نماد Cut کلیک کرده و سپس به محل مورد نظر رفته، روی نماد Paste کلیک کنید.

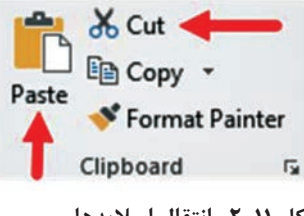

شکل ۱۱\_۲\_انتقال اسلایدها

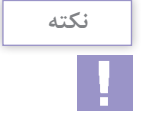

آسان ترین روش جابه جا کردن، کشیدن و رها کردن (Drag & Drop) اسلایدها در نمای Slide Sorter است.
 ۲ عملیات انتقال را می توان با دستورات Cut, paste از منو راست کلیک نیز انجام داد. روش دیگر استفاده از کلید میانبر است، کلید میانبر دستور (Ctrl+V) است.

۶-۳-۲- درج شماره اسلاید
 در هنگام اجرای اسلایدها، داشتن شماره اسلاید باعث ایجاد نظم و انسجام ارائه برای مخاطب و ارائهدهنده خواهد بود. برای درج شماره اسلاید از زبانه Slide Number و گروه Text ابزار Slide Number را انتخاب کنید. در پنجره ی که باز می شود سه گزینه زیر قابل تنظیم خواهد بود.
 ۹ باز می شود سه گزینه زیر قابل تنظیم خواهد بود.
 ۹ باز می شود سه گزینه زیر قابل تنظیم خواهد بود.
 ۹ باز می شود سه گزینه زیر قابل منظیم خواهد بود.
 ۹ باز می شود سه گزینه زیر قابل تنظیم خواهد بود.
 ۹ باز می شود سه گزینه زیر قابل منظیم خواهد بود.
 ۹ باز می شود سه گزینه زیر قابل تنظیم خواهد بود.
 ۹ باز می شود سه گزینه زیر قابل تنظیم خواهد بود.
 ۹ باز می شود سه گزینه زیر قابل تنظیم خواهد بود.
 ۹ باز می شود سه گزینه زیر قابل تنظیم خواهد بود.
 ۹ باز می شود سه گزینه زیر قابل منظیم خواهد بود.
 ۹ باز می شود سه گزینه زیر قابل منظیم خواهد بود.
 ۹ باز می شود سه گزینه زیر قابل تنظیم خواهد بود.
 ۹ باز می شود سه گزینه زیر قابل منظیم خواهد بود.
 ۹ باز می شود سه گزینه زیر قابل منظیم خواهد بود.
 ۹ باز می شود سه گزینه زیر قابل منظیم خواه (مانند نام تهیه کننده یا مؤسسه مورد و نظر) در قسمت پاورقی اسلایدها

| eader and Footer          |                        | ? >                      |
|---------------------------|------------------------|--------------------------|
| ilide Notes and Handouts  | درج تاريخ و ساعت       |                          |
| Include on slide          | $\sim$                 | Preview                  |
| Date and time             |                        |                          |
| Update automatically      |                        |                          |
| 9/10/2020                 |                        |                          |
| Language:                 |                        |                          |
| English (United States    | _ درج سماره سمید       |                          |
| 9/9/2020                  | $\sim$                 |                          |
|                           |                        |                          |
|                           | <u></u>                |                          |
|                           | عبارت دلخواه در پاورقی | ا ا درج                  |
|                           | ~                      |                          |
| Don't show on title slide |                        |                          |
|                           |                        |                          |
|                           |                        |                          |
|                           | A                      | pply Apply to All Cancel |

شکل ۱۲\_۲\_ تنظیمات سرصفحه و پاورقی

۲-۴ درج متن در اسلاید 🛛

پس از ایجاد اسلاید باید اشیاء موردنظر را در اسلایدها قرار دهیم. یکی از پرکاربردترین و ضروری ترین اشیاء، متن است که برای انتقال مفاهیم و موضوعات به مخاطب استفاده می شود. برای ایجاد متن در اسلایدها می توان از چیدمانهایی که محلی برای نوشتن متن دارند (Layout) یا از ابزارهای ایجاد متن از زبانهٔ Insert استفاده کرد.

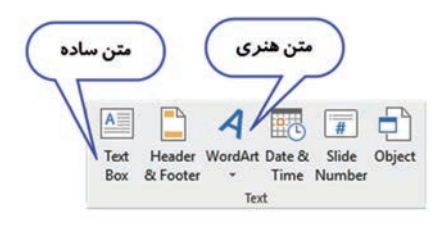

شکل ۱۳\_۲\_ایجاد متن در اسلاید

۵\_۲\_ ویرایش متن ⊢

پس از وارد کردن متن به اسلاید می توانید با کشیدن دستگیرههای دایرهای شکل اطراف متن، آن را تغییر اندازه دهید و با پیکان بالای کادر متن، می توانید متن را در جهت دلخواه بچرخانید. فصل۲: طراحی اسلایدها در Power Point 2016

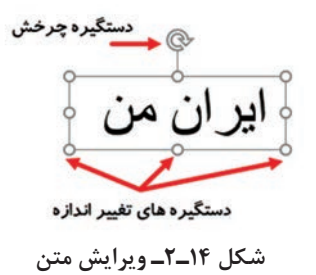

۶\_۲\_ تغییر خصوصیات فونت ⊢

پس از نوشتن متن با استفاده از گروه ابزارهای Font در زبانهٔ Home می توانید خصوصیات متن را تغییر دهید.

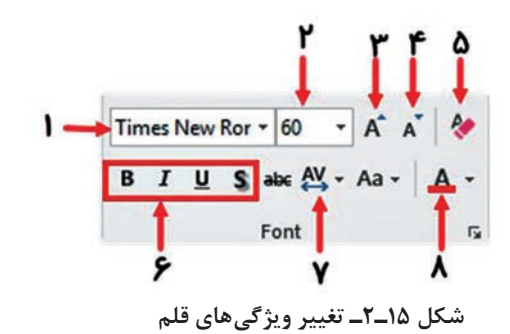

Font: تغییر سبک قلم متون فارسی و انگلیسی
 Font Size : تغییر اندازه نوشتهها
 Font Size Font Size : افزایش اندازه نوشتهها
 Decrease Font Size : کاهش اندازه نوشتهها
 Decrease Font Size : کاهش اندازه نوشتهها
 Clear All Formatting : از بین بردن تمام قالبهای متن شامل فونت،
 اندازه، رنگ، سبک و غیره
 Shadow)، سایهدار (Bold)، مورب (Italic)، زیرخطدار (Shadow)، سایهدار (Underline)
 Underline): تنظیم فاصله بین حروف
 Tont Color : تنظیم رنگ نوشتهها

آخرین اندازه موجود در کادر اندازه ۲۲ است و در صورتی که اندازه بزرگتری برای متن مورد نیاز باشد می توان آن را در قسمت اندازه نوشت و کلید Enter صفحه کلید را فشار داد یا از ابزار Increase font size استفاده کرد.

۲-۲ تغییر خصوصیات پاراگراف ۲

خصوصیات مربوط به تنظیمات پاراگراف متن از طریق ابزارهای گروه Paragraph از زبانهٔ Home قابل انجام است.

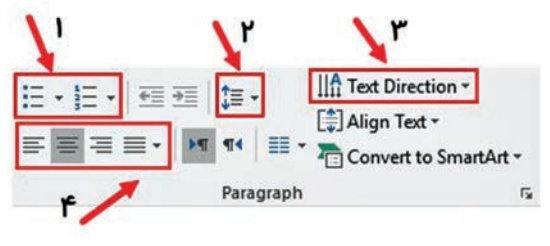

شکل ۱۶\_۲\_ تغییر خصوصیات پاراگراف

Inte Spacing: شماره گذاری و بالت گذاری ابتدای پاراگراف
 Line Spacing: تنظیم فاصله بین خطوط
 Text Direction: تنظیم جهت قرار گیری متن پاراگراف
 Align: ترازبندی متن پاراگراف از چپ، راست، وسط و دوطرف

۸-۲- درج متن هنری (WordArt) و تنظیمات آن متن هنری نسبت به متن ساده ظاهری فانتزی تر و گرافیکی تر دارد و در مواردی که توجه به متن اهمیت زیادی دارد برای جلب توجه مخاطب از متن هنری استفاده می شود. ابزار متن هنری در زبانهٔ Insert و گروه Text قرار دارد.

نكته

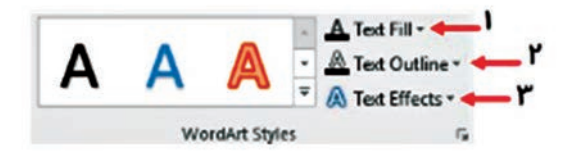

شکل ۱۷\_۲\_ تغییر ویژگیهای متن هنری

Text Fill (نگ متن
 Text Outline (نگ خطوط دور متن
 Text Effect (نگ متن شامل برجسته کردن، سه بعدی کردن، سایه دار کردن و ...

۹\_۲\_ اسلاید الگو ⊢

شاید برای شما هم پیش آمده باشد که در هنگام آماده کردن یک پرونده نمایشی نیاز داشته باشید موارد یکسانی مانند آرم، تصویر، نمودار، جدول و موارد دیگر برای همه اسلایدها تکرار شود. اگر طراحی را در هر صفحه بهطور جداگانه انجام داده یا از Copy و Paste برای تکرار اشیاء استفاده کنید باعث افزایش حجم یرونده و صرف زمان بیشتری می شود. نرمافزار Powerpiont امکانی را فراهم نموده که این عمل را در کمترین زمان ممکن و بهطور همزمان بر روی تمام اسلایدها انجام داده و دیگر نیاز به انجام تنظيمات به صورت مجزا برای اسلايدها نباشد. Slide Master اسلايد الگویی است که تمام تنظیمات انجام شده بر روی آن، بهطور خودکار بر روى تمامى اسلايدها اعمال مى گردد. براى ساخت يک اسلايد الگو از زبانهٔ View و از گروه Master View گزینه Slide Master را انتخاب کنید. در ناحیه Slide/Outline تمام چیدمانهای Master نشان داده می شود. اولین چیدمان نمای Slide Master به کلیه چیدمان ها در نمایش مربوط است و هر تغییری در آن روی کلیه چیدمانهای نمایش اعمال می شود. در صورتی که اگر طراحی را در چیدمانهای بعدی انجام دهید، هر تغییر در آنها موجب تغییر در اسلایدهایی از نمایش می شود که چیدمانی مشابه دارند.

| Slide<br>Master | Handout<br>Master | Notes<br>Master |
|-----------------|-------------------|-----------------|
| N               | laster View       | vs              |

شکل ۱۸\_۲\_ایجاد اسلاید الگو

**واژههای پرکاربرد** ----

| Background        | زمينه       |
|-------------------|-------------|
| Clear             | پاک کردن    |
| Clipboard         | حافظه موقت  |
| Cut               | بريدن       |
| Decrease          | کاهش دادن   |
| Delete            | حذف كردن    |
| Design            | طراحي       |
| Format            | قالب        |
| Gradient<br>Color | شیب رنگی    |
| Hide              | مخفی کردن   |
| Increase          | افزایش دادن |

| Insert      | درج کردن   |
|-------------|------------|
| Master      | اصلی       |
| Paragraph   | پاراگراف   |
| Paste       | چسباندن    |
| Pattern     | الگو، طرح  |
| Size        | اندازه     |
| Solid Color | تکرنگ      |
| Template    | قالب، الگو |
| Texture     | بافت       |
| View        | ديد        |
| Space       | فاصله      |

## Learn In English

#### **Change The Slide Master**

When You Want All Your Slides To Contain The Same Fonts And Images (Such As Logos), You Can Make Those Changes In One Place—The Slide Master And They Will Be Applied To All Your Slides.

#### **1** Select **View** > **Slide Master**.

Make The Text, Color, And Alignment Changes You Want.
 If You Want To Use A Predefined Theme, Select That First
 By Clicking Themes On The Slide Master Tab. Then Proceed
 With Selecting Colors, Fonts, Effects, And Background Styles.
 When You Are Done, Select Close Master View.

خلاصه مطالب ⊦

الگوی طراحی (Design Template) در پاورپوینت، یک راه سریع و آسان برای تغییر طرح اسلایدها میباشند. این الگوها یک ترکیب از پیش تعریف شده از رنگها، فونتها، افکتها و غیره است که با هم هم خوانی دارند و از پیش طراحی شدهاند.
 Portat و از پیش طراحی شدهاند.
 Tormat و گروه Customize گزینه Bosign Fill و گروه Customize گزینه Solid Fill برای تغییر طرح زمینه از زبانهٔ Design و گروه Customize گزینه Solid Fill استفاده می شود که حالتهای آن عبارتند از: Solid Fill راتکرنگ)، Gradient Fill (الگو).
 Tormat استفاده می شود که حالتهای آن عبارتند از: Solid Fill استفاده می شود که حالتهای آن عبارتند از: Gradient Picture Or Texture Fill (الگو).
 Toregu یا بافت)، Pattern Fill (الگو).
 انتخاب اسلایدها به دو صورت انجام می شود حالت انتخاب اسلایدهای متوالی و پشت سر هم با استفاده از کلید Shift و حالت انتخاب اسلایدهای غیرمتوالی و پراکنده با استفاده از کلید Shift و حالت انتخاب اسلایدهای غیرمتوالی و پراکنده با استفاده از کلید Delift و حالت انتخاب اسلایدهای ای برای حذف اسلاید پس از انتخاب اسلایدها و گروی یک ای Delift می کروی یک از اسلایدهای اسلایدهای کروی یک از اسلایدهای انتخاب اسلایدهای کریک کروی یک از اسلایدهای ای کروی یک از اسلایدهای انتخاب اسلایدهای کروی یک از اسلایدهای انتخاب اسلایدهای و گزینه Delete Slide می شود.

برای پنهان کردن اسلاید میتوان روی اسلایدهای انتخابی راست کلیک و گزینه Hide Slide را انتخاب کرد. روش دیگر برای پنهان کردن اسلایدها در هنگام ارائه، انتخاب گزینه Hide Slide از زبانهٔ Slide Show و برای جابهجایی
 برای کپی کردن اسلایدها از دستور Paste و برای جابهجایی اسلایدها از علی کپی گرفتن از یک
 اسلاید با همه محتویات آن استفاده میشود. روش دیگر کپی گرفتن از یک
 برای درج متن در اسلاید میتوان از دستور Textbox یا Textbox است.
 پس از نوشتن متن با استفاده از گروه ابزارهای Textbox یا Textbox از زبانهٔ Insert
 پس از نوشتن متن با استفاده از گروه ابزارهای Paragraph, Font در زبانهٔ Insert
 پس از نوشتن متن با استفاده از گروه ابزارهای Slide Shot در زبانهٔ Insert
 پس از نوشتن متن با استفاده از گروه ابزارهای Impicate در زبانهٔ Insert
 پس از نوشتن متن با استفاده از گروه ابزارهای Impicate در زبانهٔ Insert
 پس از نوشتن متن با استفاده از گروه ابزارهای Impicate در زبانهٔ Insert
 پس از نوشتن متن با استفاده از گروه ابزارهای Impicate در زبانهٔ Insert
 پس از نوشتن متن با استفاده از گروه ابزارهای Impicate در زبانهٔ Impicate
 پس از نوشتن متن با استفاده از گروه ابزارهای Impicate در زبانهٔ Impicate
 پس از نوشتن متن با استفاده از گروه ابزارهای Impicate
 پس از نوشتن متن با استفاده از گروه ابزارهای Impicate
 پس از نوشتن متن با استفاده از گروه ابزارهای Impicate
 پس از نوشتن متن با استفاده از گروه ابزارهای Impicate
 پس از نوشتن متن با استفاده از گروه ابزارهای Impicate
 پس از نوشتن مان با با استفاده از گروه ابزارهای Impicate
 پس از نوشتن است که تنظیمات انجام شده بر روی آن، Impicate
 پس از با استفاده کرد.

## آزمون نظری 🛛

در کدام حالت تغییر پس زمینه اسلاید می توان رنگها را با هم ترکیب کرد؟
 Pattern ( کار الف) Texture ( Solid ج) Pattern د) Pattern
 کدام گزینه برای ایجاد متن هنری استفاده می شود؟
 کدام گزینه برای ایجاد متن هنری استفاده می شود؟
 Text Effect د) Text Direction ( Text Box ( Wordart د) Text Effect د) Text Effect د) Text Direction ( Text Box ( Wordart ح) الف)
 Text Effect ( کار کی کردن یک اسلاید به همراه تمام محتویات آن از کدام گزینه استفاده می شود؟
 تا برای کپی کردن یک اسلاید به همراه تمام محتویات آن از کدام گزینه استفاده می شود؟
 تا برای کپی کردن یک اسلاید به همراه تمام محتویات آن از کدام گزینه استفاده می شود؟
 تا برای کپی کردن یک اسلاید و غیره که از پیش طراحی شده اند را در الف) با کلیک راست روی اسلاید و انتخاب دستور Bide Slide می توان
 با کلیک راست روی اسلاید و انتخاب دستور Shift می توان
 در انتخاب غیرمتوالی و پراکنده اسلایدها باید کلید Shift پایین نگه داشته شود.

فصل۲: طراحی اسلایدها در Power Point 2016

✓ از Slide Master می توان برای ساخت اسلاید الگویی برای اعمال روی
 همه اسلایدها استفاده کرد.
 ▲ پاسخ مناسب را برای هر گزینه انتخاب کنید.

| گزینهها      | سؤال                                              | پاسخ |
|--------------|---------------------------------------------------|------|
| A. Solid     | تغییر رنگ زمینه اسلاید با استفاده از بافت         |      |
| B. Texture   | گروهی از دستورات برای تنظیم ترازبندی و فاصله خطوط |      |
| C. Delete    | تغییر رنگ زمینه اسلاید به صورت تک رنگ             |      |
| D. Paragraph | دستوری برای حذف اسلاید                            |      |
| E. Pattern   |                                                   |      |

آزمون عملی 👝 🚺 یک نمایش شامل ۵ اسلاید ایجاد کنید و در هر اسلاید نام ماههای مهر، آبان، آذر، دی، بهمن را بهصورت هنری بنویسید. 🖬 نام ماهها را با قلم و رنگ متفاوت و در وسط اسلاید قرار دهید و اندازه آنها ٫۱ ۹۲ قرار دهید. 🝸 طرح زمینه Organic را برای نمایش ساخته شده انتخاب کنید. ۲ طرح زمینه اسلایدهای ۱ تا ۵ را به تر تیب به صورت تکرنگ، بافت، تصویر، تركيب رنگي و الگو با رنگ دلخواه تنظيم كنيد. 🛽 اسلاید شماره ۳ (اسلاید آذر) را مخفی کنید و نمایش را اجرا کنید. 🛽 اسلابد شماره ۲ (اسلابد آبان) را حذف کنید. 🛽 از اسلاید شماره ۱ (اسلاید مهر) یک کیی ایجاد کنید و آن را بعد از اسلايد بهمن قرار دهيد. 🛽 یک اسلاید الگو ایجاد کنید که در آن عبارت «فصل ها» با اندازه ۸۸ و رنگ و قلم دلخواه در گوشه بالا سمت راست اسلایدها تکرار شود 🖪 نمایش نهایی را اجرا کنید 🔤 نمایش را با نام «تمرین پایانی فصل ۲» در درایو :D ذخیره کنید.

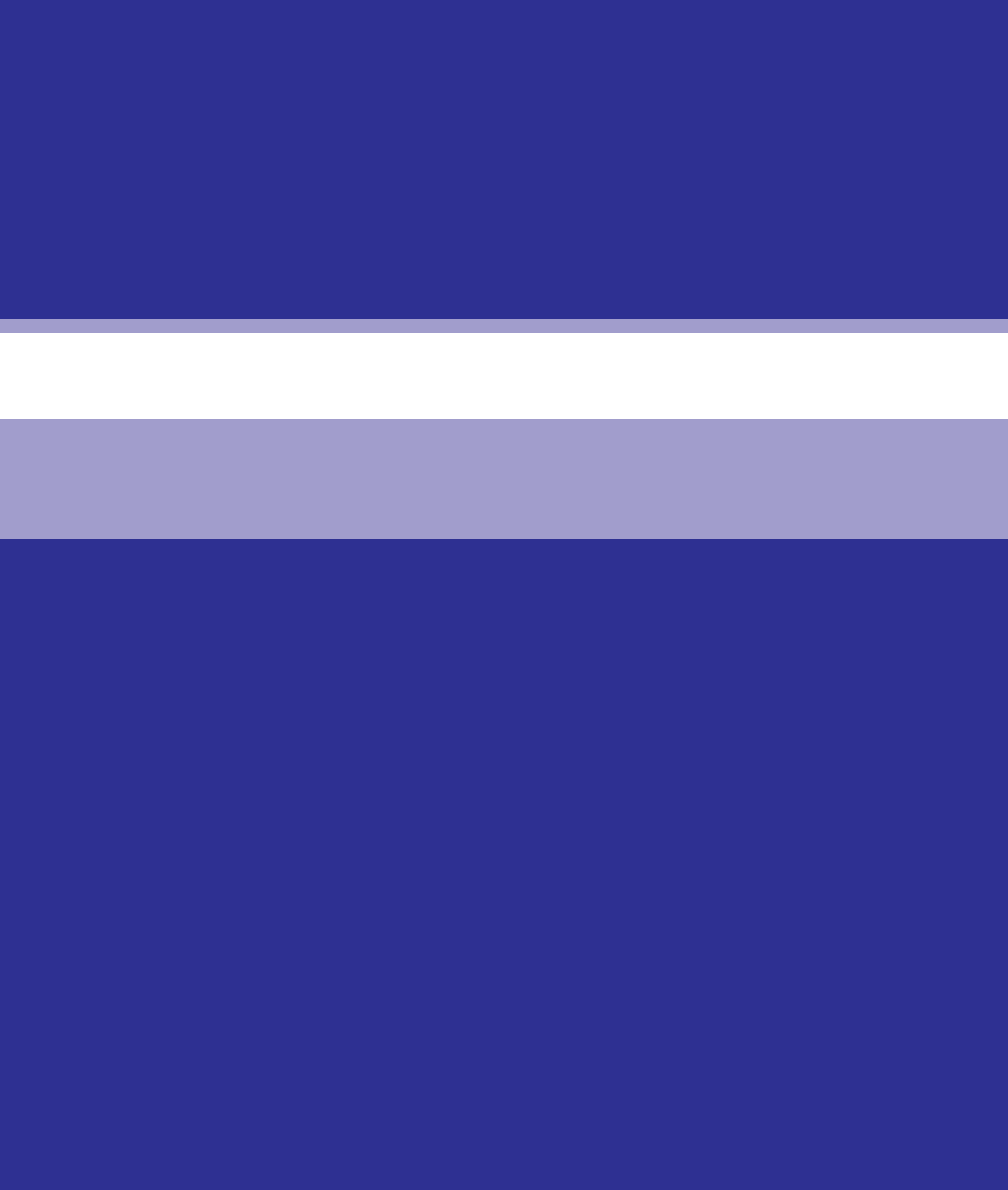

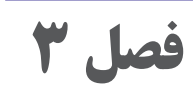

# اشیاء چندرسانه ای در Microsoft Power Point 2016

هدف کلی ا

آشنایی با اضافه کردن اشیاء چند رسانهای به اسلایدها

## هدفهای رفتاری 🖥

پس از مطالعه این فصل از هنرجو انتظار میرود که : د توانایی درج و ویرایش اشکال در اسلاید را داشته باشد. ۲ با نحوه درج تصویر خارج از Power Point آشنا باشد. ۲ بتواند تصویر پس زمینه اسلایدها را ذخیره کند. ۲ با اصول درج و ویرایش نمودار آشنا باشد. ۸ توانایی درج صدا و جلوههای صوتی را داشته باشد. ۲ بتواند پرونده ویدئویی را در نمایش درج کند. ۲ توانایی درج پویانمایی در اسلایدها را آموخته باشد.

| زمان (ساعت) |      |  |
|-------------|------|--|
| عملى        | نظرى |  |
| ٨           | ٢    |  |

اشیاء چندرسانه ای در Microsoft Power Point 2016

مقدمه ا

از مزیتهای نرمافزار Power Point امکان استفاده از انواع رسانهها برای بالا بردن جذابیت و انتقال بهتر مفاهیم است. رسانهها میتوانند تصویر، صدا، فیلم، نمودار، پویانمایی، اشکال و غیره باشند که نرمافزار پاور پوینت به راحتی امکان درج آنها را فراهم کرده است. در این فصل با نحوه درج این اشیاء در اسلایدها و ویرایش آنها آشنا میشوید.

۱\_۳\_درج اشکال (Shape) →

برای ترسیم اشکال در اسلایدها، از زبانهٔ Insert و گروه Illustration دستور Shape را انتخاب و از فهرست باز شده شکل مورد نظر را انتخاب کنید و در فضای خالی اسلاید درگ کنید تا شکل مورد نظر رسم شود.

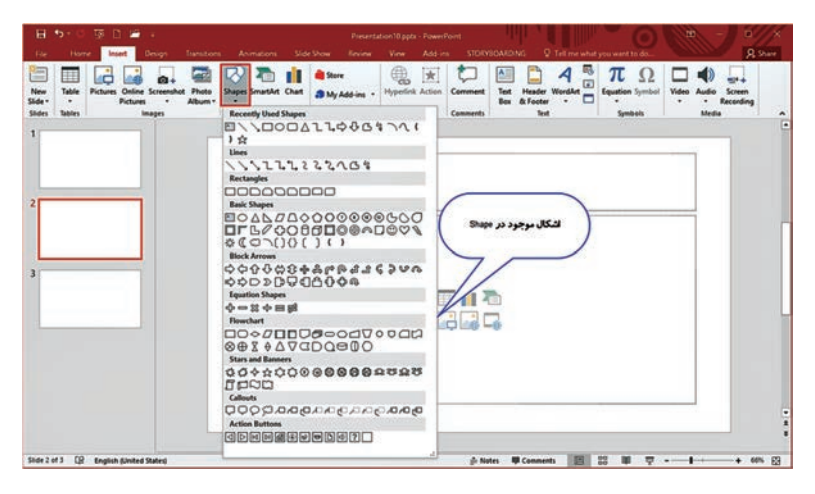

شکل ۱\_۳\_ درج اشکال

پس از ترسیم شکل، با کلیک روی آن شکل به حالت انتخاب در میآید که در اطراف آن هشت دستگیره دایره ای بی رنگ برای تغییر اندازه، یک پیکان منحنی بالای شکل برای چرخاندن و یک دایره زرد رنگ برای تغییر ظاهری شکل وجود دارد. برای اینکه شکل از حالت انتخاب خارج شود روی فضایی خارج از آن کلیک کنید.

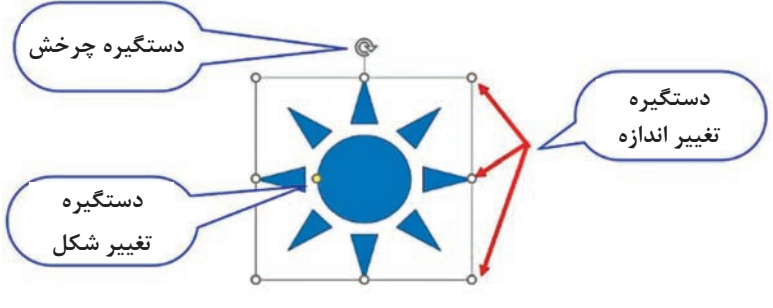

شکل ۲\_۳\_ویرایش اشکال

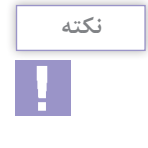

برای نوشتن متن روی اشکال ترسیمی، می توانید روی شکل راست کلیک کنید و از منوی باز شده دستور Edit Text را انتخاب کنید و متن مورد نظر را تایپ کنید.

۲\_۳\_ تغییر خصوصیات اشکال

پس از ترسیم اشکال و انتخاب آنها، زبانهٔ Format به زبانههای اصلی اضافه می شود. این زبانه شامل ابزارهای مختلفی برای ایجاد تغییرات روی اشکال است که از مهم ترین آنها می توان رنگ شکل و رنگ و طرح دور خط و انواع سبکهای آماده را نام برد.

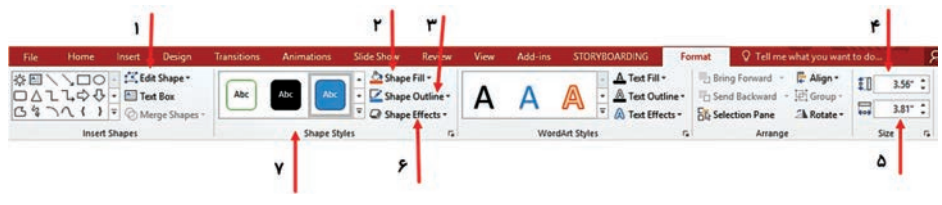

شکل ۳\_۳\_ زبانه Format

Edit Point : تغییر شکل اشکال با انتخاب ابزار Edit Point و جابجا کردن دستگیرههای اطراف آنها
 Shape Fill : تغییر رنگ داخل اشکال از همه روشهایی که در فصل دوم برای تغییر رنگ زمینه اسلاید گفته شد.
 Shape Outline : تغییر رنگ و سبک و ضخامت خط دور اشکال

Shape Height: تنظیم ارتفاع دقیق اشکال
 Shape Width تنظیم عرض دقیق اشکال
 Shape Effect: اعمال افکت هایی از قبیل سایه، برجستگی، حجم و غیره روی اشکال
 Shape Style (ی) امکال سبک های آماده روی اشکال

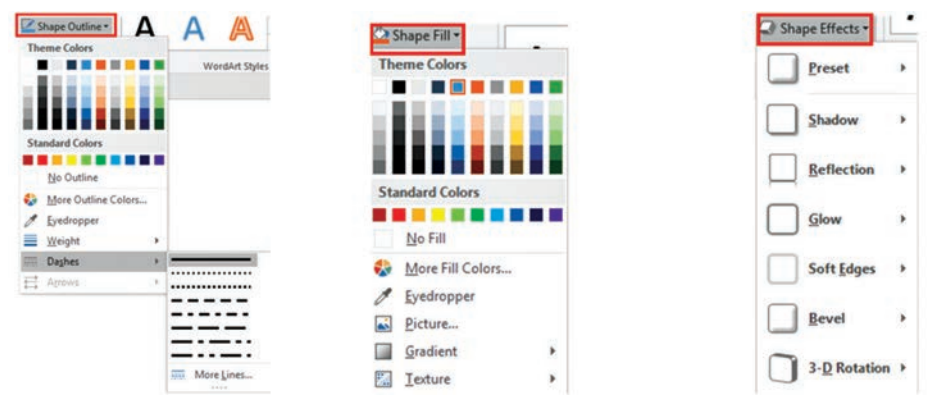

شکل ۴\_۳\_ تغییر خصوصیات اشکال

**3-3-2 درج تصاویر خارج از Power Point در نمایش ا** 

گاهی برای طراحی یک نمایش نیاز دارید تصویرهایی مرتبط با موضوع را درج کنید. برای این کار از زبانهٔ Insert و گروه ابزارهای Image ابزار Picture را انتخاب کنید. در پنجره باز شده تصویر را از محل مورد نظر انتخاب و دکمه Insert را بفشارید.

14

| Home Insert Desk<br>Desk Desk Desk Desk Desk Desk Desk Desk | gn Transitions Animation<br>Pictures C Shapes -<br>Abot -<br>Nburn -<br>I Chart Add-<br>ins -                                                                                                    | s Side Show                | Review View                                                                               | Add-ins ST                         | ORYBOARD NG                 | Q Tell me Q<br>Media         |
|-------------------------------------------------------------|----------------------------------------------------------------------------------------------------|----------------------------|-------------------------------------------------------------------------------------------|------------------------------------|-----------------------------|------------------------------|
| ies Tables images                                           | الustrations<br>العالي المعالي المعالي معالي معالي معالي معالي | Links<br>الزهرا 98-99 + هن | > 10 > iran                                                                               | v 8                                | Search iran                 | ×<br>P                       |
| التغاب پرونده تسویری<br>سیر مورد نقر                        | Cutsysyk<br>Cutsysyk<br>Microsoft PowerPoint<br>OneDrive<br>This PC<br>Desktop<br>Documents<br>Documents<br>Documents<br>Documents<br>Documents<br>Documents<br>Local Disk (C)<br>New Volume (D)<br>New Volume (E)                                                                                                    |                            | Lips 2.jps<br>6,jps 7,jps<br>11,jpp 13,jpp<br>11,jpp 13,jpp<br>13,jpp<br>13,jpp<br>14,jpp | 3.jpg<br>8.jpg<br>14.jpg<br>19.jpg | 4jpg 2<br>9jpg 1<br>15jpg 2 | Select a file<br>to proview. |
|                                                             | File nam                                                                                                    | e                          |                                                                                           | v<br>Tools v                       | All Pictures (*.e           | mt;*.wmt;*.jpg;* ~<br>Cancel |

شکل ۵\_۳\_ درج تصویر

۴\_3\_ویرایش تصویر ⊣

پس از درج تصویر مورد نظر با انتخاب تصویر، زبانهٔ Format به انتهای زبانهها اضافه می شود و از طریق ابزارهای آن می توان تصویر را ویرایش کرد.

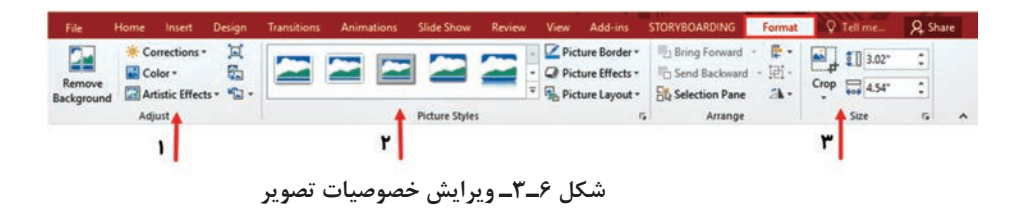

گروه Adjust: در این گروه ابزارهایی برای تغییر رنگ، نور و وضوح تصویر وجود دارد. همچنین می توان پس زمینه تصاویر را حذف کرد و افکتهای هنری را روی تصویر اعمال کرد.
 گروه Picture Style با استفاده از ابزارهای این گروه می توان قاب دور تصویر را تنظیم و سبکها و افکتهای آماده را روی تصویر اعمال کرد.
 گروه Size از ابزارهای این گروه برای تغییر اندازه و بریدن قسمتهای اضافه تصویر (Crop) می توان استفاده کرد.

### اشياء چندرسانه اي در Microsoft Power Point 2016

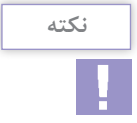

در power point با انتخاب زبانهٔ Insert و دستور power point از زیر مجموعهٔ ابزار Screen Screen می توانید از بخشی از پنجرهها در ویندوز تصویربرداری کرده و تصویر تهیه شده را در نمایش استفاده کنید.
 ۲ برای ذخیره تصویری که با استفاده از ابزار Screenshot تهیه شده است، می توانید روی تصویر کلیک راست کرده و گزینه Screenshot تهد.
 را انتخاب کنید و تصویر را در محل دلخواه ذخیره کنید.

۵\_3\_ذخیرہ تصویر پس زمینہ اسلاید 🛛

ممکن است در یک پرونده ارائه نمایشی نیاز داشته باشید تصویر زمینه یکی از اسلایدها را بهعنوان یک تصویر جداگانه ذخیره کنید. برای این کار روی زمینه اسلاید راست کلیک کنید و گزینه Save Background را انتخاب و تصویر را در محل دلخواه ذخیره کنید.

**6\_3\_0 درج نمودار (Chart) ⊣** 

برای نمایش تحلیل اعداد از نمودار استفاده می شود که برای تجزیه تحلیل و مقایسه ارقام بسیار مفید است. همچنین توسط نمودارها می توانید اطلاعات جمع آوری شده درباره یک موضوع را به صورت گرافیکی نشان دهید. برای درج نمودار از زبانهٔ Insert و گروه Illustrations گزینه Chart را انتخاب کنید. در پنجره باز شده از سمت چپ گروه نمودار مورد نظر و از بالای پنجره مدل مورد نظر را انتخاب کنید و دکمه Ok را فشار دهید.

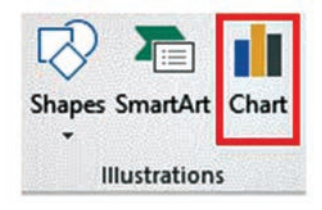

شکل ۷\_۳\_ درج نمودار

هر نمودار از قسمتهای مختلفی تشکیل شده است **سری دادهها (Data Series) :** هردسته داده که در یک سطر یا ستون قرار دارد و شامل اطلاعات یک قلم داده است. **عنوان نمودار(Title)**: عنوانی که برای نمودار درنظر گرفته می شود. **عنوان نمودار(Categories)**: این فهرست معمولاً ارتباط رنگ و دادهها را نشان می دهد. **دستهبندیها(Categories)**: برچسبهایی که در انتهای نمودار قرار می گیرد. **محورها (Axis)**: اگر یک نمودار دو بعدی میله ای را درنظر بگیرید روی محور عمودی محدوده مقادیر (Value Axis) و روی محور افقی دستهبندی ها **خطوط راهنما (Gridline)** : خطوط موازی با محور افقی یا عمودی که **دسته در انتهای یا محودی که** 

برای تشخیص دقیق تر مقادیر استفاده می شود.

شکل ۸\_۳\_ اجزاء نمودار

۷\_۳\_ویرایش نمودار ⊢

پس از درج نمودار ممکن است نیاز باشد تغییراتی را در نمودار ایجاد کنید. با انتخاب نمودار دو زبانهٔ Design ،Format در انتهای زبانههای اصلی اضافه میشود. ابزارهای زبانهٔ Format برای قالب بندی ظاهری نمودار مانند رنگ میلههای نمودار و رنگ نوشتهها استفاده می شود. با استفاده از ابزارهای زبانهٔ Design تغییراتی از قبیل تغییر نوع نمودار، ویرایش دادهها و غیره را می توان انجام داد.

#### اشیاء چندرسانه ای در Microsoft Power Point 2016

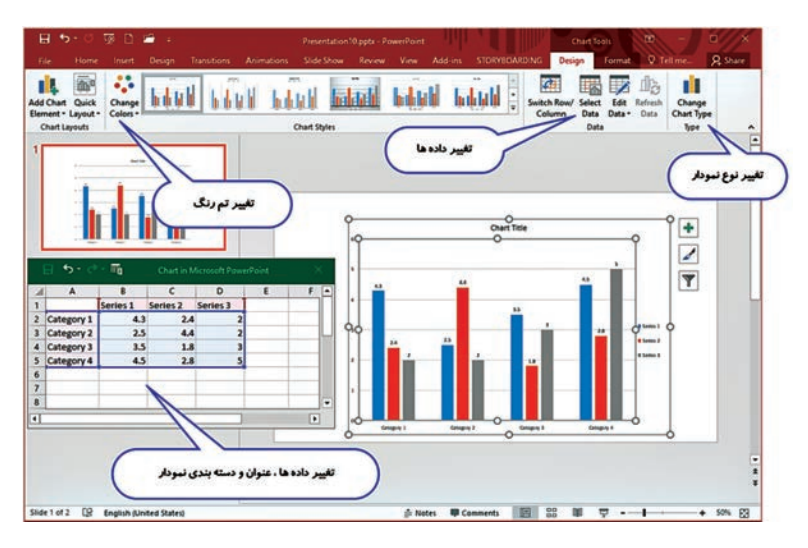

شکل ۹\_۳\_ویرایش نمودار

۸\_۳\_ درج صدا 🗕

یکی از قابلیتهایی که در نمایشها باعث افزایش جذابیت می شود استفاده از صدا و جلوههای صوتی است. با استفاده از ابزارهای این مجموعه می توان صدای ارائه کننده یا موسیقی دلخواه را به نمایش اضافه کرد. برای اضافه کردن پرونده صوتی به نمایش از زبانهٔ Insert و گروه Media گزینه Audio را انتخاب کنید.

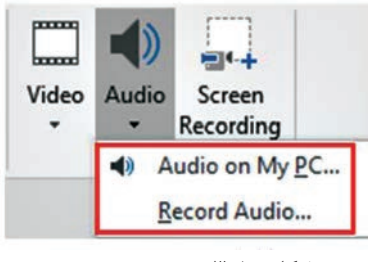

شکل ۱۰ـ۳ـ پرونده صوتی

Audio On My PC : به وسیله این گزینه می توان پرونده های صوتی موجود در رایانه را به اسلاید اضافه کرد.
 Record Audio : با استفاده از این گزینه می توانید صدای خود را ضبط کرده و به اسلاید اضافه کنید.

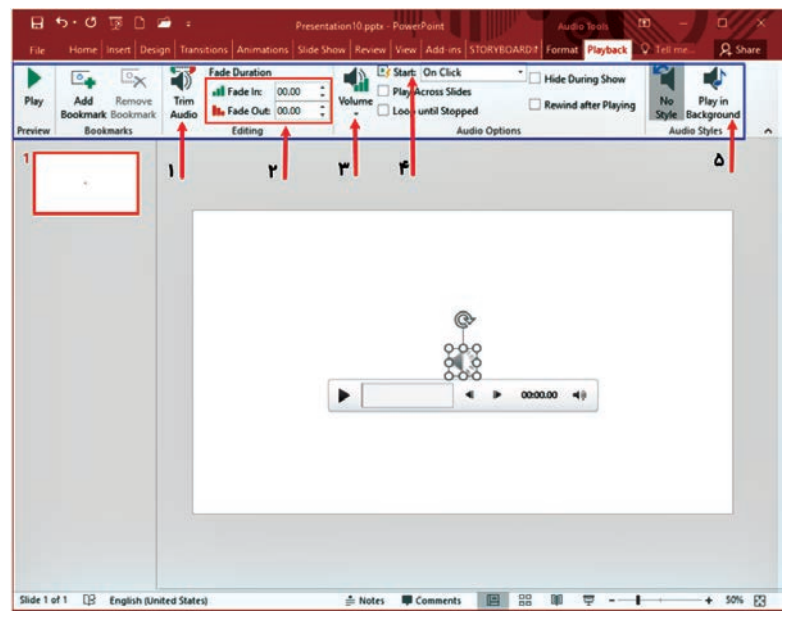

شكل ۱۱\_۳\_ تنظيمات پرونده صوتى

۹-۳-ویرایش صدا
پس از درج پرونده صوتی یک نماد بلندگو به اسلاید و زبانهٔ Playback در انتهای زبانه های اصلی اضافه میشود. ابزارهای مهم در زبانهٔ Playback در انتهای زبانه های اصلی اضافه میشود. ابزارهای مهم در زبانهٔ Playback شامل موارد زیر است :
۲۰۰۰ موارد زیر است :
۲۰۰۰ موارد زیر است :
۲۰۰۰ موارد زیر است :
۲۰۰۰ موارد زیر است :
۲۰۰۰ موارد زیر است :
۲۰۰۰ موارد زیر است :
۲۰۰۰ موارد زیر است :
۲۰۰۰ موارد زیر است :
۲۰۰۰ موارد زیر است :
۲۰۰۰ موارد زیر است :
۲۰۰۰ موارد زیر است :
۲۰۰۰ موارد زیر است :
۲۰۰۰ موارد زیر است :
۲۰۰۰ موارد زیر است :
۲۰۰۰ موارد زیر است :
۲۰۰۰ موارد زیر است :
۲۰۰۰ موارد موارد م

اشياء چندرسانه اي در Microsoft Power Point 2016

اسلاید پخش می شود و بر اساس مدت زمان پرونده صوتی، ممکن است تا اسلایدهای بعد نیز ادامه داشته باشد.

در power point امکان درج فایلهای صوتی با قالبهای مشهوری چون Mp۳،Wav وجود دارد.

۱۰\_32\_ضبط پرونده صوتی 🖥

با انتخاب گزینه Record Audio از ابزار Audio در گروه Media پنجرهای باز می شود که در آن باید نام دلخواه را وارد و روی دایره قرمز کلیک کنید تا ضبط صدا آغاز شود. پس از پایان صدابرداری دکمه مربع آبی رنگ را فشار دهید تا ضبط متوقف شود. با استفاده از دکمه Play می توانید صدای ضبط شده را مرور و دکمه Ok را انتخاب کنید تا پرونده صوتی به اسلاید اضافه شود.

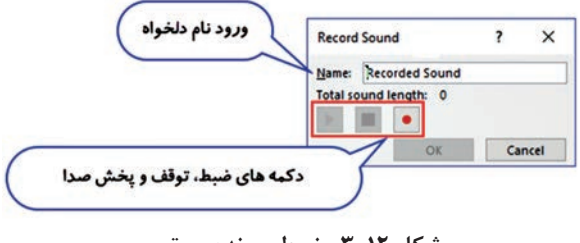

شکل ۱۲\_۳\_ ضبط پرونده صوتی

۱۱\_۳\_درج پرونده ویدئویی در اسلاید

گاهی برای نشان دادن برخی مفاهیم در نمایش، بهتر است به جای استفاده از چند اسلاید توضیحی، از یک ویدئو استفاده کنید. نمایش یک ویدئو بسیار کامل تر و گویاتر از نمایش چندین اسلاید مفهوم را به مخاطب انتقال می دهد. در Power Point پرونده های ویدئویی را می توان از اینترنت جستجو و بارگیری کرد، یا از ویدئوهای موجود در رایانه استفاده کرد.

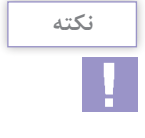

برای درج ویدیو در اسلاید، از زبانهٔ Insert و گروه Media ابزار Video را انتخاب کنید. دو گزینه موجود در Video عبارتند از : Image of the video با استفاده از این ابزار میتوانید فیلمها را در اینترنت جستجو و بارگیری کنید و در اسلایدها درج کنید. Video On My PC I از طریق این ابزار میتوانید فیلمهای موجود در رایانه خود را در اسلاید درج کنید.

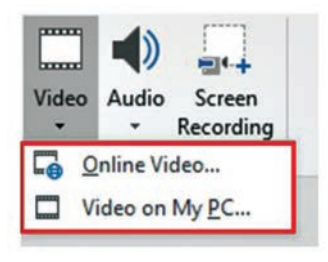

شکل ۱۳\_۳\_ درج پرونده ویدیویی

د می Screen Recording با استفاده از ابزار screen Recording در گروه Media می توانید از نرمافزار یا پنجره مورد نظر فیلم برداری کرده و فیلم تهیه شده را در نمایش استفاده کنید. ۲ برای ذخیره فیلمی که با استفاده از ابزار Screen Recording تهیه شده است، می توانید روی فیلم کلیک راست کرده و گزینه Save Media as را انتخاب کنید و فیلم را در محل دلخواه با قالب Mp۴ ذخیره کنید.

پس از درج پرونده ویدئویی به اسلاید، زبانهٔ Play Back در انتهای زبانههای اصلی اضافه میشود و میتوان از طریق ابزارهای آن فیلم را ویرایش کرد.

کاربرد ابزارهای زبانهٔ Play Back در بخش ویرایش صدا توضیح داده شد.

12۔3۔ درج پویا نمایی در اسلاید 🗕

اشیاء پویانمایی، تصاویر متحرکی هستند که برای جذابیت بیشتر نمایش استفاده می شوند. مشهور ترین قالبهای پویا نمایی در Power Point قالب Gif ،Swf است. نكته

پرونده Gif در دسته پروندههای تصویری قرار می گیرد و برای درج این نوع پرونده از زبانهٔ Insert، گروه Image و ابزار Picture استفاده می شود. پرونده Swf در دسته پروندههای ویدئویی قرار می گیرد و برای درج آن می توانید از زبانهٔ Insert و گروه Media ابزار Video را انتخاب کنید.

واژەھاىپركاربرد 🛏

| Audio         | صدا            |
|---------------|----------------|
| Height        | ارتفاع         |
| Automatically | خودکار         |
| Embed         | جادادن         |
| Axis          | محور           |
| Media         | رسانه          |
| Category      | دسته، طبقه     |
| Chart         | نمودار         |
| Fade In       | زیاد شدن       |
|               | تدريجى         |
| Fade Out      | کمشدن<br>تد بح |
|               | تدريجي         |
| Gridline      | خط شبکه        |

| Record     | ضبط کردن               |
|------------|------------------------|
| Opt        | ترجيح دادن             |
| Screenshot | تصویربرداری<br>از صفحه |
| Separate   | جداگانه                |
| Shape      | شکل                    |
| Specify    | تعيين كردن             |
| Title      | عنوان                  |
| Trim       | بریدن،<br>حذف کردن     |
| Value      | مقدار                  |
| Volume     | درجه صدا               |
| Width      | عرض                    |

49

Learn In English

## **Record From Your Computer Screen and Embed the Recording in Powerpoint**

Open The Slide That You Want To Put The Screen Recording On.

On The Insert Tab of the Ribbon, Select Screen Recording.

3 On The Control Dock, Click Select Area

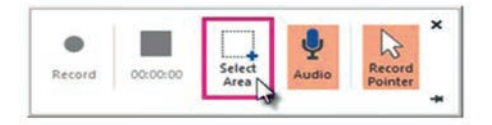

If You Have Opted To Select An Area, You See The Cross-Haired Cursor +. Click And Drag To Select The Area Of The Screen You Want To Record.

I Click **Record** (Windows Logo Key+Shift+R).

S When You Are Finished Recording, Save Your Presentation: **File** > **Save**.

**6** To Save The Recording Itself As A Separate File On Your Computer, Right-Click The Picture On The Slide That Represents The Recording, And Select **Save Media As**. In The **Save Media as** Dialog Box, Specify A File Name and Folder Location, Then Click **Save**. اشياء چندرسانه اي در Microsoft Power Point 2016

خلاصه مطالب ⊦

ا برای ترسیم اشکال در اسلایدها، از زبانهٔ Insert و گروه Illustration دستو, Shape انتخاب و از فهرست باز شده شکل مورد نظر را انتخاب کنید و در فضای خالی اسلاید درگ کنید تا شکل مورد نظر رسم شود. ■ پس از ترسیم اشکال و انتخاب آنها، از طریق زبانهٔ Format که در انتهای زبانههای اصلی اضافه می شود می توانید تغییراتی روی اشکال اعمال کنید. ■ برای درج تصاویر مرتبط با موضوع یرونده نمایشی از زبانهٔ Insert و گروه ابزارهای Image ابزار Picture را انتخاب کنید. ا برای ذخیره تصویر زمینه اسلاید بهعنوان یک پرونده مجزا روی زمینه اسلاید راست کلیک کنید و گزینه Save Background را انتخاب و تصویر را در محل دلخواه ذخیره کنید. ∎ برای درج نمودار از زبانهٔ Insert و گروه Illustrations گزینه Chart را انتخاب کنید. بخشهای مهم یک نمودار شامل موارد زیر است : (Data Series) سری دادهها ∎ عنوان نمودار (Title) ■ فهرست راهنمای نمودار (Legend) دستەبندىھا (Categories) ■ محورها (Axis) Gridline) خطوط شبکه (Gridline) ■ایجاد تغییرات در نمودار با ابزارهای دو زبانهٔ Design ،Format انجام می شود. ابزارهای زبانهٔ Format برای قالببندی ظاهری نمودار مانند رنگ نمودار و رنگ نوشتهها استفاده می شود. با استفاده از ایزارهای زبانهٔ Design می توان تغییراتی از قبیل تغییر نوع نمودار، ویرایش دادهها و غیره را انجام داد. ■ برای اضافه کردن یرونده صوتی بهنمایش از زبانهٔ Insert و گروه Media گزينه Audio را انتخاب کنيد. ■ یس از درج یرونده صوتی یک نماد بلندگو به اسلاید و زبانهٔ Play Back برای ویرایش پرونده صوتی اضافه می شود. ■ با انتخاب گزینه Record Audio از داخل ابزار Audio در گروه Media ینجرهای باز می شود که در آن باید نام دلخواه را وارد و روی دایره قرمز

آزمون نظری 🛛

🚺 با استفاده از این ابزار می توان رنگ دور خط اشکال را تغییر داد. ت) Shape Fill الف) Shape Outline Shape Width (? Shape Effect () ĭ اعمال تغییرات در محور افقی و عمودی نمودار توسط کدام گزینه انجام مے ،شود؟ د) Data Series الف) Gridline ب) Axis (ج Legend کاربرد گزینه Save Background چیست؟ الف) ذخیره تصویر زمینه اسلاید در یرونده جداگانه ب) قرار دادن یک تصویر در زمینه اسلاید ج) ذخيره يرونده نمايشي بهعنوان تصوير د) ذخیره صدای زمینه اسلاید در یرونده جداگانه ۲ مجموعهٔ تصویر، صدا، فیلم، نمودار، یوپانمایی، اشکال و غیرہ را ...... مى نامند. ۵ قالبهای پویانمایی پر کاربرد در Power Point ...... و ........ و مے باشند. اشياء چندرسانه ای در Microsoft Power Point 2016

| ده میشود. | 💈 از ابزار Screen Recording برای تصویربرداری از پنجرهها استفا |
|-----------|---------------------------------------------------------------|
| غلط       |                                                               |
|           | 🛽 ابزار Crop برای بریدن قسمتهای اضافه تصویر کاربرد دارد.      |
| غلط       |                                                               |
|           | 시 پاسخ مناسب را برای هر گزینه انتخاب کنید                     |

| گزینهها       | سؤال                 |  |
|---------------|----------------------|--|
| A. Legend     | تصویربرداری از پنجره |  |
| B. Title      | کم کردن تدریجی صدا   |  |
| C. Fade Out   | راهنمای رنگ نمودار   |  |
| D. Shape Fill | تغییر رنگ داخل اشکال |  |
| E. Screenshot |                      |  |

**آزمون عملی** ا نمایشی با سه اسلاید ایجاد کنید و در هر اسلاید یکی از شکلهای زیر را رسم کنید.

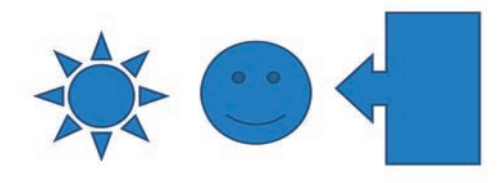

🍸 شکلهای رسم شده را به شکل زیر تغییر شکل دهید

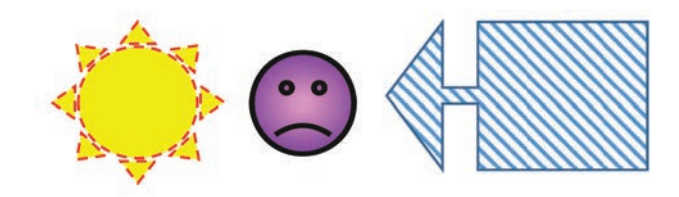

۲ در مرکز خورشید کلمه SUN را بنویسید
 ۲ در اسلاید ۲ از طریق ابزارهای پاورپوینت تصویر «پرچم ایران» را در اینترنت جستجو کنید و در وسط صفحه قرار دهید.

🛽 در اسلاید ۲ از گروه Colors زبانهٔ Home نرمافزار Paint یک عکس بگیرید

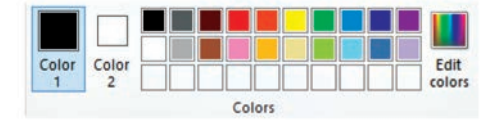

۶ تصویر سؤال قبل را به شکل زیر ویرایش کنید.

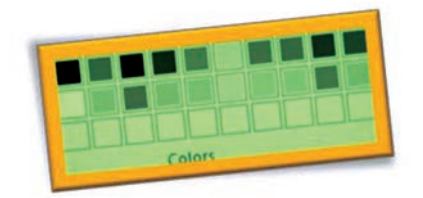

۲ در اسلاید ۲ پروندهٔ صوتی اضافه کنید که در زمان اجرا با ورود به اسلاید
 ۲ به طور خودکار پخش شود.
 ۵ ثانیه اول پرونده صوتی را حذف کنید و ۴ ثانیه آخر صوت، به تدریج صدا کم شود.
 ۹ در اسلاید دوم در مورد بخش Color نرمافزار Paint توضیحاتی صوتی با صدای خود را ضبط کنید.
 ۱ مدای خود را ضبط کنید.
 ۱ مدای در اسلاید ۳ توسط ابزار فیلمبرداری در پاورپوینت از مراحل رسم یک دایره در اسلاید ۳ نیمافزار Paint توضیحاتی صوتی از در اسلاید ۳ نیماند.
 ۱ مدای خود را ضبط کنید.
 ۱ مدای در نرمافزار Paint ابزار فیلمبرداری در پاورپوینت از مراحل رسم یک دایره در نرمافزار Paint و کنید.
 ۱ مدای خود را ضبط کنید.
 ۱ مدای در نرمافزار Paint ابزار فیلمبرداری کنید.
 ۱ مدای در نرمافزار Paint ابزار فیلمبرداری کنید.
 ۱ مدای در نرمافزار Paint ابزار فیلمبرداری در پاورپوینت از مراحل رسم یک دایره در نرمافزار Paint فیلمبرداری کنید.
 ۱ مدای در نرمافزار Paint ابزار فیلمبرداری در پاورپوینت از مراحل رسم یک دایره در نرمافزار Paint ابزار فیلمبرداری کنید.
 ۱ مدایره در نرمافزار Paint ابزار فیلمبرداری کنید.
 ۱ مراحل رایانه خود به اسلاید ۳ اضافه کنید.
 ۱ یک تصویر متحرک را در اسلاید ۲ اضافه کنید.
 ۱ یک تصویر متحرک را در اسلاید ۲ اضافه کنید.

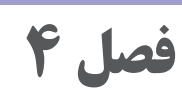

تنظیم نمایش برای ارائه مطالب در Microsoft Powerpoint 2016

## **هدف کل**ی ا

آشنایی با متحرکسازی اشیاء درون اسلایدها و ایجاد دکمههای عملیاتی در اسلایدها و تنظیمات نهایی نمایش

هدفهای رفتاری
 پس از مطالعه این فصل از هنرجو انتظار می رود که :
 آ توانایی کار با گذار اسلاید و نحوه تنظیم آن را داشته باشد.
 آ بتواند به موضوعات درون اسلاید حرکت اعمال کند و تنظیمات آن را بداند.
 آ توانایی درج دکمههای عملیاتی و تنظیم آنها را داشته باشد.
 با نحوه سفارشی کردن نمایش آشنا باشد.
 در کار با Storyboard توانایی داشته باشد.
 ۲ بتواند یک بسته نمایشی را ایجاد کند.

| زمان (ساعت) |      |  |
|-------------|------|--|
| عملى        | نظرى |  |
| ١١          | ٣    |  |

مقدمه

وقتی نمایش را اجرا می کنید اسلایدها پشت سرهم نمایش داده می شوند. جابجایی بین اسلایدها می تواند به صورت ساده یا با یک جلوه حرکتی برای جذابیت بیشتر باشد. برنامه Power Point دارای جلوههای نمایشی متحرک جذابی است که با اعمال آنها به اسلایدها علاوه بر اینکه موضوعات داخل اسلاید با جلوههای پویانمایی خاصی ظاهر می شوند می توان برای جابجایی بین اسلایدها نیز حرکت و موزیک تعریف کرد. در این فصل با چگونگی اعمال جلوههای پویانمایی به اسلایدها و عناصر درون آنها و ایجاد دکمههای عملیاتی، سفارشی کردن نمایش و تهیه خروجیهای مختلف نمایش آشنا می شوید.

**۱ــــ۹ــ آشنایی با گذار اسلاید و تنظیم آن (Slide Transition) ا** گذار اسلاید (Slide Transition)، نحوه نمایش اسلایدها در زمان اجرا را تعیین می کند. به بیان دیگر گذار اسلاید تعیین می کند که یک اسلاید با چه افکت حرکتی جای خود را به اسلاید بعدی بدهد.

برای تنظیم گذار اسلاید، پس از انتخاب اسلاید موردنظر، از زبانهٔ Transition و گروه Transition To This Slide گذار مورد نظر را انتخاب کنید. در این زبانه همچنین می توان صدا، سرعت و مدت زمان پخش اسلاید را تنظیم کرد.

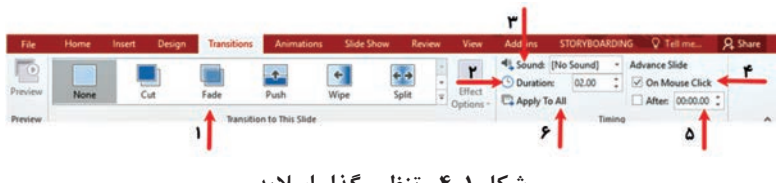

شکل ۱\_۴\_ تنظیم گذار اسلاید

مهم ترین ابزارهای زبانهٔ Transition موارد زیر است : **Transition This Slide ۱**: انتخاب طرح دلخواه گذار اسلاید **Duration ۲**: مدت زمان نمایش یک اسلاید **Sound :** انتخاب صدا یا پرونده صوتی دلخواه برای نمایش روی اسلاید **Sound Click :** انتقال به اسلاید بعدی با کلیک After ◙: انتقال به اسلاید بعدی بهطور خودکار بعد از زمان تعیین شده Apply To All №: اعمال جلوه و تنظیمات آن روی همه اسلایدها

نکته

در بخش Sound توسط گزینه other sound می توان پرونده صوتی دلخواه را به اسلاید اضافه کرد. با علامت زدن گزینه Loop until next sound فایل صوتی تا زمان رسیدن به فایل صوتی بعدی در اسلاید تکرار می شود.

**۲-۴- اعمال جلوههای متحرک به اشیاء موجود در اسلاید** (Animation)

علاوه بر اعمال گذار به اسلایدهای نمایش Power Point امکان اعمال جلوههای متحرک روی اشیاء درون اسلاید را نیز فراهم کرده است. استفاده از این قابلیت جذابیت نمایش را بالا برده و موجب جلبنظر مخاطب در هنگام اجرای نمایش می شود. برای اعمال جلوههای متحرک بهاشیاء درون اسلاید، پس از انتخاب شیء مورد نظر، از زبانهٔ Animation برای انتخاب جلوه متحرک مورد نظر و تنظیمات آن استفاده كنيد. جلوههای متحرکسازی اشیا در چهار گروه دستهبندی شدهاند : 🚺 گروه Entrance : جلوههای این گروه نحوه ورود اشیاء به درون اسلاید را مشخص می کنند. 🖬 گروه Emphasis : جلوههای این گروه برای تأکید روی یک شی، استفاده می شود و به شیء مورد نظر در همان محلی که قرار دارد جلوه حرکتی اعمال می کنند. 🖍 گروه Exit : جلوههای این گروه چگونگی خروج یک شیء از اسلاید را تعيين مي كنند. 🖬 گروه Motion Path : جلوههای این گروه مسیر حرکت موضوع در اسلاید را شامل می شوند.

برای مشاهده جلوههای بیشتر از هر گروه می توان در ابزار Add animation گزینه More effect را انتخاب کرد. نكته
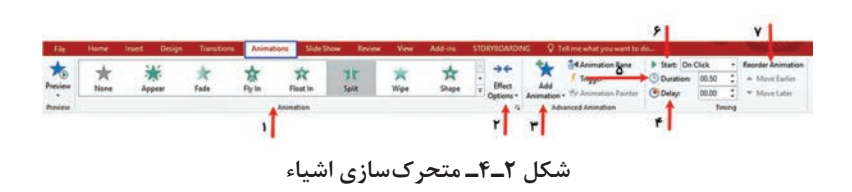

مهمترین ابزارهای زبانهٔ Animation شامل موارد زیر است :

🚺 Animation: از این کادر می توان پس از انتخاب شیء موردنظر، جلوه مناسب ۱٫ انتخاب کرد. Effect Option 🗹 تعیین جهت و نحوه اعمال جلوه متحرک بر شیء 🖬 Add Animation: این ابزار حاوی پویانماییهای چهار گروه ذکر شده و تنظیمات آن است. Delay 🗹 مدت زمان تأخیر ابتدای اجرای جلوه متحرک روی شیء را تعیین می کند 🛽 Duration: مدت زمانی که جلوه متحرک انتخابی اجرا شود با این ابزار تعيين مي شود. Start 🗹 در این قسمت نحوه شروع جلوه متحرک روی شیء را با یکی از موارد زیر تعیین می کنید : ■ On Click : با کلیک روی اسلاید، جلوه متحرک شیء اجرا می شود . After Previous: یس از پایان جلوه متحرک قبلی این جلوه بدون نیاز به کلیک و به طور خود کار اجرا می شود. ■ With Previous: يويانمايي انتخابي همزمان با جلوه متحرك قبلي اجرامي شود. 🛛 Reorder Animation: توسط این بخش می توان ترتیب اجرای جلوه متحرک اعمال شده را تغییر داد.

۳\_۴\_حذف یک جلوہ 🛛

گاهی پیش میآید که پس از انتخاب یک جلوه، آن را نامناسب ببینید و بخواهید آن را حذف کنید. برای این کار پس از انتخاب شیء مورد نظر، روی پیکان کنار جلوه آن در ناحیه Animation Pane کلیک کرده و از پنجره باز شده گزینه Remove را انتخاب کنید.

| ▶ P | lay From             | l.        | 4 Y |  |  |
|-----|----------------------|-----------|-----|--|--|
| 1★  | Picture 8            |           |     |  |  |
| B   | Start On <u>Clic</u> | :k        |     |  |  |
|     | Start With Pr        | revious   |     |  |  |
| •   | Start After Previous |           |     |  |  |
|     | Effect Options       |           |     |  |  |
|     | Timing               |           |     |  |  |
|     | Hide Advan           | ced Timel | ine |  |  |
| Г   | Remove               | 1         |     |  |  |

شکل ۳\_۴\_حذف جلوه با دستور Remove

روش دیگر برای حذف جلوه اعمال شده این است که روی عدد کوچک درج شده کنار شیء، که نشاندهنده وجود جلوه حرکتی است کلیک کرده و کلید Delete از صفحه کلید را فشار دهید.

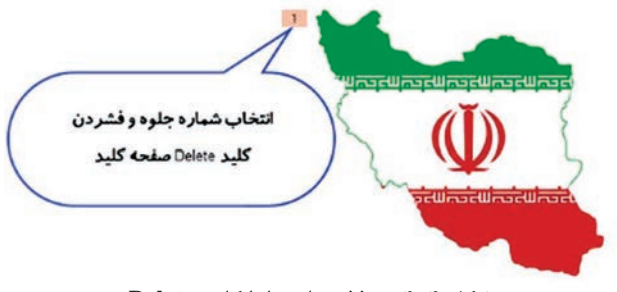

شکل ۴\_۴\_ حذف جلوهها با کلید Delete

## ۴\_4\_دکمههای عملیاتی (Action Button)

دکمه های عملیاتی دکمه هایی هستند که توسط آنها میتوان ارتباط و پیوند بین اسلایدها برقرار کرد و به راحتی به وسیله آنها بین اسلایدها جابجا شد. به عنوان مثال می توان در همه اسلایدهای دکمه برگشت قرار داد که به وسیله آن بتوان به راحتی به اسلاید اول یا همان اسلاید فهرست برگشت. از زبانهٔ Insert و گروه Illustration به وسیله ابزار Shape می توانید دکمه فصل۴: تنظیم نمایش برای ارائه مطالب در Microsoft Powerpoint 2016

دلخواه را رسم کنید. در گروه Action Button ابزار Shape دکمههای عملیاتی وجود دارد که به طور پیش فرض عمل خاصی برای آن درنظر گرفته شده است.

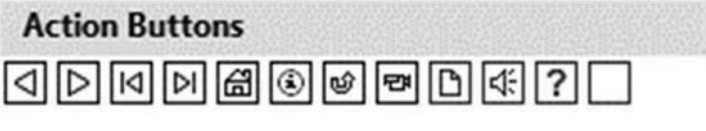

شکل ۵\_۴\_ دکمههای عملیاتی

۵\_۴\_۱یجاد دکمه عملیاتی،

همانطور که در تصویر دکمههای عملیاتی پیداست، تعداد این دکمهها محدود است ولی شما می توانید دکمه عملیاتی دلخواه خود را با استفاده از اشیای دیگر طراحی و سفارشی سازی کنید. برای تبدیل یک شیء به دکمه عملیاتی پس از انتخاب آن از زبانهٔ Insert و گروه Links ابزار Action را انتخاب کنید.

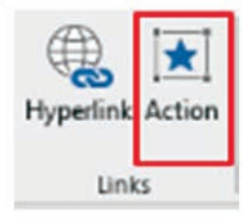

شکل ۶\_۴\_ ساخت دکمههای عملیاتی

با انتخاب ابزار Action کادر محاورهای Action Setting باز می شود که شامل دو زبانهٔ Mouse Click و Mouse Over است. اگر تنظیمات را در زبانهٔ Mouse Click انجام دهید عملیات تنظیم شده در زمان اجرا با کلیک روی شیء انجام می شود و در صورتی که تنظیمات را در زبانهٔ Mouse Over اعمال کنید، عملیات تنظیم شده زمانی انجام می شود که ماوس روی شیء قرار گیرد.

|   | Action sectings        |         | ~  |
|---|------------------------|---------|----|
|   | Mouse Click Mouse Over |         |    |
| 1 | Action on click        |         |    |
| - | None                   |         |    |
|   | Hyperlink to:          |         |    |
| w | Next Slide             |         | ~  |
| F | <u>R</u> un program:   |         |    |
|   |                        | Browse. |    |
|   | Run <u>m</u> acro:     |         |    |
|   |                        |         | 1  |
|   | Object action:         |         |    |
|   |                        |         | ~  |
| ۵ | Play sound:            |         |    |
|   | [No Sound]             |         | v. |
|   | Highlight click        |         |    |
|   |                        |         |    |

شکل ۷\_۴\_ تنظیمات دکمه

عملکرد گزینههای پنجره Action Setting به شرح زیر است : **None 1** : حذف عملیات دکمه **Hyperlink To 1** : اتصال به اسلاید دیگر یا باز کردن یک فایل از مسیر انتخابی **Run Program 1** : اجرای نرمافزار یا یک فایل اجرایی انتخاب شده **Run Macro 2** : اجرای ماکروهای از قبل تعریف شده **Play Sound 2** : پخش یک پرونده صوتی همزمان با عملکرد دکمه **Play Sound 2** : روشن تر شدن متن متصل به این گزینه (این گزینه برای حالت Highlight Click 2 ماسب تر است) برای حالت Mouse Over ماسب تر است) پرکاربردترین گزینه در پنجره Action Setting گزینه To پرکاربردترین گزینه در پنجره می توان به اسلایدهای مختلف، یک آدرس URL یا یک پرونده دیگر مرتبط شد. فصل ۴: تنظيم نمايش براى ارائه مطالب در Microsoft Powerpoint 2016

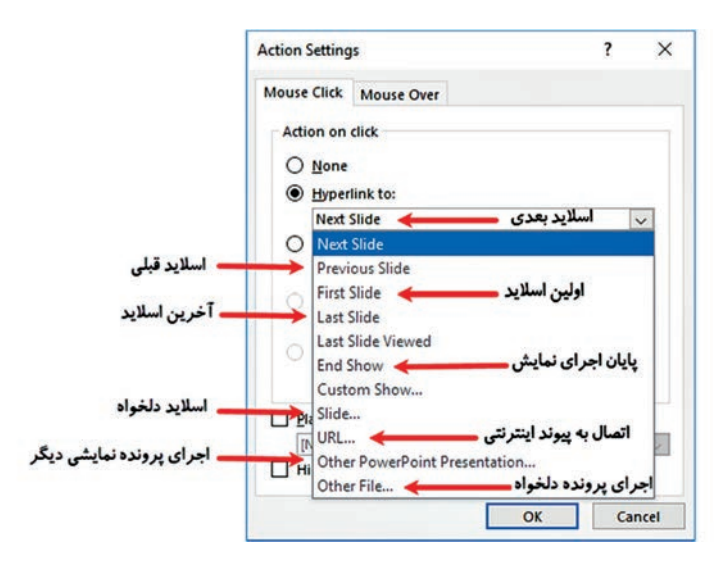

شکل۸\_۴\_ تنظیمات Hyperlink To برای دکمه عملیاتی

۹-۹-سفارشی کردن نمایش ایر ایرای مخاطبینی با سطح دانش برخی اوقات لازم است یک موضوع نمایشی را برای مخاطبینی با سطح دانش متفاوت ارائه دهید. در این مواقع می توان ترتیب نمایش اسلایدها را جابجا کرد یا اسلایدهایی را محفی کرد که در ارائه نمایش دیده نشوند. دیرای ساخت یک اجرای سفارشی از زبانهٔ Slide Show ابزار Slide Show در این ماست در قدمت می ماسین می اسلایدهای را انتخاب و در قسمت Slide را انتخاب کنید. در فهرست همهٔ اسلایدهای نمایش مشاهده می شود، اسلایدهایی که می خواهید در اجرای سفارشی شما نمایش مشاهده می شود را اسلایدهایی که می خواهید در اجرای سفارشی شما نمایش ماسی داده شوند را اسلایدهایی که می خواهید در اجرای سفارشی شما نمایش داده شوند را Slide In Presentation انتخاب کرده و دکمه Slide اسلایدها به فهرست Slide In Presentation اسلایدهایی که می خواهید در اجرای سفارشی شما نمایش داده شوند را Slide In Presentation انتخاب کرده و دکمه Slide را کلیک کنید تا اسلایدها به فهرست Slide In Presentation انتخاب کرده و دکمه Slide را کلیک کنید تا اسلایدها به فهرست Slide In Presentation Slide این مایش ما اسلایدها می داده شوند.

نکته

در فهرست اسلایدهای سفارشی می توان با دکمههای پیکان بالا و پایین (Up, Down)، ترتیب نمایش اسلایدها را تغییر داد و با دکمه ضربدر (Remove) اسلایدی را از فهرست اسلایدهای سفارشی حذف کرد. پس از ساخت اجرای سفارشی دکمه Ok را کلیک کنید تا کادر Define پس از ساخته شده به فهرست Custom Show بسته شود و اجرای سفارشی ساخته شده به فهرست Custom Show اضافه شود. با انتخاب نام اجرای سفارشی از فهرست و انتخاب دکمه Show اسلایدهایی که در فهرست سفارشی تعیین کرده بودید نمایش داده می شوند.

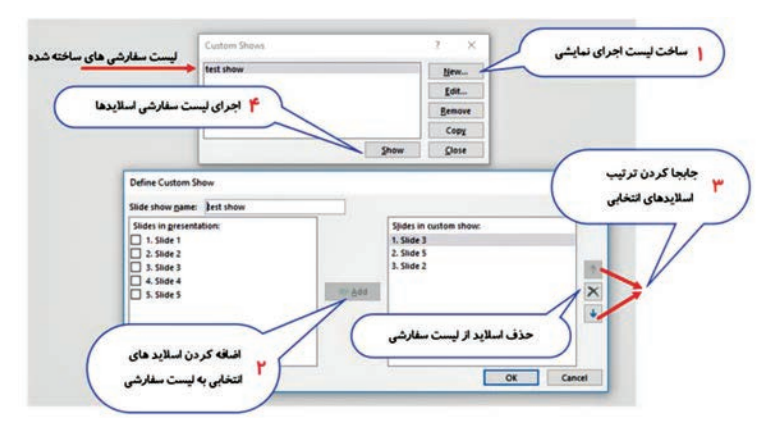

شکل ۹\_۴\_اجرای سفارشی نمایش

۲\_4\_اضافه کردن توضیحات(Comment) به اشیاء نمایش →

یکی از مهم ترین خصوصیات نرمافزار Powerpoint استفاده از متنهای کوتاه و کلیدی است. به همین خاطر اسلایدهای Powerpoint معمولاً خلاصه شده می باشند و نیاز به یک ارائه کننده برای توضیحات کامل تر دارند. امکان اضافه کردن توضیحات به نمایش، برای افرادی که بخواهند بدون ارائه کننده پرونده نمایش را ببینند کمک شایانی در فهم مطالب می کند. برای اضافه کردن توضیح به یک اسلاید یا یک شیء درون اسلاید، پس از انتخاب شیء مورد نظر، از زبانهٔ Review و گروه Comment، گزینه New Comment را انتخاب کنید. در ناحیه Pane و گروه Comment، توضیحات مورد نظر را وارد کنید. یک شکل Callout کنار شیء انتخابی اضافه می شود که با کلیک روی آن می توان توضیحات تکمیلی شیء را در Poweron

#### فصل ۴: تنظیم نمایش برای ارائه مطالب در Microsoft Powerpoint 2016

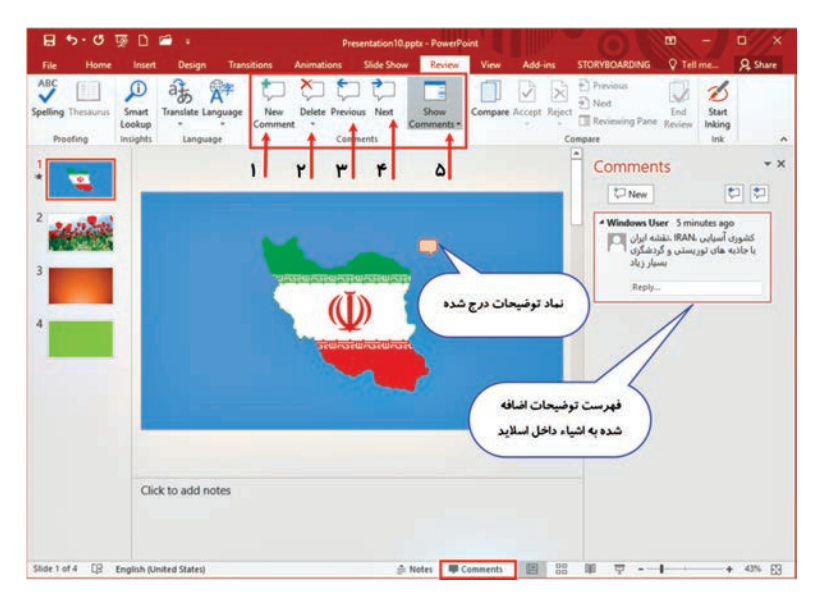

شکل ۱۰-۴-۱۰ اضافه کردن یادداشت به اشیاء

نكته

بهجای استفاده از زبانهٔ Review، با استفاده از ابزار Comment در نوار وضعیت پایین نرمافزار میتوانید به پنجره Comment Pane برای ایجاد و مدیریت یادداشتها دسترسی داشته باشید.

## ۸\_4\_اضافه کردن یادداشت (Note) به اسلایدهای نمایش ⊣\_\_

در نمای Note Page طراح اسلاید، یادداشتی را برای یادآوری یا تأکید خود در قسمت Note پایین اسلاید، مینویسد که این یادداشت در نمایش نهایی Slide Show برای مخاطبان، ظاهر نخواهد شد و فقط خود طراح و ارائه دهنده، در زمان نمایش از آن استفاده خواهد کرد. مطالب نوشته شده در این نما را در زیر نمای Normal نیز می توان مشاهده کرد. برای مشاهده یادداشت ها نمایش را در نمای Slide Show اجرا کنید و سپس روی اسلاید راست کلیک کرده و گزینه Show Presenter View را انتخاب کنید. در صورتی که رایانه یا Laptop شما به ویدئو پروژکتور متصل باشد، مشاهده کنندگان اسلایدها را به صورت تمام صفحه روی پرده پروژکتور خواهند دید و ارائه کننده روی رایانه خود، نمای کامل تری از اجرا را خواهد دید. استفاده از گزینه Show Presenter View به ارائه کنندگان کمک بسیاری برای ارائه بهتر نمایش خواهد کرد. برخی از این امکانات مدیریت زمان ارائه، نمایش یادداشتهای کلیدی هر اسلاید و نمایی از اسلاید بعدی و غیره است.

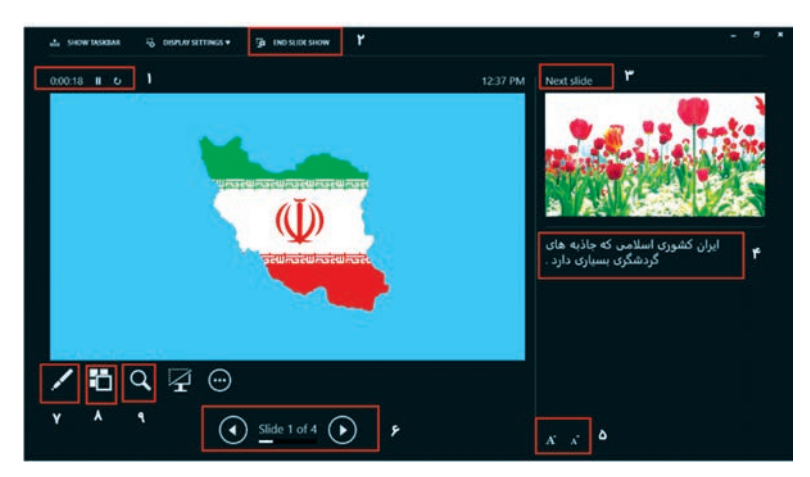

شکل ۱۱\_۴\_ تنظیمات Show Presenter View

مهمترین گزینههای این پنجره به شرح زیر است : **Timer**: مدت زمانی که در اسلاید جاری توقف دارید را نشان می دهد. با استفاده از این گزینه می توان روی زمان ارائه کنترل داشت تا در زمان ارائه یک نمایش با کمبود وقت مواجه نشوید. **End Slide Show :** اجرای نمایش پایان می پذیرد. **Ent Slide Show:** پیش نمایش اسلاید بعدی را در این بخش خواهید دید. **Note Side:** متن یادداشت راهنمای اسلاید جاری در این قسمت قرار دارد.

هنگام ارائه، روی اشیاء درون اسلاید بزرگنمایی کرد و با کلیک مجدد این ابزار به حالت پیش فرض برگشت.

## \_\_\_\_ Storyboard ایجاد\_۹

Storyboard نمونه تصویرسازی شده از پروژهای است که قرار است به ساخت فیلم، سریال، پویانمایی، تبلیغات و یا بازی رایانهای منتهی شود. با استفاده از امکان Storyboard، ایدهها و اهداف خود را به صورت بصری نمایش می دهید و درک ایدههای شما برای مخاطبین آسانتر می شود. شما می توانید ایدههای خود را با اشکال Storyboard، متن، پویانمایی و همه ویژگیهای دیگری که Storyboarding متن وارائه های زبانهٔ Microsoft Powerpoint Storyboard ارائه می دهد، طراحی کنید و ارائه دهید. توسط ابزارهای زبانهٔ Storyboarding در Powerpoint می توانید طراحیهای جذابی انجام دهید.

برای استفاده از قابلیت Storyboarding در آفیس ۲۰۱۶ باید افزونهٔ TFS) Team Foundation Server (TFS) را دانلود و نصب نمایید. برای اطلاع از نصب بودن این افزونه میتوانید از زبانهٔ File گزینه Option و سپس Add-ins را انتخاب و نصب بودن آن را بررسی کنید.

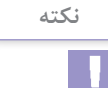

|                 |                                                       | 1       | ۲                     | ٣                                                 |                                |                 |                     |              |                            |                                                                                                    |                                             |                                |                 |         |
|-----------------|-------------------------------------------------------|---------|-----------------------|---------------------------------------------------|--------------------------------|-----------------|---------------------|--------------|----------------------------|----------------------------------------------------------------------------------------------------|---------------------------------------------|--------------------------------|-----------------|---------|
| 8 5-0           | 99 D 🗃                                                |         |                       |                                                   | Presentation                   | 10.pptx - Powe  | Point               | 10           |                            | D                                                                                                    | tawing look                                 |                                | -               | n x     |
| File Home       | insert                                                | Design  | Trans bions           | Anim bons                                         | Side Show                      | Review          | View A              | Add-ins      | STORYBO                    | ARDING                                                                                                    | Format                                      | V Tellme                       |                 | A Share |
| New Layout Side | Create Layout<br>Edit Layout<br>Add Shapes<br>Layouts | Storybo | ard Add to M<br>Shape | A United<br>(3) Import S<br>(4) Export M<br>sapes | My Shape<br>hapes<br>ly Shapes | ures Screenshot | Shapes Hyp          | etink B      | к <u>А</u> -<br>1 <u>и</u> | 등 중 공<br>[\$]Align Te                                                                                                    | nt • Arran                                  | Pf Storyboard<br>Links<br>Tram | Storybo<br>Hell | arding  |
| 3 STORY         | ابزارهای زی<br>YBOARDI                                | ING     |                       |                                                   |                                |                 | *                   |              | •                          | Storybc<br>Search Story<br>P. My Shape<br>P. Annotatio<br>P. Backgroup<br>P. Backgroup<br>P. Backgroup<br>P. Backgroup<br>P. Backgroup<br>P. Backgroup<br>P. Backgroup<br>P. Windows<br>P. Windows<br>P. Windows | App Icons<br>Apps<br>Desktop<br>Phone Icons | apes<br>Con-At+CO              | Y               | × ×     |
|                 | Click to ad                                           | d notes |                       |                                                   |                                |                 | ال آماده<br>Storybe | اشکا<br>bard | )                          | O Ted ma                                                                                                    | e Storyboard                                | Shapes online                  |                 |         |
| Side 1 of 4 [2  | English (United                                       | states) |                       |                                                   |                                |                 | gie Note            | s 🖷 Corr     | ments                      | E 58                                                                                                    | 14 T                                        | - 1                            |                 | 11% ES  |

شکل ۱۲\_۴\_ طراحی Storyboard

این زبانه شامل ابزارهای زیر است : **Storyboard Shape I** نانخاب این ابزار اشکال آماده به صورت دسته بندی شده در سمت راست نرمافزار نشان داده می شود و با دوبار کلیک روی شکل مورد نظر، می توانید آن را در اسلاید درج کرده و سپس با استفاده از ابزارهای زبانهٔ Format اشکال را به دلخواه قالب بندی کنید.

۲۰ Add To My Shape: توسط این ابزار می توانید تصاویر دلخواه درج شده را در بخش My Shape از پنجره Storyboard Shape برای استفادههای بعدی اضافه کنید.

Import Shape : برای درج تصاویر دلخواه به Storyboard از این ابزار استفاده می شود.

Insert یکروه ابزار Insert: در این گروه ابزارهایی برای اضافه کردن تصاویر دلخواه (Hyperlink) و Screenshot و پیوندها (Hyperlink) و جود دارد.

گروه ابزار Text: از ابزارهای این گروه برای ترازبندی، اندازه و رنگ نوشتههای Stoaryboard استفاده می شود.
 گروه ابزار Arrange: این دسته از ابزارها برای دسته بندی، گروه بندی و جابجایی اشکال نسبت به یکدیگر استفاده می شود.

☑ Storyboard Link در صورتی که Story board خود را در یک فضای اشتراکی شبکه ذخیره کرده باشید، توسط این گزینه میتوانید آن را با اعضای تیم خود به اشتراک بگذارید تا آنها پیشنهادات خود را روی Storyboard حاشیه نویسی کنند.

**۱۰\_4-ایجاد خروجی نهایی از پرونده نمایشی ا** 

پس از پایان ساخت ارائه نمایشی و ذخیره آن، می توانید خروجی نمایش را در قالب پرونده قابل حمل با قالب Pdf، پرونده ویدیوئی با قالب Mp4.Wmv، پرونده تصویری با قالب Png, Jpg و دیگر قالبهای مورد نیاز ذخیره کنید. برای این کار از زبانهٔ File بر روی گزینه Export کلیک کنید.

| Export                        |                                                                                                    |
|-------------------------------|----------------------------------------------------------------------------------------------------|
| Create PDF/XPS Document       | Change File Type Presentation File Types                                                                                                    |
| Y Create a Video              | PowerPoint 97-2003 Presentation (*.ppt)<br>Uses the PowerPoint 97-2003 Presentation<br>format                                                                                                    |
| Y Rackage Presentation for CD | OpenDocument Presentation (".odp)<br>Uses the OpenDocument Presentation<br>Starting point for new presentations<br>format                                                                                    |
| f R Create Handouts           | PowerPoint Show (*.ppc)<br>Automatically opens as a slide show<br>Presentation where each slide is a picture                                                                                                 |
| Change File Type              | Image File Types           PNOF Portable Network Graphics (".png)         IPEG File Interchange Format (".jng)           Web quality image files of each slide         Web quality image files of each slide |
|                               | Other File Types                                                                                                    |
|                               |                                                                                                    |
|                               | Export<br>Create PDF/XPS Document<br>Create a Video<br>Package Presentation for CD<br>Package Presentation for CD<br>Create Handouts<br>Create Handouts                                                      |

شکل ۱۳\_۴\_ خروجی نهایی نمایش

گزینه های مهم دستور Export شامل موارد زیر است : Create PDF/XPS Document این گزینه برای ذخیره خروجی پرونده به صورت یک پرونده با قالب قابل حمل PDF یا XPS استفاده می شود. این کار باعث می شود که فونت و متن و اشکال و غیره تغییر نکنند و به هم ریخته نشوند. Create Video ۲ یا Create Video کاربرد دارد. MP۴ یا WMV کاربرد دارد. ۲۵ Package Presentation For CD بستهبندی و ذخیره خروجی نمایش در یک پوشه یا CD بهطوری که در رایانههایی که در آنها Powerpoint نصب نباشد نیز به راحتی قابل اجرا و مشاهده باشد
 ۲۹ Power نصب نباشد نیز به راحتی قابل اجرا و مشاهده باشد
 ۲۹ Power نصب نباشد نیز به راحتی قابل اجرا و مشاهده باشد Power operation (می این گزینه می توانید اسلایدهای Power operation (می ایدانت های هر اسلاید، به Word منتقل کنید و تغییرات لازم را در آنها ایجاد کنید و ذخیره کنید.
 ۲۹ کنید و ذخیره کنید.
 ۲۹ می توان خروجی نهایی نمایش کنید می توان خروجی نهایی نمایش (ما یک کنید) در می توان خروجی نهایی نمایش (ما یک کنید) در می توان خروجی نهای در می توان خروجی نهای (ما یک کنید) در می توان خروجی نهای در می توان خروجی نهای (ما یک کنید) در می توان خروجی نهای (ما یک کنید) در می توان خروجی نهای (ما یک کنید) در می توان خروجی نهای (ما یک کنید) در می توان خروجی نه (ما یک کنید) در می توان خروجی نهای (ما یک کنید) در می توان خروجی نه (ما یک کنید) در می توان خروجی نه (ما یک کنید) در می توان خروجی نه (ما یک کنید) در می توان خروجی (ما یک کنید) در می توان کنی (ما یک کنید) در می توان کند (ما یک کنی (ما یک کنید) در می توان کند (ما یک کند) در می توان کند (ما یک کند) در می توان کند (ما یک کند) در می توان کند (ما یک کند) در می توان کند (ما یک کند) در می توان کند (ما یک کند) در می توان کند (ما یک کند) در می توان کند (ما یک کند) در می توان کند) در می توان ک

و اسلایدهای آن را، در پرونده ای با قالبهای تصویری و قالبهای مخصوص Power point ذخیره کرد.

11\_4\_انتشار نمایش (Package For CD) ۲

یکی از قابلیتهای اساسی برنامه Microsoft Office Powerpoint، ذخیره سازی پرونده ارائه شده به صورت یک بسته نمایشی در CD یا پوشه مجزا است. از مزایای بسته بندی ارائه به صورت CD، انتشار آن بین حاضرین و مخاطبین در جلسه است و همچنین اجرای ارائه تدوین شده در رایانه هایی است که نرم افزار Powerpoint روی آنها نصب نشده است. برای انجام این کار از زبانهٔ File گزینه Powerpoint و سپس Add مورد نظر را به فهرست CD را انتخاب کنید. به وسیله دکمه Add پرونده های مورد نظر را به فهرست اضافه کنید و در قسمت CD و یا گزینه Name The CD پرونده های استفاده از دکمه Copy To Folde و یا گزینه Copy To Folde پرونده های نمایشی را داخل یک پوشه مجزا یا یک CD ذخیره کنید.

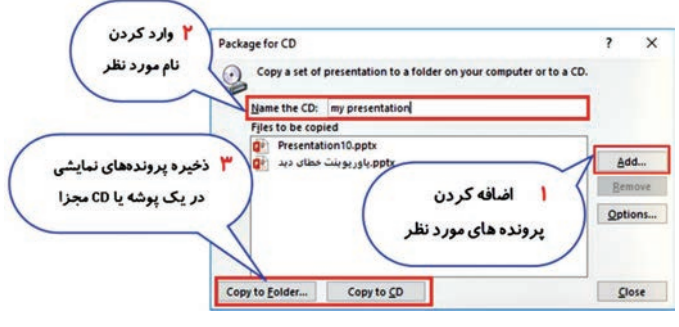

شکل ۱۴\_۴\_انتشار نمایش

اگر دکمه Options را انتخاب کنید تنظیمات تکمیلی را می توان انجام داد. این تنظیمات عبارتند از :

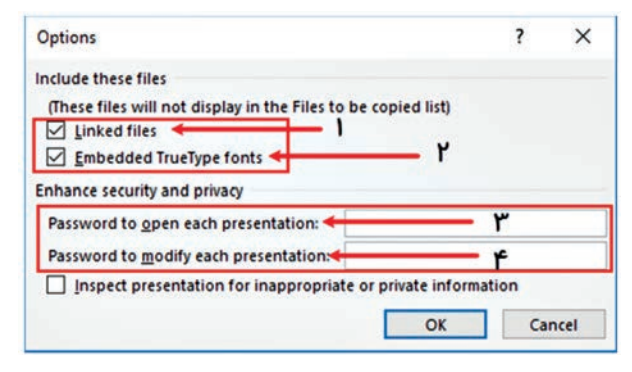

شکل ۱۵\_۴\_ رمز گذاری روی نمایش

Linked File یا انتخاب این گزینه تمامی پروندههایی که پیوند آنها در نمایش قرار داده شده است به بسته در حال ساخت اضافه خواهند شد.
 Embedded True Type یا انتخاب این گزینه پروندههای مربوط به قلمهای به کار رفته در ارائه به بسته در حال ساخت افزوده خواهند شد.
 Password To Open Each Presentation یمی توانید برای باز کردن بسته تهیه شده، رمز تعیین کنید که فقط کسانی قادر به باز کردن و مشاهده بسته نمایش باشند که رمز را داشته باشند.
 Password To Modify Each Presentation توسط این گزینه برای ایز کردن و مشاهده بسته نمایش باشند که رمز را داشته باشند.
 به باز کردن و مشاهده بسته نمایش باشند که رمز را داشته باشند.
 این مورت استفاده کنندگان بدون داشتن رمز قادر به مشاهده بسته نمایشی خواهند بود مایشاده کنندگان بدون داشتن رمز قادر به مشاهده بسته نمایشی دارند که رمز را داشته باشند.
 در استفاده کنندگان بدون داشتن رمز قادر به مشاهده بسته نمایشی دارند که رمز را داشته باشند.

## واژههای پرکاربرد 🕂

| Action    | عمليات          |  |  |
|-----------|-----------------|--|--|
| Add       | اضافه كردن      |  |  |
| Allotted  | اختصاص داده شده |  |  |
| Animation | متحرك           |  |  |
| Audience  | حضار            |  |  |
| Button    | دكمه            |  |  |
| Change    | تغيير دادن      |  |  |
| Comment   | یادداشت         |  |  |
| Create    | ايجادكردن       |  |  |
| Define    | تعريفكردن       |  |  |
| Discard   | دورانداختن      |  |  |
| Duration  | مدت، طول        |  |  |
| Embed     | تعبيه شده       |  |  |
| Emphasis  | تأكيدى          |  |  |
| Entrance  | ورودى           |  |  |
| Exit      | خروج            |  |  |
| Hyperlink | پيوند، اتصال    |  |  |

| Larger     | بزرگتر        |  |  |
|------------|---------------|--|--|
| Link       | اتصال، پيوند  |  |  |
| Modify     | تغيير         |  |  |
| Motion     | حركت          |  |  |
| Open       | باز کردن      |  |  |
| Package    | بسته          |  |  |
| Password   | رمز           |  |  |
| Presenter  | ارائه کننده   |  |  |
| Previous   | قبلى          |  |  |
| Remove     | حذف كردن      |  |  |
| Reorder    | مرتبسازی مجدد |  |  |
| Resume     | از سرگیری     |  |  |
| Review     | مرور کردن     |  |  |
| Run        | اجرا          |  |  |
| Smaller    | کوچکتر        |  |  |
| Storyboard | فيلمنامه مصور |  |  |
| Timer      | زمانسنج       |  |  |

#### Learn In English

#### **Rehearse The Presentation**

Powerpoint Helps You Record And Time A Presentation Before You Present It To An Audience.

**1** Select Slide Show > Rehearse Timings.

Select **Next**, Click The Mouse Or Press The Right Arrow Key To Go To The Next Slide.

**B** The Time For The Current Slide Is Shown To The Right Of The **Pause** Icon. The Time To The Right Of That Is The Time For The Whole Presentation.

Select Pause To Pause The Recording. Select Resume Recording To Resume.

Select **Yes** To Save The Slide Timings, Or **No** To Discard Them.

You Can Also Press Esc To Stop The Recording And Exit The Presentation.

#### View The Timings

Select **View** > **Slide Sorter**. The Amount Of Time Allotted To A Slide Is Shown At The Bottom-Right Of The Slide.

خلاصه مطالب المسلم

گذار اسلاید (Slide Transition)، نحوه نمایش اسلایدها در زمان اجرا را تعیین می کند که یک اسلاید با چه تعیین می کند که یک اسلاید با چه جلوهٔ حرکتی جای خود را به اسلاید بعدی بدهد. برای تنظیم گذار اسلاید، پس از انتخاب اسلاید مورد نظر، از زبانهٔ Transition و گروه Transition و پس از انتخاب اسلاید.
 جلوههای متحرکسازی اشیاء در چهار گروه دسته بندی شده اند: گروه Emphasis جلوههای متحرک ورود اشیاء به اسلاید، گروه State State

یک شیء از اسلاید، گروه Motion Path جلوههای متحرک حرکت اشیاء روی مسیر مشخص می باشند. ■ برای حذف جلوه حرکتی از روی اشیاء، پس از انتخاب شیء مورد نظر، روی پیکان کنار جلوه آن در ناحیه Animation Pane کلیک کرده و از ینجره باز شده گزینه Remove را انتخاب کنید. دكمه هاي عملياتي دكمه هايي هستند كه توسط آنها مي توان ارتباط و یپوند بین اسلایدها برقرار کرد و بهراحتی بین اسلایدها جابجا شد. از زبانهٔ Insert و گروه Illustration به وسیله ایزار Shape می توانید دکمه دلخواه را رسم کنید. ■ برای تبدیل یک شیء بهدکمه عملیاتی پس از انتخاب آن از زبانهٔ Insert و گروه Links ایزار Action را انتخاب کنید. ■ برای ساخت یک اجرای سفارشی از زبانهٔ Slide Show ابزار التخاب كنيد. Slide Show برای اضافه کردن توضیح به یک اسلاید یا یک شیء درون اسلاید، یس از انتخاب شیء مورد نظر، از مرورگر Review و گروه Comment، گزینه New Comment، النتخاب كنيد. در ناحيه Comment Pane، توضيحات مورد نظر را وارد کنید. ■ در نمای Note Page طراح اسلاید یادداشتی را برای یادآوری یا تأکید خود در قسمت Note یایین اسلاید، می نویسد که این یادداشت در نمایش نهایی Slide Show ظاهر نخواهد شد و فقط خود طراح و ارائهدهنده، در زمان نمایش از آن استفاده خواهد کرد. مطالب نوشته شده در این نما را در یایین قسمت نمای Normal نیز می توان مشاهده کرد. استفادہ از گزینہ Show Presenter View به ارائه کنندگان کمک بسیاری برای ارائه بهتر نمایش خواهد کرد. برخی از این امکانات مدیریت زمان ارائه، نمایش یادداشتهای کلیدی هر اسلاید و نمایی از اسلاید بعدی و غیره است. 🗖 پس از پایان ساخت ارائه نمایشی و ذخیره آن، می توانید خروجی نمایش را در قالب يرونده قابل حمل با قالب Pdf، يرونده ويديويي با قالب Mp4،Wmv، یرونده تصویری با قالب Png, Jpg و دیگر قالبهای مورد نیاز ذخیره کرد. برای این کار از زبانهٔ File بر روی گزینه Export کلیک کنید.

جلوههای متحرک تأکید روی اشیاء، گروه Exit جلوههای متحرک خروج

برای انتشار نمایش نهایی در یک پوشه مجزا یا CD، از زبانهٔ File گزینه Export و سپس Package Presentation For CD را انتخاب کنید. به وسیله دکمه Add پرونده های مورد نظر را به فهرست اضافه کنید و در قسمت Name The CD نام مورد نظر را وارد کنید و به وسیله دکمه Copy قسمت To CD و یا گزینه Copy To Folder پرونده های نمایشی را داخل یک پوشه مجزا یا یک CD ذخیره کنید.

آزمون نظری 📖 🚺 کدام گروه متحر کسازی برای تأکید روی اشیاء استفاده می شود؟ الف) Entrance (ج Exit ب) Emphasis (الف) ۲ برای تبدیل یک شیء به دکمه عملیاتی پس از انتخاب دکمه، کدام گزینه از زبانهٔ Insert صحیح است؟ الف) Hyperlink ب) Button ج د) Action ۳ برای ایجاد خروجی نهایی از نمایش کدام گزینه از زبانهٔ File صحیح است؟ الف) Save ب) Create د) New ج) New د) 👔 با استفاده از گزینه With Previous در متحر کسازی اشیاء، شیء بعدی ...... شیء قبلی نمایش داده می شود. 🛽 خروجی های ویدیویی که توسط Powerpoint ساخته می شود می تواند ﺑﺎ ﻗﺎﻟﺐﻫﺎﻯ ..... ﻭ ..... ﺑﺎﺷﺪ. 🗹 توسط ابزار Custom Slide Show می توان ترتیب نمایش اسلایدها را سفارشی و جانجا کرد. صحيح غلط 🛽 گذار اسلاید تعیین می کند که یک اسلاید با چه جلوه انتقالی جای خود را به اسلاید بعدی بدهد. 🗌 صحيح غلط

\Lambda پاسخ مناسب را برای هر گزینه انتخاب کنید

| گزینهها       | سؤال                                        | پاسخ |
|---------------|---------------------------------------------|------|
| A. Duration   | اضافه كردن توضيح به اشياء داخل اسلايد       |      |
| B. Remove     | زبانهای برای تنظیم جلوه و گذار بین اسلایدها |      |
| C. Comment    | مدت زمان اجرای یک گذار اسلاید               |      |
| D. Transition | حذف جلوہ حرکتی یک شیء                       |      |
| E. Animation  |                                             |      |

**آزمون عملی** ا یک نمایش جدید ایجاد کنید و در آن سه اسلاید با اشیاء خواسته شده طراحی کنید.

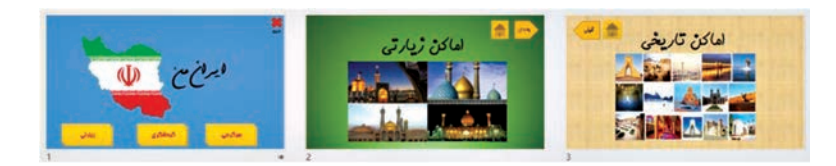

۲ برای هر اسلاید جلوه گذار متفاوت انتخاب کنید و زمان توقف در اسلاید
 ۱ را ۲ ثانیه، اسلاید ۲ را ۴ ثانیه و اسلاید ۳ را ۳ ثانیه قرار دهید.
 ۳ همزمان با جلوه انتقال اسلاید ۱ یک پرونده صوتی دلخواه قرار دهید.
 ۳ برای اشیاء موجود در اسلایدها جلوههای متحرک زیر را قرار دهید و حرکتها به صورت خودکار و بدون کلیک موس اجرا شوند.
 ۳ اسلاید ۱: نقشه ایران جلوه تأکیدی با زمان ۳ ثانیه
 ۳ اسلاید ۲: تصویر با جلوه حرکتی و رودی با زمان ۲ ثانیه
 ۳ اسلاید ۲: تصویر با جلوه حرکتی خروجی و زمان ۳ ثانیه
 ۳ اسلاید ۲: تصویر با جلوه حرکتی خروجی و زمان ۳ ثانیه
 ۳ اسلاید ۲: تصویر با جلوه حرکتی خروجی و زمان ۳ ثانیه
 ۳ اسلاید ۳ زمان ۲ ثانیه
 ۳ اسلاید ۳ زمان ۳ ثانیه
 ۳ اسلاید ۳ زمان ۳ ثانیه
 ۳ اسلاید ۳ زمان ۳ ثانیه

زیارتی به اسلاید ۲ منتقل شود و با انتخاب دکمه سرگرمی برنامه Paint اجرا شود. ا انتخاب دکمه بعدی اجرای نمایش به اسلاید ۳ و دکمه قبلی به اسلاید ۲ و دکمه Home به اسلاید ۱ منتقل شود. ■ با انتخاب دکمه خروج در اسلاید ۱ اجرای نمایش پایان پابد. 🗹 بر روی تصویر مکان های زیارتی اسلاید ۲ یک توضیح با محتوای «معرفی اماکن زیارتی ایران» قرار دهید. 🛽 برای اسلاید ۳ توضیحی با محتوای «معرفی اماکن تاریخی ـ گردشگری استانها و قدمت آنها و مزیت های استفاده از پتانسیل گردشگری در در آمدزایی» بنویسید. 🛽 یک اجرای نمایش سفارشی با نام Tourism ایجاد کنید که در آن ابتدا اسلاید ۳ و سیس اسلاید ۱ نمایش داده شود. 🛽 یرونده ارائه نمایشی را اجرا کنید و به نمای Show Presenter View و روی تصویر اسلاید۳ Zoom کنید و با کمک ماوس و قلمی به رنگ سبز نام خودتان را در اسلاید ۱ زیر عبارت «ایران من» بنویسید. 🔤 خروجی نمایش را به صورتهای زیر در یوشهای به نام «Final Export» در درایو:D ایجاد کنید. اذخیره اسلایدها با قالب Pdf و با نام «خروجی ۱» ■ذخيره اسلايدها با قالب Jpg و با نام «خروجي تصوير» ذخيره اسلايدها با قالب Mp4 و با نام «خروجي ويديو» 🔟 خروجی نمایش را برای انتشار روی CD، با نام «ایران من» ذخیره کنید.

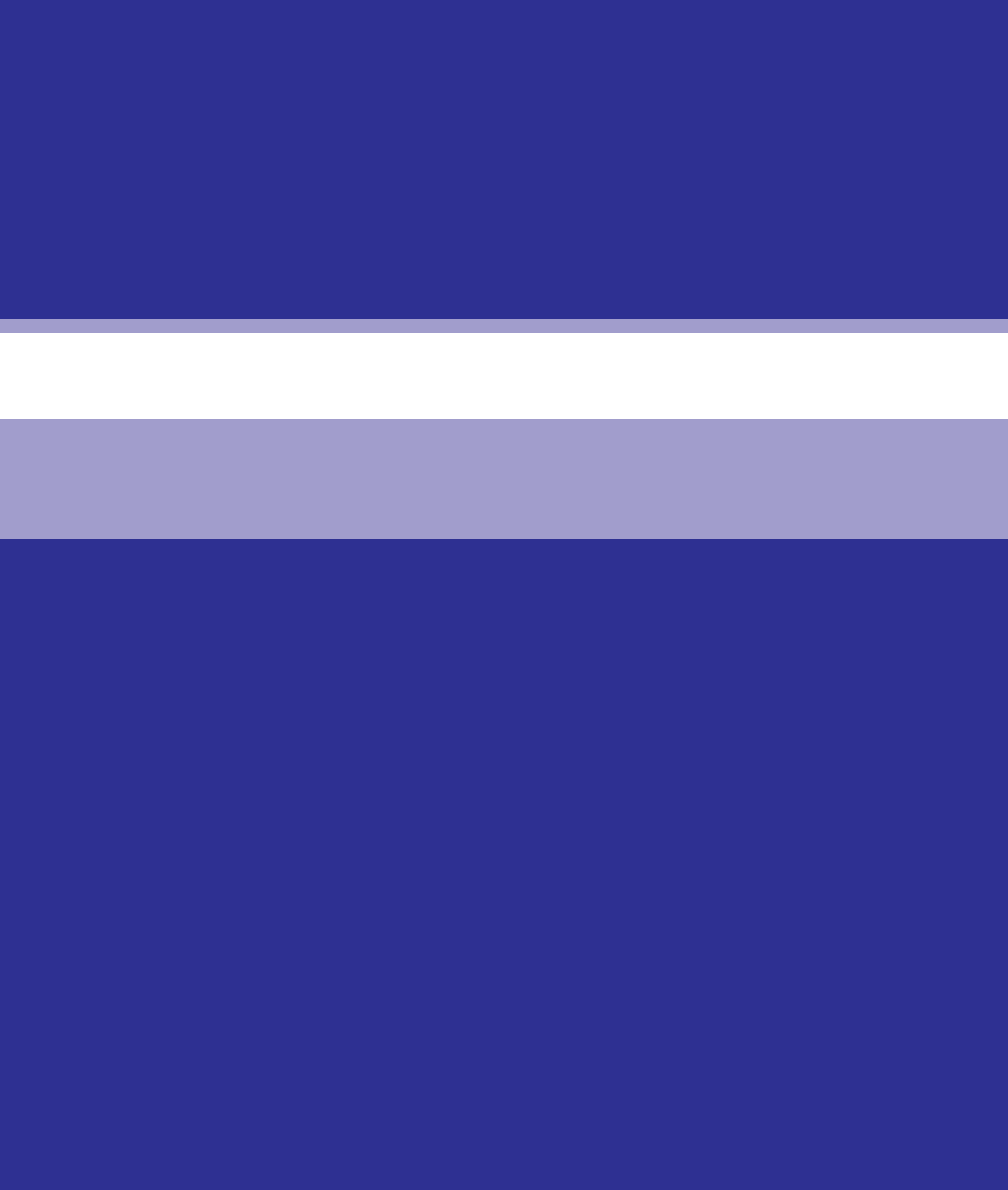

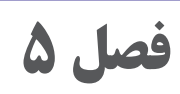

# آشنایی با محیط نرمافزار Microsoft Excel 2016 و اجزاء آن

هدف کلی 🗕

آشنایی با صفحه گسترده و محیط نرمافزار Excel

هدفهای رفتاری 🗗

پس از مطالعه این فصل از هنرجو انتظار میرود که : مفهوم صفحه گسترده و کاربردهای آن را بداند. توانایی ایجاد کارپوشه جدید، ذخیره و باز کردن کارپوشه را داشته باشد. با نحوه تغییر بزرگنمایی کاربرگ و تغییر نماهای Excel آشنا باشد. با اجزای محیط Excel آشنایی داشته باشد. توانایی تشخیص آدرس سلولها را داشته باشد. توو بستن کارپوشه و نرمافزار را بداند.

| زمان (ساعت) |      |  |  |  |  |
|-------------|------|--|--|--|--|
| عملى        | نظرى |  |  |  |  |
| k           | ٢    |  |  |  |  |

مقدمه

نرمافزار Excel یک برنامه صفحه گسترده است. از برنامههای صفحه گسترده برای نگهداری و تحلیل دادهها استفاده می شود. نتایج تحلیل را می توان در قالب نمودارها و نتیجه فرمول ها نمایش داد. آنچه در صفحه گستردهها اهمیت دارد، ارتباط محتوای سلول ها با یکدیگر است. به این معنا که تغییر یک مقدار در یک جدول ممکن است روی دادهها و فرمول های دیگر نیز تأثیر گذار باشد. در این فصل با مقدمات کار با نرمافزار Excel آشنا می شوید.

## ۱\_۵\_ مفهوم صفحه گسترده و انواع آن ⊣

صفحه گسترده (Spreadsheet) به برنامههایی گفته می شود که اطلاعات متنی و عددی را در قالب جدول نگهداری می کنند. ساختار جدولی این گونه برنامهها، کاربران را قادر می سازد تا با استفاده از فرمول، بین اطلاعات موجود در آنها ارتباط برقرار کنند. در برنامه Excel بسیاری از محاسبات پیچیده از طریق توابع از پیش تعریف شده قابل انجام است. همچنین شما می توانید عملیاتی نظیر محاسبات، مرتبسازی و فیلتر نمودن را روی آنها انجام دهید، دادهها را چاپ کرده و نمودارهایی براساس آنها ایجاد کنید. علاوه بر Excel نرمافزارهای دیگری که به صورت آنلاین یا آفلاین عملکردهای مشابهی در اختیار شما قرار می دهند وجود دارند:

Google Sheets 🔳 -

Zoho Zomo Sheet \_

Editgrid EditGrid

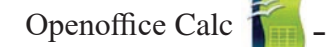

Libreoffice Calc

### Gnumeric

برخی از نرمافزارهای معرفی شده بهجای نصب شدن در رایانه از طریق مرورگر وب در اینترنت قابل دسترسی هستند و معمولاً پروندههای آنها بهجای رایانههای شخصی در سرورهای مجازی ذخیره میشوند. در Excel نیز بهدلیل پشتیبانی از فضای ابری این امکان وجود دارد که کاربران پروندههای خود را در سرورهای اینترنتی ذخیره کنند. در اینصورت کاربران با استفاده از هر رایانهای که به اینترنت متصل باشد به صفحه گسترده و پروندههای خود دسترسی خواهند داشت. این فضا در Office تحت عنوان Onedrive شناخته می شود.

۲\_5\_اجرای برنامه ⊢

برای اجرای نرمافزار Microsoft Excel لازم است این نرمافزار روی سیستم شما نصب باشد. در ویندوز ۱۰ از منوی Start بخش All Apps، طبق حروف الفبا، حرف E را پیدا کنید و برنامه Microsoft Excel را اجرا کنید. در سایر نسخههای سیستم عامل ویندوز هم می توانید با تایپ عبارت Excel ، در کادر جستجو برنامه را جستجو و اجرا کنید.

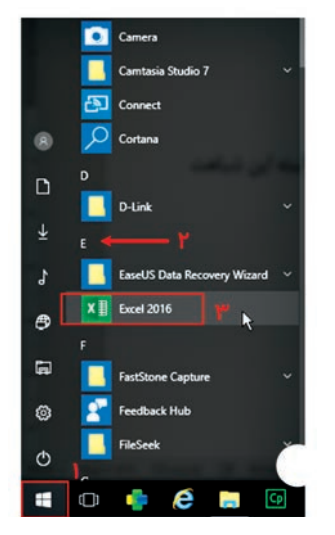

شكل۱-۵-روش اجراى نرمافزار Excel

فصل۵: آشنایی با محیط نرمافزار Microsoft Excel 2016 و اجزاء آن

**Microsoft Excel 2016 از نوم افزار Microsoft Excel 2016** محیط کار نرم افزار Excel از نظر ظاهری شباهت بسیار زیادی با دیگر نرم افزارهای بسته نرم افزاری Office دارد. این شباهت در ساختار اصلی شامل برخی ابزارها و زبانه ها است و در بقیه موارد تفاوت هایی وجود دارد. اجزای محیط Excel شامل موارد زیر است:

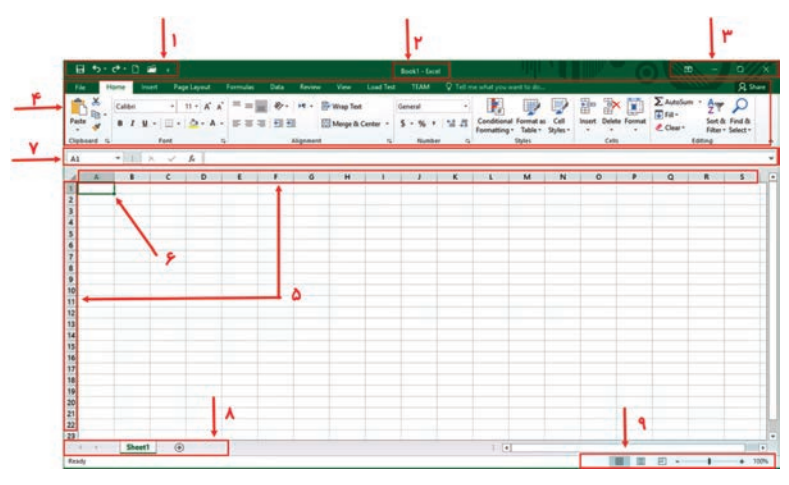

شكل۲\_۵\_ محيط نرمافزار Excel

■ iQuick Access در سمت چپ نوار عنوان، نوار ابزار دسترسی olive (می ایزار دسترسی) در این ایزار دسترسی undo, Redo, اسریع به فرمان ها قرار دارد که دستورات پر کاربرد از قبیل New, Open, Save و... را می توان در آن فعال کرد.

**ا عنوان پرونده:** در این قسمت از نوار عنوان می توانید نام نرمافزار و نام پرونده را مشاهده کنید. نام پرونده در نرمافزار در Excel به طور پیش فرض Book است.

Close) کنترلی: از این دکمهها میتوانید برای بستن نرمافزار (Close)، حداکثر کردن اندازه پنجره و برگرداندن به اندازهٔ قبلی(Maximize/Restore) و به حداقل رساندن نرمافزار (Minimize) و تنظیمات نوار ریبون (Ribbon Display) استفاده کنید.

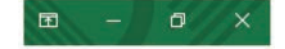

**Ribbon**): در نسخههای ۲۰۰۷ به بعد نرمافزار Office به جای نوار ابزار و منو، از مفهوم ریبون استفاده می شود که شامل زبانه هایی برای ابزارهای گروه بندی شده است.

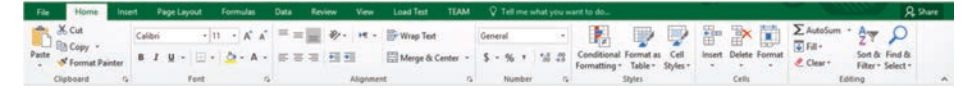

شکل۳\_۵\_ نوار ریبون

الا سطر و ستون : در محیط اکسل به هر صفحه یک کاربرگ گفته می شود که مجموعهای از سطرها و ستون ها است. هر سطر با عددی مشخص می شود که از ۱ شروع شده و به ترتیب اضافه می شود. ستون ها با حروف نامگذاری می شوند که شروع آن از A است و تا Z ادامه پیدا می کند. ستون های بعدی با ترکیبهای دوحرفی (AA) تا (ZZ) و پس از آن با ترکیبهای سه حرفی (AAA) نامگذاری می شوند.
 ۱ سلول و آدرس : نقطه اشتراک هر سطر و ستون سلول (Cell) نام دارد. سلولی که روی آن کلیک می کنید انتخاب می شود و دور آن کادر پررنگ میکنید انتخاب می شود و دور آن کادر پررنگ می کنید انتخاب می شود و سپس مشکی مشاهده می شود. برای شناسایی سلول، ابتدا عنوان ستون و سپس

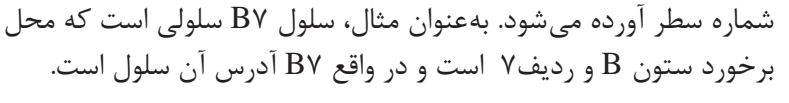

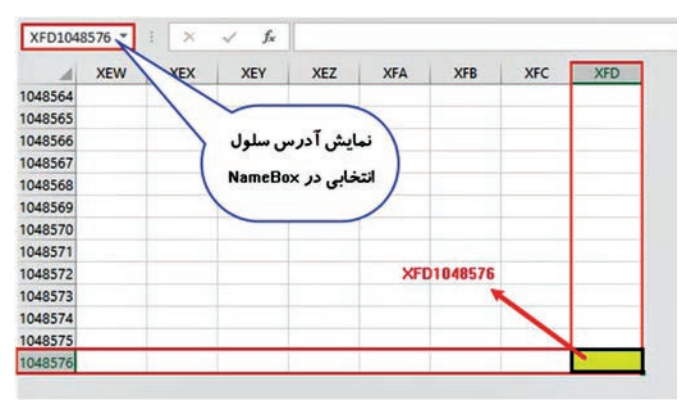

شکل ۴\_۵\_ آدرسدهی سلولها

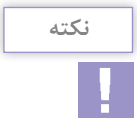

آخرین سلول در کاربرگ Excel سلولی است که در ستون XFD و ردیف ۱۰۴۸۵۷۶ قرار دارد.

✓ نوار آدرس و فرمول: نوار آدرس Formula bar محل قرار گیری فرمول یا محتوای سلول است. سمت چپ نوار آدرس دکمه fx برای دسترسی به توابع و بخش Namebox برای نامگذاری سلول و نمایش آدرس سلول انتخابی است.

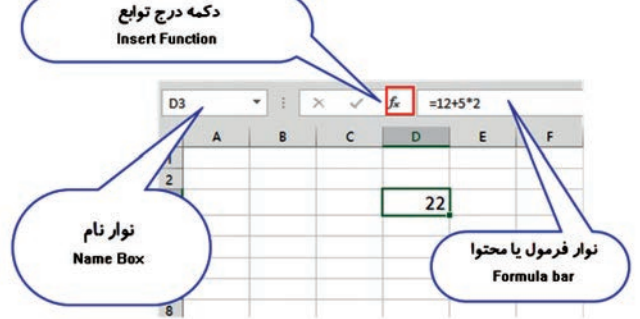

شکل ۵\_۵\_ نوار نام و فرمول

▲ نوار کاربرگ : در این بخش کاربرگهای Excel قابل مشاهده است و می توان تعداد آنها را افزایش یا کاهش داد. کاربرگها با عنوان Sheet و یک عدد نامگذاری می شوند.

از بزرگنمایی و نماها: در این بخش از نرمافزار می توانید بزرگنمایی (Zoom In) و کوچکنمایی(+ و -) (Zoom Out) کاربرگ را با دکمههای (+ و -) یا درگ کردن دستگیره بزرگنمایی، تغییر دهید. همچنین با وارد کردن عدد مورد نظر قسمت Zoom Level می توانید بزرگنمایی کاربرگ را به دلخواه تغییر دهید.

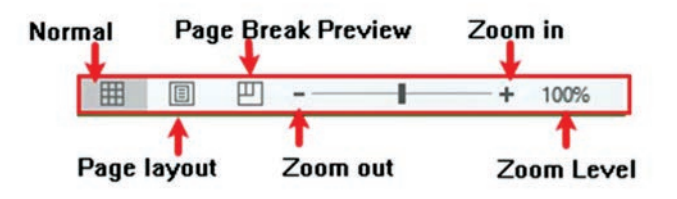

شکل۶\_۵\_ بزرگنمایی و نماها در Excel

در قسمت سمت چپ این نوار سه ابزار برای تغییر نماهای کاربرگ Excel در اکسل وجود دارد که کاربرگ را با توجه به فعالیت مورد نظر می توان در یکی از سه نمای Normal, Page Layout, Page Break Preview نمایش داد. کاربرد هر یک نماها به شرح زیر است : **انمای Normal**: نمای پیش فرض است که کل کاربرگ را نشان می دهد و برای طراحی کاربرگها از آن استفاده می شود. **انمای Page Layout**: در این نما می توانید محل آغاز و پایان صفحات را ببینید و سرصفحه و پاصفحه را اضافه نمایید. **انمای Page Break Preview**! این نما به شما امکان مرور محل شکستن صفحات در هنگام چاپ را می دهد. این امکان در واقع پیش نمایشی از آنچه چاپ خواهد شد می باشد.

۴\_∆\_ایجاد پرونده کارپوشه جدید (New) ⊣

در محیط اکسل هر پرونده، کارپوشه نام دارد که با عنوان Book نامگذاری می شود. هر کارپوشه به طور پیش فرض شامل یک صفحه جدول بندی شده است که کاربرگ نام دارد و با عنوان Sheet نامگذاری می شود. برای ایجاد یک کارپوشه جدید در Excel، از زبانهٔ File دستور New را انتخاب و سپس از پنجره باز شده Blank Workbook را کلیک کنید.

نكته

برای ایجاد کارپوشه جدید می توانید از کلید میانبر Ctrl+N یا نماد [] در نوار Quick Access استفاده کنید.

۵\_۵ \_ ذخیره سازی پرونده کارپوشه جاری (Save , Save As) →

برای ذخیره یک کارپوشه در اکسل دو حالت وجود دارد : حالت اول: زمانی است که شما بخواهید کارپوشه خود را با نام قبلی و در مسیر قبلی ذخیره کنید. برای این کار میتوانید از زبانهٔ File گزینه Save را انتخاب کنید.

٨۶

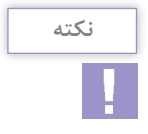

برای ذخیره نمایش میتوانید از کلید میانبر Ctrl+S یا از نماد 🖬 در نوار Quick Access استفاده کنید.

حالت دوم : زمانی است که شما نیاز داشته باشید کارپوشه خود را در مسیر جدید و با نام جدید ذخیره کنید. برای این منظور از زبانهٔ File گزینه Save As را انتخاب کنید و سپس گزینه Browse را انتخاب و در پنجره باز شده محل ذخیرهسازی، نام و نوع پرونده را تنظیم و در پایان دکمه Save را انتخاب کنید.

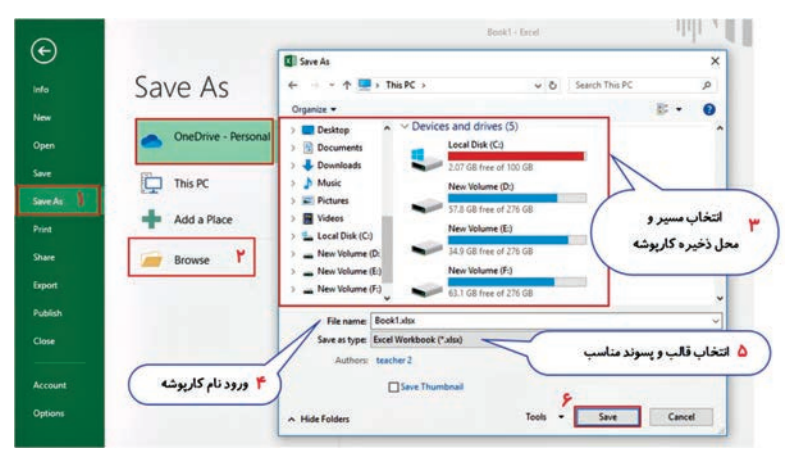

شکل ۷\_۵\_ذخیرهسازی کارپوشه

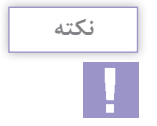

از طریق گزینه OneDrive می توان کارپوشه را در فضای سرور مجازی Office ذخیره کرد و در هر مکان و زمانی که یک رایانه متصل به اینترنت وجود داشته باشد، به آن دسترسی داشت.

۶ـ۵ـانواع پسوندهای ذخیره سازی در Excel
 ۶ـ۵ـانواع پسوندهای ذخیره سازی در Excel
 ۲۰۱۶ امکان ذخیره نمایش طراحی شده با قالبهای متفاوتی
 وجود دارد که برخی از پر کاربردترین آنها عبارتند از :
 قالب XLSX : ذخیره کارپوشه با قالب پیش فرض اکسل
 قالب FDF : ذخیره کارپوشه به صورت PDF که قابل حمل است و بدون
 نیاز به نصب نرمافزار اکسل قابل مشاهده است.
 قالب XLS : ذخیره کارپوشه برای اجرا در نسخههای پایین تر اکسل

۷\_۵\_بازکردن کارپوشه (Open)⊔

برای باز کردن کارپوشهای که قبلاً آن را ایجاد و ذخیره کردهاید، از زبانهٔ File گزینه Open را انتخاب و در پنجره باز شده دکمه Browse را انتخاب کنید و سپس در پنجره باز شده از سمت چپ، محل ذخیره پرونده و از سمت راست، نام پرونده نمایشی را انتخاب و در پایان دکمه Open را انتخاب کنید.

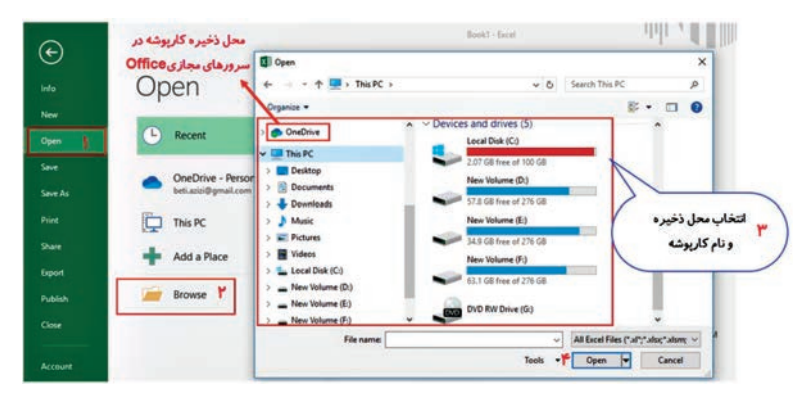

شکل ۸\_۵\_باز کردن کارپوشه

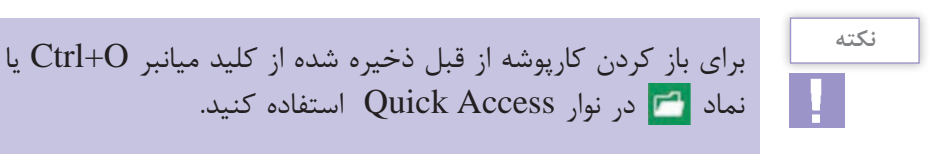

فصل۵: آشنایی با محیط نرمافزار Microsoft Excel 2016 و اجزاء آن

۸۵۰ بستن کارپوشه بدون خارج شدن از نرمافزار Excel می توانید از زبانهٔ برای بستن کارپوشه بدون خارج شدن از نرمافزار Excel می توانید از زبانهٔ File گزینه Close را اجرا کنید یا کلیدهای Ctrl+W را فشار دهید. اگر کارپوشه پس از آخرین ذخیره سازی تغییر کرده باشد، کادر محاوره ای باز می شود و در مورد ذخیره پرونده قبل از خروج هشدار می دهد.

|   | Contraction of the local sectors of the local sectors of the local secto |            |                      |                       |                 |
|---|----------------------------------------------------------------------------------------------------|------------|----------------------|-----------------------|-----------------|
| 1 | Want to save                                                                                                    | your chang | es to 'Book1'?       |                       |                 |
|   | If you click "D                                                                                                    | on't Save" | a recent copy of thi | s file will be tempor | arily available |
|   | Learn more                                                                                                    |            |                      | , the tim be temper   | unity aromatic  |

شکل ۹\_۵\_ هشدار قبل از خروج

اگر No را انتخاب کنید، آخرین تغییرات ذخیره نخواهد شد. اگر Yes را انتخاب کنید تغییرات کارپوشه با مسیر و نامی که از قبل تعیین کردهاید ذخیره می شود و اگر قبلاً کارپوشه ذخیره نشده باشد، کادر محاورهای Save برای دریافت نام و مسیر پرونده باز می شود. اگر از بستن پرونده پشیمان شده باشید می توانید دکمه Cancel را انتخاب کنید.

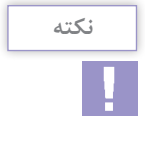

درصورتی که از نماد 🔀 استفاده کنید کل نرمافزار به همراه فایل بسته می شود. کلید میانبر این دستور Alt+F4 است .

| کاربرد | ی پر ' | واژهها |
|--------|--------|--------|
|--------|--------|--------|

|          |             | - |       |
|----------|-------------|---|-------|
| Access   | دسترسى      |   | Nav   |
| Active   | فعال        |   | N     |
| Blank    | خالى        |   | 0     |
| Browse   | مرور کردن   |   | Р     |
| Cell     | سلول        |   | Pre   |
| Close    | بستن        |   | Q     |
| Display  | نمایش دادن  |   | S     |
| Document | مستند کردن  |   | SI    |
| Features | خصوصيت      |   | Sprea |
| Maximize | حداکثر کردن |   | Sug   |
| Minimize | حداقل كردن  |   | Ve    |

| Navigate    | هدایت کردن   |
|-------------|--------------|
| Need        | نياز داشتن   |
| Open        | باز کردن     |
| Page        | صفحه         |
| Preview     | پیش نمایش    |
| Quick       | سريع         |
| Save        | ذخيره كردن   |
| Sheet       | صفحه، کاربرگ |
| Spreadsheet | صفحه گسترده  |
| Suggest     | پیشنهاد دادن |
| Version     | نسخه         |

Learn In English ⊢

## Save A Workbook In Another File Format

Most Of The Time, You Will Probably Want To Save Your Workbooks In The Current File Format (.Xlsx). However, Sometimes, You Might Need To Save A Workbook In Another File Format, Like The File Format Of An Earlier Version Of Excel, A Text File, Or A PDF Or XPS File. Just Keep In Mind That Whenever You Save A Workbook In Another File Format, Some Of Its Formatting, Data, And Features Might Not Be Saved.

1 Open The Workbook You Want To Save.

2 Click **File** > **Save As**.

**I** Under **Places**, Pick The Place Where You Want To Save The Workbook. For Example, Pick **Onedrive** To Save It To Your Web Location Or **Computer** To Save It In A Local Folder Like Your **Documents**.

In The Save As Dialog Box, Navigate To The Location You Want.

In The Save As Type List, Click The File Format You Want. Click The Arrows To Scroll To File Formats That Are Not Visible In The List.

**Note**: The File Formats You Will See Vary, Depending On What Type Of Sheet Is Active In Your Workbook (A Worksheet, Chart Sheet, Or Other Type Of Sheet).

In The File Name Box, Accept The Suggested Name Or Type A New Name For The Workbook.

Click Save Button

خلاصه مطالب
 صفحه گسترده (Spreadsheet) به برنامههایی گفته می شود که اطلاعات
 متنی و عددی را در قالب جدول نگهداری می کنند.
 برای اجرای برنامه در ویندوز ۱۰، از منوی Start بخش All Apps، طبق
 جروف الفبا، حرف E را پیدا کنید و برنامه Microsoft Excel بخش Quick Access را حروف الفبا، حرف ع را پیدا کنید و برنامه Juicrosoft Excel با جرا کنید.
 وار ابزار Nicrosoft Excel می کرد در سمت چپ نوار عنوان، نوار ابزار دسترسی سریع به فرمان ها قرار دارد که دستورات پرکاربرد از قبیل New, Open, Save
 نقطه اشتراک هر سطر و ستون سلول (Cell) نام دارد. سلولی که روی آن کادر پررنگ مشکی مشاهده می شود.

برای شناسایی سلول، ابتدا عنوان ستون و سپس شماره سطر آورده می شود. ■ نوار آدرس شامل سه قسمت است که در سمت چپ نوار آدرس سلول فعال مشاهده می شود. با استفاده از دکمه F<sub>x</sub> می توان به توابع و فرمول های Excel دسترسی داشت و در قسمت سمت راست محتوا و فرمول های موجود در سلول ها را می توان مشاهده و ویرایش کرد.

■در محیط اکسل هر پرونده، کارپوشه نام دارد که با عنوان Book نامگذاری می شود. هر کارپوشه به طور پیش فرض شامل یک صفحه جدول بندی شده است که کاربرگ نام دارد و با عنوان Sheet نامگذاری می شود.

ابرای ایجاد یک کارپوشه جدید در Excel، از زبانهٔ File دستور New را انتخاب و سپس از پنجره باز شده Blank Workbook را کلیک کنید.
 اگر بخواهید کارپوشه خود را با نام قبلی و در مسیر قبلی ذخیره کنید می توانید از زبانهٔ File گزینه Save را انتخاب کنید.

■ برای باز کردن کارپوشهای که قبلاً آن را ایجاد و ذخیره کردهاید، از زبانهٔ File گزینه Open را انتخاب کنید و در پنجره باز شده دکمه Browse را انتخاب کنید و سپس در پنجره باز شده از سمت چپ، محل ذخیره پرونده و از سمت راست، نام پرونده نمایشی را انتخاب و در پایان دکمه Open را انتخاب کنید.

■ برای بستن کارپوشه بدون خارج شدن از نرمافزار Excel می توانید از زبانهٔ File گزینه Close را اجرا کنید یا کلیدهای Ctrl+W را فشار دهید.

۲ قالب پیش فرض ذخیره کارپوشه در Excel۲۰۱۶ ...... است. 🛽 از فضای Onedrive در هنگام ذخیره برای ...... استفادہ مے شود. 🖻 برای بزرگنمایی کاربرگها از Zoom In استفاده می شود . \_ صحيح غلط ⊻ یک کاربرگ در محیط Excel را Workbook می نامند. ] صحبح 🗌 غلط 시 یاسخ مناسب را برای هر گزینه انتخاب کنید

| گزینهها      | سؤال                                                    | پاسخ |
|--------------|---------------------------------------------------------|------|
| A. Open      | محل برخورد یک سطر و ستون در کاربرگ                      |      |
| B. Worksheet | دستوری برای باز کردن پرونده ذخیره شده                   |      |
| C. Ribbon    | نواری شامل زبانههایی برای ابزارهای گروهبندی             |      |
| D. Cell      | صفحاتی برای نگهداری اطلاعات متنی و عددی<br>در قالب جدول |      |
| E. New       |                                                         |      |

**آزمون عملی** ا یک کار پوشه جدید ایجاد کنید. ک در سلول F۳ نام خودتان و در سلول H۵ نام خانوادگی خود را بنویسید. کارپوشه را با نام «تمرین ۱ اکسل» در درایو: D ذخیره شده را ببندید. کارپوشه «تمرین ۱ اکسل» را باز کنید و در سلول G۴ سن خود را وارد کنید. کارپوشه «تمرین ۱ اکسل» را باز کنید و در سلول G۴ سن خود را وارد کنید. کارپوشه (کرفتن آن را در از روی نام خانوادگی خود کلیک کنید و آدرس محل قرار گرفتن آن را در نوار آدرس پیدا کنید. انزار های کاربرگ را روی ۴۸ درصد قرار دهید. انزارهای Save و Open را در نوار دسترسی سریع فعال کنید. عنییرات جدید را با نام جدید «تمرین ۱ اکسل ـ ویرایش۱» و با قالب
 PDF در درایو :D ذخیره کنید.
 کارپوشه «تمرین ۱ اکسل» را دوباره باز کنید و سن را از جدول حذف
 کنید و بدون ذخیره تغییرات نرمافزار را کامل ببندید.
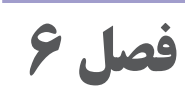

# ورود دادهها و تنظيمات آن در Microsoft Excel 2016

### **هدف کل**ی ۱

توانایی ورود و قالب بندی دادهها

# هدفهای رفتاری 🖥

پس از مطالعه این فصل از هنرجو انتظار می رود که : ۱ توانایی ورود داده ها در کاربرگ های راست به چپ را داشته باشد ۲ با انواع داده ها و تغییر نوع داده سلول ها آشنایی داشته باشد. ۲ بتواند سلول های مجاور و غیر مجاور را در کاربرگ انتخاب کند. ۲ توانایی ویرایش و حذف محتویات سلول ها را داشته باشد. ۸ بتواند دنباله ای از داده ها را تولید کند و داده ها را کپی کند یا انتقال دهد. ۲ توانایی ثابت نگه داشتن سطرها و ستون های جدول را داشته باشد. ۲ با ترسیم جدول و قالب بندی داده ها و لغو و انجام مجدد عملیات آشنا باشد.

| زمان (ساعت) |      |  |  |  |  |  |
|-------------|------|--|--|--|--|--|
| عملى        | نظرى |  |  |  |  |  |
| ٩           | ١    |  |  |  |  |  |

فصل 6: ورود داده ها و تنظيمات آن در Microsoft Excel 2016

مقدمه

پس از آشنایی با محیط صفحه گسترده، باید بتوانید دادههای مورد نظر را وارد کرده و قالببندی کنید. در این فصل با انواع دادهها و نحوه ورود و قالببندی آنها به فرم جدولهای اطلاعاتی آشنا می شوید. همچنین توانایی درج، حذف و ویرایش دادهها را می آموزید.

**1... ۶ راست چین گردن گاربر گ (Sheet Right To Left) ن** اولین کار برای شروع طراحی جدول های اطلاعاتی تنظیم نوع کاربرگ است. به دلیل اینکه استفاده از زبان فارسی در کشور ما، جدول های اطلاعاتی از راست طراحی می شوند، بهتر است که فارسی زبانان از کاربرگ های راست به چپ استفاده کنند. در این نوع کاربرگ ها مبدأ جدول به جای بالا و سمت چپ، بالا و سمت راست خواهد بود، یعنی ستون ها از راست شروع می شوند. برای راست به چپ کردن جهت کاربرگ از زبانه Sheet Agout و گروه برای راست به چپ کردن جهت کاربرگ از زبانه Sheet Option و گروه باشید که با این دستور فقط جهت کاربرگ فعال تغییر می کند و جهت سایر کاربرگ ها و کارپوشه ها عوض نمی شود.

| Al     C     D     E     F     D     E     F     D     E     D     E     D     E     D     E     D     D </th <th>E Store D and a Bookla-Book</th> <th></th> <th></th>                                                                                                    | E Store D and a Bookla-Book                                                                                                    |                                                    |                                                                        |
|----------------------------------------------------------------------------------------------------|----------------------------------------------------------------------------------------------------|----------------------------------------------------|------------------------------------------------------------------------|
| A     C     D     C     F     C     F     F <th>File Hame Inset PageLayout Permulas Data Review View Load</th> <th>a Teat TEAM Q Tell manufact you want to do Q Share</th> <th></th>                                                                                                    | File Hame Inset PageLayout Permulas Data Review View Load                                                                                                    | a Teat TEAM Q Tell manufact you want to do Q Share |                                                                        |
| Al     Al     <                                                                                                    | There are a set of the set of the | Automatic * Sheet Right 2 View 2 View Anange       |                                                                        |
| AL     X     X </td <td>Thenes Page Setup G Scale to 1</td> <td>FR G Sheet Options G A</td> <td></td>                                                                                                    | Thenes Page Setup G Scale to 1                                                                                                    | FR G Sheet Options G A                             |                                                                        |
| A1     B     C     D     E     F     G     F     F     C     D     C     C     D     C     D     C     D     C     D     C     D     D </th <th>δ v × 1 * IA</th> <th></th> <th></th>                                                                                                    | δ v × 1 * IA                                                                                                    |                                                    |                                                                        |
| A1     Image: Filter     Image: Filter </td <td>A B C D E F</td> <td>6 8 5 6 0 4</td> <td>Book) - Excel</td>                                                                                                    | A B C D E F                                                                                                    | 6 8 5 6 0 4                                        | Book) - Excel                                                          |
| 1         Curly 2         Curly 2         Curl                                                                                                    | A1                                                                                                    | The Plane Mart Page Layout Tormulas Dat            | The same View Load Test TDAM Viel me where you want to do.             |
| 3         sheet Left-to-Right         Billetic         A         Then 100 million         Discontinue         Discontinue         Discontin <thdiscontinue< th="">         Discon</thdiscontinue<>                                                                                                    | کاربرگ چپ به راست 💈                                                                                                    | Themes - Margins Orientation Sor Print Brooks Br   | chyround. Print Ellerght: Automatic - Deart Right 2 View 2 View Anange |
| 4     A1     1     H     0     0     0       5     K     1     H     0     0     0       6     K     1     H     0     0     0       7     S     S     0     0     0     0       8     S     0     S     0     0     0       9     S     S     0     S     0     0       9     S     S     S     0     S     0       9     S     S     S     0     0     0       9     S     S     0     0     0     0       9     S     S     0     0     0     0       9     S     S     0     0     0     0       9     S     S     0     0     0     0       9     S     0     0     0     0     0       9     S     0     0     0     0     0       9     S     0     0     0     0     0       9     0     0     0     0     0     0                                                                                                    | 3 sheet Left-to-Right                                                                                                    | Bellinets*      Area*     Thenes     Page Setup    | Sole to Fit S Sheet Options S A                                        |
| 3     С     1     Н     6     0     С     8     А     А     1     1       7     8     0     С     8     А     1     1     2       8     0     С     8     0     С     8     А     1       7     8     0     С     8     0     2     2       8     0     0     0     0     0     3       90     0     0     0     0     0     0       10     0     0     0     0     0     0       10     0     0     0     0     0     0       10     0     0     0     0     0     0       10     0     0     0     0     0     0       10     0     0     0     0     0     0       10     0     0     0     0     0     0       10     0     0     0     0     0     0       10     0     0     0     0     0     0       10     0     0     0     0     0     0       10     0     0     0     0                                                                                                    | 4                                                                                                    | AL - I - IA                                        | *                                                                      |
| ٥         ٨1           ٢         3           8         \$           9         \$           9         \$           9         \$           9         \$           9         \$           9         \$           9         \$           9         \$           9         \$           9         \$           9         \$           9         \$           9         \$           9         \$           9         \$           9         \$           10         \$           10         \$           10         \$           10         \$           10         \$           10         \$           10         \$           10         \$           10         \$           10         \$           10         \$           10         \$                                                                                                    |                                                                                                    | • К Ј І Н О                                        | F E D C B A                                                            |
|                                                                                                    |                                                                                                    |                                                    | A1 .                                                                   |
|                                                                                                    |                                                                                                    |                                                    |                                                                        |
| s sheet Right-to-Left 4                                                                                                    | 7 8                                                                                                    |                                                    | المحادثة والمتحدية                                                     |
| III Sneet Right-to-Left S<br>Redy 3<br>Control Control Con | 50                                                                                                    |                                                    | المراجع والسلام بالم                                                   |
| Rang 3<br>Rang 6<br>7<br>8<br>8<br>9<br>9<br>10<br>10<br>10<br>10<br>10<br>10<br>10<br>10<br>10<br>10                                                                                                    | Sheet]                                                                                                    |                                                    | sheet Right-to-Left                                                    |
|                                                                                                    | Ready                                                                                                    |                                                    |                                                                        |
| -                                                                                                    |                                                                                                    |                                                    |                                                                        |
| -                                                                                                    |                                                                                                    |                                                    | 7                                                                      |
|                                                                                                    |                                                                                                    |                                                    | 9                                                                      |
| (a) (head)                                                                                                    |                                                                                                    |                                                    |                                                                        |
| Realy II I II II II II II II II II II II II                                                                                                    |                                                                                                    | Ready                                              |                                                                        |

شکل ۱\_۶\_ تنظیم جهت کاربرگ

۲\_9\_ورود دادها

برای وارد کردن دادهها در سلولهای Excel، روی سلول مورد نظر کلیک کرده و دادهها را وارد کنید. پس از اتمام ورود دادهها برای ثبت اطلاعات کلید Enter از صفحه کلید را فشار دهید. با این کار داده ورودی ثبت و مکان نما به سلول بعد منتقل می شود.

|                 | F   | E     | D    | с        | В     | A | 1 |
|-----------------|-----|-------|------|----------|-------|---|---|
|                 |     | رياضي | زيان | رشته     | ئام   | 1 | 2 |
|                 | ~   | - 11  | 17.0 | کامپیوتر | مريم  |   | 3 |
| (               | 1   | 19.70 | 10   | حسابدارى | زهرا  |   | 4 |
| رود نمونه محتوا | , ) | 14    | 14.0 | گرافیک   | فاطمه |   | 5 |
|                 |     | L     |      |          |       | 1 | 6 |
|                 |     |       |      |          |       |   | 7 |

شکل ۲\_۶\_ورود محتوای نمونه

**4-2 - انواع دادهها در Excel** 

محتویاتی که در سلولها وارد میشود میتواند یکی از دو نوع زیر باشد: ■داده

🔳 فرمول

نوع دادههایی که در Excel وارد می شوند می تواند با توجه به نیاز کاربر تعیین شود. برای تعیین نوع داده، سلول مورد نظر را انتخاب و از زبانه Home، گروه Number Format، ابزار Number Format را باز کنید و از کادر کشویی باز شده، نوع داده مورد نظر را انتخاب کنید. نوع داده پیش فرض General است که برای همه دادهها مناسب است. انواع داده در Excel شامل موارد زیر است: Mumber (عدد): برای وارد کردن اعداد است و به طور پیش فرض دو رقم اعشار برای عدد در نظر می گیرد و می توان تنظیم کرد که اعداد بیشتر از سه رقم را، سه رقم سه رقم، با کاما از هم جدا کند و همچنین می توان قالبی برای نمایش اعداد منفی انتخاب کرد.

■ Currency, Accounting (مقادیر پولی): با استفاده از این نوع داده می توان نماد واحد پولی را در کنار محتوای داخل سلول نمایش داد و همچنین تعداد ارقام اعشار مجاز و نحوه نمایش اعداد منفی را تعیین کرد. Short Date, Long Date, Time (تاریخ و زمان): از این نوع دادهها می توان برای نمایش دادههای نوع تاریخ و زمان استفاده کرد. Short Date تاریخ را به صورت خلاصه و کوتاه نشان می دهد (۱۹۸۲/۹/۲۹) و Long Date تاریخ را به صورت طولانی تر نمایش می دهد (۱۹۸۲/۹/۲۹) و Sunday, ۱۹۸۲, ۲۹ September)
 Percentage (درصد): محتوای سلول را در ۱۰ مرب کرده و علامت درصد را به آن اضافه می کند و به طور پیش فرض دو رقم اعشار برای آن تنظیم می کند. مثلاً اگر محتوای سلول ۲۱ باشد، آن را به صورت و اقعی سلول همان ۱۲ است.
 Praction (کسری متعارف): محتوای سلول را در صورتی که مقدار اوقعی سلول همان ۱۲ است.
 Traction (کسری متعارف): محتوای سلول را در صورتی که مقدار است و مقدار علیم می دهد. اما این مقدار قالب نمایش مقدار است و مقدار واقعی سلول همان ۱۲ است.

■ Scientific (نماد علمی): این نوع داده، محتوای سلول را به صورت نماد علمی نشان می دهد و دو رقم اعشار برای آن در نظر می گیرد. به طور مثال عدد ۵۰۰۰ را به صورت ۲۰۰E+۰۰ نشان می دهد.

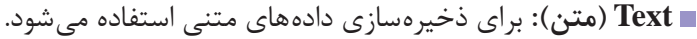

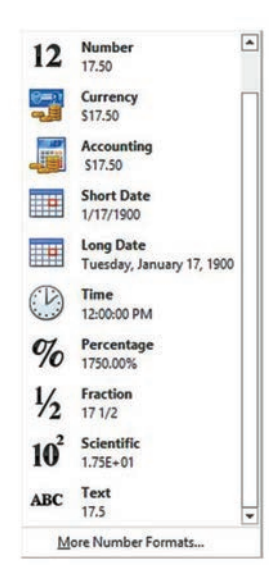

شکل ۳\_۹\_ تغییر نوع داده در Excel

**۴\_6\_ قالب بندی داده عددی در Excel** 

پس از انتخاب نوع داده برای سلولهای عددی از طریق ابزارهای گروه Number از زبانه ی Home می توان دستوراتی را روی سلولها اعمال کرد.

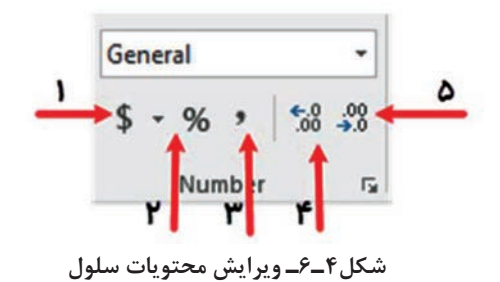

عملکرد این دستورات به شرح زیر است: Accounting Number Format این واحد پولی انتخاب شده را به عدد اضافه می کند.
Percentage Style ای عدد را به درصد تبدیل می کند و در کنار آن علامت ٪ اضافه می کند.
Style ای می کند.
Increase Decimal این می کند وی ابزار، یک رقم اعشار به ارقام اعشار عدد داخل سلول اضافه می کند

۵\_6\_ویرایش محتوای سلول ⊣

برای ویرایش محتوای ایجادشده واعمال تغییرات روی سلول هاسه راه وجود دارد: **راه اول:** کلیک روی سلول مورد نظر و فشردن کلید FF و تغییر محتویات سلول و سپس فشردن کلید Enterاز صفحه کلید برای ثبت تغییرات ایجاد شده. **راه دوم:** کلیک روی سلول مورد نظر و ویرایش محتویات آن در نوار فرمول و در پایان فشردن کلید Enter از صفحه کلید برای ثبت تغییرات ایجاد شده. **راه سوم:** دوبار کلیک روی سلول مورد نظر و ویرایش محتویات آن در نوار فرمول **راه سوم:** دوبار کلیک روی سلول مورد نظر و ویرایش محتویات ایجاد شده. فصل 6: ورود داده ها و تنظيمات آن در Microsoft Excel 2016

| ML                    | / Jx 15 |      | 5        | نیس دسوری سر<br>فعال در نوار فرمول |
|-----------------------|---------|------|----------|------------------------------------|
|                       |         |      |          |                                    |
| اشاره گر فعال در سلول | ریاضی   | زيان | رشته     | ئام                                |
| در حال ویرایش         | 19      | 17.5 | كامپيوتر | مريم                               |
|                       | 19.25   | 45   | حسابدارى | زهرا                               |
|                       |         |      | 140      |                                    |

نوار فرمول و در پایان فشردن کلید Enter از صفحه کلید برای ثبت تغییرات ایجاد شده.

شكل۵\_۶\_ويرايش محتويات سلول

6-6 ـ حذف محتواي سلول ـ

برای حذف محتویات درون سلول راههای مختلفی وجود دارد: روش اول: برای حذف محتویات یک سلول ساده ترین راه، انتخاب سلول مورد نظر و فشردن کلید Delete صفحه کلید است. در این روش اگر قالب و قالب بندی روی سلول انجام شده باشد باقی می ماند و تنها محتویات داخل سلول حذف می شود.

روش دوم: در این روش سلول مور دنظر راانتخاب واز زبانهٔ Home گروه Editing روی پیکان رو به پایین ابزار Clear کلیک کنید. شکل ۶-۶ ظاهر می شود.

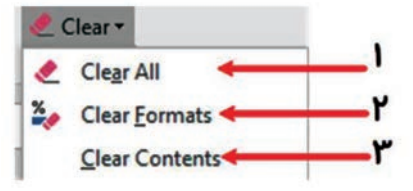

شکل۶\_۶\_ حذف محتویات سلول با دستور Clear

کاربرد سه حالت اول این ابزار به شرح زیر است: Clear All 1: حذف محتویات و قالببندی سلول Clear Formats: حذف قالب سلول بدون اینکه محتوای سلول حذف شود Clear Contents: حذف محتویات سلول بدون اینکه قالب سلول از بین برود.

۷\_2\_انتخاب دادهها ⊢

در فصل قبل گفته شد که برای انتخاب یک سلول می توانید روی آن کلیک کنید. سلول فعال با حاشیه پررنگی در اطراف آن مشخص می شود. همچنین با کلیدهای جهت دار می توان در کاربرگ جابجا شد و سلول مورد نظر را انتخاب کرد.

**۱–۷–۶– انتخاب سطر** برای انتخاب یک سطر می توانید روی شماره سطر کلیک کنید. در این صورت کل سطر انتخاب خواهد شد.

| كمه انتخاب   | - | A             | C       | D     | E        | F    | G     |
|--------------|---|---------------|---------|-------|----------|------|-------|
| کل کاربر گ   | 1 |               |         |       |          |      |       |
|              | 2 | -             |         | نام   | رشته     | زيان | رياضي |
| -            | 3 |               | 1       | مريم  | كامپيوتر | 17.5 | 19    |
| ه انتخاب سطر | 4 |               | 2       | زهرا  | حسابداری | 10   | 19.70 |
|              | 5 |               | 3       | فاطمه | گرافیک   | 14.0 | 14    |
|              | 6 | کادر پررنگ    | هنده    |       |          |      |       |
|              |   | انتخاب شدن کا | ہی باشد |       |          |      |       |

شکل۷\_۶\_انتخاب یک سطر

۲\_۷\_۶\_ انتخاب ستون

برای انتخاب یک ستون می توانید روی نام ستون کلیک کنید. در این صورت کل ستون انتخاب خواهد شد.

| دک<br>کل | به انتخاب<br>کاربر گ |           |            | دكمه انتخاب ستون |      |       |  |  |  |
|----------|----------------------|-----------|------------|------------------|------|-------|--|--|--|
| 1        | A                    | B         | с          | D                | E    | F     |  |  |  |
|          |                      |           |            |                  |      |       |  |  |  |
|          |                      |           | ئام        | رشته             | زيان | رياضي |  |  |  |
|          |                      | 1         | مريم       | كامپيوٽر         | 17.0 | 15    |  |  |  |
| 1        |                      | 2         | زهرا       | حسابدارى         | 10   | 19.70 |  |  |  |
|          |                      | 3         | فاطمه      | گرافیک           | 14.0 | 14    |  |  |  |
|          |                      |           |            |                  |      |       |  |  |  |
|          |                      |           |            | •                |      |       |  |  |  |
|          | کادر                 | پررنگ نشا | ن دهنره    |                  |      |       |  |  |  |
|          | انتخاب               | شدن کل ست | ون می باشد |                  |      |       |  |  |  |
| 1        |                      |           |            |                  |      |       |  |  |  |

شکل ۸\_۶\_انتخاب یک ستون

فصل 6: ورود دادهها و تنظيمات آن در Microsoft Excel 2016

**۳–۷–۶–انتخاب ترکیبی** حالت اول انتخاب سلولهای مجاور: برای انتخاب سلولهایی که در مجاورت یکدیگر قرار دارند می توانید با استفاده از ماوس روی سلولهای مورد نظر درگ کنید. روش دیگر برای این کار، کلیک روی سلول ابتدای محدوده و پایین نگه داشتن کلید Shift و کلیک روی سلول انتهای محدوده است. حالت دوم انتخاب سلولهای غیرمجاور : برای انتخاب سلولهایی که در کنار یکدیگر نباشند روی اولین سلول کلیک کنید و سپس کلید Ctrl را پایین نگه داشته و روی سلولهای دیگر کلیک کنید.

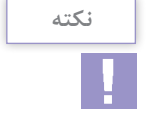

برای انتخاب سطر و ستونهای مجاور و غیرمجاور، همچنین می توانید از روش ترکیبی و کلیدهای Shift و Ctrl استفاده کنید

۸\_6\_ حذف دادهها از جدول (Delete) ⊣

گاهی لازم است سطر، ستون، سلول یا یک کاربرگ از دادهها را به طور کامل حذف کنید. برای این کار محل مورد نظر را انتخاب و از زبانه Home و گروه Cells روی پیکان رو به پایین ابزار Delete کلیک کنید.

| Condition<br>Formatting | al Format as<br>- Table -<br>نه های ابزار | Cell Inser | Delete Forma | ells<br>heet <u>R</u> ows<br>heet <u>C</u> olum | •<br>ar • |
|-------------------------|-------------------------------------------|------------|--------------|-------------------------------------------------|-----------|
|                         |                                           |            | Delete S     | heet 🔫                                          |           |
| رياضي                   | زيان                                      | رشته       | نام          |                                                 |           |
| 19                      | 17.5                                      | كامپيوتر   | مريم         | 1                                               |           |
| 19.25                   | 15                                        | حسابداري   | زهرا         | 2                                               |           |
|                         |                                           |            |              |                                                 |           |

شکل ۹\_۶\_حذف سلول با دستور Delete

این ابزار چهار حالت دارد که کاربرد آنها به شرح زیر است: Delete Cells ۱۱: برای حذف سلول انتخابی Delete Sheet Rows ۲۲: حذف سطر Delete Sheet Columns ۲۲: حذف ستون Delete Sheet Sheet ۲۲: حذف کاربرگ

۹\_6\_ درج دادهها در جدول (Insert) ⊣

فرض کنید جدولی از اطلاعات دانش آموزان شامل نام، شمارهٔ دانش آموزی، پایه و آدرس ایجاد کرده و براساس نامخانوادگی آنها را مرتب کرده باشید. اگر دانش آموز جدیدی به کلاس اضافه شود، می توانید در محلی که حروف الفبا به هم نریزد، سطر جدیدی اضافه کرده و اطلاعات دانش آموز جدید را وارد کنید. اگر قصد دارید برای دانش آموزان اطلاعات جدیدی مانند شماره تماس یا نام پدر را به جدول اضافه کنید، می توانید ستون جدیدی در محل مورد نظر ایجاد کرده و اطلاعات جدید را وارد کنید.

برای ایجاد یک سطر، ستون، سلول یا کاربرگ، محل مورد نظر را انتخاب و از زبانه Home و گروه Cells روی پیکان رو به پایین ابزار Insert کلیک کنید.

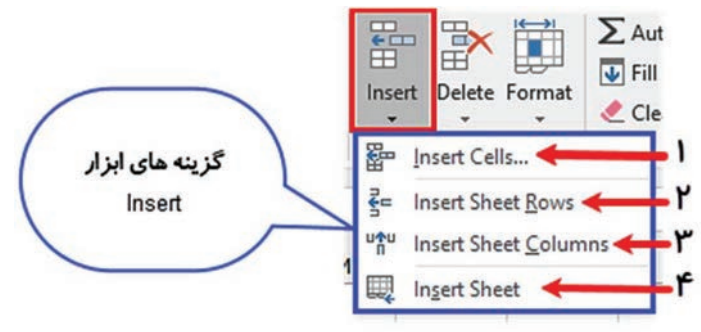

شکل ۱۰\_۶\_ گزینههای ابزار Insert

این ابزار چهار حالت دارد که عملکرد آنها به شرح زیر است: Insert Cells: ایجاد سلول جدید Insert Sheet Rows: ایجاد سطر جدید قبل از سطر انتخابی Insert Sheet Columns: ایجاد ستون جدید قبل از ستون انتخابی Insert Sheet Sheet: ایجاد کاربرگ انتخابی فصل 6: ورود داده ها و تنظيمات آن در Microsoft Excel 2016

۱-۹-تغییر عرض و ارتفاع سطر و ستون ا گاهی اوقات لازم می شود عرض برخی ستون ها و یا ارتفاع برخی سطرها را کم یا زیاد کنید. برای تغییر عرض ستون ها روی حروف عنوان بالای ستون مورد نظر راست کلیک کنید و گزینه Column Width را انتخاب و عرض مورد نظر برای ستون را وارد کنید. برای تغییر ارتفاع سطرها، روی شماره سطر مورد نظر راست کلیک و گزینه Now Height را انتخاب و ارتفاع مورد نظر را برای ردیف وارد کنید و دکمه Ok

| Row Height    | ? ×    | Column Width          | ? ×    |
|---------------|--------|-----------------------|--------|
| Row height: 2 | al     | <u>C</u> olumn width: | 11.71  |
| ОК            | Cancel | ОК                    | Cancel |
| ع سطر         | ار تفا | ستون                  | عرض    |

شکل ۱۱\_۶\_ تغییر عرض ستون و ارتفاع سطر

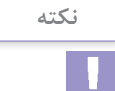

برای تغییر عرض ستون یا ارتفاع سطر میتوانید ماوس را در مرز جداکننده عنوان ستونها یا شماره ردیفها قرار دهید. شکل ماوس تغییر می کند و با درگ کردن ماوس میتوانید عرض و ارتفاع را به صورت دستی تنظیم کنید.

**۱۱\_6\_مخفی و آشکار کردن سطر و ستون** 🖥

اگر زمانی لازم باشد سطر یا ستونی از جدول دادهها را بهطور موقت مخفی کنید و سپس از حالت مخفی خارج کنید، می توانید روی حروف عنوان ستون و یا شماره سطر مورد نظر راست کلیک کرده و از منوی ظاهر شده گزینه Hide را برای مخفی کردن و Unhide را برای آشکار کردن انتخاب کنید. **۲۱–۹– کپی کردن دادهها** در طراحی جدولهای اطلاعاتی گاهی لازم می شود محدوده ای از سلولها را در جای دیگر کپی کنید. اگر سلولی که قرار است کپی شود مقدار داشته باشد، مقادیر در مقصد تکرار می شود. اگر سلولهای مبدأ حاوی فرمول باشد، در مقصد نیز فرمولی مشابه آن تولید خواهد شد. قالب بندی سلولهای مبدأ نیز به طور خودکار به سلولهای مقصد کپی می شود. برای کپی کردن داده ها ابتدا محدوده موردنظر را انتخاب و سپس از زبانه Home و گروه Clipboard ابزار Copy را انتخاب کنید. پس از آن در اولین سلول مقصد کلیک کنید و از زبانهٔ Home و گروه Clipboard ابزار Paste را انتخاب کنید.

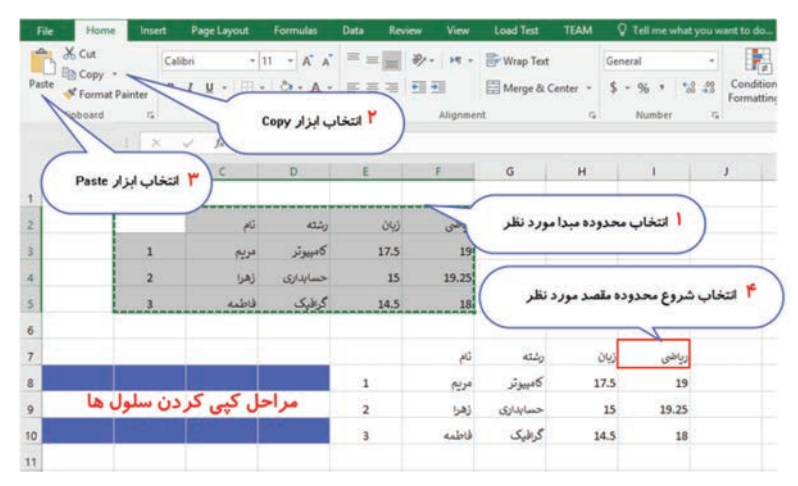

شکل ۱۲\_۶\_ مراحل کپی کردن سلول ها

عملیات کپی را می توان با دستورات Copy, paste از منو راست کلیک نیز انجام داد. روش دیگر استفاده از کلید میانبر است، کلید میانبر دستور (Crtl+C) Copy و کلید میانبر دستور (Crtl+V) است. برای

خروج از حالت کیی کلید ESC را بفشارید.

|  | ته | نک |  |
|--|----|----|--|
|  | I  |    |  |

فصل 6: ورود داده ها و تنظيمات آن در Microsoft Excel 2016

**۱۳ ـ ۶ ـ انتقال دادهها** گاهی لازم می شود محدودهای از سلول ها را به محلی دیگر انتقال دهید. تفاوت انتقال با کپی در این است که در هنگام انتقال، اطلاعات در مبدأ باقی نمی مانند و به مقصد منتقل می شوند. اگر سلولی که قرار است منتقل شود مقدار داشته باشد، مقادیر به مقصد منتقل می شود. قالب بندی سلول های مبدأ نیز به طور خودکار به سلول های مقصد منتقل می شود. برای انتقال داده ها ابتدا محدوده موردنظر را انتخاب و سپس از زبانه Home و گروه داده ها ابتدا محدوده موردنظر را انتخاب و سپس از زبانه Home و گروه کرده و از زبانه Home و گروه Clipboard ابزار Paste را انتخاب کنید.

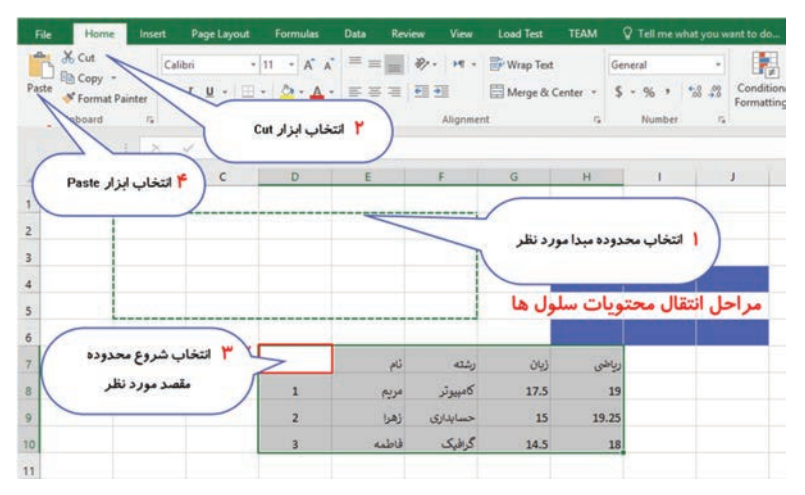

شكل 17\_9\_ مراحل انتقال دادهها

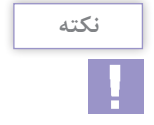

عملیات انتقال را می توان با دستورات Cut, paste از منو راست کلیک نیز انجام داد. روش دیگر استفاده از کلید میانبر است، کلید میانبر دستور (Crtl+X) Cut و کلید میانبر دستور Ctrl+V) است.

۱۰۷

۱۴\_6\_ ثابت نگه داشتن سطر و ستون (Freeze) ⊣

اگر قرار باشد اطلاعات دانش آموزان یک هنرستان که حدود ۴۵۰ نفر هستند، در یک فهرست وارد کنید، بیشتر از یک صفحه خواهد شد. در هنگام مرور سطرها و ستونهای انتهایی، ستونهای اولیه که معمولاً عنوان ردیفها را دارند، دیده نمی شوند و اگر در حال مرور ردیفهای پایینی باشید عنوان بالای ستونها را نخواهید دید. برای رفع این مشکل می توانید بخشی از سلولها را که عنوان ستونها است را ثابت(Freeze) کنید. برای این منظور سلولی که می خواهید ردیفها و ستونهای قبل از آن ثابت شوند را انتخاب کنید و از زبانه View و گروه Window ابزار Freeze موند را انتخاب کنید. یک خط افقی و یک خط عمودی در ردیف بالا و ستون قبل از سلول انتخاب شده رسم می شود و با حرکت به سمت پایین

| File   | Home                              | Insert                             | Page Layout               | Formulas              | Data i       | Review View                       | Load Test              | TEAM                      | Tell men                       | what you want to do.                                                    |
|--------|-----------------------------------|------------------------------------|---------------------------|-----------------------|--------------|-----------------------------------|------------------------|---------------------------|--------------------------------|-------------------------------------------------------------------------|
| Normal | Page Break<br>Preview<br>Workbook | Page Custo<br>Layout View<br>Views | □ Ruler<br>om S Gridlines | Formula B<br>Headings | ar Q<br>Zoom | 100% Zoom to<br>Selection<br>Zoom | New Arran<br>Window Al | nge<br>Freeze<br>II Panes | Split<br>Hide<br>Unbide<br>Wir | CD View Side by Sid<br>[D] Synchronous Sc<br>[D] Reset Window P<br>ndow |
| M8     | *                                 | 1 ×                                | × 5.                      |                       |              |                                   |                        |                           |                                |                                                                         |
| 1      | A                                 | В                                  | c                         | D                     | E            | F                                 | G                      | н                         | 1                              | 1                                                                       |
| 2      |                                   |                                    |                           |                       |              | های ثابت                          | سطره                   |                           |                                | 1                                                                       |
| 4      |                                   |                                    |                           | نام                   | 42           | زیان ری                           | رياضي                  |                           |                                |                                                                         |
| 5      |                                   |                                    | X                         | مريم                  | مپيوتر       | 0 11                              | 17.5                   |                           |                                |                                                                         |
| 6      | ن های                             | ستور                               | r                         | زهرا                  | سايدارى      | > 19.70                           | 15                     |                           |                                |                                                                         |
| 7      | 50                                | L9                                 | ۲                         | فاطمه                 | رافيک        | 5 14                              | 14.5                   |                           |                                |                                                                         |
| 8      | 4                                 |                                    |                           | نخابى                 | سلول انت     |                                   |                        |                           |                                |                                                                         |

می بینید که قسمت هایی از کاربرگ ثابت و بی حرکت شده است.

شکل ۱۴\_۶\_ ثابت سازی سلولها

۱۵\_6\_افزودن توضیحات به سلول (Comment) ⊣

Comment به توضیحاتی گفته می شود که می توان برای هر یک از خانه های یک کاربرگ ایجاد کرد. این توضیحات داخل سلول ها تایپ نمی شود بلکه کادر متنی جداگانه ای است که با قرار گرفتن اشاره گر ماوس روی یک سلول ظاهر می شود. سلولی که برای آن توضیحات درج می شود در گوشه بالا و سمت چپ آن یک مثلث کوچک قرمز اضافه خواهد شد. برای ایجاد توضیحات سلول مورد نظر را انتخاب کرده و سپس از زبانه Review Comment از گروه Comment کلیک کنید.
 کادری در مقابل خانه مورد نظر باز می شود که می توان داخل آن توضیحات موردنظر را نوشت.
 برای ویرایش توضیحات ایجاد شده از زبانه Review از گروه Comment گزینه Comment از گروه Comment گزینه Leview از گروه Comment گزینه Delet

|                    | معدل  | وياضى | زبان | رنته     | فام    |   |
|--------------------|-------|-------|------|----------|--------|---|
| میانگین نمرات ماها | ٨.٥ ٢ | ۱۲    | ۵    | كامپيوتر | محمدى  | 1 |
| درس رياضي و زبان   | 1.4   | 18    | ۲.   | حسابدارى | صادقى  | ۲ |
|                    | ٨.۵   | 1.    | Y    | گرافیک   | احمدى  | ٣ |
|                    | 14.10 | 18    | 17.0 | كامپيوتر | كشاورز | ۴ |
|                    | 11.0  | 1.4   | 19   | گرافیک   | حسيني  | ۵ |
|                    | 14.40 | 11.0  | 14   | كامپيوتر | صبورى  | ۶ |

شکل ۱۵\_۶\_ایجاد توضیحات روی یک سلول

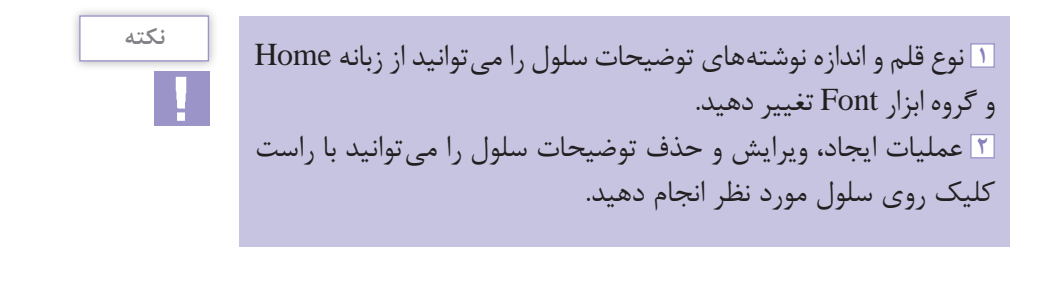

16-20 تولید دنباله اعداد 🗕

یکی از قابلیتهای کاربردی و مفیدی که در نرمافزار Excel وجود دارد، ویژگی Autofill یا پرکردن خودکار سلولها است. فرض کنید میخواهید اعداد ۱ تا ۱۰۰ را بهترتیب در خانههای اکسل درج کنید، روش اول این است که بهصورت دستی یکییکی اعداد را وارد کنید و روش دیگر اینکه این فرایند را با استفاده از قابلیت فهرست خودکار (Autofill) انجام دهید. نکتهای که باید بدانید این است که تنها اعداد و عباراتی که به صورت منطقی قابل افزایش هستند را می توان به این صورت در اکسل درج کرد، برای مثال کلماتی که بی ربط به هم هستند مثل نام میوه ها قابلیت تایپ خود کار ندارند، برای اینکه بتوانید آن ها را در اکسل به صورت خود کار داشته باشید باید در ابتدا یک فهرست برای آن ها تعریف کنید. برای ایجاد یک فهرست خود کار ابتدا مقدار اول و دوم را بنویسید سپس هر دو مقدار را با هم انتخاب کنید. مربع کوچک سیاهرنگی در انتهای بخش انتخاب شده ظاهر شده است (قسمت پایین سمت راست محدوده انتخابی) که اگر اشاره گر ماوس را بر روی آن قرار دهید نشانگر ماوس به صورت علامت + نمایش داده می شود. با ماوس مربع را به سمت پایین در گ کنید.

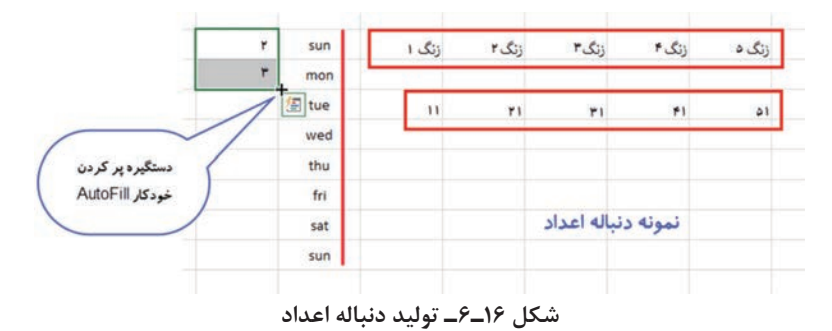

17\_6\_قالببندی محتوا

پس از آنکه دادهها را در سلولهای کاربرگ وارد کردید برای زیباتر و خواناتر شدن جلوه نمایش دادهها می توانید آنها را قالب بندی کنید. قالب بندی دادهها را می توان از طریق زبانه Home انجام داد. فصل 6: ورود داده ها و تنظيمات آن در Microsoft Excel 2016

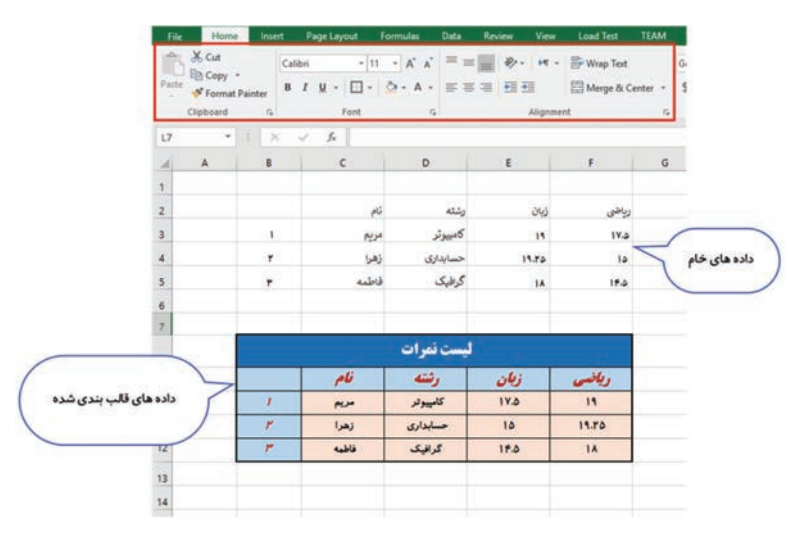

شکل ۱۷\_۶\_قالببندی دادهها

همانطور که در شکل مشاهده می کنید تفاوت بسیاری در دادههای خام و دادههای قالببندی شده وجود دارد. دادههای قالببندی شده، زیباتر، خواناتر و حرفهای تر هستند و در صورت نیاز به چاپ، علاوه بر خوانایی، فهم کاربران از دادهها را بیشتر می کند.

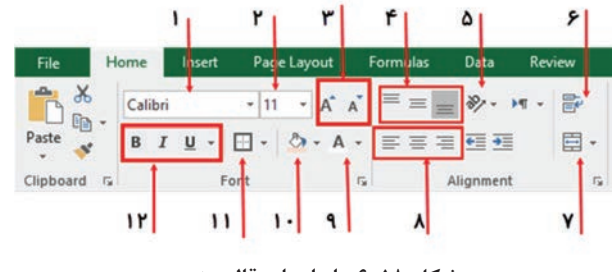

شکل ۱۸\_۶\_ ابزارهای قالببندی

کاربرد مهم ترین ابزارهای قالببندی به صورت زیر است: Font 1: تغییر سبک قلم نوشته های فارسی و انگلیسی توسط این گزینه انجام می شود.

Calibri

🖬 Font Size: این ابزار برای تغییر اندازه نوشته ها استفاده می شود.

11 -

🖬 Decrease, Increase Font Size: برای افزایش و کاهش اندازه نوشتهها كاربرد دارد. A A

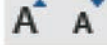

Top, Middle, Button Align 👔 : محتوای سلول ها را از بالا، وسط یا يايين سلول تراز مي كند.

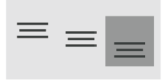

🗅 Orientation: از این گزینه برای نوشتن متن با زاویه دلخواه در سلول استفاده می شود.

87-

🗹 Wrap Text: در صورتی که طول عبارت از عرض سلول بیشتر باشد می توان متن را در چند سطر شکست تا در سلول جا شود.

😽 Wrap Text

Merge And Center 🛛 با انتخاب چند سلول و اجرای این ابزار می توان آنها را با هم ادغام کرده و به یک سلول تبدیل کرد.

Herge & Center

🛽 Left, Center, Right Align: این ابزارها محتوای سلول را از چپ، وسط و راست تراز می کند. 🛽 Font Color: از این ابزار برای تغییر رنگ نوشته ها استفاده می شود.

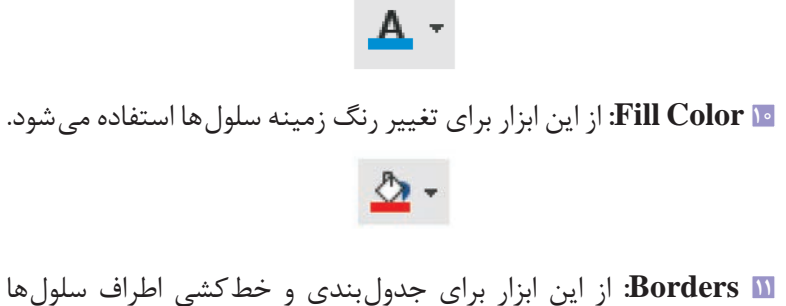

🚻 Borders: از این ابزار برای جدولبندی و خط کشی اطراف سلولها استفاده میشود.

-

Font Style I: شامل سه ابزار ضخیم (Bold)، مورب (Italic) و زیرخطدار (Underline) است.

## Β Ι <u>U</u> -

۸\_6\_ لغو و تکرار عملیات (Undo, Redo) ⊣

در Excel نیز مانند تمام نرمافزارها، ابزارهایی برای لغو عملیات و تکرار عملیات لغو شده وجود دارد. لغو عملیات Undo نام دارد و زمانی استفاده می شود که عملی را انجام داده و پشیمان شده باشید و بخواهید عملیات را لغو کنید تا به وضعیت قبل برگردید. برای لغو عملیات می توانید از نوار ابزار انز آخرین عملیات یکی لغو می شود. از آخرین عملیات یکی لغو می شود. انجام مجدد عملیات لغو شده را دوباره انجام دهید. برای بازیابی عملیات لغو می توانید عملیات لغو شده را دوباره انجام دهید. برای بازیابی عملیات لغو شده از نوار ابزار ایزار می واند چندین دستور انتخاب کنید. این ابزار نیز همانند ابزار ابزار Undo می تواند چندین دستور لغو شده را دوباره انجام دهد. شکل ابزار Undo, Redo در نوار ابزار دسترسی سریع به شکل 📀 ۲۰ است و برای ابزار Undo کلید میانبر Ctrl+Z و برای ابزار Redo کلید میانبر Ctrl+Y است.

| Accounting | مالى          |
|------------|---------------|
| Autofill   | پرکردن خودکار |
| Border     | كادر، حاشيه   |
| Bottom     | پايين         |
| Clear      | پاککردن       |
| Comma      | کاما          |
| Сору       | کپی کردن      |
| Cut        | بريدن         |
| Decimal    | اعشارى        |
| Fill Color | رنگ زمینه     |
| Freeze     | بى حركت كردن  |

| Merge       | ادغام كردن  |
|-------------|-------------|
| Middle      | وسط         |
| Orientation | زاويه، جهت  |
| Paste       | چسباندن     |
| Percentage  | درصد        |
| Redo        | انجام مجدد  |
| Rename      | تغيير نام   |
| Right       | راست        |
| Select      | انتخاب كردن |
| Undo        | لغوكردن     |
| Worksheet   | کاربرگ      |

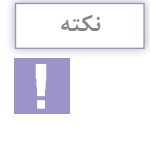

واژههای پرکاربرد ⊢

### Learn In English -

### **Insert Rename Or Delete A Worksheet**

In Excel, You Can Easily Insert, Rename, And Delete Worksheets In Your Workbook.

Insert A Worksheet

Select The 🕑 Plus Icon At The Bottom Of The Screen.

■ Or, Select **Home** > **Insert** > **Insert** Sheet.

Rename A Worksheet

Double-Click The Sheet Name On The Sheet Tab To Quickly Rename It.

Or, Right-Click On The **Sheet** Tab, Click **Rename**, And Type A New Name.

Delete A Worksheet

\_ Right-Click The Sheet Tab And Select 🐺 Delete.

- Or, Select The Sheet, And Then Select **Home** > **Delete** > **Delete** Sheet.

خلاصه مطالب 🖳

برای راست به چپ کردن جهت کاربرگ از زبانه Page Layout و گروه
 برای راست به چپ کردن جهت کاربرگ از زبانه Sheet Option را انتخاب کنید.
 برای وارد کردن دادهها در سلولهای Excel، روی سلول موردنظر کلیک
 کنید و دادهها را وارد کنید. پس از اتمام ورود دادهها برای ثبت اطلاعات
 کلید Enter از صفحه کلید را فشار دهید.
 برای تعیین نوع داده، سلول مورد نظر را انتخاب و از زبانه Home، گروه
 برای تعیین نوع داده، سلول مورد نظر را انتخاب و از زبانه Home، گروه
 برای تعیین نوع داده، سلول مورد نظر را انتخاب و از زبانه Home، گروه
 برای تعیین نوع داده، سلول مورد نظر را انتخاب و از کادر کشویی باز شده،
 نوع داده مورد نظر را انتخاب کنید.
 انواع داده در Ison موارد زیر است : Number (عدد)، (عدد)، (عدد)

ر تاریخ Short Date, Long Date, Time (مقادیر پولی)، Accounting (تاریخ و زمان) Percentage (درصد)، Fraction (کسری متعارف) ، Scientific

(نماد علمی)، Text (متن) ■ برای ویرایش محتوای ایجاد شده و اعمال تغییرات روی سلول ها سه راه وجود دارد : کلید F۲ ، ویرایش محتویات آن در نوار فرمول، دابل کلیک روى سلول مورد نظر. ■ برای حذف محتویات یک سلول ساده ترین راه، انتخاب سلول مورد نظر و فشردن كليد Delete صفحه كليد است. ■ برای انتخاب یک سطر می توانید روی شماره سطر کلیک کنید. در این صورت كل سطر انتخاب خواهد شد. برای انتخاب یک ستون می توانید روی نام ستون کلیک کنید. در این صورت کل ستون انتخاب خواهد شد. ■ برای انتخاب سلول ها و سطر و ستون های مجاور و غیرمجاور می توانید از روش ترکیبی و کلیدهای Shift و Ctrl استفاده کنید ا برای کیے کردن دادہ ہا ابتدا محدودہ مورد نظر را انتخاب کنید و سیس از زبانه Home و گروه Clipboard ابزار Copy را انتخاب کنید. پس از آن در اولین سلول مقصد کلیک و از زبانه Home و گروه Clipboard ایزار eliptoard ا انتخاب كنيد. برای انتقال دادهها ابتدا محدوده مورد نظر را انتخاب و سیس از زبانه Home و گروه Clipboard ابزار Cut را انتخاب کنید. پس از آن در اولین سلول مقصد کلیک و از زبانه Home و گروه Clipboard ابزار Paste را انتخاب كنيد. ∎برای بی حرکت کردن سلول ها، سلولی که می خواهید سطرها و ستون های قبل از آن ثابت شوند را انتخاب کنید و از زبانه View و گروه Window ابزار Freeze Pane, اانتخاب كنيد. ■ برای ایجاد یک فهرست خودکار ابتدا مقدار اول و دوم را بنویسید. سپس هر دو مقدار را با هم انتخاب کنید. مربع کوچک سیاهرنگی در انتهای بخش انتخاب شده ظاهر شده است (قسمت پایین سمت راست) که اگر اشاره گر ماوس را بر روی آن قرار دهید نشانگر ماوس به صورت علامت + نمایش داده می شود. مربع را به سمت پایین درگ کنید. یس از آنکه دادهها را در سلولهای کاربرگ وارد کردید برای زیباتر و خواناتر شدن جلوه نمایش دادهها می توانید آنها را قالببندی کنید. فصل ۶: ورود داده ها و تنظیمات آن در Microsoft Excel 2016

قالببندی دادهها را می توان از طریق زبانه Home انجام داد. ا برای لغو عملیات می توانید از نوار ابزار Quick Access ابزار Undo را انتخاب کنید. با هر بار اجرای این دستور، از آخرین عملیات یکی لغو می شود. ا برای بازیابی عملیات لغو شده از نوار ابزار Quick Access ابزار Redo را انتخاب کنید.

آزمون نظری 🛏 🚺 در صورت ورود عدد ۲۵/۰ در سلولی از نوع Fraction چه عددی در سلول نمایش داده می شود.  $\frac{1}{-1} (3) \qquad \frac{1}{-1} (2) \qquad \frac{1}{-1} (2) \qquad \frac{1}$ ĭ کدام گزینه برای حذف یک ستون از کاربرگ استفاده می شود؟ الف) Delete Cells (الف) Delete Sheet Rows (a Delete Sheet (z 🖺 برای بی حرکت کردن بخش هایی از کاربرگ کدام گزینه صحیح است؟ الف) Freeze ب) Lock (ج Merge د) Clear I ابزار Decrease Decimal در گروه Number از زبانه Home برای ..... کاربرد دارد. 🛽 از فضای Onedrive در هنگام ذخیره برای ...... .....استفاده می شود. 🗹 یس از انتخاب سلول، دستور Clear Format برای ...... کاربرد دارد. ⊻ در صورت انتخاب خانهای از جدول و فشردن کلید Delete محتوا و قالب سلول حذف می شود. غلط صحيح ۸. برای ویرایش محتویات سلول، پس از انتخاب سلول، از کلید F۲ استفاده می شود. صحيح غلط

🛽 پاسخ مناسب را برای هر گزینه انتخاب کنید.

| گزینهها       | سؤال                                 | پاسخ |
|---------------|--------------------------------------|------|
| A. Ctrl+V     | انجام مجدد عمليات لغو شده            |      |
| B. Accounting | پرکردن خودکار سلولها                 |      |
| C. Ctrl+S     | چسباندن سلول های Cut شده در محل مقصد |      |
| D. Autofill   | نوع داده برای ورود مقادیر پولی       |      |
| E. Ctrl+Y     |                                      |      |

آزمون عملی 🗕

 یک کارپوشه جدید ایجاد کنید.
 کاربرگ را راست به چپ کنید و جدول زیر را با تمام قالب بندی ها و کاملاً شبیه به جدول نمونه طراحی کنید.
 اجرای رنگ سلول ها
 تغییر قلم و اندازه نوشته ها
 تزاز بندی افقی و عمودی داده ها
 ادغام کردن سلول های «لیست نمرات»

|       |               |          |       |            | 2 |
|-------|---------------|----------|-------|------------|---|
|       |               |          |       | ليست نمرات | 3 |
| وياضى | ز <i>با</i> ن | رثىتە    | فاح   |            | 4 |
| 19    | 17.0          | كامپيوتر | مريم  | 1          | 5 |
| 19.70 | 10            | حسابدارى | زهرا  | ٢          | 6 |
| 18    | 150           | گرافیک   | فاطمه | ٣          | 7 |
|       |               |          |       |            | 8 |

۲ جدول زیر را با تمام قالببندیها در کنار جدول قبلی طراحی کنید.
 ■ اجرای رنگ سلولها
 ■ تغییر قلم و اندازه نوشتهها
 ■ ترازبندی افقی و عمودی دادهها

| فيمت       |                                    |                                               |                                                                        |                                                                                                    |
|------------|------------------------------------|-----------------------------------------------|------------------------------------------------------------------------|----------------------------------------------------------------------------------------------------|
|            | درصر تظيف                          | تعرار                                         | טיץ טע                                                                 | رويف                                                                                                    |
| 2.450.000  | 23%                                | 35                                            | CD                                                                     |                                                                                                    |
| 151,000    | 3%                                 | 12                                            | Flash                                                                  | 2                                                                                                    |
| 24,000,000 | 17%                                | 5                                             | Monitor                                                                | 3                                                                                                    |
|            | 2,450,000<br>151,000<br>24,000,000 | 2,450,000 23%<br>151,000 3%<br>24,000,000 17% | 2,450,000 23% 35<br>2,450,000 3% 12<br>151,000 17% 5<br>24,000,000 17% | 2,450,000         23%         35         CD           151,000         3%         12         Flash           24,000,000         17%         5         Monitor |

فصل 6: ورود داده ها و تنظيمات آن در Microsoft Excel 2016

قالب بندی اعداد (استفاده از درصد برای تخفیف، واحد پولی دلار در ستون قیمت و جدا کردن سه رقم سه رقم اعداد ستون قیمت با کاما)
ادغام کردن سلول های «فاکتور فروش» و «مجموع مبلغ نهایی»
۲ در جدول فهرست نمرات، نام «مریم» را به «مینا» تغییر دهید.
۸ ردیف دوم را از جدول «فاکتور فروش» حذف کنید.
۲ حدول فهرست نمرات را به سلول ۳ منتقل کنید.
۲ محرول فهرست نمرات را به سلول ۳ منتقل کنید.
۲ محرول فهرست نمرات را به سلول ۳ منتقل کنید.
۸ سطرها و سلول های قبل از جدول فاکتور فروش را بی حرکت کنید.
۸ سطرها و سلول های قبل از جدول فاکتور فروش را بی حرکت کنید.
۱ مطرها و سلول های قبل از جدول فاکتور فروش را بی حرکت کنید.
۱ در سلول های ۳ ما تا ۳ رقم اعشار تنظیم کنید.
۱ مطرها و سلول های قبل از جدول فاکتور فروش را بی حرکت کنید.
۱ مطرها و سلول های قبل از جدول فاکتور فروش را بی حرکت کنید.
۱ در سلول های ۳ ما تا ۲ را زیاد کنید.
۱ روی سلول «ام کالا» توضیحی قرار دهید که عبارت «فهرست اقلام جانبی رایانه» را نشان دهد.
۲ ارتفاع سطر ۲ و عرض ستون F را زیاد کنید.
۲ روی سلول ۳ ما کالا» توضیحی قرار دهید که عبارت «فهرست اقلام جانبی رایانه» را نشان دهد.
۲ در سلول ۲ می کالا» توضیحی قرار دهید که عبارت «فهرست اقلام جانبی رایانه» را نشان دهد.

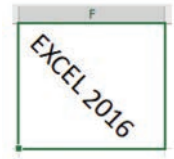

🜃 کاربرگ را با نام «تمرین کاربرگ فصل ۲» در درایو :D ذخیره کنید.

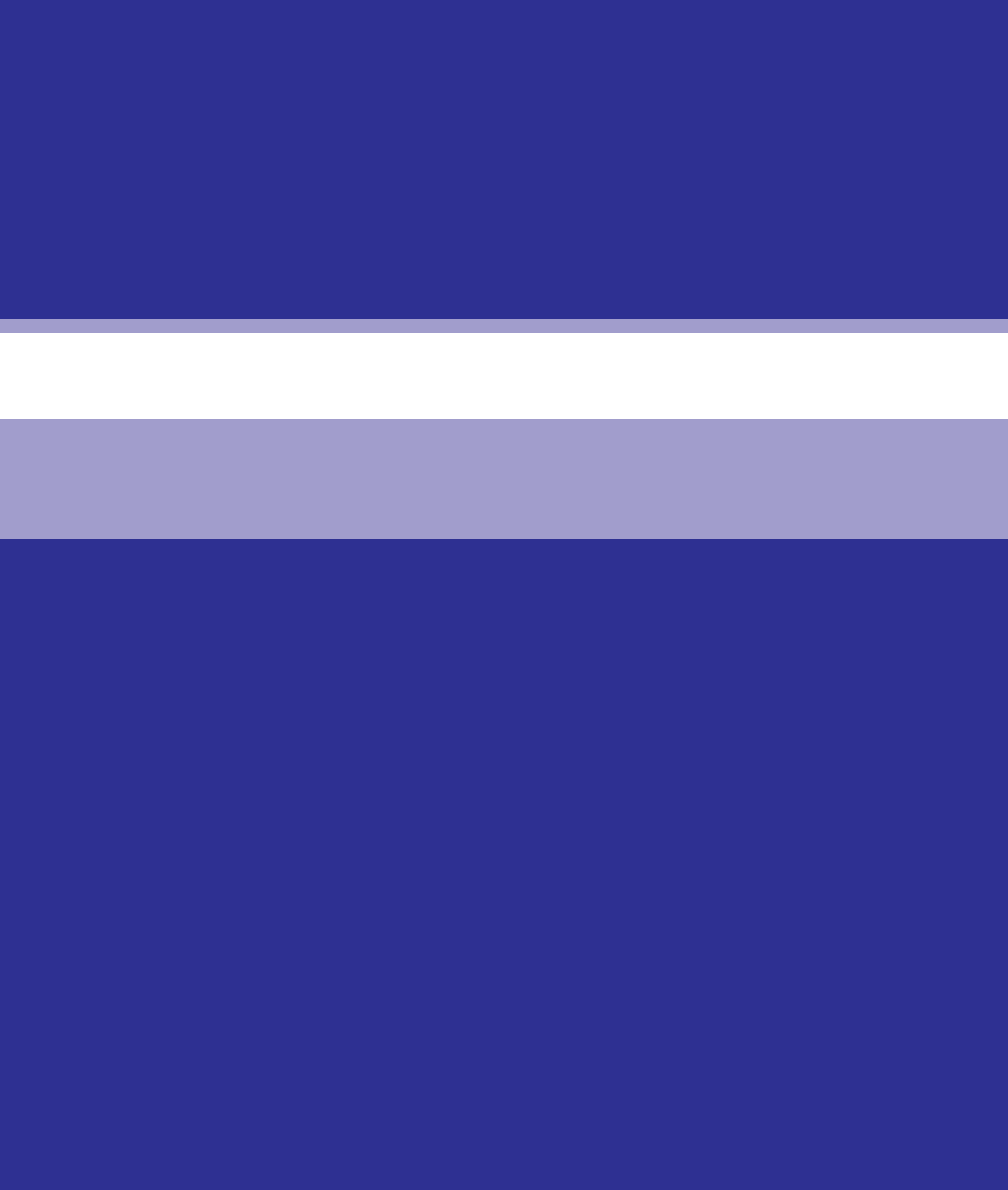

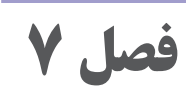

فرمول نویسی و عملیات روی دادهها در Microsoft Excel 2016 **هدف کلی** ا آشنایی با فرمولنویسی ساده در Excel و تنظیمات تکمیلی آن

هدفهای رفتاری 🗗

پس از مطالعه این فصل از هنرجو انتظار می رود که : ۱ با اصول فرمول نویسی و انواع آدرس دهی در Excel آشنا باشد.
۲ مفهوم توابع و نحوه استفاده از آنها را بداند.
۲ با انواع خطاها و دلیل بروز آنها آشنا باشد.
۲ توانایی کار با قالببندی شرطی روی دادهها را داشته باشد.
۶ توانایی یادداشت گذاری روی سلولها را داشته باشد.
۷ توانایی فیلتر کردن دادهها و جستجو با شرایط خاص در دادهها را داشته باشد.

| زمان (ساعت) |      |  |  |  |  |
|-------------|------|--|--|--|--|
| عملى        | نظرى |  |  |  |  |
| ١٥          | ٢    |  |  |  |  |

مقدمه

فرمول ها و فرمول نویسی از مهمترین قابلیت های Excel هستند. فرمول ها، عبارات محاسباتی یا مقایسه ای هستند که روی مقادیر عددی یا رشته ای با کمک عملگرها، عملیاتی را انجام میدهند. تابع یکی از امکانات مهم Excel است و انجام عملیات را در فرمول ها آسان می کند. در واقع یکی از قدرت مندترین قابلیت ها در نرمافزار Excel ، قابلیت محاسبه اطلاعات با استفاده از فرمول است. همانند یک ماشین حساب، Excel می تواند افزودن، کم کردن، ضرب کردن و یا تقسیم را انجام دهد. فرمول های Excel به شما امکان انجام محاسبات مختلف بر روی داده های عددی وارد شده در کاربرگ یا worksheet» را می دهند. این فرمول ها هم برای کارهای ساده نظیر جمع و تفریق استفاده می شوند و هم برای محاسبات پیچیده تر نظیر محاسبهٔ حقوق، پیدا کردن معدل یک دانش آموز یا محاسبه هزینهٔ اجاره، کاربرد دارند.در این فصل با فرمول نویسی و توابع پر کاربرد Excel آشنا می شوید.

1\_7\_اصول فرمولنویسی 🛛

همانطور که در فصل قبل به آن اشاره شد، محتویات سلولها یا داده هستند و یا فرمول. فرمولنویسی در اکسل با علامت مساوی (=) شروع می شود. برای ایجاد یک فرمول، در سلول مورد نظر کلیک کرده و علامت مساوی را نوشته و در ادامه فرمول موردنظر را وارد کنید.

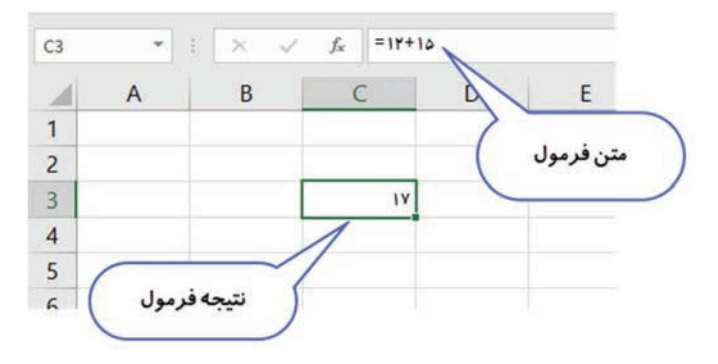

شکل ۱\_۷\_ فرمولنویسی صحیح در Excel

نکته

وقتی در سلولی فرمولی وارد میشود، نتیجه فرمول در همان سلول و متن فرمول در نوار فرمول دیده میشود.

در صورتی که علامت مساوی را در ابتدای فرمول فراموش کنید، Excel با محتوای آن سلول به صورت داده معمولی رفتار می کند و عین همان عبارت را در نوار فرمول و سلول نشان می دهد.

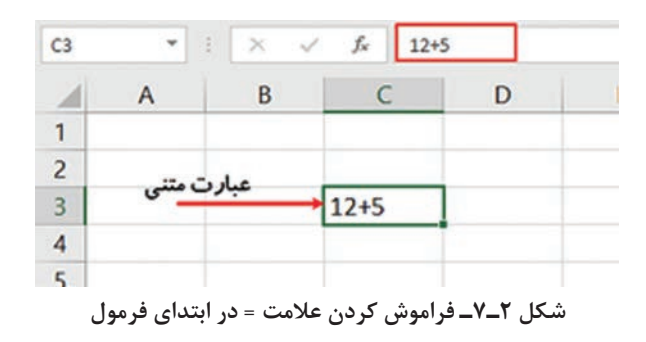

درصورتی که در Excel نیاز به ورود دادهای داشته باشید که با مساوی شروع می شود اما ماهیت فرمول ندارد می توانید قبل از مساوی علامت ' (تک گیومه) قرار دهید. علامت ' در خروجی سلول دیده نمی شود و فقط باعث می شود که محتوایی که ابتدای آن علامت = است فرمول محسوب نشود.

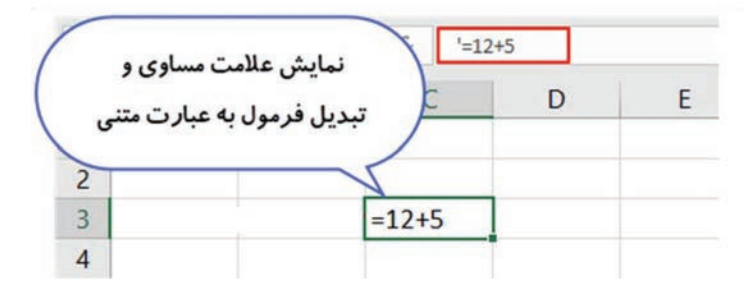

شکل ۳\_۷\_ استفاده از مساوی در ابتدای عبارت غیر فرمول

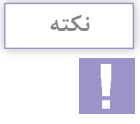

برای ویرایش فرمول ها می توانید پس از انتخاب سلول در نوار فرمول آن را ویرایش کنید، یا با دوبار کلیک روی سلول حاوی فرمول، در همان سلول آن را ویرایش کنید.

Y\_Y\_عملگرها (Operators)

عملگر (Operator) در Excel نوع محاسباتی که میخواهید بر روی دادههای ورودی انجام دهید را مشخص میکند. عملگرها در Excel در چهار دسته تقسیم بندی می شوند: عملگرهای محاسباتی (^, /, \*, - ,+) عملگرهای مقایسه ای (<>, =<, <, =>, >, =) عملگرهای آدرس دهی (: و, ) عملگر اتصال رشته متنی (&)

۱-۲-۷-عملگر محاسباتی: عملگرهای محاسباتی در Excel شامل جمع، تفریق، ضرب، تقسیم و توان (^ , / , \* , - , +) میباشند که روی دادههای عددی عمل می کنند. عبارتهای ریاضی را در Excel باید با استفاده از این

علایم بنویسید. به طور مثال عبارت ۲<sup>۴</sup>۲<sup>۰</sup>۶ ۲۰ ۳۰ در اکسل به صورت زیر نوشته می شود.

(25-10)/(25-10)) = 3.14+((25-10)) = 3.14+((25-10)) = 3.14+(25-10)) = 3.14+(25-10)) = 3.14+(25-10)) = 3.15+(25-10) = 3.15+(25-10)) = 3.15+(25-10) = 3.15+(25-10)) = 3.15+(25-10) = 3.15+(25-10)) = 3.15+(25-10)) = 3.15+(25-10

عملگرهای مقایسهای معمولاً در توابع شرطی مانند if کاربرد زیادی دارند.

3-7-16 لویت عملگرها

اولویت بندی عملگرها را در درس ریاضی فراگرفته اید، در Excel نیز عملگرها اولویت یکسانی ندارند و از زیاد به کم به صورت زیر اولویت بندی می شوند : [[ پرانتز [] توان [] ضرب و تقسیم [] جمع و تفریق [] عملگرهای مقایسه ای

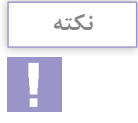

برای تغییر ترتیب اولویت انجام عملیات، از علامت پرانتز استفاده می شود.

اگر به مثال زیر توجه کنید، در شکل سمت چپ عبارت بر اساس اولویتهای پیش فرض محاسبه شده است و در شکل سمت راست با استفاده از پرانتز اولویت عملگرها جابه جا شده است. همانطور که می بینید با تغییر اولویت بندی عبارت، نتیجه نهایی متفاوت خواهد شد.

| B3 | * | 1 × - /   | fx =۵+۲            | °F-1*F | B2 | *   | : × <        | fx =(0+       | +*)^(r-1)**     |
|----|---|-----------|--------------------|--------|----|-----|--------------|---------------|-----------------|
|    | А | В         | C                  | D      |    | А   | В            | С             | D               |
| 1  |   |           | فيبدأ بالمابيت هاي |        | 1  |     | ده از پرانتز | رمول با استفا | تغيير أولويت فر |
| 2  |   | ، پیس فرض | ن ب اولویت سای     | 2      |    | 195 |              |               |                 |
| 3  |   | ٩         | -                  |        | 3  |     | 1            |               |                 |
| 4  |   |           | نتيجه              |        | 4  |     | نيجه         | ย             |                 |

شکل ۴\_۷\_استفاده از پرانتز در اولویتبندی عبارت

فصل ۷: فرمول نویسی و عملیات روی دادهها در Microsoft Excel 2016

۲\_۷\_عملگر آدرس دهی ⊦

در فرمول نویسی حرفه ای Excel، از اعداد ثابت استفاده نمی شود بلکه از آدرس سلول ها استفاده می شود. در این صورت با تغییر مقدار یک سلول به طور خودکار فرمول ها نیز اصلاح می شوند. برای اینکه از سلولی در فرمول نویسی استفاده کنیم کافی است آن سلول را انتخاب کنیم (با کلیک روی سلول به طور مثال A۱). اما همیشه با یک سلول سروکار ندارید (مثلاً می خواهید سلول های A۱ تا A۲۹ را جمع کنید) به همین دلیل باید با عملگرهای آدرس دهی در اکسل آشنایی داشته باشید. **عملگر محدوده (:) Colon**: این عملگر تمام سلول های مابین دو سلول

مرجع را انتخاب می کند. مثلا آدرس A۱ تا A۲۹ را باید به صورت A۱:A۲۹ بنویسید.

عملگر پیوند (,)Comma: این عملگر چند محدوده آدرس را با هم ترکیب و به یک محدوده مرجع تبدیل می کند. بهعنوان مثال محدوده آدرس A۱۰ تا A۱۰ و B۵ تا B۱۵ به صورت A۱۰:A۲۹ , B۵:B۱۵ نوشته می شود.
 عملگر تقاطع Space: این عملگر سلول مشترک دو محدوده را انتخاب B۷:D۷ C۶:C۸ عدد ۵ خواهد بود.

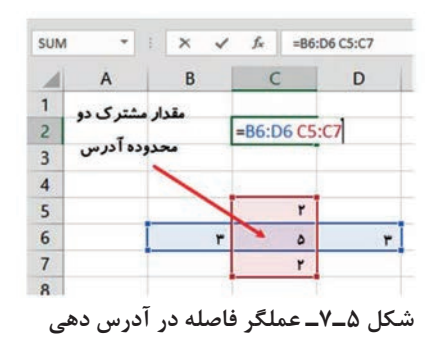

۵\_۷\_عملگر اتصال رشته متنی 🛛

در این دسته فقط یک عملگر وجود دارد آن هم & است. این عملگر چند مقدار که می تواند چند مقدار ثابت که توسط کاربر وارد می شود یا اینکه از چند سلول باشد را کنار هم در یک سلول نمایش می دهد.

| C7 | *         | : ×   | ✓ fx =A3 & B1 & B5                                                                                                    |
|----|-----------|-------|----------------------------------------------------------------------------------------------------|
| 1  | A         | В     | C D                                                                                                    |
| 1  |           | Excel |                                                                                                    |
| 2  |           | 81    | M. Contraction of the second second sec |
| 3  | Microsoft |       |                                                                                                    |
| 4  | A3        |       | تر کیب محتوای سه سلول                                                                                                    |
| 5  |           | 2016  |                                                                                                    |
| 6  |           | 85    |                                                                                                    |
| 7  |           |       | MicrosoftExcel2016                                                                                                    |
| 0  |           |       |                                                                                                    |

شکل ۶\_۷\_ عملگر & در اتصال رشتهها

6\_7\_مفهوم توابع ⊢

توابع Excel را می توان فرمول هایی از پیش تعریف شده دانست که کار محاسبات را ساده تر می کنند. تابع می تواند تعدادی ورودی داشته باشد و حتماً یک خروجی دارد. به طور مثال برای محاسبه میانگین باید فرمولی را بنویسید که مقادیر را جمع و سپس تقسیم بر تعداد کند. اگر هزاران ردیف داشته باشید، تابع AVERAGE به سادگی میانگین را محاسبه می کند. توابع را می توانید به صورت دستی یا در کادر محاوره ای درج تابع بنویسید. راهنمای توابع، پارامترهای ورودی و ترتیب ورود آنها را مشخص می کند.

|      | اوره ای توابع | کر دن کادر مح | بار         |              |                   |                 |            |
|------|---------------|---------------|-------------|--------------|-------------------|-----------------|------------|
| AVER | AGE 👻 i       | x v           | fx =AVERA   | GE(A2,C4,N   | 13+B3,B5)         |                 |            |
|      | A             | В             | С           | D            | E                 | F               | G          |
| 1    |               |               | =AVERAGE(   | A2,C4,N13    | 8+B3,B5)          |                 |            |
| 2    | ٣             |               | AVERAGE(num | ber1, (numbe | r2], [number3], [ | number4], [num  | iber5],)   |
| 3    |               | ١٢            |             |              |                   |                 |            |
| 4    |               |               | 14.0        |              |                   |                 |            |
| 5    |               | ۲.            |             |              |                   | edit if a slate | ر احتماع ا |
| 6    |               |               |             |              |                   | 6               |            |

شکل ۷\_۷\_ استفاده از توابع آماده

نكته هر فرمول می تواند ترکیبی از توابع و عملگرها باشد. به طور مثال =AVERAGE(17, 0, 7, 0)\*(7+7)/7

فصل۷: فرمول نویسی و عملیات روی داده ها در Microsoft Excel 2016

۷\_۷\_درج تابع⊢

سادهترین راه برای درج تابع، استفاده از زبانهٔ Home ابزار Insert Function است. پس از اجرای دستور کادر محاورهای باز می شود. به دلیل اینکه تعداد توابع Excel زیاد است، در دسته های مختلفی قرار داده شدهاند تا یافتن آنها ساده شود. دسته بندی تابع را می توانید از فهرست Select A Category کنید. پس انتخاب کنید. اگر دسته مورد نظر از فهرست Select A Function تابع مورد نظر از انتخاب کنید. پس را انتخاب کنید. راه نمای تابع را در پایین کادر محاورهای مشوده می مناه می مورد نظر را انتخاب کنید. وی می از انتخاب کنید. راه می توانید از در پایین کادر محاورهای مشاهده می کنید. را انتخاب کنید. راه نمای تابع را در پایین کادر محاورهای مشاهده می کنید. را انتخاب کنید. را انتخاب کنید. را انتخاب کنید. را می می می می می کنید.

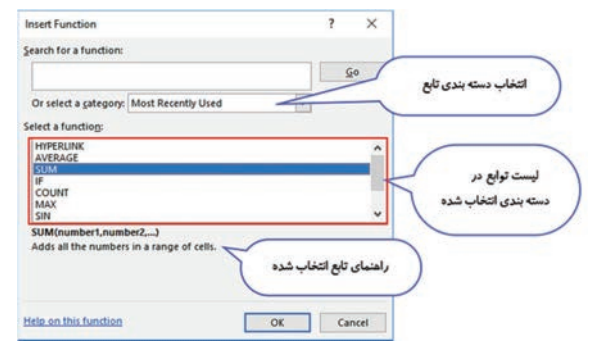

شکل ۸\_۷\_ انتخاب تابع مورد نظر

پس از انتخاب تابع موردنظر کادر محاورهای تابع باز می شود تا مقادیر موردنظر را وارد یا انتخاب کنید. قابلیت ورود دادهها برای تابع، نمایش نتیجه نهایی و راهنمای استفاده از تابع و تعداد ورودی ها در کادر محاورهای قابل مشاهده و انجام است.

| Function Arguments      |                                                   |                               | انتخاب مقادير                                                      | 2                             | ×        |
|-------------------------|---------------------------------------------------|-------------------------------|--------------------------------------------------------------------|-------------------------------|----------|
| SUM                     |                                                   |                               | $\rightarrow$                                                      |                               |          |
| Number1                 | 83                                                | 186                           | = 12                                                               |                               | ^        |
| Number2                 | A2                                                | 1                             | - 3                                                                |                               |          |
| Number3                 | C4                                                | 15                            | = 14.5                                                             |                               |          |
| Number4                 |                                                   | 15                            | <ul> <li>number</li> </ul>                                         |                               |          |
| Number5                 |                                                   | 18                            | = number                                                           |                               | ~        |
| Adds all the numbers in | n a range of cells.<br>Number4: numbe<br>text are | r1, number2,<br>ignored in ce | = 29.5<br>are 1 to 255 numbers to :<br>Ils, included if typed as a | sum. Logical val<br>rguments. | lues and |
| Formula result = 29.5   | ه نهایی فرمول                                     | تيجا                          |                                                                    | general.                      |          |

شکل ۹\_۷\_ کادر محاوره درج مقادیر ورودی تابع

در فرمولها و توابع می توانید از دادههای کاربر گهای دیگر نیز استفاده کنید. برای این کار در زمان ورود دادههای یک تابع ابتدا روی نام کاربرگ موردنظر و سپس روی سلول موردنظر کلیک کنید.

# ۸\_۷\_انواع آدرسدهی ۱

نكته

استفاده از آدرس سلول در فرمولها را ارجاع می گویند. برای استفاده از ارجاع در فرمولها از روش دستی یا روش درج فرمول استفاده می شود. در Excel از دو نوع آدرس دهی استفاده می شود: نسبی و مطلق. **۱–۸–۷– آدرس دهی نسبی** : اهمیت به کار بردن این نوع آدرس، صرفه جویی در نوشتن فرمولهای متعدد است. در این حالت آدرسهای استفاده شده در فرمول به نسبت مقدار جابه جایی شان، تغییر می کنند. به عنوان مثال فرض کنید در جدول زیر بخواهید قیمت نهایی هر کالا را محاسبه کنید برای این کار فرمولی برای اولین کالا می نویسید و با استفاده از دستگیره پرکردن خودکار **Into Math اولین** کالا می نویسید و با استفاده کنید. در این صورت برای کالای دوم آدرس **۴**C\* آدرس ۵۵های در فرمولهای قرار می گیرد. همانطور که در فرمولهای هر کالا مشاهده می کنید برای هر ردیف فرمول و مقدار نهایی تغییر کرده است.

| SUM | * | : 🗙 🖌 fx     | =C3*  | D3        |           |
|-----|---|--------------|-------|-----------|-----------|
|     | A | В            | С     | D         | E         |
| 1   |   |              |       |           |           |
| 2   |   | نام کالا     | تعداد | قيمت واحد | قیمت کل   |
| 3   |   | كفش ونس      | 7     | 70000     | =C3*D3    |
| 4   |   | كفش كالج     | 3     | 85000     | 255,000   |
| 5   |   | كفش اسيرت    | 12    | 69000     | 828,000   |
| 6   |   | كفش آل استار | 18    | 98000     | 1,764,000 |

شکل ۱۰–۷ فرمول نویسی با آدرس نسبی
۲\_۸\_۲\_ آدرس دهی مطلق: همان طور که می دانید آدرس هر سلول در Excel شامل دو بخش است. بخش اول، نشان دهنده نام ستون (Column) مربوط به سلول و بخش دوم شماره سطر (**Row**) را مشخص می کند. برای مثال آدرس اولین سلول کاربرگ در Excel با آدرس A۱ مشخص می شود، نشان می دهد این سلول مربوط به ستون A و سطر اول (سطر ۱) کاربرگ است. اگر قبل از نام ستون و شماره ردیف آدرس از علامت \$ استفاده کنید(**A\$1\$)،** این بخشها از آدرس سلول، هنگام کپی کردن سلول مطلقاً تغییر نخواهند کرد. توجه داشته باشید که اگر بخواهید در چندین فرمول، از آدرس یک سلول به عنوان پیش نیاز استفاده کنید، آدرس مطلق مناسب خواهد بود. به عنوان مثال در جدول شکل ۲۱۱۷ نام کالاها و تعداد هر کدام وارد شده است و قیمت واحد برای هر چهار مدل کفش ۵۰۰۰۷ وارد شده است. برای محاسبه قیمت کل باید تعداد را در قیمت واحد ضرب كنيد. يس فرمول اولين مدل كفش CT\*D= خواهد بود. اگر مانند روش آدرس دهی نسبی استفاده کنید و فرمول را با دستگیره Autofill برای بقیه مدل های کفش کپی کنید نتیجه صفر خواهد بود چون فرمول مدل دوم کفش C۴**\*D**۴= خواهد بود و در سلول D۴ مقداری وجود ندارد. در این مثال باید تعداد هر مدل کفش در سلول ثابت  ${f D}^{
m p}$  ضرب شود پس باید در اولین فرمول **D**۳ را به صورت مطلق بنویسید تا در هنگام پر کردن خودکار تغییر نکند. برای این منظور فرمول اول را به صورت ۳**\$D\$\*\*C** بنویسید و با کمک دستگیره پرکردن آن را تا آخرین مدل کفش درگ کنید. مشاهده  $\mathbf{D}^{\mathbf{T}}$  می کنید که نتیجه درست خواهد بود و در فرمول تا آخرین کالا آدرس ثابت مانده و آدرس ۲۳ در هر ردیف تغییر کردهاست.

| SUM | * | X 🗸 🖌        | =C6*  | \$D\$3    | آدرس مطلق سلول |
|-----|---|--------------|-------|-----------|----------------|
| 1   | А | В            | С     | D         | E              |
| 1   |   |              |       |           |                |
| 2   |   | نام کالا     | تعداد | قيمت واحد | قيمت كل        |
| 3   |   | كفش ونس      | 7     | 70000     | 490,000        |
| 4   |   | كفش كالج     | 3     |           | 210,000        |
| 5   |   | كفش اسبرت    | 12    |           | 840,000        |
| 6   |   | كفش آل استار | 18    |           | =C6*\$D\$3     |
| 7   |   |              |       |           |                |

شکل ۱۱\_۷\_ فرمول نویسی مطلق

**Excel \_\_\_\_\_\_\_ کاربردی و رایج در** 

تعدادی از توابع در Excel وجود دارند که رایج تر هستند. برای استفاده از آنها می توانید در سلولی که می خواهید فرمول در آنجا قرار گیرد کلیک کنید و از زبانهٔ Home و گروه Editing پیکان رو به پایین ابزار AutoSum را کلیک کنید و تابع را انتخاب کرده سپس دادههای موردنظر را با انتخاب سلول ها توسط اشاره گر ماوس یا به صورت دستی وارد کنید و کلید Enter صفحه کلید را فشار دهید. مشاهده می کنید که نتیجه تابع در سلول انتخاب شده و فرمول آن در نوار فرمول نمایش داده می شود. توابع کاربردی و رایج شده و فرمول آن در نوار فرمول نمایش داده می شود. توابع کاربردی و رایج عملکرد آن شبیه عملگر جمع است. عملکرد آن شبیه عملگر جمع است. فرض کنید لازم باشد سلولهای ا عملگر جمع مشکل است و فرمولهای طولانی را ایجاد می کند زیرا باید آدرس تک تک سلولها را به همراه عمل جمع ذکر کنید ولی با استفاده از تابع SUM می توانید محدوده را تعریف کنید و فرمول ها را خلاصه کنید به آدرس تک تک سلول ها را به همراه عمل جمع ذکر کنید ولی با استفاده از تابع SUM می توانید محدوده را تعریف کنید و فرمول ها را خلاصه کنید به

| SUM * I |   | X 🗸 fa       | / f. =SUM(E3:E6) |           |             |
|---------|---|--------------|------------------|-----------|-------------|
|         | A | В            | с                | D         | E           |
| 1       |   |              |                  |           |             |
| 2       |   | نام کالا     | تعداد            | قيمت واحد | قيمت كل     |
| 3       |   | كفش ونس      | ۷                | ¥         | 49          |
| 4       |   | كفش كالج     | ٣                |           | *1          |
| 5       |   | كفش اسيرت    | 11               |           | AY A        |
| 6       |   | كفش آل استار | 14               |           | 1.75        |
| 7       |   |              |                  |           | =SUM(E3:E6) |
| 0       |   |              |                  |           |             |

شکل ۱۲\_۷\_استفاده از تابع SUM

**۲\_۹\_۲\_ تابع Count**: این تابع تعداد سلولهایی که در محدوده انتخابی قرار دارند و محتویات آنها عدد باشد را نشان می دهد. در مثال زیر تابع Count تعداد سلولهای حاوی عدد را نشان می دهد و نتیجه عدد ۵ خواهد بود. فصل ۷: فرمول نویسی و عملیات روی دادهها در Microsoft Excel 2016

| 87 | × | 1 × × 6      | =COL  | UNT(B3:D6) | مدوده انتخابی |
|----|---|--------------|-------|------------|---------------|
| 1  | A | В            | С     | D          | E             |
| 1  |   | -            |       |            | /             |
| 2  |   | نام کالا     | تعداد | قيمت واحد  | قيمت كل       |
| 3  |   | كفش ونس      | Y     | ۷          | ¥9            |
| 4  |   | كفش كالج     | ٣     |            | *1            |
| 5  |   | كفش اسبرت    | ۱۲    |            | AY A          |
| 6  |   | كفش آل استار | 1.4   |            | 1.15          |
| 7  |   | ۵            | +     | 44.5       | ۲.۸۰۰.۰۰      |
| 8  |   |              | G-    |            |               |

شکل ۱۳\_۷\_استفاده از تابع COUNT

**۲-۹-۲ تابع Average** : این تابع میانگین یک یا چند سلول حاوی عدد را محاسبه می کند و نمایش می دهد. شیوه استفاده از آن مشابه تابع SUM است.

| E7 |   | : 🗙 🗸 🖍      | =AVE  | ERAGE E3:E6) | محدوده انتخابى |
|----|---|--------------|-------|--------------|----------------|
|    | A | В            | С     | D            | E              |
| 1  |   |              |       |              |                |
| 2  |   | نام کالا     | تعداد | قيمت واحد    | قيمت كل        |
| 3  |   | كفش ونس      | ۷     | ¥            | F9             |
| 4  |   | كفش كالج     | ٣     |              | ¥1             |
| 5  |   | كفش اسيرت    | 11    |              | AT A           |
| 6  |   | كفش آل استار | 1.4   |              | 1.79           |
| 7  |   | ۵            | AVE   | RAGE ites    | ¥              |
| 0  |   |              |       | G            |                |

شکل ۲۹\_۷\_استفاده از تابع AVERAGE

**Min کمترین مقدار و Min و Max:** تابع Min کمترین مقدار و تابع Max بیشترین مقدار را در محدوده انتخاب شده نشان می دهد.

| G6 |   | 1 × × 4      | 5     |             |         |
|----|---|--------------|-------|-------------|---------|
| 4  | А | В            | с     | D           | E       |
| 1  |   |              |       |             |         |
| 2  |   | نام کالا     | تعداد | قيمت واحد   | قيمت كل |
| 3  |   | كفش ونس      | Y     | ٧           | F.A     |
| 4  |   | كفش كالج     | ٣     |             | r.1     |
| 5  |   | كفش اسيرت    | ١٢    |             | A.F     |
| 6  |   | كفش آل استار | 1.4   |             | 17.5    |
| 7  | 1 | س تتيجه MAX  | ► 1A  | - نتيجه MIN |         |
| -  |   |              |       |             |         |

شکل 1۵\_۷\_ تابع Min , Max

۰ [\_۷\_خطاها در Excel ۲

گاهی ممکن است خروجی فرمول ها به جای مقادیر معمولی، مقادیر خطا باشد. در ادامه انواع خطاها توضيح داده می شود. **خطای** •/DIV: این خطا زمانی رخ می دهد که در فرمولی تقسیمی وجود 🗖 داشته باشد که مخرج آن صفر باشد. ■ خطای N/A#: اگر در سلولی مقدار نامشخص وجود داشته باشد و آن سلول در فرمول ما استفاده شده باشد با این خطا مواجه خواهیم شد؛ همچنین اگر توابع جستجو مقدار مورد نظر را پیدا نکنند این خطا را تولید خواهند كرد. این خطا مخفف Not Available است. خطای ?NAME! این خطا زمانی رخ میدهد که در متن فرمول اشکالی وجود داشته باشد. به عنوان مثال از تابعی استفاده شده باشد که وجود ندارد یا اشتباه نوشته شده باشد یا به آدرس سلولی ارجاع داده شده باشد که درست نباشد. ■ **خطای !NULL# :** این خطا زمانی رخ میدهد که برای آدرسدهی از اشتراک دو آدرس استفاده کرده باشید و تهی باشد. خطای !NUM#: این خطا در چند حالت به وجود می آید: • به تابعی که ورودی مجاز آن عدد باشد، مقدار غیر عددی نسبت بدهید. • به تابعی که ورودی مجاز آن عدد باشد، عددی نسبت دادهاید که در محدوده مجاز نیست. ■ خطای !REF: حالتهای زیر می تواند عوامل ایجاد این خطا باشد: یک سلول را Cut کرده و در جایی که فرمولی به آن ارجاع داده بودید. Paste کردہاید. ● یک سلول را در محلی کیی کردهاید که با اصلاح فرمول آن، ارجاع به خارج از محدوده سلول منتقل شده است. ■ خطای !WALUE : این خطا از متداول ترین خطاهای Excel است و دلایل آن می تواند از موارد زیر باشد: • به تابعی که قرار است ورودی آن یک سلول باشد، محدودهای از سلول ها را نسبت داده باشید. • فرمول، عملیاتی را روی مقادیر انجام میدهد که مجاز نیست. مثلاً جمع کردن عدد با متن. فصل ۷: فرمول نویسی و عملیات روی دادهها در Microsoft Excel 2016

(Conditional Formatting) با بیش از هزاران رکورد اطلاعاتی فرض کنید شما یک کاربرگ Excel با بیش از هزاران رکورد اطلاعاتی دارید. تشخیص الگوها و روندها از بین این همه اطلاعات، کار مشکلی است. قالببندی شرطی به شما این امکان را میدهد تا به صورت خودکار یک سری قالببندی مانند رنگها، نمادها و غیره را براساس مقادیر سلولها، به یک یا چندین سلول اعمال کنید. برای انجام این کار ابتدا باید یک قانون برای آن بسازید که به آن Conditional Formatting Rule (قانون قالببندی شرطی) گفته می شود.

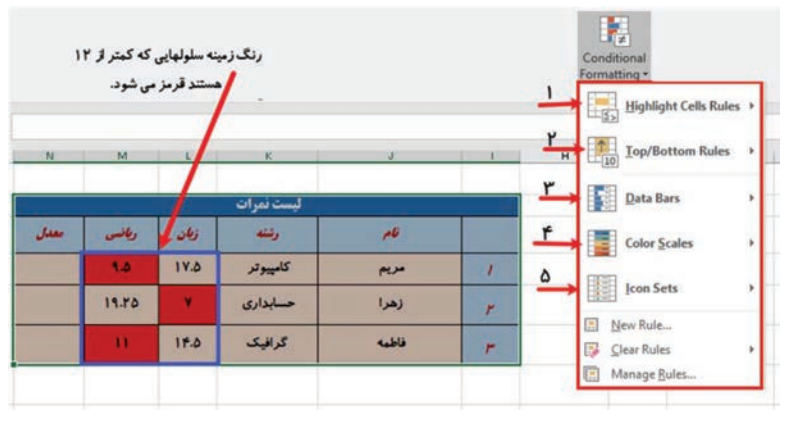

شکل ۱۶\_۷\_قالببندی شرطی

برای اعمال قالببندی شرطی، سلولهای موردنظر را انتخاب و از زبانهٔ Home و گروه Style ابزار Conditional Formatting را انتخاب کنید. این ابزار گزینههای مختلفی دارد که توسط آن می توان بر اساس شرطهای خاص، قلم، رنگ زمینه و حاشیه دور سلول، قرار دادن نماد خاص در سلول و غیره را تغییر داد. این شرطها می توانند دادههای تکراری، وقوع یک تاریخ خاص، بزرگتر یا کوچکتر بودن محتوای سلول از مقدار خاص و درصد یا تعدادی از بیشترین یا کمترین مقدار در محدوده سلولها باشند. به عنوان مثال، یک قانون قالببندی شرطی می تواند این باشد که اگر مقدار سلولی کمتر از ۱۲ بود رنگ آن سلول قرمز شود. با اعمال این قانون به شکل قالببندی شرطی، با دیدن رنگهای قرمز در جدول می توانید به سرعت

تشخیص دهید مقادیر کدام سلولها کمتر از ۱۲ بوده است. در ایزار Conditional Formatting موارد زیر وجود دارد : Highlight Cells Rules 💵 این ابزار براساس شرطی که انتخاب می، شود سلول های انتخابی را قالببندی می کند. مهم ترین گزینه های آن شامل موارد زیر است : ■ Greater Than بزرگ تر از یک مقدار ■ Less Than کوچکتر از یک مقدار ∎ Between بين دو مقدار ■ Equal To مساوی با یک مقدار Text That Contain متنی که حاوی یک عبارت باشد ■ A Date Occurring وقوع یک تاریخ خاص Duplicate Value مقادیر تکراری وجود داشته باشد 🖬 Top/Bottom Rules: این ابزار بر اساس بیشترین یا کمترین مقدار یا درصد، سلول های انتخابی را قالببندی می کند. 🖬 Data Bars: این ابزار برای نمایش گرافیکی دادهها در درون یک سلول استفاده می شود. طولانی ترین میله (bar) همیشه به بیشترین مقدار اختصاص داده می شود و کوتاه ترین میله مربوط به کمترین مقدار است. 🗈 Color Scales: با استفاده از این ابزار می توانید سلول ها را با استفاده از چندین رنگ به شکلی فرمت کنید که مخاطب با مشاهده رنگهای مختلف و شدت رنگ به تفاوتهای موجود در مقادیر داده یی ببرد. 🛽 Icon Sets: این ابزار بر اساس شرط تعیین شده، در کنار مقادیر سلول ها نماد انتخابی را قرار می دهد.

نکته

قالب بندی شرطی کاملاً وابسته به مقادیر داخل سلول ها است و با تغییر مقادیر، ممکن است قالب بندی هم تغییر کند. مثلاً اگر شرط این باشد که رنگ زمینه سلول های کمتر از ۱۲ قرمز شود، با تغییر یک مقدار کمتر از ۱۲ به یک عدد بیشتر از ۱۲، رنگ قرمز زمینه از بین می رود.

138

فصل ۷: فرمول نویسی و عملیات روی داده ها در Microsoft Excel 2016

در مثال زیر شرطی تنظیم شده است در کنار نمرات بیشتر ۱۷ علامت تأیید سبز، نمرات کمتر از ۱۲ ضربدر قرمز و نمرات بین ۱۲ تا ۱۷ علامت تعجب زرد قرار داده شود. این شرط باعث می شود با یک نگاه ساده به فهرست، نمرات خوب ، متوسط و ضعیف را تشخیص داد.

| ليست نمرات |        |        |          |       |          |  |
|------------|--------|--------|----------|-------|----------|--|
| معدل       | ويانسى | زبان   | رشته     | قام   |          |  |
|            | * 9.0  | V 1V.0 | كامييوتر | مريم  | 1        |  |
|            | 19.70  | × Y    | حسابداری | زهرا  | *        |  |
|            | × 11   | 114.0  | گرافیک   | فاطمه | <i>r</i> |  |

شکل ۱۷\_۷\_قالب بندی شرطی Icon Set

## ۲−۷۲ معتبر سازی دادههای ورودی (Data Validation)

ابزار Data Validation در Excel یکی از پر کاربردترین ابزارها در فرمول نویسی است. توسط ابزار Data Validation می توانید کاربر را طوری محدود کنید که فقط دادههای موردنظر شما را در سلول های تعیین شده وارد کند، به عنوان مثال می توانید کاربر را محدود کنید در سلولی فقط بتواند عددی منفی وارد کند، یا اینکه فقط نمرات بین ۰ تا ۲۰ قابل وارد شدن در سلول باشد یا اینکه کاربر فقط یکی از گزینه های موردنظر شما را بتواند در سلول باشد یا اینکه کاربر فقط یکی از گزینه های موردنظر شما را برای اعتبار سنجی داده های یک سلول، ابتدا سلول موردنظر را انتخاب کنید و از زبانهٔ Data Validation را کلیک کنید. ینجره ای که باز می شود سه زبانه دارد:

| Rata Valida | ation         |              | ?                                                                                                    | 2 |
|-------------|---------------|--------------|----------------------------------------------------------------------------------------------------|---|
| Settings    | Input Message | Error Alert  |                                                                                                    |   |
| Allow:      | i citeria     |              |                                                                                                    |   |
| Whole       | number        | V Ignore bla | ank                                                                                                    |   |
| Data:       |               |              |                                                                                                    |   |
| betwee      | in            | ~            |                                                                                                    |   |
| Minimu      | m:            |              | -                                                                                                    |   |
| 0           |               |              | <b>1</b>                                                                                                    |   |
| Maximu      | m:            |              | _                                                                                                    |   |
|             |               |              | and the second second s |   |

شکل ۱۸\_۷\_ تنظیمات معتبرسازی دادهها در سلول

زبانهٔ Setting : در کادر Allow ابتدا نوع داده را تعیین نمایید، دادههای معتبر شامل گزینههای Whole Number (عدد)، Date و Time (تاریخ و زمان)، Text Length (طول رشته متنی) و List و Custom است. به عنوان مثال، اگر گزینهٔ Text Length را انتخاب کنید، به این معنا است که تنها دادههای عددی (اعداد) به عنوان محتوای سلول موردنظر معتبر می باشند.
 زبانهٔ Input Message : برای اینکه با انتخاب سلول موردنظر، قبل از ورود داده شود عنوان را در قسمت Bit و را در قسمت عالی داده شود عنوان را در قسمت Time و متن پیام را در قسمت Input Message از در کنید.
 زبانهٔ Text Allow را در قسمت Input Message وارد کنید.
 زبانهٔ Text Allow را در قسمت Input Message وارد کنید.
 زبانهٔ می توان پیامی را طراحی کرد که در صورت ورود داده نامیت از داده مایت وارد کنید.
 زبانهٔ Text Allow وارد در بخش Style یک نماد مناسب و در قسمت Error Message متا وارد کنید.

فصل ۷: فرمول نویسی و عملیات روی داده ها در Microsoft Excel 2016

|       |                |                        |                | ليست نمرات               |                         |            |
|-------|----------------|------------------------|----------------|--------------------------|-------------------------|------------|
|       | معدل           | ويانسى                 | زبان           | رثنته                    | قام                     |            |
|       |                | 40                     | ٥              | كامپيوتر                 | مريم                    | 1          |
|       | رة ماد براي    | ۶ ورودنم               | ۲.             | حسابدارى                 | زهرا                    | r          |
|       | ره اعداد<br>ست | ورود نم<br>• 0 تا 20 ا | Y              | گرافیک                   | فاطمه                   | <b>r</b>   |
|       | 1              | Le le                  | ځ              |                          | ×                       | زبانه      |
| Input | Message 4      | زبائ                   | ره تلاش کنید 🚫 | وده تعیین شده نیست دوبار | , مقدار وارد شده در محد | Error Aler |
|       |                |                        | Betry          | Cancel                   | Help                    |            |

شکل ۱۹\_۷\_ معتبرسازی دادهها در سلول Data Validation

۲۳\_4\_فیلتر کردن و جستجوی دادهها (Filter) ⊣

فیلتر کردن دادهها سریعترین راه برای تهیه گزارش ساده از اطلاعات زیاد هست. از طریق فیلتر کردن در Excel میتوانید از بین دادههای زیاد، دادههایی با مشخصات خاصی را جدا کرده و نمایش دهید.

برای فیلتر کردن، کافی است محدودهٔ اطلاعات را انتخاب کرده و از زبانهٔ Data گزینه Filter را انتخاب کنید. علامتهای 🔽 درکنار هر عنوان ستون قرار می گیرد. با بازکردن این مربع کوچک، با توجه به نوع دادههای هر ستون، اطلاعات مختلفی در فیلتر نمایش داده خواهد شد که از طریق آنها می توان دادههای مورد نیاز را جدا کرد و نمایش داد.

در صورتی که فیلتر کردن را روی دادههای متنی انجام میدهید، جستجو و نمایش عبارتهایی که با نویسه خاصی شروع یا تمام می شوند یا عبارتهایی که حاوی یک نویسه خاص باشند یا نباشند قابل انجام است. به عنوان مثال جستجوی افرادی که نام آنها با «علی» شروع می شود. یا جستجو و نمایش اطلاعات افرادی که در ماه «مهر» متولد شدهاند.

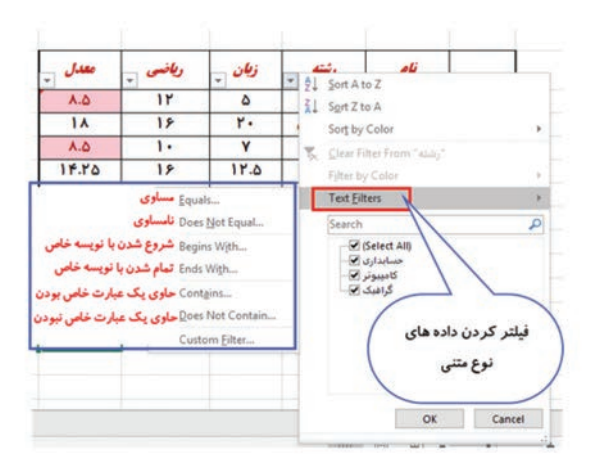

شکل ۲۰–۷۷ فیلترکردن دادههای متنی

در صورتی که فیلتر کردن را روی دادههای عددی انجام می دهید، جستجو و نمایش مقادیری که بزرگتر، کوچکتر، نامساوی، بین دو محدوده خاص، بهترین یا بدترین مقادیر و غیره قابل انجام است. به عنوان مثال جستجوی افرادی که نمره آنها «بیشتر از ۱۷» باشد یا جستجوی «۳ نفر از افرادی که کمترین مقدار» مصرف آب را داشتهاند.

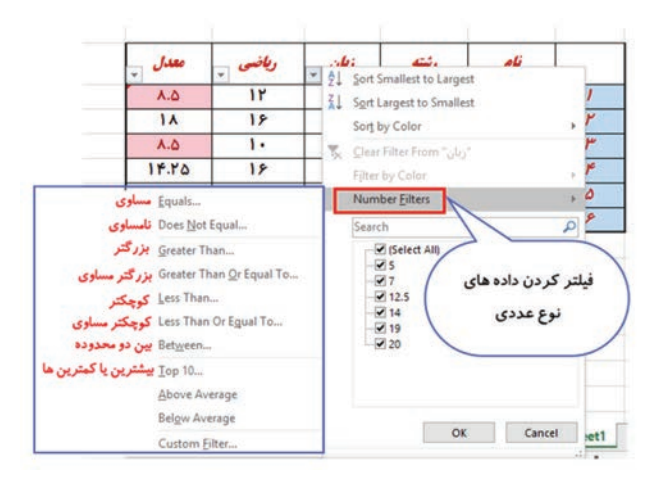

شکل ۲۱\_۷\_فیلتر کردن دادههای عددی

واژههای پرکاربرد 📖 📖

| Ascending   | صعودى      | ł |
|-------------|------------|---|
| Autosum     | جمع خودكار | ( |
| Average     | میانگین    | I |
| Between     | بين        | I |
| Comment     | توضيحات    | I |
| Common      | مشترک      | ( |
| Conditional | شرط        | I |
| Data        | داده       | - |
| Descending  | نزولی      | - |
| Different   | متفاوت     |   |
| Duplicate   | کپی کردن   | 1 |
| Equal       | مساوى      | ( |

| Filter     | جداسازی    |
|------------|------------|
| Greater    | بيشتر      |
| Less       | كمتر       |
| Management | مديريت     |
| Message    | پيام       |
| Operator   | عملگر      |
| Review     | مرورکردن   |
| Sort       | مرتب کردن  |
| Sum        | مجموع      |
| Table      | جدول       |
| Validation | اعتبارسنجي |
| Criteria   | معيار      |

Learn In English —

### Sort Data In A Table

Sorting Is One Of The Most Common Tools For Data Management. In Excel, You Can Sort Your Table By One Or More Columns, By Ascending Or Descending Order, Or Do A Custom Sort. Sort The Table

**1** Select A Cell Within The Data.

**2** Select **Home** > **Sort & Filter**.

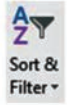

Or, Select **Data** > **Sort**.

Ž↓ ZAZ Z↓ Sort

**3** Select An Option:

Sort A To Z - Sorts The Selected Column In An Ascending Order.

Sort Z To A - Sorts The Selected Column In A Descending Order.

• Custom Sort - Sorts Data In Multiple Columns By Applying Different Sort Criteria.

خلاصه مطالب ⊢

در Excel نیز عملگرها اولویت یکسانی ندارند و از زیاد به کم به صورت زیر اولویت بندی می شوند: پرانتز، توان، ضرب و تقسیم، جمع و تفریق، عملگرهای مقايسهاي ■ توابع Excel را می توان فرمول هایی از پیش تعریف شده دانست که کار محاسبات را سادهتر می کنند. تابع می تواند تعدادی مقدار ورودی داشته باشد و حتماً یک خروجی دارد. ■ساده ترین راه برای درج تابع، استفاده از زبانهٔ Home ابزار Home ا است. ■استفاده از آدرس سلول در فرمول ها را ارجاع می گویند. در Excel از دو نوع آدرسدهی استفاده می شود: نسبی و مطلق. ■ تابع SUM برای جمع کردن دادهها استفاده می شود. تابع COUNT تعداد سلول هایی که در محدوده انتخابی قرار دارند و محتویات آنها عدد باشد را نشان می دهد. ■ تابع AVERAGE میانگین یک یا چند سلول حاوی عدد را محاسبه می کند و نمایش می دهد. ■ تابع MIN کمترین مقدار و تابع MAX بیشترین مقدار را در محدوده انتخاب شده نشان میدهد. ■ قالببندی شرطی این امکان را میدهد تا بهصورت خودکار یک سری قالببندی مانند رنگها، نمادها و غیره را براساس مقادیر سلولها، به یک یا چندين سلول اعمال کنيد. ■ توسط ابزار Data Validation می توانید کاربر را محدود کنید که دادههای موردنظر را در سلول های تعیین شده وارد کند. Comment به توضيحاتی گفته می شود که می توان برای هر یک از خانههای یک کاربرگ ایجادکرد و توضیحاتی است که داخل خانهها تایپ نمی شود، بلکه کادر متنی جداگانهای است که با قرار گرفتن اشاره گر موس .وي يک سلول ظاهر مي شود. برای ایجاد توضیحات، سلول موردنظر را انتخاب کنید. سیس از زبانهٔ Review از گروه Comment روی گزینه New Comment کلیک کنید. ■ فیلتر کردن دادهها سریعترین راه برای تهیه گزارش ساده از اطلاعات زیاد هست. از طریق فیلتر کردن در Excel می توانید از بین دادههای زیاد، دادههای با مشخصات خاصی را جدا کرده و نمایش دهید. ■ برای فیلترکردن، کافیاست محدوده اطلاعات را انتخاب کرده و از زبانهٔ Data گزینه Filter را انتخاب کنید.

آزمون نظری 🛛 🚺 برای تبدیل یک آدرس نسبی به آدرس مطلق قبل از شماره سطر و عنوان ستون از علامت .....استفاده می شود الف) # ب) \$ ج) ! & (১ ĭ کدامیک از توابع زیر برای شمارش تعداد سلولهای حاوی عدد در محدوده انتخابی به کار میرود. MAX (م AVERAGE (ج الف) COUNT ت) SUM 🐒 در صورتی که در متن فرمول اشکالی وجود داشته باشد چه خطایی رخ مے دھد. الف) ?NAME د) IV/ د) #NULL د) الف) ? 脂 نوع محاسباتی که میخواهید بر روی دادههای ورودی انجام دهید را .....مي نامند. 🛽 عملگرهای بزرگتر، کوچکتر، مساوی و غیره را عملگر ...... ..... نامیده می شود. 🗹 فرمول های از پیش تعریف شده در Excel که کار محاسبات را ساده تر می کنند تابع نام دارند. 🗖 غلط 🗖 صحيح ☑ برای اضافه کردن توضیحات به سلول ها از دستور Comment استفاده مے شود. 🗖 غلط 🗖 صحيح

فصل ۷: فرمول نویسی و عملیات روی داده ها در Microsoft Excel 2016

| گزینهها                   | سؤال                         | پاسخ |
|---------------------------|------------------------------|------|
| A. Conditional Formatting | نمایش دادههای تکراری         |      |
| B. Insert Function        | قالببندی سلول ها بر اساس شرط |      |
| C. Data Validation        | درج فرمول موردنظر            |      |
| D. Duplicate Value        | معتبرسازي داده ورودي         |      |
| E. Greater Than           |                              |      |

\Lambda پاسخ مناسب را برای هر گزینه انتخاب کنید.

آزمونعملی 🛏

| н | G            | F    | E      | D    | c               | В      | A | . 16. |
|---|--------------|------|--------|------|-----------------|--------|---|-------|
|   | معدل با ضويب | معدل | ويلخسى | زیکن | رنىتە           | فاح    |   | 1     |
|   |              |      | ۱۲     | ۵    | كامپيوتر        | محمدى  | 1 | 2     |
|   |              |      | 18     | ۲.   | حسابدارى        | صادقى  | ۲ | 3     |
|   |              |      | 1.     | Y    | گرافیک          | احمدى  | ٣ | 4     |
|   |              |      | 18     | 17.0 | كامپيوتر        | كشاورز | ۴ | 5     |
|   |              |      | 1.4    | 19   | گرافیک          | حسيني  | ۵ | 6     |
|   |              |      | 11.0   | 14   | کامپيوتر        | صبورى  | ۶ | 7     |
|   |              |      |        |      |                 |        |   | 8     |
|   |              |      |        |      | میانگین کلاس    |        |   | 9     |
|   |              |      |        |      | مترين نمره كلاس | 5      |   | 10    |
|   |              |      |        |      | شترين نمره كلاس | ~      |   | 11    |
|   |              |      | ٢      |      | <b>ضري</b> پ    |        |   | 12    |
|   |              |      |        |      |                 |        |   | 13    |

۱ جدول دادههای زیر را در Excel وارد کنید.

۲ در سلولهای خالی فرمولهایی بنویسید که میانگین نمرات هر نفر، میانگین کل کلاس و بیشترین و کمترین نمره کلاس را نشان دهد.
 ۳ در ستون معدل قالب بندی شرطی انجام دهید که رنگ زمینه معدلهای بیشتر از ۱۷ سبز شود.
 ۳ در ستون نمرات زبان و ریاضی تنظیماتی انجام دهید که در زمان ورود نمرات فقط اعداد • تا ۲۰ را بپذیرد و در صورت ورود داده نامعتبر پیام

«Error Data» را نشان دهد. ه روی ستون «رشته» فیلتری قرار دهید که فقط کسانی که رشته «رایانه» هستند را نشان دهد. ۶ در ستون «معدل با ضریب» فرمولی بنویسید که معدل را با ضریب ۲ که در E۱۲ وارد شده است حساب کند و آن را برای بقیه سلولها با دکمه پر کردن خودکار اعمال کنید.

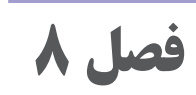

# كار با توابع پيشرفته در Microsoft Excel 2016

#### ہدف کلی ا۔۔۔

استفاده از توابع پیشرفته Excel و تنظیمات آن

# هدفهای رفتاری 🕞

پس از مطالعه این فصل از هنرجو انتظار میرود که: ۱ با مفهوم تابع و دستهبندیهای آن آشنا باشد. ۲ توانایی نوشتن تابع مناسب برای دادهها را داشته باشد. ۲ مفهوم پایگاه داده و اجزاء آن را بداند. ۲ بتواند از توابع پایگاه داده استفاده کند.

| زمان (ساعت) |      |  |  |  |  |  |
|-------------|------|--|--|--|--|--|
| عملى        | نظرى |  |  |  |  |  |
| ١٠          | ٢    |  |  |  |  |  |

فصل۸: کار با توابع پیشرفته در Microsoft Excel 2016

مقدمه

توابع یکی از ابزارهای بسیار مهم و قدرتمند و بخش جدایی ناپذیر در بیشتر پروژههای اکسل می باشند. توابع پیشرفته Excel، توابعی هستند که بی شک اکثر افراد در رشته های مختلف (مدیریت، حسابداری، مالی، بازاریابی، صنایع و غیره) به آنها نیاز پیدا خواهند کرد. در فصل سوم، فرمول نویسی، با اصول نگارش فرمول ها و توابع ساده و ساختار و اجزای آنها در Excel آشنا شدید. در این فصل با توابع پیشرفته در دسته های مختلف در Excel آشنا می شوید.

**۱\_۸\_ توابع متنی TEXT ⊢** 

توابع متنی در Excel از جمله توابع عمومیمحسوب می شوند که در کاربرگهای بانکهای اطلاعاتی بسیار کاربرد دارند و برای کار روی اطلاعاتی از نوع متنی بسیار کارآمد هستند. تعدادی از پرکاربردترین توابع متنی در ادامه معرفی شده است.

**۱–۱–۸– تابع اتصال رشته ها Excel** نیاز دارید که محتویات دو سلول متنی گاهی در جدول های اطلاعاتی Excel نیاز دارید که محتویات دو سلول متنی را در یک سلول ترکیب کنید. از تابع CONCATENATE جهت چسباندن متنها به یکدیگر استفاده میشود. این تابع میتواند تا ۲۵۵ مقدار و در مجموع تا ۸۱۹۲ نویسه را به یکدیگر چسبانده و نامخانوادگی دانش آموز در یک این تابع برای مثال میتوان به الحاق نام و نامخانوادگی دانش آموز در یک ستون اشاره کرد. همچنین در صورت لزوم میتوان با این دستور پیش شماره را به شماره تماس افراد اضافه کرد.

شکل کلی این تابع به صورت زیر است و text می تواند یک رشته متنی، آدرس سلول یا مقدار یک فرمول باشد.

CONCATENATE (text1, [text2], ...)

در مثال چون فارسی است از سمت راست ابتدا سلول B۲ و C۲ یعنی نام و نام خانوادگی با فاصله بین آنها به هم متصل شده و در انتهای آن عبارت «\* فارغ التحصیل» اضافه شده و نتیجه در سلول H۲ قرار گرفته است. فرمول نوشته شده به صورت زیر است :

-CONCATENATE(B۲," ",C۲, " \* فارغ التحصيل (" ",C۲, "

|   | CII | pooard | (fa)          | ront     | Ta -      | Augnment                   | 797          | NUMD |
|---|-----|--------|---------------|----------|-----------|----------------------------|--------------|------|
| н | 2   | • :    | × ~ fx        | =CONCATE | NATE(B2," | (" فارغ التحصيل " ",C2,"   | فرمول تابع 🗕 |      |
| 4 | A   | В      | c             | D        | G         | н                          | 1            | 1    |
|   |     | pli    | نام خانواد کی | رئته     |           | نام ونام خانوادكي          | معدل         |      |
| 2 | 1   | کاوہ   | محمدى         | كامپيوتر |           | كاود محمدى * فارغ التحصيل  |              | 1    |
| 3 | ۲   | على    | صادقي         | حسابدارى |           | على صادقي * فارغ التحصيل   |              |      |
| 4 | ٣   | محسن   | احمدى         | گرافیک   |           | محسن احمدی * فارغ التحصیل  |              |      |
| 5 | ۴   | حسين   | كشاورز        | كامپيوتر |           | حسين كشاورز * فارغ التحصيل | نتيجه خروجي  |      |
| 6 | ۵   | رضا    | حسينى         | گرافیک   |           | رضا حسيني * فارغ التحصيل   |              |      |
| 7 | ۶   | نادر   | صبورى         | كامپيوتر |           | نادر صبوری × فارغ التحصيل  |              |      |
| 8 |     |        |               |          |           |                            |              |      |

شکل ۱\_۸\_ تابع CONCATINATE

SUBSTITUTE (text , old\_text , new\_text , [instance]) عملکرد آرگومانهای تابع به صورت زیر تعریف می شود: **ع**text: متن یا ارجاع به سلول حاوی متنی که قصد جایگزینی نویسههایی از آن را دارید. **sold\_text**: متن مورد نظر که قصد جایگزینی آن را دارید. **sold\_text**: متن مورد نظر که قصد جایگزینی آن را دارید. **sold\_text**: این آرگومان اختیاری است و زمانی کاربرد دارد که متن **new\_text**: این آرگومان اختیاری است و زمانی کاربرد دارد که متن از آنها را دارید. به طور مثال اگر قصد تغییر دومین عبارت یکسان تکرار شده در متن را دارید در این آرگومان عدد ۲ را وارد کنید. در متن را دارید در شماره تماس اولین مقدار صفر را پیدا کرده و با ۹۸+ در مثال زیر در شماره تلفن به ۹۸+ تبدیل می شود. SUBSTITUTE (G3,"0","+98", 1) فصل۸: کار با توابع پیشرفته در Microsoft Excel 2016

| 13 |   | * 1  | × - √ - fx   | =SUBSTIT | UTE(G3,"0","+98",1) | - | فرمول تابع 🗕     |
|----|---|------|--------------|----------|---------------------|---|------------------|
| 4  | A | В    | c            | D        | G                   | н | 1                |
|    |   | نام  | نام خانوادكي | رئتته    | تلفن                |   | اصلاح تلفن       |
| Ī  | ٢ | على  | صادقى        | حسابدارى | ·91777777           |   | +9.19197- • 7776 |
|    | ٣ | محسن | احمدى        | گرافیک   | .9189               |   | 1                |

تیجه فرمول تبدیل اولین نویسه ی صفر در سلول G3 به G4+ است

شکل ۲\_۸\_ تابع SUBSTITUTE

**REPLACE تابع جایگزینی رشتهها REPLACE** این تابع بسیار شبیه (Substitute) است با این تفاوت که به جای جایگزینی رشته مشخصی از نویسهها، نویسهٔ جدید را در موقعیت مشخص جایگزین می کند. شکل کلی دستور به صورت زیر است:

REPLACE (old\_text, start\_num, num\_chars, new\_text) عملكرد آرگومان هاى تابع به صورت زير تعريف مى شود:

- عملترد از نومان های کابع به طورت ریز نعریف می سود. ■ old\_text: متن قدیمی جهت جایگزینی نویسهٔ مورد نظر
  - start\_num: محل شروع جایگزینی در متن
  - ∎ num\_chars: تعداد نویسهها جهت جایگزینی

■ new\_text: متن جدیدی که بایستی با old\_text جایگزین گردد در ابتدا آدرس سلول حاوی مقدار را وارد کنید و سپس مکانی است که میخواهید جایگزینی را انجام دهید و تعداد نویسههایی که میخواهید جایگزین کنید و در پایان متنی که جایگزین خواهد شد را وارد میکنید. مثال زیر از اولین نویسه سلول G۲ شروع کرده و یک نویسه را برداشته و با +۹۸ جایگزین میکند.

=REPLACE(G۲, 1, 1, "+٩٨")

| 12 |   |      | × × fx       | =REPLACE | (G2,1,1,"+98") | - | فرمول تابع  |
|----|---|------|--------------|----------|----------------|---|-------------|
| aï | A | 8    | с            | D        | G              | н | 1           |
|    |   | والم | نام خانوادكي | رثته     | تلفن           |   | اصلاح تلفن  |
| ſ  | 1 | کاوہ | محمدى        | كامپيوتر | •9177••1177    |   | +9491221125 |
| T  | ٢ | على  | صادقي        | حسابدارى | ·9177          |   |             |

نتيجه فرمول، تبديل اولين نويسه سلول 62 به ٩٨ است

شکل ۳\_۸\_ تابع REPLACE

**LEN تابع تعیین تعداد نویسه** LEN، تابع تعیین تعداد نویسه LEN، تابع LEN برای شمردن تعداد نویسههای محتویات یک سلول است. فرض کنید فهرستی دارید که حاوی کدملی افراد است. یکی از روشهای بررسی تعداد ارقام کدملی که مطمئن شوید ۱۰ رقم وارد شده باشد، استفاده از تابع LEN به صورت زیر است: LEN ( text )

تابع LEN تعداد نویسههای یک رشته متنی (text) را محاسبه کرده و بهصورت یک عدد بازمی گرداند. در مثال زیر با استفاده از تابع LEN تعداد نویسههای کدملی را شمرده و در ستون I نشان می دهد.

=LEN (H۲)

| 12 |   | •    | × √ fx        | =LEN(H2) |             | فرمول تابع         |
|----|---|------|---------------|----------|-------------|--------------------|
| 1  | A | В    | c             | D        | н           | I.                 |
|    |   | نام  | نام خانواد کی | رثبته    | کد علی      | تعداد ارقام کد علی |
| ſ  | 1 | کاوہ | محمدى         | كامپيوتر | 22.4.4.4201 | 1.                 |
| T  | ۲ | على  | صادقي         | حسابدارى | ۲۳۰۲۱       | 0                  |
| T  | ٣ | محسن | احمدى         | گرافیک   | 19          | ٩                  |

نتیجه فرمول، نمایش تعداد نویسه های سلول H2 است

شکل ۴\_۸\_ تابع LEN

۵ـ۱ـ۸ـ تابع مقایسه دو رشته متنی با یکدیگر EXACT
 ستون نامخانوادگی در فهرست اطلاعات دانش آموزان را درنظر بگیرید و فرض کنید نامخانوادگی در دو ستون از دو مکان مختلف یک کاربرگ Excel
 وارد شده است. برای اطمینان از ورود صحیح نامخانوادگی در هر دو مکان وارد شده است. برای اطمینان از ورود صحیح نامخانوادگی در هر دو مکان باید یکسان بودن این دو ستون بررسی شود.
 ایند یکسان بودن این دو ستون بررسی شود.
 است. این تابع محتویات دو سلول، تابع TACT را تعریف کرده و سپس به شما است. این تابع محتویات دو سلول را با یکدیگر مقایسه کرده و سپس به شما است. این تابع محتویات دو سلول را با یکدیگر مقایسه کرده و سپس به شما Imm. این تابع محتویات دو سلول را با یکدیگر مقایسه کرده و سپس به شما Imm یا عدیگر یکسان هستند یا خیر. یعنی خروجی این تابع TRUE
 آن ۲۰۱۰ رشته متنی اول و ۲۰۰۰ رشته متنی دوم می باشد.
 EXACT (text , text)

فصل۸: کار با توابع پیشرفته در Microsoft Excel 2016

در مثال زیر ستون نامخانوادگی در دو مکان متفاوت با هم مقایسه شده است و مثلاً در ردیف دوم که «صادقی» و «صادقیان» نوشته شده است خروجی False به معنای یکسان نبودن مقادیر است.

=EXACT (C**r**, K**r**)

| J3 |   | •    | $\times \checkmark f_x$ | =EXACT(C3, | ,K3)  | فرمول تابع 🗕 |
|----|---|------|-------------------------|------------|-------|--------------|
| 4  | A | В    | с                       | D          |       | к            |
|    |   | نام  | نام خانوادکی            | رشتم       |       | نام خانوادكي |
|    | 1 | کاوہ | محمدى                   | كامپيوتر   | TRUE  | محمدى        |
|    | ۲ | على  | صادقى                   | حسابداری   | FALSE | صادقيان      |
|    | ٣ | محسن | احمدى                   | گرافیک     | TRUE  | احمدى        |

نتیجه مقایسه ی C3,K3 مقدار False است

شکل ۵\_۸\_ تابع EXACT

−٨\_ توابع جستجو (Lookup And Refrence) توابع جستجو

توابع جستجو و مرجع در پروندههای اکسلی که محتوی بانکهای اطلاعاتی می اشند بسیار کاربرد دارد، برخی از توابع جستجو و مرجع در اکسل مانند توابع VLOOKUP و HLOOKUP بسیار معروف و پرکاربرد هستند.

۱ـ۲ـ۸ـ تابع جستجو در ستون (VLOOKUP)

شاید بسیاری از شما با نرمافزارهای کتابخانه دانشگاه یا کتابخانه محل زندگی خود کار کرده باشید. وقتی کد یا نام کتاب را وارد می کنید اطلاعات مربوط به آن کتاب شامل نام نویسنده، سال انتشار، تعداد صفحه،انتشارات و... را به شما نمایش می دهد.

تابع Vlookup یکی از توابع اکسل جهت جستجو و بازیابی اطلاعات از یک ستون مشخص از یک جدول است. فرض کنید در مثال زیر در کاربرگ Sheet۱ جدول دانشآموزان طراحی شده باشد. برای جستجوی سریع رشته یک دانشآموز، در Sheet۲ دو ستون طراحی شده است که با ورود نامخانوادگی یا شمارهٔ دانشآموز بتوان رشته تحصیلی او را مشاهده کرد. برای این جستجو از تابع VLOOKUP که همان تابع جستجو در ستون است، استفاده می شود. شکل کلی دستور به صورت صفحه بعد است: VLOOKUP(lookup\_value, table\_array, col\_index\_num, [range\_lookup])

■ Lookup\_value: مقداری که میخواهید در اولین ستون جدول جستجو کنید در این قسمت قرار دهید. این مقدار میتواند عدد، تاریخ، متن، آدرس سلول و مقدار برگردانده شده توسط یک تابع دیگر باشد. مقادیر متنی همیشه باید در ""محصور شوند.

■ Table\_array: محدوده موردنظر که میخواهید جستجو در آن انجام شود که شامل دو یا چند ستون از داده است. تابع VLOOKUP همیشه در ستون اول جدول، مقدار موردنظر را جستجو میکند که ممکن است حاوی متن، اعداد، تاریخ و مقادیر منطقی باشد.

Col\_index\_num: شماره ستونی که میخواهید مقدار موردنظر از آن بازگردانده شود را در این قسمت تایپ کنید. شمارش از سمت چپترین ستون انجام می شود. در صورتی که صفحه Excel چپ به راست باشد، شماره ۱ به سمت چپترین ستون اختصاص می یابد، ستون بعد شماره ۲ تا الی آخر.
 Range\_lookup: در این قسمت تعیین کنید که آیا برای جستجو به مطابقت تقریبی یا دقیق نیاز دارید.

• **TRUE (مطابقت تقریبی):** اگر تطابق دقیقی پیدا نشود، فرمول نزدیک ترین مطابقت را جستجو می کند.

• FALSE (مطابقت دقیق): این فرمول مقداری دقیقاً برابر با مقدار جستجو را پیدا می کند.

در مثال زیر سلول B۳ آدرس سلول ورود نام خانوادگی در Sheet 2 است و محدوده C۲:G۷ محدوده جدول اطلاعات در Sheet۱ است و عدد ۲ دومین ستون از جدول اطلاعات موجود در Sheet۱ یعنی ستون «رشته» است. پس از نوشتن این فرمول با وارد کردن نام خانوادگی «عزیزی» در ستون B۳ از Sheet۲ و فشار دادن کلید Enter رشته کامپیوتر در مقابل آن نمایش داده می شود.

=VLOOKUP (B<sup>r</sup>, Sheet1! C<sup>r</sup>:G<sup>v</sup>, <sup>r</sup>)

فصل ٨: كار با توابع پیشرفته در Microsoft Excel 2016

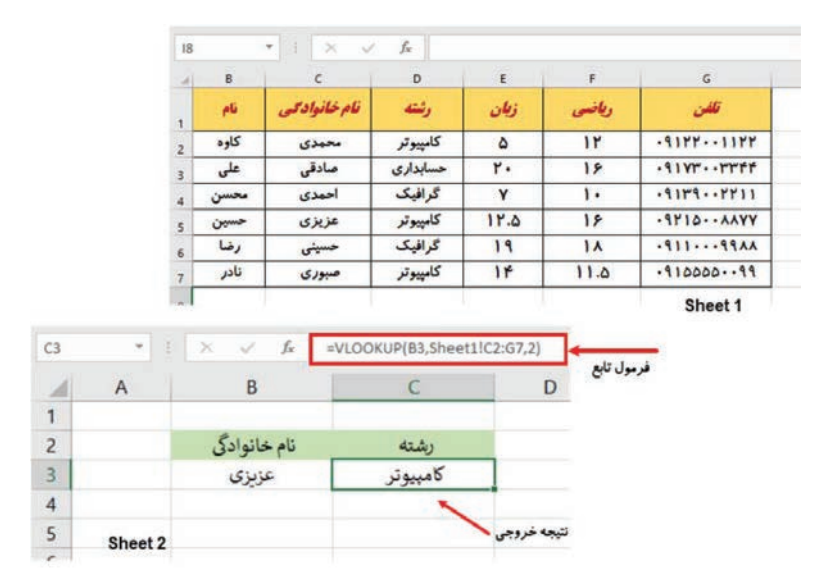

شکل ۶\_۸\_ تابع VLOOKUP

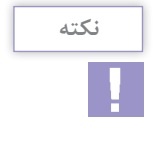

تابع Vlookup در ستون اول جستجو را انجام میدهد و در ستونهای بعدی مقدار متناظر آن را نمایش میدهد. اما عکس آن ممکن نیست. یعنی در مثال قبل نمی توان رایانه را جستجو کرد و نام خانوادگی عزیزی را دید.

**۲–۲–۸– تابع جستجو در سطر (HLOOKUP)** فرض کنید جدولی از اطلاعات دانش آموزان دارید و می خواهید نمره آخرین نفر در ستون ریاضی را مشاهده کنید. روش این کار به طور ناخود آگاه این است که ابتدا به دنبال ستونی بگردید که بالای آن عنوان «ریاضی» نوشته شده است و سپس آخرین مقدار در آن ستون را بردارید. تابع HLOOKUP نیز همین طور عمل می کند. یعنی ابتدا در سطر اول، ستون موردنظر شما را پیدا می کند. سپس به سطری که مدنظر دارید مراجعه و نتیجه را اعلام می کند. به همین دلیل به آن جستجوی سطری نیز می گویند. شکل کلی این تابع به صورت زیر است و عملکرد آر گومان های آن مشابه تابع VLOOKUP HLOOKUP(lookup\_value, table\_array, row\_index\_num,

Range\_Lookup) در مثال زیر پیدا کردن آخرین نمره ریاضی مدنظر بوده است. پس ابتدا آدرس عنوان ستون ریاضی که F۱ است نوشته می شود و سپس آدرس محدوده جدول اطلاعات را وارد می کنید (۸۱:G۱۰) و سپس شماره سطری که قرار است نمره ریاضی موجود در آن سطر نشان داده شود که در اینجا سطر ۷ است. عدد صفر در انتهای فرمول به این معناست که دقیقاً مقدار خواسته شده را جستجو کند و نتایج مشابه را نشان ندهد. =HLOOKUP(F1,A1:G1۰,۷,۰)

|   |            | $\times  \checkmark  J_X$ | =HLOOKU  | P(F1,A1:G10, | 7,0)   | فرمول تابع      |   |             |
|---|------------|---------------------------|----------|--------------|--------|-----------------|---|-------------|
| A | 8          | c                         | D        | E            | F      | G               | н | 11          |
|   | <b>P</b> 6 | نام خانوادكي              | رئته     | زيكان        | ويلخسى | تلفن            |   |             |
| 1 | کاوہ       | محمدى                     | كامپيوتر | ۵            | ۱۲     | .91771177       |   | 11.5        |
| ٢ | على        | صادقى                     | حسابدارى | ۲.           | 18     | ·9177 ·· · 7777 |   | 1           |
| ٣ | محسن       | احمدى                     | گرافیک   | Y            | 1.     | -91292211       |   | نتبحه خروجي |
| ۴ | حسين       | عزيزى                     | كامپيوتر | 17.0         | 18     | ·9710 ··· ٨٨٧٧  |   | 0.07        |
| ۵ | رضا        | حسيني                     | گرافیک   | 19           | 1.4    | AAPP11P-        |   |             |
| 8 | تادر       | صبورى                     | كامپيوتر | 14           | 11.0   | .91000099       |   |             |

شکل ۷\_۸\_ تابع HLOOKUP

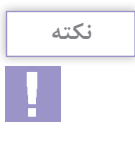

در تابع HLOOKUP بهصورت سطری جستجو و جواب را در ستون متناظر پیدا می کنید. اما در تابع VLOOKUP بهصورت ستونی جستجو کرده و جواب را در سطر متناظر آن پیدا می کنید.

**۲\_۸\_ توابع منطقی در ∫کسل (Logical Functions)** 

با توابع منطقی در Excel آشنا هستید، این دسته از توابع در Excel به دو دستهٔ کلی تقسیم میشوند، دستهٔ اول توابع منطقی هستند که خروجی آنها عبارت True یا False است و دستهٔ دوم توابع شرطی میباشند که معروف ترین آنها در این دستهبندی تابع شرطی If است. به دلیل اینکه در ساختار توابع شرطی همواره از عبارات منطقی برای تصمیم گیری استفاده می شود این توابع نیز در دسته توابع منطقی در Excel قرار گرفته اند. **IT** از جمله پرکاربردترین و معروفترین توابع Excel است. روش کار تابع IF از جمله پرکاربردترین و معروفترین توابع Excel است. روش کار تابع IF بسیار ساده است. ساختار تابع IF به صورتی است که یک شرط در آن چک می شود، شرط یک عبارت منطقی است که دو نتیجه بیشتر ندارد یا True و یا False و کاربر در ساختار تابع تعیین می کند که در صورت درست یا نادرست بودن شرط چه خروجی در سلول قرار گیرد. شکل کلی تابع به صورت زیر است :

=IF(logical\_test, [value\_if\_true], [value\_if\_false]) تابع IF سه پارامتر دارد، پارامتر اول اجباری و دو پارامتر بعد اختیاری می باشند. ■ logical\_test: یک عبارت یا مقدار منطقی که می تواند صحیح یا غلط باشد. در این آرگومان می توانید متن، عدد، تاریخ، یا هر عملگر مقایسهای دیگری را قرار دهید. این عبارت به صورتی نوشته می شود که حاصل آن True یا False باشد.

■ value\_if\_true: مقداری که در صورت صحیح بودن عبارت منطقی، برگردانده می شود.

■ value\_if\_false: مقداری که در صورت غلط بودن شرط میبایست برگردانده شود.

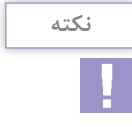

پارامتر دوم و سوم تابع IF می توانند رشته های متنی، توابع، عملیات ریاضی، اعداد و یا هر نوع داده دیگر باشند، در توابع IF پیچیده تر معمولاً پارامتر دوم و سوم خود توابعی هستند که در صورت درست یا نادرست بودن شرط، حاصل آنها باید در سلول حاوی تابع IF درج گردد.

در مثال زیر اطلاعات تعدادی دانش آموز را مشاهده می کنید. اگر شرط قبولی معدل بالای ۱۲ باشد، برای بررسی وضعیت نهایی دانش آموزان باید هر معدل را یکی یکی با عدد ۱۲ مقایسه کنید تا وضعیت قبولی یا مردودی را تشخیص دهید. اگر تعداد دانش آموزان زیاد باشد این کار بسیار وقت گیر و سخت خواهد بود. برای حل این مشکل می توان از دستور IF به صورت زیر استفاده کنید:

=IF (G۲>=۱۲, «قبول») (هردود»)

| H: | 2 |      | $\pm$ × $\Rightarrow$ | < f <sub>x</sub> = | F(G2>=12, | ردود","قبول' |       | فرمول تابع |
|----|---|------|-----------------------|--------------------|-----------|--------------|-------|------------|
| 4  | A | В    | с                     | D                  | E         | F            | G     | н          |
|    |   | نام  | نام خانوادکی          | رتشه               | زيان      | -            | معدل  | وضعيت      |
| 1  | 1 | کاوہ | محمدى                 | كامپيوتر           | ۵         | ۱۲           | ۸.۵   | مردود      |
| 1  | ۲ | على  | صادقى                 | حسابداري           | ۲۰        | 18           | 1.    | قبول       |
|    | ٣ | محسن | احمدى                 | گرافیک             | Y         | 1.           | ٨.۵   | مردود      |
|    | ۴ | حسين | عزيزى                 | كامپيوتر           | 11.0      | 18           | 14.10 | قبول       |
|    | ۵ | رضا  | حسينى                 | گرافیک             | 19        | 1.           | 11.0  | قبول       |
| 1  | ۶ | نادر | صبورى                 | كامپيوتر           | 116       | 11.0         | 14.40 | قبول       |

چون معدل کمتر از ۱۲ است نتیجه، عبارت مردود خواهد بود

شکل ۸\_۸\_ تابع شرطی IF

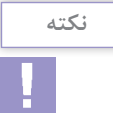

عملگرهای مقایسه مانند علامت بزرگ تر، کوچک تر، مساوی و غیره همگی می توانند در پارامتر اول تابع IF برای نوشتن عبارت شرطی به کار برده شوند همچنین برای بررسی چند شرط به صورت همزمان در پارامتر اول می توانید از توابع منطقی در Excel مانند توابع OR، AND استفاده کنید.

## AND تابع ۲\_۸\_۳

تابع AND دارای خروجی True یا False است، پارامترهای این تابع همگی عباراتی هستند که نتیجه آنها True یا False است، در صورتی که تمام پارامترهای این تابع True باشند، خروجی آن برابر True خواهد بود و در غیر اینصورت خروجی آن False است. به جای پارامترهای تابع AND می توان از عبارات مقایسه ای که جواب آنها True یا False است نیز استفاده نمود. شکل کلی تابع به صورت زیر است :

AND(logical،;logical،;...;logical،)

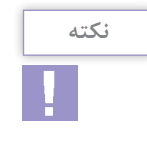

از این تابع بهویژه در ساختار شرطی IF برای تعریف چند شرط بهصورت همزمان میتوان استفاده نمود. در مثال زیر ستون معدل وجود ندارد پس باید تک تک نمرات مقایسه شود، در صورتی که نمره زبان «و» نمره ریاضی، هر دو بزرگ تر از ۱۲ باشند، وضعیت دانش آموز را «قبول» و در غیر این صورت وضعیت را «مردود» اعلام کند. فرمول این بررسی به صورت زیر نوشته می شود: =IF (AND (E۲==۱۲, F۳==۱۲), «مردود» , «قبول» , (۵۲==۱۲)

|   |   |      |             |          | _    |       |        |  |
|---|---|------|-------------|----------|------|-------|--------|--|
| k | A | 8    | c           | D        | E    | F     | 1      |  |
|   |   | pli  | نامخانوادكى | رتشه     | زيان | ويلتس | وتنعيت |  |
|   | 1 | کاود | محمدى       | کامپيوتر | ۵    | 14    | مردود  |  |
|   | ٢ | على  | صادقى       | حسابداری | ۲.   | 18    | مردود  |  |
|   | ٣ | محسن | احمدى       | گرافیک   | Y    | 1.    | مردود  |  |
| 1 | ۴ | حسين | عزيزى       | كامپيوتر | 17.0 | 18    | قبول   |  |
|   | ۵ | رضا  | حسيني       | گرافیک   | 19   | 1.4   | قبول   |  |
|   | ۶ | نادر | صبورى       | كامپيوتر | 114  | 11.0  | مردود  |  |

چون نمره زبان کمتر از ۱۲ است و شرط برقرار نیست، نتیجه عبارت مردود خواهد بود

شکل ۹\_۸\_ تابع AND

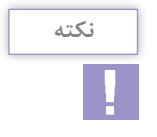

تعداد پارامترهای تابع AND حداکثر ۲۵۵ است و در صورتی که آرگومانهای قرار گرفته در تابع AND خروجی منطقی True یا False نداشته باشند، خروجی تابع AND برابر خطای !VALUE خواهد بود.

OR\_\_\_\_\_ تابع

ساختار تابع OR مانند تابع AND است و در صورتی True خواهد بود که حداقل یکی از پارامترهای آن True باشد و در صورتی تمام پارامترهای False باشند، خروجی False خواهد بود. شکل کلی تابع بهصورت زیر است : OR(logical \;logical \;...;logical ۲۵۵ در مثال زیر جدول اطلاعات دانش آموزان را مشاهده می کنید. شرط شرکت در مسابقه ای برای دانش آموزان داشتن نمره زبان ۱۸ یا بیشتر از ۱۸ یا نمره ریاضی ۱۶ یا بیشتر ۱۶ است. کسانی که یک یا هر دو شرط را داشته باشند مجاز به شرکت در مسابقه خواهند بود و در غیر این صورت غیر مجاز شناخته می شوند. این فرمول به صورت زیر نوشته می شود:

=IF(OR(E۲>=۱۸,F۲>=۱۶), «مجاز», مجاز»)

همان طور که در تصویر مشاهده می کنید افرادی که حداقل یک شرط یا هر دو شرط را داشتند، مجاز شناخته شدهاند.

| 1 8 | L          | F    | Ε    | D          | с            | В    | A |
|-----|------------|------|------|------------|--------------|------|---|
|     | كرودتحصيلى | free | زبان | رتشه       | نام خانوادکی | pli  |   |
| 1   | مجاز       | ١٢   | 1.   | كامپيوتر   | محمدى        | کاوہ | 1 |
| 1   | مجاز       | 18   | 14   | گرافیک     | صادقى        | على  | ۲ |
|     | غير مجاز   | 14   | Y    | الكترونيك  | احمدى        | محسن | ٣ |
| -   | مجاز       | 18   | 1.   | تصوير سازى | عزيزى        | حسين | ۴ |
|     | مجاز       | 14   | 19   | الكترونيك  | حسينى        | رضا  | ۵ |
| -   | غير مجاز   | 11.0 | 14   | كامپيوتر   | صبورى        | نادر | ۶ |

شکل ۱۰\_۸\_ تابع OR

**۴–۳–۸ تابع NOT** تابع True یا False است، در تابع NOT یک پارامتر دارد که مقدار منطقی True یا False است، در صورت True بودن پارامتر، خروجی تابع برابر با False و در صورت False بودن پارامتر، خروجی برابر با True خواهد بود. شکل کلی تابع به صورت زیر است و Logical یک عبارت منطقی می باشد.

NOT (Logical)

در مثال زیر فهرستی از دانش آموزان وجود دارد و در ستون وضعیت باید قبول یا مردود بودن نمایش داده شود. همان طور که در فرمول مشاهده می شود شرط مردودی این است که معدل کوچک تر یا مساوی ۱۲ باشد این شرط را به دو صورت می توان نوشت: اگر معدل کوچک تر یا مساوی ۱۲ باشد (GT=>=)) و یا می توان شرط را به شکلی دیگر نوشت. اگر معدل بزرگ تر یا مساوی ۱۲ نباشد:

=IF(NOT(GT>=1T),"FAIL","PASS")

|   |                                      | X                                                                                                    | $\checkmark f_x = IF$                                                                                                    | (NOT(G2                                                                                                    | >=12),"FAIL                                                                                                    | .","PASS")                                                                                                    | تابع                                                                                                    |
|---|--------------------------------------|----------------------------------------------------------------------------------------------------|----------------------------------------------------------------------------------------------------|----------------------------------------------------------------------------------------------------|----------------------------------------------------------------------------------------------------|----------------------------------------------------------------------------------------------------|----------------------------------------------------------------------------------------------------|
| A | В                                    | c                                                                                                    | D                                                                                                    | E                                                                                                    | F                                                                                                    | G                                                                                                    | 1                                                                                                    |
|   | pli                                  | <i>نام خانوادکی</i>                                                                                                    | رشه                                                                                                    | زبان                                                                                                    | à                                                                                                    | معدل                                                                                                    | وضعيت                                                                                                    |
| 1 | کاوہ                                 | محمدى                                                                                                    | كامپيوتر                                                                                                    | ١٨                                                                                                    | ١٢                                                                                                    | 10                                                                                                    | PASS                                                                                                    |
| ۲ | على                                  | صادقى                                                                                                    | گرافیک                                                                                                    | 114                                                                                                    | ٨                                                                                                    | 11                                                                                                    | FAIL                                                                                                    |
| ٣ | محسن                                 | احمدى                                                                                                    | تصوير سازى                                                                                                    | Y                                                                                                    | 14                                                                                                    | 1.0                                                                                                    | FAIL                                                                                                    |
| ۴ | حسين                                 | عزيزى                                                                                                    | تصوير سازى                                                                                                    | 11                                                                                                    | 18                                                                                                    | 14                                                                                                    | PASS                                                                                                    |
| ۵ | رضا                                  | حسيني                                                                                                    | گرافیک                                                                                                    | 19                                                                                                    | 14                                                                                                    | 18.0                                                                                                    | PASS                                                                                                    |
| ۶ | نادر                                 | صبورى                                                                                                    | كامپيوتر                                                                                                    | ٩                                                                                                    | 11.0                                                                                                    | 1                                                                                                    | FAIL                                                                                                    |
|   | A<br>1<br>7<br>7<br>7<br>7<br>8<br>8 | A         B           نام         انام           العلى         العلى           العلى         العلى           العلى         العلى           العلى         العلى           العلى         العلى           العلى         العلى           العلى         العلى           العلى         العلى           العلى         العلى           العلى         العلى           العلى         العلى           العلى         العلى           العلى         العلى           العلى         العلى | A         B         C           المرخانوادالي         المرخانوادالي         المرخانوادالي           ال         محمدي         كاور           ال         محمدي         محمدي           المحدي         محمدي         محمدي           المحدي         محمدي         محمدي           المحدي         محمدي         محمدي           محمدي         محمدي         محمدي           محمدي         محمدي         محمدي           محمدي         محمدي         محمدي | A         B         C         D           رشته         نام خانوادیکی         نام         ام           / المی المی المی المی المی المی المی المی | A         B         C         D         E           (نان         رشه         المخالوانگی         الم           (بان)         رشه         المخالوانگی         الم           1         کامپیوتر         محمدی         کاوه         1           1         گرافیک         محمدی         کامپیوتر         1           1         گرافیک         محمدی         محمدی         1           1         گرافیک         محمدی         محمدی         1           1         محمدی         محمدی         محمدی         1           1         محمدی         محمدی         محمدی         1           1         محمدی         محمدی         محمدی         1           1         گرافیک         حمدی         محمدی         1           1         گرافیک         محمدی         محمدی         1 | A         B         C         D         E         F           الم حالي الم حالي الم حالي الم حالي الم         الم حالي الم حالي الم         الم حالي الم حالي الم         الم حالي الم حالي الم حالي الم           الم         1         1         كام يبوتر         محمدى         كام حالي الم           الم         1         1         كام حالي الم         الم         1           الم         1         1         كام الم حالي الم         محمدى         كام الم           الم         1         1         كار الم كل الم         محمدى         حصين         1           الم         1         محمدى         محمدى         محمدى         محمدى         1           الم         1         محمدى         محمدى         محمدى         محمدى         1           الم         1         الم         كام الم كام الم كل محمدى         محمدى         1         1           الم         1         الم كام الم كام الم كل محمدى         محمدى         محمدى         1         1 | A         B         C         D         E         F         G           معنار         رفاسی         زبان         رشنه         نام خانوادگری         نام         ام           معنار         زبان         رزبان         رشنه         نام خانوادگری         زبان         زبان           1         1         کامپیوتر         محمدی         کاوه         1           1         1         گرافیک         مادقی         علی         ۲           1         1         گرافیک         مادقی         علی         ۲           1         1         گرافیک         مادقی         علی         ۲           1         1         ۲         تصویر سازی         عزیزی         حسین ۲           1         1         ۲         تصویر سازی         عزیزی         حسین ۲           1         1         ۲         تصویر سازی         عزیزی         حسین ۲           1         1         ۲         گرافیک         حسینی         رضا           1         1         ۹         ۲         مایند         ۲ |

اگر G2 بزرگتر مساوی ۱۲ نباشد خروجی عبارت FAIL و در غیراینصورتPass خواهد بود

۵-۳-۸- ساختار II های تودر تو یکی از روش های به کار بردن تابع IF در Excel به صورت IFهای تودر تو است و زمانی کاربرد دارد که در مسئلهای نیاز به بررسی چند شرط باشد. به طور مثال اگر در فهرست دانش آموزان لازم باشد سطح هر نفر مشخص شود و این سطحبندی براساس معدل به صورت زیر باشد: امعدل کمتر از ۱۲ سطح ضعیف معدل بزرگ تر از ۱۶ سطح خوب امعدل بزرگ تر از ۱۶ سطح خوب است که معنای آن به صورت زیر است: اگر GT کوچک تر از ۱۲ باشد پیام «ضعیف» را نشان می دهد در غیر این صورت (اگر GT بین ۲۱ و ۱۶ باشد پیام «متوسط» و در غیر این صورت این صورت (اگر GT بین ۲۱ و ۶۰ باشد پیام «متوسط» و در غیر این صورت پیام «خوب» را نشان می دهد). درواقع شرط IF دوم، حالت درغیر این صورت شرط اول است.

شکل ۱۱\_۸\_ تابع NOT

| A | B    | с                   | D          | Ε    | F    | G    | 1       | ĸ |
|---|------|---------------------|------------|------|------|------|---------|---|
|   | pli  | <i>نام خانوادکی</i> | رتته       | زيان | ~    | L'un | وضعيت   |   |
| 1 | کاوہ | محمدى               | كامپيوتر   | 1.4  | 11   | 10   | ا متوسط |   |
| ۲ | على  | صادقى               | گرافیک     | 14   | ٨    | 11   | ضعيف    |   |
| ٣ | محسن | احمدى               | تصوير سازي | Y    | 14   | 10   | ضعيف    |   |
| ۴ | حسين | عزيزى               | تصوير سازى | 14   | 18   | 14   | خوب     |   |
| ۵ | رضا  | حسينى               | گرافیک     | 19   | 14   | 18.0 | خوب     |   |
| 9 | نادر | صبورى               | كامپيوتر   | 9    | 11.0 | 1    | ضعيف    |   |

شکل ۱۲\_۸\_ تابع IF تودر تو

**Math & Trig توابع رياضي** 

توابع هندسه و ریاضی در Excel یا Math & Trig Functions توابعی هستند که در ریاضیات و سایر علوم به صورت گسترده مورد استفاده قرار می گیرند، کارهایی ساده مانند جمع و تفریق، توان و ضرب و عملیاتی پیچیده تر مانند حساب کردن سینوس زوایا و یا لگاریتم اعداد و محاسبات شرطی همگی در این دسته بندی جای می گیرند. در این بخش دو تابع پرکاربرد SUMIF و SUMIF بررسی می شود. 1-4-4- تابع جمع شرطی SUMIF

میدانید که با استفاده از تابع SUM میتوانید تعدادی عدد را با یکدیگر جمع کنید، ولی اگر لازم باشد تعدادی از اعداد با شرایط خاص را جمع کنید تابع SUM به تنهایی کافی نیست. تابع SUMIF به شما این امکان را میدهد که بتوانید مجموع دادههایی را که شرط خاصی در آنها وجود داشته باشد حساب کنید. این تابع به شکل زیر نوشته می شود:

=SUMIF(range, criteria, [sum\_range]) **Range**: محدوده سلولهایی که میبایست در مورد شرط مورد ارزیابی قرار گیرند.

Criteria: شرط مورد نظر برای بررسی که می تواند به صورت اعداد، متن،
 عبارت منطقی، یا دیگر توابع Excel بیان شود.
 sum\_range: سلولهایی که در صورت وجود شرط می بایست با هم

می با می استون می این مورد اختیاری است. جمع شوند. این مورد اختیاری است. در مثال زیر جدولی وجود دارد که در نام، عنوان شغلی و ساعت کاری هر نفر فصل۸: کار با توابع پیشرفته در Microsoft Excel 2016

وارد شده است. برای نوشتن فرمولی که مجموع ساعت کاری دندان پزشکان را محاسبه کند از فرمول زیر استفاده می شود : SUMIF (CT:C۶,"Dentist", DT:D۶) در محدوده CT:C۶ کسانی که عنوان شغلی آنها "Dentist" باشد را جستجو کرده و مجموع ساعت کاری آنها را حساب کرده و نمایش می دهد.

| F2 |   | • : ×   | √ <i>f</i> x =SU | MIF(C2:C6,"dentist",D | 2:D6) | مول تابع | فر |
|----|---|---------|------------------|-----------------------|-------|----------|----|
| a) | A | В       | с                | D                     | E     | F        | G  |
| 1  |   | name    | job Title        | work time             |       |          |    |
| 2  | 1 | sadeghi | nurse            | 28                    |       | 104      |    |
| 3  | 2 | ahmadi  | optician         | 122                   |       |          |    |
| 4  | 3 | mohseni | dentist          | 48                    |       |          |    |
| 5  | 4 | shakiba | nurse            | 13                    | 56+   | 6+48=10  | 4  |
| 6  | 5 | kashef  | dentist          | 56                    |       |          |    |

تیجه فرمول نمایش مجموع ساعت کاری افرادی است که Dentist هستن

شکل ۱۳\_۸\_ تابع شرطی SUMIF

**Y\_4\_A\_ تابع SUMIFS**: این تابع همانند تابع **SUMIF** است با این تفاوت که در تابع **SUMIFS** میتوان چندین شرط تعیین کرد. در این تابع پارامتر اول محدودهای است که قرار است در حاصل جمع قرار گیرد و پارامتر دوم به بعد محدوده هایی هستند که برای آنها شرط تعیین می کنید و شرط مربوط به هریک از آنها در پارامتر پس از آن قرار گرفته است. شکل کلی تابع به صورت زیر است:

SUMIFS(sum\_range, Criteria\_range), criteria), [criteria\_ range7, criteria7], ...)

به طور مثال در صورتی که بخواهید در جدول زیر مجموع ساعت کاری افرادی را که "Nurse" هستند و روز کاری آنها "Friday" باشد را محاسبه کنید فرمول آن به صورت زیر خواهد بود :

=SUMIFS (DT:D۶, CT:C۶, "Nurse", ET:E۶, "Friday") در این فرمول DT:D۶ محدودهای است که مجموع آنها محاسبه می شود (Nurse محدودهای است که در آن شرط اول بررسی می شود (شغل CT:C۶) و E۲:E۶ محدودهای است که در آن شرط دوم بررسی می شود (روز کاری (Friday) و نتیجه مجموع ساعت کاری افرادی است که هر دو شرط را داشته باشند. به همین دلیل Nurse موجود در ردیف ۴ در مجموع به حساب نمی آید، زیرا روز کاری او Friday نیست.

| ų, | A | В       | c         | D         | E        | E G |
|----|---|---------|-----------|-----------|----------|-----|
|    |   | name    | job Title | work time | work day |     |
|    | 1 | sadeghi | nurse     | 28        | 🖌 friday | 28  |
|    | 2 | ahmadi  | optician  | 122       | Friday   |     |
|    | 3 | mohseni | dentist   | 48        | friday   |     |
|    | 4 | shakiba | nurse     | 13        | Tuesday  |     |
|    | 5 | kashef  | dentist   | 56        | Monday   |     |

نتیجه فرموّل نمایش مجموع ساعت کاری افرادی است که Nurse باشند و روز کاری آنها friday باشد شکل ۱۴\_۸\_ تابع چند شرطی SUMIFS

**∆\_.∆\_ توابع آماری Statistical ⊣** 

در این بخش توابع آماری ساده و کاربردی در Excel مورد بررسی قرار گرفته و مثالهایی جهت درک بهتر تابع برای آنها در نظر گرفته شده است. AVERAGEA تابع AVERAGEA: این تابع کارکردی مشابه تابع AVERAGE دارد، تابع AVERAGEA انواع مقادیر مختلف مانند عدد، رشتههای متن و مقادیر منطقی TRUE و FALSE را در محاسبه میانگین استفاده می کند. تعداد پارامترها می تواند تا ۲۵۵ باشد، پارامترها می توانند اعداد، نامها، آرایهها و یا آدرس سلولهای حاوی متنهای قابل جایگزینی با اعداد و یا مقادیر منطقی (Logical Value) باشند. شکل کلی تابع به صورت زیر است: AVERAGEA (value) , [value۲])

سلولهای حاوی مقادیر منطقی در تابع AVERAGE در محاسبات منظور نمی شوند. سلولها و آرایههای حاوی دادههای متنی برابر با صفر قرار داده می شوند و همین طور دادههای متنی خالی "" نیز به عنوان صفر در نظر گرفته می شوند، در صورتی که در تابع AVERAGE این سلولها از محاسبات خارج می شوند. تفاوت دو تابع AVERAGE و AVERAGEA و AVERAGEA تنها در همین موضوع است. در مثال زیر در فرمول اول (AVERAGE) محدوده BT:E۶ در سلول G۲ وارد شده است و نتیجه ۵۳/۴ شده است. در فرمول دوم (AVERAGEA) در سلول G۲ همان محدوده BT:E۶ وارد شده است و نتیجه ۱۳/۳۵ خواهد بود.

دلیل این اختلاف این است که در تابع AVERAGE فقط میانگین اعداد محاسبه می شود یعنی مجموع اعداد بر تعداد اعداد یعنی ۵ تقسیم می شود و نتیجه ۵۳/۴ می شود اما در AVERAGEA مجموع اعداد بر تعداد کل سلول ها یعنی ۲۰ تقسیم می شود پس نتیجه ۱۳/۳۵ خواهد بود.

| G | 3 | • : X   | √ f <sub>x</sub> =AV | ERAGEA(B2:E6)      |                   | مول تابع      | فر    |
|---|---|---------|----------------------|--------------------|-------------------|---------------|-------|
| a | A | В       | с                    | D                  | E                 | F             | G     |
|   |   | name    | job Title            | work time          | work day          |               |       |
|   | 1 | sadeghi | nurse                | 28                 | friday            | AVERAGE       | 53.4  |
|   | 2 | ahmadi  | optician             | 122                | Friday            |               |       |
|   | 3 | mohseni | dentist              | 48                 | friday            | AVERAGEA      | 13.35 |
|   | 4 | shakiba | nurse                | 13                 | Tuesday           |               |       |
| 1 | 5 | kashef  | dentist              | 56                 | Monday            |               |       |
| 1 |   |         |                      | 552 V 15280 (1928) | Lange Contraction | ST (SOLA - 17 | *     |

نتيجه فرمول، نمايش ميانگين كل محدوده B2:E6 مي باشد

شکل ۱۵\_۸\_ تابع میانگین AVERAGEA

**AVERAGEIF تابع AVERAGEIF:** این تابع برای محاسبه میانگین یک سری از دادهها که دارای شرط خاص می باشند مناسب است و ساختار آن مشابه **SUMIF** است. شکل کلی تابع به صورت زیر است:

AVERAGEIF(range, criteria, [average\_range]) به طور مثال اگر بخواهید در محدوده B۲:E۶ میانگین مقادیری را محاسبه کنید که بزرگ تر از ۵۰ باشند، از فرمول زیر استفاده می شود: AVERAGEIF (B۲:E۶,">۵۰") در این محدوده دو عدد بزرگ تر از ۵۰ وجود دارد (۵۶ و۱۲۲) پس میانگین این دو مقدار محاسبه می شود که نتیجه ۸۹ خواهد بود.

| G3 | 6 | • : ×   | ✓ f <sub>x</sub> =A\ | /ERAGEIF(B2:E6,">50") | ←        | - 8 | فرمول تابع |
|----|---|---------|----------------------|-----------------------|----------|-----|------------|
| -  | A | В       | с                    | D                     | E        | F   | G          |
| 1  |   | name    | job Title            | work time             | work day |     |            |
| 2  | 1 | sadeghi | nurse                | 28                    | friday   |     | AVERAGEIF  |
| 3  | 2 | ahmadi  | optician             | 122                   | Friday   |     | 89         |
| 4  | 3 | mohseni | dentist              | 48                    | friday   | 1   | 1          |
| 5  | 4 | shakiba | nurse                | 13                    | Tuesday  |     |            |
| 6  | 5 | kashef  | dentist              | 56                    | Monday   |     |            |
| 7  |   |         |                      |                       | 10 - 1   | 2.1 | 🛃          |

نتیجه فرمول، نمایش میانگین ساعت کاری بیشتر از ۵۰ می باشد

شکل ۱۶\_۸\_ تابع میانگین شرطی AVERAGEIF

**AVERAGEIFS تابع AVERAGEIFS:** تابع AVERAGEIFS کاربردی مشابه AVERAGEIF دارد با این تفاوت که در این تابع به کاربر این امکان داده می شود که چند شرط را در داده های انتخابی به منظور میانگین گیری اعمال کند. ساختار این تابع همانند تابع SUMIFS در توابع ریاضی است که قبلاً با آن آشنا شده اید.

AVERAGEIFS(average\_range, criteria\_range), criteria), [criteria\_range7, criteria7], ...)

در ساختار AVERAGEIFS، پارامتر اول محدودهای است که میخواهید میانگین اعداد آن را بهدست آورید، پارامتر دوم محدودهای است که شرط اول بر روی آن اعمال می گردد و پارامتر سوم، شرط اول است. پارامتر چهارم به بعد بهترتیب محدودههای شرط و شرطهای موردنظر میباشند. بهطور مثال در صورتی که بخواهید میانگین ساعت کاری را برای افرادی حساب کنید که ساعت کاری بیشتر از ۵۰ ساعت دارند و روز کاری آنها Monday

=AVERAGEIFS (DT:D۶, DT:D۶,">۵۰", ET:E۶,"Monday") همان طور که در تصویر مشاهده می کنید روز کاری چهار نفر Monday است اما از این چهار نفر فقط دو نفر ساعت کاری بیشتر از ۵۰ ساعت دارند، در نتیجه میانگین ۱۲۲و ۶۱ محاسبه می شود که نتیجه آن ۹۱/۵ است.
| G3 |   | * : ×   | ✓ f <sub>x</sub> =A <sup>*</sup> | VERAGEIFS(D2:D6,D2: | D6,">50",E2;E6,"mo | nday" | فرمول تابع |
|----|---|---------|----------------------------------|---------------------|--------------------|-------|------------|
| 4  | A | В       | c                                | D                   | E                  | F     | G          |
| 1  |   | name    | job Title                        | work time           | work day           |       |            |
| 2  | 1 | sadeghi | nurse                            | X 28                | Monday             |       | AVERAGEIF  |
| 3  | 2 | ahmadi  | dentist                          | 122                 | 🗸 Monday           |       | 91.5       |
| 4  | 3 | mohseni | dentist                          | × 16                | Monday             |       |            |
| 5  | 4 | shakiba | nurse                            | X 13                | X Tuesday          |       |            |
| 6  | 5 | kashef  | dentist                          | 61                  | Monday             |       |            |

نتیجه فرمول، نمایش میانگین مقادیری که ساعت کاری بیشتر از ۵۰ و روز کاری Monday باشد

شکل ۱۷\_۸\_ تابع میانگین چند شرطی AVERAGEIFS

 اگر یک سلول در محدوده شرط خالی باشد، با آن مانند صفر رفتار خواهد شد
 یک سلول در صورتی در محاسبهٔ میانگین درنظر گرفته می شود که تمام شرط ها برای آن True باشد.
 تمام محدوده های شرط باید هم اندازه محدودهٔ محاسبه میانگین باشد.

**4\_4\_4\_ تابع COUNTA**: این تابع دقیقاً مانند تابع COUNT عمل می کند با این تفاوت که در تابع COUNTA سلول های حاوی داده های متنی، خطاها و مقادیر منطقی نیز شمرده می شوند، به عبارت بهتر، تابع COUNTA تمام سلول های غیرخالی یک محدوده را شمارش می کند. شکل کلی تابع به صورت زیر است:

COUNTA (Range) در مثال صفحه بعد در تعداد سلولهای غیرخالی محدوده B۲:E۶ شمارش می شود و چون از تعداد ۲۰ سلول، فقط یک سلول خالی است، نتیجه عدد ۱۹ است.

نكته

|   | * 1 ×                      | ✓ f <sub>x</sub> =CC                                                       | DUNTA(B2:E6)                                                                                                    |                                                                                                    |                                                                                                    | فرمول تابع                                                                                                    |
|---|----------------------------|----------------------------------------------------------------------------|----------------------------------------------------------------------------------------------------|----------------------------------------------------------------------------------------------------|----------------------------------------------------------------------------------------------------|----------------------------------------------------------------------------------------------------|
| A | В                          | с                                                                          | D                                                                                                    | E                                                                                                    | F                                                                                                    | G                                                                                                    |
|   | name                       | job Title                                                                  | work time                                                                                                    | work day                                                                                                    |                                                                                                    |                                                                                                    |
| 1 | sadeghi                    | nurse                                                                      | 28                                                                                                    | Monday                                                                                                    |                                                                                                    | COUNTA                                                                                                    |
| 2 | ahmadi                     | dentist                                                                    | 122                                                                                                    | Monday                                                                                                    |                                                                                                    | 19                                                                                                    |
| 3 | mohseni                    | dentist                                                                    | 16                                                                                                    | Monday                                                                                                    |                                                                                                    |                                                                                                    |
| 4 | shakiba                    | nurse                                                                      |                                                                                                    | Tuesday                                                                                                    |                                                                                                    |                                                                                                    |
| 5 | kashef                     | dentist                                                                    | 61                                                                                                    | Monday                                                                                                    |                                                                                                    |                                                                                                    |
|   | A<br>1<br>2<br>3<br>4<br>5 | A B<br>name<br>1 sadeghi<br>2 ahmadi<br>3 mohseni<br>4 shakiba<br>5 kashef | A B C<br>name job Title<br>1 sadeghi nurse<br>2 ahmadi dentist<br>3 mohseni dentist<br>4 shakiba nurse<br>5 kashef dentist | A     B     C     D       name     job Title     work time       1     sadeghi     nurse     28       2     ahmadi     dentist     122       3     mohseni     dentist     16       4     shakiba     nurse       5     kashef     dentist     61 | A     B     C     D     E       name     job Title     work time     work day       1     sadeghi     nurse     28     Monday       2     ahmadi     dentist     122     Monday       3     mohseni     dentist     16     Monday       4     shakiba     nurse     Tuesday       5     kashef     dentist     61     Monday | A     B     C     D     E     F       name     job Title     work time     work day       1     sadeghi     nurse     28     Monday       2     ahmadi     dentist     122     Monday       3     mohseni     dentist     16     Monday       4     shakiba     nurse     Tuesday       5     kashef     dentist     61     Monday |

نتيجه فرمول، نمايش تعداد سلولهای غير خالی يک محدوده می باشد

شکل ۱۸\_۸\_ تابع شمارش COUNTA

**۵۵۵۸ تابع COUNTBLANK** همان طور که از نام این تابع پیداست، تابع COUNTBLANK در اکسل برای شمارش تعداد سلولهای خالی یک محدوده در Excel کاربرد دارد و در واقع بر عکس تابع COUNTA عمل می کند. شکل کلی تابع به صورت زیر است:

COUNTBLANK (range)

اگر در سلولی فرمولی نوشته شده باشد که خروجی آن رشتهای به طول صفر یا Empty Text و یا "" باشد، آن سلول در شمارش COUNTBLANK سلولهای خالی قرار می گیرد. ولی اگر حاصل فرمول عدد صفر باشد آن سلول خالی محسوب نمی شود. نکته

در مثال زیر در تعداد سلولهای خالی محدوده B۲:E۶ شمارش می شود و چون از بیست سلول فقط یک سلول خالی است، نتیجه عدد ۱ است.

|   |          | JNTBLANK(B2:E6)                                          | √ <i>f</i> <sub>x</sub> =co                                  | * E ×                                                                                                 |                                                                                                    |
|---|----------|----------------------------------------------------------|--------------------------------------------------------------|----------------------------------------------------------------------------------------------------|----------------------------------------------------------------------------------------------------|
| F | E        | D                                                        | с                                                            | в                                                                                                    | A                                                                                                    |
|   | work day | work time                                                | job Title                                                    | name                                                                                                  |                                                                                                    |
|   | Monday   | 28                                                       | nurse                                                        | sadeghi                                                                                               | 1                                                                                                    |
|   | Monday   | 122                                                      | dentist                                                      | ahmadi                                                                                                | 2                                                                                                    |
|   | Monday   | 16                                                       | dentist                                                      | mohseni                                                                                               | 3                                                                                                    |
|   | Tuesday  | × 1                                                      | nurse                                                        | shakiba                                                                                               | 4                                                                                                    |
|   | Monday   | 61                                                       | dentist                                                      | kashef                                                                                                | 5                                                                                                    |
|   | F        | E F<br>work day<br>Monday<br>Monday<br>Tuesday<br>Monday | DEFwork timework day28Monday122Monday16MondayTuesday61Monday | cpEFjob Titlework timework daynurse28Mondaydentist122Mondaydentist16MondaynurseTuesdaydentist61Monday | BCDEFnamejob Titlework timework daysadeghinurse28Mondayahmadidentist122Mondaymohsenidentist16MondayshakibanurseTuesdaykashefdentist61Monday |

شکل ۱۹\_۸\_ تابع COUNTBLANK

**2–۵–۸ تابع COUNTIF:** تابع COUNTIF ساختاری مشابه تابع AVERAGEIF دارد. از تابع COUNTIF برای شمارش سلولهای یک محدوده که دارای یک شرط خاص باشند استفاده می گردد. شکل کلی تابع به صورت زیر است:

COUNTIF (range, criteria)

پارامتر اول محدوده موردنظر برای شمارش و پارامتر دوم شرط مورد نظر است. از نویسههای علامت سؤال (؟) و ستاره (\*) برای شرطها می توان استفاده نمود.

فرض کنید شما میخواهید در جدول زیر تعداد سلولهایی که شغل آنها با حروف "De" شروع شده است را بشمارید، فرمول موردنظر برای این کار به صورت زیر است:

=COUNTIF (C۲:C۶,"De\*")

| G3 | 8 | * : 3   | × √ f <sub>x</sub> =cou | JNTIF(C2;C6,"de*") |          |   | فرمول تابع |
|----|---|---------|-------------------------|--------------------|----------|---|------------|
| 4  | A | В       | c                       | D                  | E        | F | G          |
|    | _ | name    | job Title 🧹             | work time          | work day |   |            |
|    | 1 | sadeghi | nurse                   | 28                 | Monday   |   | COUNTIF    |
| I  | 2 | ahmadi  | 🗸 dentist               | 122                | Monday   |   | 2          |
| Ī  | 3 | mohseni | doctor                  | 16                 | Monday   |   |            |
|    | 4 | shakiba | nurse                   | 57                 | Tuesday  |   |            |
|    | 5 | kashef  | 🗸 dentist               | 61                 | Monday   |   |            |

نتیجه فرمول، نمایش تعداد سلولهای است که با de شروع می شوند

شکل ۲۰\_۸\_ تابع شمارش شرطی COUNTIF

۷ـ۵ـ۸ـ توابع MINA, MINA: این توابع دقیقاً مانند توابع MAX و MIN عمل می کنند با این تفاوت که اگر پارامتر این توابع آدرس سلول باشد و در آن سلول یک مقدار منطقی یا متن قابل جایگزین شدن با عدد نوشته شده باشد، سلول فوق در محاسبهٔ ماکزیمم و مینیمم به حساب خواهد آمد. در حالی که در توابع MAX و MIN در صورت بروز چنین حالتی از آن سلول ها صرفنظر می شود. در مثال زیر فرمول هایی برای محاسبه و نمایش بیشترین و کمترین مقدار در

محدوده DT:DY نوشته شده است. در حالت ماکزیمم، نتیجه هر دو حالت مشابه

و ۱۲۲ است. اما در حالت مینیمم، نتیجه (MIN (D۲:D۷ عدد ۱۶ است زیرا فقط مقادیر عددی را درنظر می گیرد و TRUE به عنوان یک مقدار در محاسبات درنظر گرفته نمی شود. نتیجه (MINA(D۲:D۷ عدد ۱ می شود زیرا عبارت منطقی TRUE در فرمول درنظر گرفته می شود و چون TRUE معادل عدد ۱ است، پس کوچک ترین مقدار در محدوده تعیین شده عدد ۱ می شود.

| H3 |   | * 1 ×   | √ <i>f</i> <sub>K</sub> =MA | XA(D2:D7) |          |   | <b>←</b> | رمول تابع | فر |
|----|---|---------|-----------------------------|-----------|----------|---|----------|-----------|----|
| 4  | A | В       | c                           | D         | E        | F | G        | н         | i  |
| 1  |   | name    | job Title                   | work time | work day |   | MIN      | 16        |    |
| 2  | 1 | sadeghi | nurse                       | 28        | Monday   |   | MINA     | 1         |    |
| 3  | 2 | ahmadi  | dentist                     | 122       | Monday   |   | MAXA     | 122       | ]  |
| 4  | 3 | mohseni | doctor                      | 16        | Monday   |   | MAX      | 122       |    |
| 5  | 4 | shakiba | nurse                       | 57        | Tuesday  |   | C        |           |    |
| 6  | 5 | kashef  | dentist                     | 61        | Monday   |   |          |           |    |
| 7  |   |         | FINAL LIST                  | TRUE      |          |   |          | 1         |    |

نتيجه فرمول، نمايش بيشترين مقدار يک محدوده مي باشد

شکل ۲۱\_۸\_ توابع MAXA , MINA

**۸\_۵\_۸ تابع RANK:** از تابع Rank برای تعیین رتبه اعداد استفاده می شود. این کار را با ابزار Sort نیز می توانید انجام دهید.

RANK(number,ref,[order])

در ساختار این تابع در قسمت اول (number) آدرس سلول یا مقداری که میخواهید رتبه آن را در فهرست بهدست آورید وارد می کنید، در قسمت دوم (ref) محدوده اعدادی که میخواهید رتبه یک مقدار را در آن محدوده تعیین کنید و در قسمت سوم (order) مشخص می کنید که تعیین رتبه بر چه اساسی باشد.یعنی رتبه عدد را از بیشترین به کمترین اعداد موجود (Ascending) یا از کمترین به بیشترین اعداد موجود (Ascending) درنظر بگیرید. این گزینه اختیاری است و اگر آن را خالی رها کنید اعداد بهطور پیشفرض از بیشترین به کمترین، عدد شما را در میان اعداد رتبهبندی خواهد کرد.

در پارامتر آخر تابع RANK عدد صفر یا یک وارد می شود که عدد صفر نشان دهنده زیاد به کم یا نزولی و عدد ۱ نشان دهنده کم به زیاد یا صعودی است. نكته

در مثال زیر برای پیدا کردن رتبه عدد ۵۷ در فهرست Work Time، ابتدا آدرس سلول حاوی مقدار ۵۷ که D۵ است نوشته می شود، سپس آدرس محدوده اعدادی که در آنها باید رتبه ۵۷ مشخص شود را که D۲:D۶ است نوشته می شود و در پایان عدد صفر یا یک را قرار می دهید. صفر برای مرتب بودن نزولی فهرست دادهها (بیشترین به کمترین) و عدد یک برای مرتب سازی صعودی فهرست دادهها (کمترین به بیشترین) است. نتیجه این فرمول عدد ۳ است. این خروجی به این معناست که اگر دادهها را مرتب شده از کم به زیاد به صورت (۱۶،۲۸،۵۷،۶۱،۱۲۲) بنویسید عدد ۵۷ سومین عدد در فهرست دادهها است.

| G4 | 1 | • • • × | √ <i>f</i> <sub>x</sub> =RA | NK(D5,D2:D6,1) |          | ل تابع | فرمو |
|----|---|---------|-----------------------------|----------------|----------|--------|------|
| 4  | A | 6       | c                           | D              | E        | F      | G    |
|    |   | name    | job Title                   | work time      | work day |        |      |
|    | 1 | sadeghi | nurse                       | 28             | Monday   |        |      |
|    | 2 | ahmadi  | dentist                     | 122            | Monday   | No     | RANK |
|    | 3 | mohseni | doctor                      | 16             | Monday   |        | 3    |
|    | 4 | shakiba | nurse                       | 57             | Tuesday  |        |      |
|    | 5 | kashef  | dentist                     | 61             | Monday   |        | 1    |

نتیجه فرمول، عدد ۳ یعنی رتبه عدد ۵۷ در محدوده D2:D6 می باشد

شکل ۲۲\_۸\_ تابع RANK

۲−۶\_ توابع پایگاه داده Database

یکی از دلایلی که Excel می تواند به عنوان پایگاه داده یا بانک اطلاعاتی استفاده شود این است که دارای توابع محاسباتی شرطی به نام توابع بانک اطلاعاتی است. همان گونه که در مطالب قبلی مشاهده کردید، برای انجام عملیاتهای ریاضی و آماری توابع مختلفی از جمله AVERAGE و MAX و MAX وجود دارد. حال برای اینکه همین محاسبات را با شرطهای مختلف در یک بانک اطلاعاتی انجام دهید، توابعی در بخش توابع Database وجود دارد. برخی از این توابع عبارت اند از : DVAR، DAVERAGE، DSUM و XDM این توابع کار محاسبات شرطی را انجام می دهند یعنی همان کاری که تابع این توابع کار محاسبات جمع شرطی انجام می داد را تابع DSUM در محاسبات در توابع بانک اطلاعاتی انجام میدهد. برای کار با توابع پایگاه داده باید با مفاهیم زیر آشنا شوید.

■ مفهوم Database: منظور از پایگاه داده، بانک اطلاعاتی یا Database، محل ذخیره داده و اطلاعات به صورت الکترونیکی است. این ذخیره داده و اطلاعات میتواند به صورت بانک اطلاعاتی در قالب جدول هایی شامل سطرهای اطلاعاتی با هدف ثبت داده های مختلف پیرامون یک موضوع باشد. هر جدول در Database مدل رابطه ای شامل اجزای زیر است :

■ فیلد (Field): به هر یک از ستونهایی که دادهها در آن قرار می گیرند، یک فیلد می گویند. عنوان فیلد معمولاً مشخص می کند چه دادههایی در آن ستون قرار می گیرد.

**ر کورد** (**Record**): به مجموعه دادههای مرتبط به هم در هر سطر یک رکورد می گویند.

۱-۹-۸-۷لید منحصر بفرد (Unique Key): هر سطر از اطلاعات باید یک فیلد داشته باشد که سطرها را از یکدیگر متمایز کند و غیرتکراری و منحصر به فرد باشد. توابع بانک اطلاعاتی شامل سه پارامتر میباشند. پارامتر Database برای انتخاب کل بانک اطلاعاتی است که شامل تمامی فیلدها و رکوردهای جدول میشود. پارامتر Field نشان دهنده فیلد خاصی است که میخواهید محاسبات بر روی آن فیلد صورت بگیرد. پارامتر Triteria معیارها و شرطهای مربوط به انجام محاسبات را مشخص میکند. استفاده میشود که شرایط اعلام شده را داشته باشند. شکل کلی تابع بهصورت زیر است:

DSUM (database, field, criteria)

 Database: بازهای از سلولها است که لیست یا بانک اطلاعاتی را می سازد و شامل سطر عنوان می باشد.
 Field: آر گومانی است که مشخص می نماید کدام ستون در تابع استفاده می شود.
 Criteria: بازه ای از سلول ها است که حاوی شرط های مشخص شده می باشد.
 به طور مثال در جدول صفحه بعد فرمولی نوشته شده است که مجموع تعداد به طور مثال در جدول صفحه بعد فرمولی نوشته شده است که مجموع تعداد عدادی تلویزیون های خریداری شده نقدی در بوشهر را نشان می دهد:
 DSUM (A1:EV,C1,B9:D1) فصل ۸: کار با توابع پیشرفته در Microsoft Excel 2016

در این فرمول A۱:E۷ محدوده دادههای یک جدول از بانک اطلاعاتی، C۱ فیلدی که قرار است مجموع دادههای آن محاسبه شود و B9:D10 محدوده حاوی شرطهای اعلام شده است. نتیجه تابع محاسبه مجموع تعداد دو رکورد است که هر سه شرط را دارند و نتیجه ۵ است.

| C1 | 2 -       | E X N     | / fx =[    | DSUM(A1:E7,C1,B9:D | رول <b>تابع</b> (10 | فره          |
|----|-----------|-----------|------------|--------------------|---------------------|--------------|
| 1  | A         | B         | c          | D                  | E                   | 100          |
| 1  | نام محصول | قيمت      | تعداد      | نوع پرداخت         | آدرس                |              |
| 2  | تلويزيون  | ۲         | ۴          | نقد                | تهران               |              |
| 3  | تلويزيون  | ۷         | ۲          | نقد                | بوشهر               | $\checkmark$ |
| 4  | کار       | ۳۷۰۰۰     | 8          | چک                 | تهران               | 1            |
| 5  | يخچال     | 10        | ٥          | چک                 | مشهد                |              |
| 6  | تلويزيون  | 140       | ٣          | نقر                | بوشهر               | 1            |
| 7  | کار       | 05        | Y          | چک                 | مشهد                |              |
| 8  |           |           |            |                    | _                   |              |
| 9  |           | نام محصول | نوع يرداخت | آدرس               |                     |              |
| 10 |           | تلويزيون  | نقد        | 🔶 يوشهر            | شرط ها 🗕            |              |
| 11 |           | _         |            | -                  |                     |              |
| 12 | تابع      | نتيجه     | → ۵        | جمع تعداد          |                     |              |
| 13 |           |           |            |                    |                     |              |

شکل ۲۳\_۸\_ تابع DSUM

**DMAX**, **DMIN** توابع برای نمایش بیشترین توابع برای نمایش بیشترین (DMAX) و کمترین (DMIN) مقدار دادههای فیلدی استفاده می شود که شرایط اعلام شده را داشته باشند. شکل کلی تابع به صورت زیر است: DMAX (database, field, criteria)

به طور مثال در جدول نمونه از بانک اطلاعاتی زیر بیشترین مبلغ فروش نقدی تلویزیون توسط تابع DMAX نشان داده شده است و فرمول آن به صورت زیر است :

=DMAX (A):EV,B),B9:D) •)

در این فرمول A۱:E۷ محدوده دادههای جدول نمونه از بانک اطلاعاتی، B۱ فیلدی که قرار است بیشترین مقدار در آن پیدا شود و B۹:D۱ محدوده حاوی شرطهای اعلام شده است. نتیجه تابع سه رکورد است که هر دو شرط را دارند و بیشترین مقدار آنها ۵۰۰۰۲۵ است.

| C1 | 2 ~       | 1 × •     | fs =Di     | MAX(A1:E7,B1,B9:D | ول تابع (10 | فرم          |
|----|-----------|-----------|------------|-------------------|-------------|--------------|
|    | A         | 8         | c          | D                 | E           |              |
| 1  | نام محصول | قيمت      | تعداد      | نوع پرداخت        | آدرس        |              |
| 2  | تلويزيون  | 190       | ۴          | تقد               | تهران       | $\checkmark$ |
| 3  | تلويزيون  | ۷         | ۲          | تقر               | بوشهر       | X            |
| 4  | کار       | ۳۲        | 8          | چک                | تهران       |              |
| 5  | يخچال     | ۲۵۰۰۰۰    | ٥          | چک                | مشهد        |              |
| 6  | تلويزيون  | 180       | ٣          | نقد               | بوشهر       | X            |
| 7  | کار       | ٥٣٠٠٠     | Y          | چک                | مشهد        |              |
| 8  |           |           |            |                   |             |              |
| 9  |           | نام محصول | نوع پرداخت | آدرس              |             |              |
| 10 |           | تلويزيون  | نقر        | +                 | شرط ها 🗕    |              |
| 11 |           |           |            |                   |             |              |
| 12 | جه تابع   | نتي       | 190        | بيشترين فروش      |             |              |
| 13 |           |           |            |                   |             |              |

شکل ۲۴\_۸\_ تابع DMAX , DMIN

**PAVERAGE:** از این تابع برای محاسبه و نمایش میانگین معادیری استفاده می شود که شرایط اعلام شده را داشته باشند. شکل کلی تابع به صورت زیر است:

DAVERAGE (database, field, criteria) به طور مثال در جدول نمونه از بانک اطلاعاتی زیر میانگین فروش نقدی به بوشهر مدنظر بوده است. فرمول تابع به صورت زیر نوشته می شود: =DAVERAGE (A1:EV, B1, B9:D10) در این فرمول ۵۱:E۷ محدوده دادههای بانک اطلاعاتی، B1 فیلدی که

قرار است میانگین مقادیر آن محاسبه شود و B۹:D۱۰ محدوده حاوی شرطهای اعلام شده است. نتیجه تابع دو رکورد است که هر دو شرط را دارند و میانگین مقادیر آنها ۱۲۲۵۰۰ است.

| C1 | 2 *       | 1 × 4     | / fx =D/   | VERAGE(A1:E7,B1 | L,B9:D10) | مول تابع     |
|----|-----------|-----------|------------|-----------------|-----------|--------------|
| 1  | A         | В         | c          | D               | E         | F            |
|    | نام محصول | قيمت      | تعداد      | نوع پرداخت      | آدرس      |              |
| ſ  | تلويزيون  | 150       | ۴          | نقر             | تهران     | X            |
|    | کاز       | ۷         | ٢          | نقر             | بوشهر     | $\checkmark$ |
|    | کار       | ۳۷۰۰۰     | ۶          | چک              | مشهد      |              |
| 5  | يخچال     | ۲۵۰۰۰۰    | ٥          | چک              | مشهد      |              |
| 6  | تلويزيون  | 170       | ٣          | نقر             | بوشهر     | $\checkmark$ |
| 7  | کار       | ٥٣٠٠٠     | Y          | چک              | مشهد      |              |
| 3  |           |           |            |                 |           |              |
| ,  |           | نام محصول | نوع پرداخت | آدرس            |           |              |
| 0  |           |           | تقد        | بوشهر           | ها 🛶      | شرط          |
| 1  |           |           |            |                 |           |              |
| 2  | جه تابع   | نتيه      | 1770       | ميانگين فروش    |           |              |
| 2  |           |           |            |                 |           |              |

شکل ۲۵\_۸\_ تابع DAVERAGE

**DCOUNT تابع TOCOUNT**: از این تابع برای نمایش تعداد دادههایی استفاده می شود که شرایط اعلام شده را داشته باشند. شکل کلی تابع به صورت زیر است: DCOUNT (database, field, criteria) به طور مثال در جدول نمونه از بانک اطلاعاتی زیر فرمول تعداد کالاهایی که به طور چکی به مشهد فروخته شدهاند به صورت زیر است: =DCOUNTA (A1:EY, A1, B9:D10) در این فرمول A1:EY محدوده دادههای جدول بانک اطلاعاتی، A1 فیلدی

که قرار است میانگین تعداد آن محاسبه شود و B۹:D۱۰ محدوده حاوی شرطهای اعلام شده است. در نتیجه تابع سه رکورد هر دو شرط را دارند و تعداد آنها ۳ می شود.

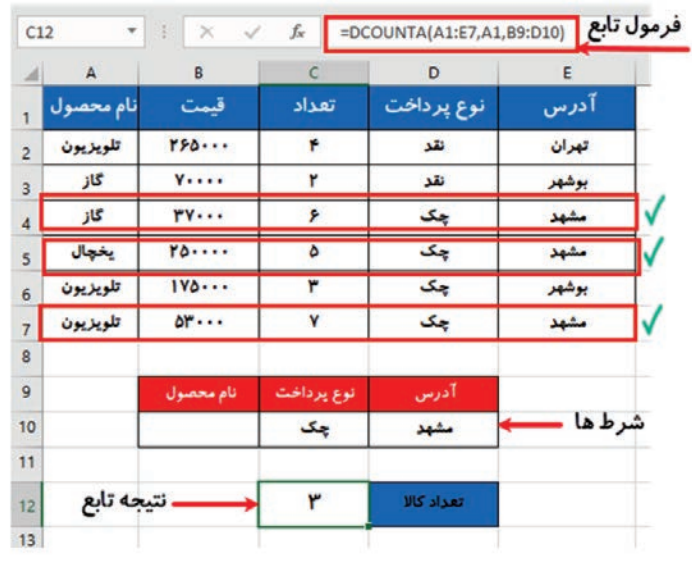

شکل ۲۶\_۸\_ تابع DCOUNTA

نکته

در این تابع در صورتی که تعداد مقادیر یک فیلد عددی مورد نیاز باشد از تابع DCOUNT و اگر تعداد مقادیر یک فیلد غیرعددی مدنظر باشد از تابع DCOUNTA استفاده می شود.

# واژههای پرکاربرد ⊢

| Argument  | پارامتر                |
|-----------|------------------------|
| Below     | زير، پايين             |
| Condition | شرط                    |
| Contain   | شامل                   |
| Count     | تعداد                  |
| Criteria  | شاخص، شرط              |
| Database  | پایگاه داده            |
| Enclosed  | محصور شده              |
| False     | نادرست                 |
| Field     | محدوده، رشته،<br>میدان |
| Function  | تابع                   |
| LEN       | تابع طول               |
| Logical   | منطقى                  |

| Lookup    | جستجو         |
|-----------|---------------|
| Match     | همخواني داشتن |
| Position  | مكان، موقعيت  |
| Rank      | رتبه          |
| Record    | رکورد         |
| Refrence  | مرجع          |
| Replace   | جایگزین کردن  |
| Represent | نشان دادن     |
| Sort      | مرتب سازی     |
| Specify   | مشخص کردن     |
| Syntax    | روش، طريق     |
| True      | صحيح          |
| Values    | مقادير        |

Learn In English ——

## **DAVERAGE** Function

This Article Describes The Formula Syntax And Usage Of The DAVERAGE Function In Microsoft Excel.

### Description

Averages The Values In A Field (Column) Of Records In A

List Or Database That Match Conditions You Specify.

#### Syntax

DAVERAGE (Database, Field, Criteria)

The **DAVERAGE** Function Syntax Has The Following Arguments:

**Database** Is The Range Of Cells That Makes Up The List Or Database. A Database Is A List Of Related Data In Which Rows Of Related Information Are Records, And Columns Of Data Are Fields. The First Row Of The List Contains Labels For Each Column.

**Field** Indicates Which Column Is Used In The Function. Enter The Column Label Enclosed Between Double Quotation Marks, Such As "Age" Or "Yield," Or A Number (Without Quotation Marks) That Represents The Position Of The Column Within The List: 1 For The First Column, 2 For The Second Column, And So On.

**Criteria** Is The Range Of Cells That Contains The Conditions You Specify. You Can Use Any Range For The Criteria Argument, As Long As It Includes At Least One Column Label And At Least One Cell Below The Column Label In Which You Specify A Condition For The Column.

خلاصه مطالب از تابع متنی CONCATENATE جهت چسباندن متنها به یکدیگر استفاده می شود. تابع متنی SUBSTITUTE یک رشته متنی را با یک رشته متنی جدید جایگزین می کند. تابع REPLACE به جای جایگزینی رشته مشخصی از نویسهها، نویسهٔ جدید را در موقعیت مشخص جایگزین می کند.

■ یکی از پرکاربردترین توابع متنی در Excel، تابع LEN برای شمردن تعداد نویسههای محتویات یک سلول است. تابع EXACT محتویات دو سلول را با یکدیگر مقایسه کرده و سیس به شما می گوید که آیا با یکدیگر یکسان هستند یا خیر. ■ تابع VLOOKUP یکی از توابع اکسل جهت جستجو و بازیابی اطلاعات از یک ستون مشخص از یک جدول است. ■ تابع HLOOKUP یکی از توابع اکسل جهت جستجو و بازیابی اطلاعات از یک سطر مشخص از یک جدول است. در تابع IF یک شرط چک می شود و تعیین می شود که با درست یا نادرست بودن شرط چه خروجی در سلول قرار بگیرد. در صورتی که تمام پارامترهای تابعTrue ، AND باشند، خروجی آن برابر True خواهد بود و در غیر این صورت False است. ■ تابع OR در صورتی True خواهد بود که حداقل یکی از پارامترهای آن True باشد. ■ تابع NOT در صورت True بودن پارامتر، خروجی تابع False و در صورت False بودن، خروجي True خواهد بود. ■ IF، تودرتو زمانی کاربرد دارند که در مسئلهای نیاز به بررسی چند شرط باشد. ■با استفاده از تابع SUMIF می توانید مجموع داده هایی را که شرط خاصی در آنها وجود داشته باشد حساب کنید. در تابع SUMIFS می توان چندین شرط را برای محاسبه مجموع دادهها 🔳 تعيين كرد. ا تابع AVERAGEA انواع مقادير مانند عدد، متن و مقادير منطقي TRUE و FALSE را در میانگین استفاده می کند. ■ تابع AVERAGEIF برای محاسبه میانگین یک سری از دادهها که دارای شرط خاص می باشند مناسب است. ■ با استفاده از تابع AVERAGEIFS می توانید چند شرط را در دادههای انتخابی به منظور میانگین گیری اعمال کنید. ∎تابع COUNTA تمام سلول های غیر خالی یک محدوده را شمارش می کند. ■ تابع COUNTBLANK در اکسل برای شمارش تعداد سلولهای خالی

یک محدوده کاربرد دارد . ■از تابع COUNTIF برای شمارش سلول های یک محدوده که دارای یک شرط خاص باشند استفاده می گردد. ■در توابع MAXA ,MINA اگر پارامتر این توابع آدرس سلول باشد و در آن سلول یک مقدار منطقی یا متن قابل جایگزین شدن با عدد نوشته شده باشد، سلول فوق در محاسبهٔ ماکزیمم و مینیمم به حساب خواهد آمد. ■ تابع RANK برای تعیین رتبه اعداد استفاده می شود. این کار را با ابزار Sort نيز مي توانيد انجام دهيد. ■ منظور از پایگاه داده، بانک اطلاعاتی یا Database، محل ذخیره داده و اطلاعات بهصورت الكترونيكي است. ■به هر یک از ستونهایی که دادهها در آن قرار می گیرند، یک فیلد می گویند. به مجموعه دادههای هر سطر یک رکورد می گویند. هر سطر از اطلاعات باید یک گزینه منحصر به فرد داشته باشد که ردیفها را از ردیف دیگر متمایز کند و غیرتکراری و منحصر به فرد باشد. از تابع DSUM برای محاسبه مجموع دادههای فیلدی استفاده می شود که شرایط اعلام شده را داشته باشند. ■ از DMAע DMAע برای نمایش بیشترین (DMAX) و کمترین (DMIN) مقدار دادههای فیلدی استفاده می شود که شرایط اعلام شده را داشته باشند. از تابع DAVERAGE برای محاسبه و نمایش میانگین مقادیری استفاده می شود که شرایط اعلام شده را داشته باشند. ■ از تابع DCOUNT برای نمایش تعداد دادههایی استفاده می شود که شرایط اعلام شده را داشته باشند.

آزمون نظری 🗕 🚺 کدام یک از توابع زیر برای چسباندن پا اتصال دو رشته به یکدیگر کاربر د دارد؟ **CONCATENATE** (پ الف) REPLACE د) RANK EXACT (7 ĭ تابع ...... برای شمارش تعداد سلول های خالی یک محدوده کاربرد دارد. الف) COUNTA (الف) COUNTIF (ج) DCOUNT د) د) 🝸 برای تعیین چندین شرط و محاسبهٔ مجموع دادهها کدام تابع کاربرد S. 12 DSUM (7 د) SUMIF ت) SUMIFS الف) SUM 👔 کدام تابع در صورتی True خواهد بود که حداقل یکی از پارامترهای آن True باشد؟ NOT (7 AND (১ ى NOR ( الف) OR 🛽 از تابع السلمارش تعداد سلولهای غيرخالي محدوده انتخابي استفاده مي شود. 🗹 با استفاده از تابع ..... السیسی المی المی توان چند شرط را در دادههای انتخابی به منظور میانگین گیری اعمال کنید. 🛽 محل ذخیره داده و اطلاعات به صورت الکترونیکی رکورد است. 🗖 غلط 🗖 صحيح 🛽 تابع EXACT یک رشته متنی را با یک رشته متنی جدید جایگزین می کند. 🗖 صحيح 🗖 غلط 🖪 یاسخ مناسب را برای هر گزینه انتخاب کنید.

| گزینهها     | سۇال                                                 | پاسخ |
|-------------|------------------------------------------------------|------|
| A. EXACT    | هر یک از ستونهایی که دادهها در آن قرار می گیرند      |      |
| B. HLOOKUP  | مقایسه یکسان بودن دو رشته                            |      |
| C. DAVERAGE | تعيين رتبه اعداد                                     |      |
| D. RANK     | جستجو و بازیابی اطلاعات از یک سطر مشخص<br>از یک جدول |      |
| E. FIELD    |                                                      |      |

آزمون عملي ⊢

| 4  | A | В     | c      | D    | E         | F     | G          |
|----|---|-------|--------|------|-----------|-------|------------|
| 1  |   | محصول | سايز   | رنگ  | قيمت واحد | تعداد | قیمت نهایی |
| 2  | 1 | شلوار | small  | مشكى | 80        | ۱۳    | ۸۴۵۰۰      |
| 3  |   | تيشرت | large  | زرد  | ۲۵۰۰      | ٨     | ۲۰۰۰۰      |
| 4  | 3 | دامن  | large  | مشكى | ۸         |       | •          |
| 5  | 4 | کت    | medium | آبی  | 9         | 11    | 99         |
| 6  | 5 | کيف   |        | مشكى | ۳۲۰۰      | 19    | ۶۰۸۰۰      |
| 7  | 6 | ژاکت  | small  | قرمز | 17        | ٣     | 85         |
| 8  |   | كفش   |        | سفيد | ۵۴۰۰      | ٧     | ۳۷۸۰۰      |
| 9  | 8 | روسرى | large  | قرمز | ۲۰۰۰      |       | •          |
| 10 | 9 | كلاه  |        | سفيد | 11        | ۲۱    | 101        |
| 11 |   |       |        |      |           |       |            |

🚺 یک کارپوشه جدید ایجاد کنید و جدول داده شده را در آن ایجاد کنید.

۱۰ درسلول H۱ عنوان «کالا \_ رنگ» را بنویسید و در ردیف ۲ تا ۱۰ فرمولهایی قرار دهید که ستون «محصول» و «رنگ» را به هم چسبانده و نشان دهد.

ت در سلولهای ۱۱۰: I۲ فرمولهایی قرار دهید که اندازههای Small در ستون اندازه را به Xsmall تبدیل کند.

۲ در سلول K۲ تابعی بنویسید که با وارد کردن نام کالا در J۲ تعداد موجودی آن را نشان دهد.

▲ در سلول MT:M۱۰ تابعی قرار دهید که اگر تعداد کالا کمتر از ۱۰ بود پیام «کاهش موجودی» و در غیر این صورت پیام «موجودی کافی» را نشان دهد.

فرمول بالا را طوری تغییر دهید که اگر موجودی کالا بین ۱ تا ۵ بود پیام «اتمام موجودی» و در غیر اینصورت پیام «موجودی کافی» را نشان دهد.
 در سلول ۲۱۱ فرمولی بنویسید که اگر در سلول C۵ مقدار Medium موجود نبود پیام «اتمام اندازهٔ متوسط» را نشان دهد.

▲ در سلول NT:N۱۰ تابعی قرار دهید که اگر اندازهٔ موجود در ستون Large ،CT:C۱۰ بود عبارت "L" را نشان دهد، در غیر این صورت اگر اندازه Medium بود عبارت "M" و در غیر این صورت عبارت "S" را قرار دهد. ۱۹ در سلول ۲۱۱ فرمولی بنویسید که مجموع تعداد کالاهایی که اندازه Large هستند را نشان دهد.
 ۱۹ در سلول G۱۱ تابعی بنویسید که مجموع قیمت نهایی کالاهایی که اندازه Large باشد و قیمت واحد آنها بیشتر از ۵۰۰۰ باشد را نشان دهد.
 ۱۹ در سلول ۲۱۲ تابعی بنویسید که میانگین قیمت واحد بیشتر از ۵۰۰۰ را نشان دهد.
 ۱۹ در سلول ۲۱۲ تابعی بنویسید که میانگین قیمت واحد بیشتر از ۵۰۰۰ را نشان دهد.
 ۱۹ در سلول ۲۱۲ تابعی بنویسید که معانگین قیمت واحد بیشتر از ۵۰۰۰ را نشان دهد.
 ۱۹ در سلول ۲۱۲ تابعی بنویسید که میانگین قیمت واحد بیشتر از ۵۰۰۰ را نشان دهد.
 ۱۹ در سلول ۲۱۲ تابعی بنویسید که تعداد کالاهایی که قیمت ندارند را نشان دهد.
 ۱۳ در سلول ۲۱۴ تابعی بنویسید که تعداد کالاهایی که قیمت ندارند را نشان دهد.
 ۱۳ در سلول ۱۹۵ جای در از ایجاد کالا را نشان دهد.
 ۱۳ در سلول ۵۱۴ تابعی بیشترین و کمترین تعداد کالا را نشان دهد.
 ۱۳ در سلول ۱۹۵ ماه ماه در از یر را ایجاد کاید و با استفاده از توابع ماه ماه ده در سلول ۲۱۰ تابعی دهید.

| محصول | رنگ | تعداد |
|-------|-----|-------|
|       |     |       |

 ۱۵ در سلول D۱۶ تابعی بنویسید که مجموع تعداد محصولات خریداری شده با اندازه Large را نشان دهد.
 ۱۵ در سلول D۱۷ تابعی بنویسید که بیشترین قیمت واحد محصولی با رنگ مشکی و تعداد بیشتر از ۱۵ را نشان دهد.
 ۱۷ در سلول D۱۸ تابعی بنویسید که میانگین قیمت نهایی محصولاتی که تعدادی بیشتر از ۱۰ و قیمت بیشتر از ۵۰۰۰ دارند را نشان دهد.

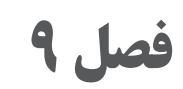

# رسم نمودار در Microsoft Excel 2016

هدف کلی ـــــ

رسم نمودار و تنظیمات آن در Excel

## هدفهای رفتاری ⊢

پس از مطالعه این فصل از هنرجو انتظار میرود که: ا با انواع نمودار و کاربردهای آن آشنا باشد. ت بتواند نموداری را برای دادههای انتخابی رسم کند. ت توانایی حذف و ویرایش نمودار را داشته باشد. بتواند تنظیمات نمودار را تغییر دهد.

| ساعت) | زمان (ى |
|-------|---------|
| عملى  | نظرى    |
| ۵     | ١       |

مقدمه

اغلب تفسیر پروندههای Excel که حاوی اطلاعات زیادی هستند کار بسیار سختی است. کاربران برای نمایش دادههای خود و ارائه آنها و به منظور بررسی سریع نتایج و تغییرات، نیاز به رسم نمودار در Excel دارند. نمودارها بهشما این امکان را میدهند تا اطلاعات خود را به صورت گرافیکی مشاهده کنید. در این فصل به معرفی انواع نمودار در Excel و تنظیمات آن پرداخته می شود.

۱\_9\_انواع نمودار⊢

Excel طیف وسیعی از نمودارها را برای نمایش دادهها در اختیار کاربران قرار داده تا بنا به نیاز خود و ماهیت دادههایشان بتوانند از آنها استفاده کنند. علاوه بر نمودارهایی که در نسخههای قبلی وجود داشته است در Excel علاوه بر نمودارهایی که در نسخههای قبلی وجود داشته است در Treemap ،Box And Whisker ،Histogram ،Waterfall نمودارهای Sunburst اضافه شدهاند. برخی از نمودارها در Excel پر کاربردتر هستند و درعین حال با توجه به ساده بودن روش کار با آنها از محبوبیت بیشتری برخوردار هستند، این دسته از نمودارها برای نمایش Trend یا روند تغییر دادهها به کار می روند و کاربران بسته به نوع داده های خود، گسسته یا تصمیم می گیرند از هریک از این نمودارها برای نمایش دادههای خود Excel یو در صنعت خود تممیم می گیرند از هریک از این نمودارها برای نمایش دادههای خود در پیوسته بودن دادهها و یا عرف استفاده از یک نوع نمودار در صنعت خود داده ای کاربرگها و گزارش های خود استفاده کنند. نمودارهای Irend در می تعیه شامل نمودارهای Trend یا ستونی، Bar یا میلهای، etol یا خطی، شامل نمودارهای یا رادار، Column یا ترکیبی، Surface یا پوسته، شامل نمودارهای ای دادار، Column یا ترکیبی، Surface یا پوسته، مور داده ای ای داداره ای یا رادار، Combo یا ترکیبی، Surface یا پوسته،

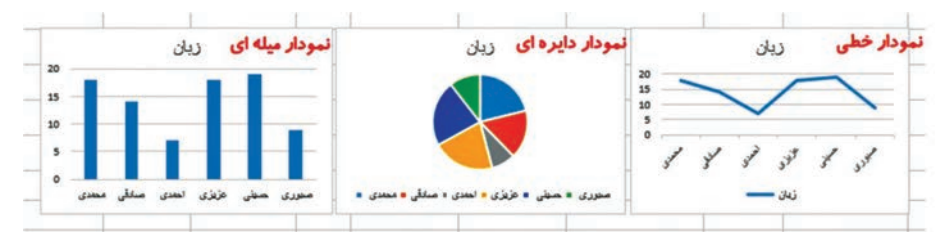

شکل۱\_۹\_ انواع نمودار

## ۲\_9\_درج نمودار ⊢

برای درج نمودار در ابتدا باید دادههای موردنظر را از جدول اطلاعات، انتخاب کنید. نکته مهم در انتخاب اطلاعات این است که برای خواناتر بودن نمودار، علاوه بر مقادیر، بهتر است عنوانهای سطر و ستون نیز انتخاب شوند. درصورتی که دادهها متوالی باشند با استفاده از درگ کردن اشاره گر ماوس همراه با کلید Shift و درصورتی که به سطرها یا ستونهایی از دادهها نیاز دارید که در کنار هم نیستند با پایین نگه داشتن کلید Ctrl و درگ کردن روی محدودههای غیرمتوالی، که در فصل یک توضیح داده شد محدوده موردنظر را انتخاب کنید. پس از انتخاب محدوده موردنظر، از زبانهٔ Insert و گروه Chart روی نماد مدل نمودار موردنظر کلیک کنید. انواع نمودارهای زیرمجموعه آن نمایش داده می شود. پس از درج نمودار زبانههای Format به انتهای زبانهها

می شود. پس از درج نمودار زبانه های Design , Format به انتهای زبانه ها اضافه می شود که از آنها برای ویرایش و تنظیمات نمودار استفاده می شود.

بهوسیله کلید میانبر ۲۱۱ می توانید یک نمودار میلهای از دادههای انتخابی، دریک کاربرگ جدید رسم کنید.

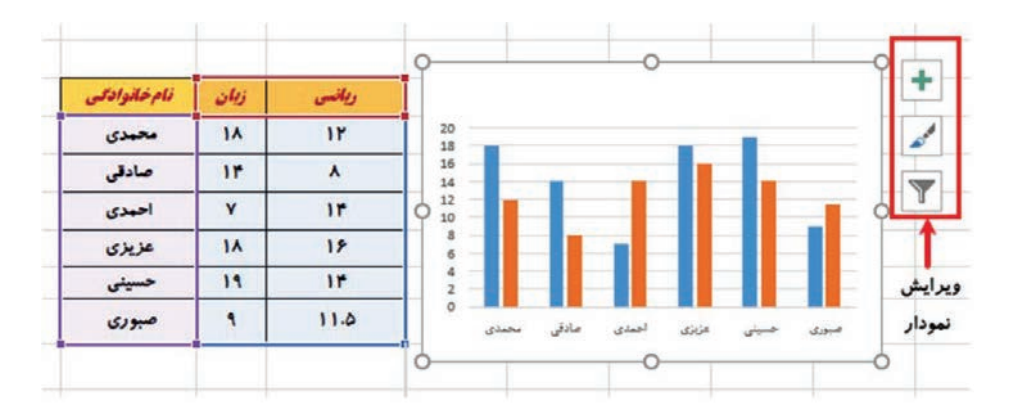

شکل ۲\_۹\_ درج نمودار

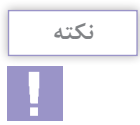

فصل ۹: رسم نمودار در Microsoft Excel 2016

۳. – ویرایش نمودار
 ویرایش نمودار می تواند عملیاتی از قبیل جابه جایی یا تغییر اندازه نمودار
 باشد و عملکرد آنها به صورت زیر است:
 عابه جایی نمودار: با بردن اشاره گر ماوس روی نمودار، یک فلش چهار
 طرفه کنار اشاره گر ماوس نمایش داده می شود و با درگ کردن می توان
 تغییر اندازه نمودار: برای تغییر اندازه نمودار روی نمودار کلیک کنید تا
 انتخاب شود و سپس از طریق دستگیره های دایره ای شکل اطراف نمودار،

۴\_ ۹\_ تغییر نوع نمودار Chart Type ⊣

برای تغییر نوع نمودار می توانید نمودار را انتخاب کرده و از زبانهٔ Design و گروه Type ابزار Change Chart Type را انتخاب کنید و از پنجره باز شده مدل موردنظر برای نمودار را انتخاب کنید و دکمه Ok را بفشارید.

| Chang       | e Chart Type                  |                           | ?                     | ×      |
|-------------|-------------------------------|---------------------------|-----------------------|--------|
| Recom       | mended Charts                 | All Charts                |                       |        |
| 2 <b>E</b>  | Recent<br>Templates<br>Column |                           | $\boxtimes$           |        |
| 0           | Pie                           |                           |                       |        |
| E           | Bar                           |                           | -                     |        |
| M           | Area                          |                           |                       |        |
| 100         | X Y (Scatter)                 |                           |                       |        |
| há          | Stock                         | 1 1                       | 1411 (144)            |        |
| 1           | Surface                       |                           |                       |        |
| *           | Radar                         |                           |                       |        |
| ī           | Treemap                       |                           |                       |        |
| ۲           | Sunburst                      |                           |                       |        |
| 1           | Histogram                     |                           |                       |        |
| <u>itet</u> | Box & Whisker                 | ابزار تغییر نوع نمودار در | also in               |        |
| Ы           | Waterfall                     | Decise et a               |                       |        |
| dir.        | Combo                         | besign bej                | Change<br>Chart Turne |        |
|             |                               |                           | Ime                   |        |
|             |                               |                           |                       |        |
|             |                               | U                         |                       |        |
|             |                               |                           | OK                    | Cancel |

شکل ۳\_۹\_ تغییر نوع نمودار

**Chart Layout نمودار کیری اجزای نمودار Chart Layout** چیدمان یک نمودار نحوه قرارگیری اجزای نمودار را تعیین می کند. برای تغییر چیدمان، پس از انتخاب نمودار از زبانهٔ Design وگروه Chart Layout ابزار Quick Layout را انتخاب و چیدمان دلخواه را کلیک کنید.

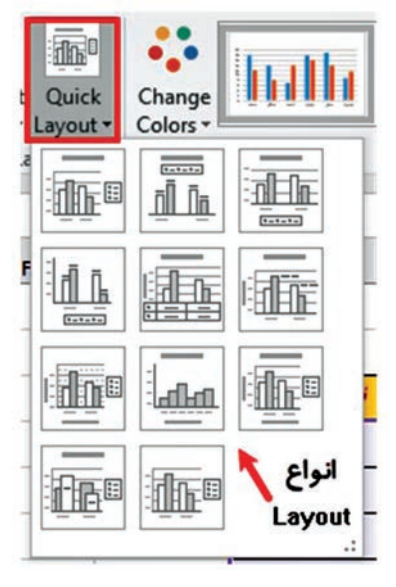

شکل ۴\_۹\_ تغییر چیدمان نمودار

**6\_9 عنوان نمودار** Chart Title ∣

عنوان نمودار نشان دهنده موضوعی است که نمودار برای آن رسم شده است. درصورتی که نموداری عنوان نداشته باشد و مایل باشید به آن عنوان اضافه کنید، می توانید به یکی از سه روش زیر عمل کنید : ورش اول: انتخاب نمودار و سپس تغییر چیدمان نمودار و انتخاب چیدمانی که حاوی عنوان باشد. اورش دوم: انتخاب نمودار و کلیک روی ابزار ا ■ روش سوم : انتخاب نمودار و ابزار Add Chart Element از سر برگ Design و انتخاب گزینه Chart Title.

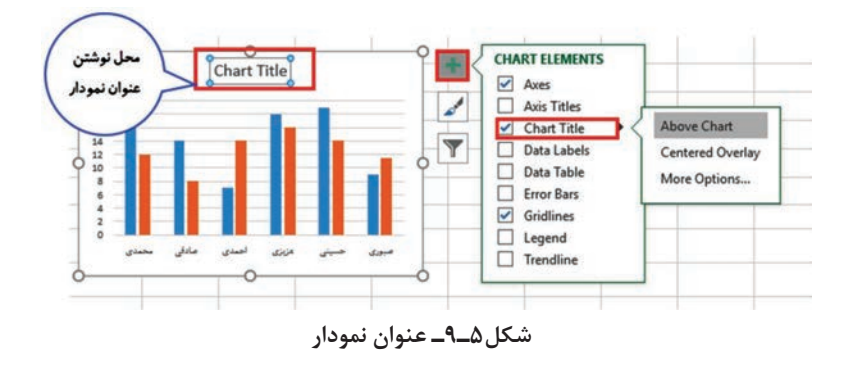

**۷\_۹\_راهنمای نمودار Legend ⊢** 

در نمودارها از تصویر گرافیکی رنگی استفاده می شود. برای تشخیص اینکه هر رنگ در نمودار، نشانگر چه نوع داده ای است از راهنمای نمودار یا Legend استفاده می شود. برای اضافه کردن کادر راهنما به نمودار، از همان روش های عنوان نمودار می توان استفاده نمود. به این صورت که پس از انتخاب نمودار از ابزار ای کنار نمودار یا زبانهٔ Design و یا از ابزار Layout در زبانهٔ Design گزینه Legend را تیک زده و محل قرار گیری کادر راهنما را انتخاب کنید.

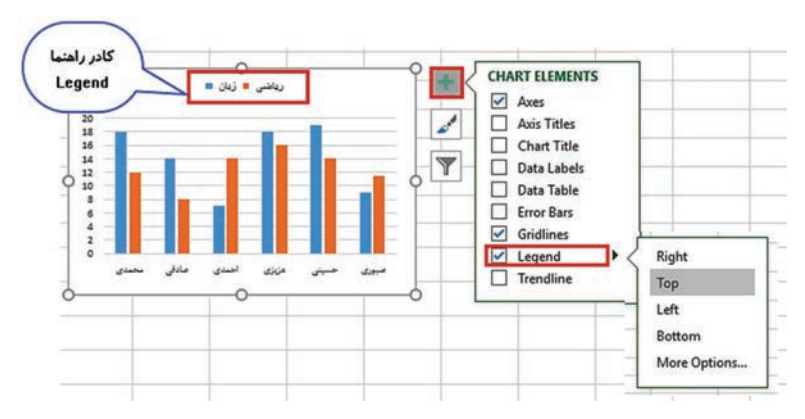

شکل ۶\_۹\_ کادر راهنمای نمودار

🗛 ۹\_ جدول مقادير Data Table

گاهی اوقات برای خوانایی و نظم جداول اطلاعاتی، نمودار در یک کاربرگ جداگانه رسم می شود. در این حالت ممکن است نیاز داشته باشید جدول اطلاعات را نیز در کنار نمودار جا دهید. برای این کار می توانید از سربرگ Design و ابزار Data Table یا ابزار 🕂 گزینه Data Table را تیک بزنید. همچنین می توانید از چیدمان حاوی جدول اطلاعات نیز استفاده کنید.

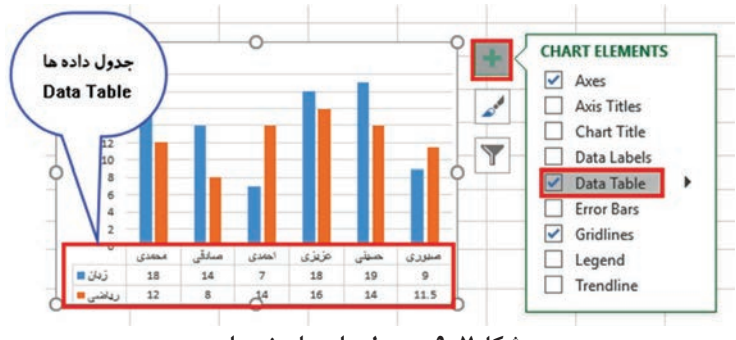

شکل ۷\_۹\_ جدول دادههای نمودار

P\_۹\_ برچسب داده Data Label

اگر اضافه کردن جدول داده ها به نمودار باعث شلوغی نمودار می شود می توانید به جای آن، مقادیر هر میله یا بخش از نمودار را به صورت برچسب روی آن نمایش دهید. این کار علاوه بر اینکه به درک دقیق تر نمودار کمک می کند، نسبت به جدول داده ها، جای کمتری نیز اشغال می کند. برای اضافه کردن جدول داده ها به نمودار از سربرگ Design و ابزار Data Element یا ابزار جدول داده ها به نمودار از سربرگ ماه برنید.

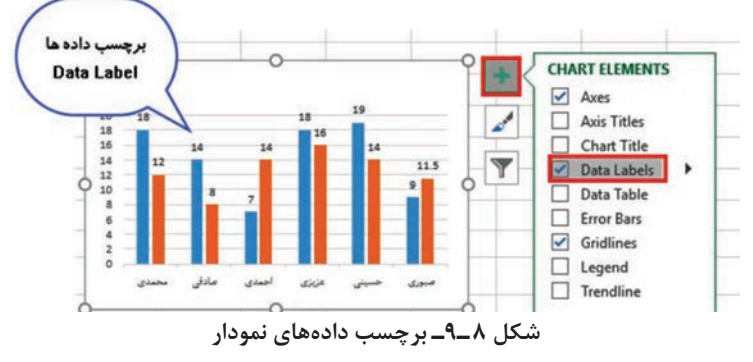

۱۹٥

۰۱\_۹\_۱ انتخاب و تغییر محدوده دادههای نمودار Select Data -۱۰

گاهی اوقات ممکن است پس از رسم نمودارها نیاز پیدا کنید که دادههای نمودار را کم یا زیاد کنید. مثلاً افراد جدیدی که به کلاس اضافه می شوند را به نمودار اضافه کنید یا اگر فردی از کلاس حذف شد آن را از نمودار حذف کنید. برای این کار می توانید از ابزار Select Data استفاده کنید و محدوده جدید را برای نمودار انتخاب کنید. ابزار Select Data در زبانهٔ Design و گروه Data قرار دارد.

| Select Data Source      | cr.co |                                  |                     | ? )                   |
|-------------------------|-------|----------------------------------|---------------------|-----------------------|
| محدوده فعلى داده ها     |       |                                  |                     | 1                     |
| Legend Entries (Series) | Hori  | zontal (Category) A              | دوده<br>ه ها xis La | انتخاب مح<br>جدید داد |
| زبان 🗹                  |       | محمدی                            | ~                   | _                     |
| رياض 🗹                  |       | صادقی<br>احمدی<br>عزیزی<br>حسینی |                     |                       |
| Hidden and Empty Cells  |       |                                  | OK                  | Cancel                |

شکل ۹\_۹\_انتخاب محدوده جدید دادههای نمودار

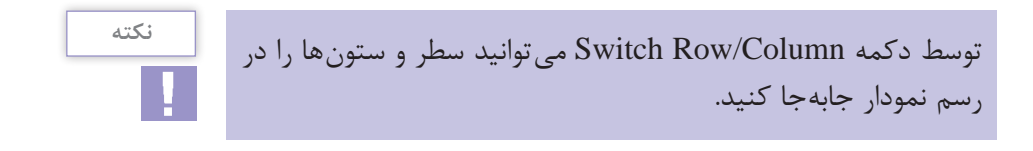

۱۱\_9\_قالببندی نمودار Format

برای تغییر شکل ظاهری و رنگبندی نمودار میتوانید از ابزارهای زبانهٔ Format استفاده کنید. این ابزارها امکان تغییر رنگ و قالببندی بخشهای مختلف نمودار را برای شما فراهم میکنند. همچنین در Excel با دوبار کلیک روی بخشهای مختلف نمودار، ناحیه Format در سمت راست صفحه ظاهر می شود و می توان عملیات قالببندی را از طریق ابزارهای آن انجام داد.

| Chart Area +      | ENV D                | $\square$ | 0   |              | 🔷 Shape Fill -  | 848 |         | -      | · A | • | 🌯 Bring Forward 🔹 🚏 Align • | 1 2.53" | - |
|-------------------|----------------------|-----------|-----|--------------|-----------------|-----|---------|--------|-----|---|-----------------------------|---------|---|
| Format Selection  | □O□·<br>△ll.▼ Change | Abc       | Abc | Abc          | Shape Outline * | Α   | A       | A      | • 🔺 | • | Send Backward • E Group •   | 3.86"   | : |
| Current Selection | Insert Shapes        |           |     | Shape Styles | 6               |     | WordArt | Styles |     | 6 | Arrange                     | Size    | Ģ |

شکل ۱۰\_۹\_زبانهٔ Format برای تغییر ظاهر نمودار

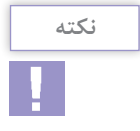

پس از انتخاب نمودار، توسط دکمه 🖌 نیز می توانید قالببندی ظاهری نمودار را تغییر دهید.

واژههای پرکاربرد —

| Additional | اضافی       |
|------------|-------------|
| Available  | در دسترس    |
| Axis       | محور        |
| Change     | تغيير دادن  |
| Chart      | نمودار      |
| Element    | اجزا        |
| Exploring  | جستجو كردن  |
| Figuring   | شکل دادن    |
| Histogram  | نمودارستونى |

| Label       | برچسب     |
|-------------|-----------|
| Legend      | شرح       |
| Range       | محدوده    |
| Recommend   | پیشنهاد   |
| Show        | نشان دادن |
| Suggestions | پیشنهادها |
| Title       | عنوان     |
| Try         | تلاش كردن |
| Waterfall   | آبشارى    |

#### Learn In English +

#### **Create A Chart With Recommended Charts**

If You're Exploring Charts In Excel And Having A Hard Time Figuring Out Which One Is Right For You, Then You Can Try The **Recommended Charts** Command On The **Insert** Tab. Excel Will Analyze Your Data And Make Suggestions For You.

**1** Select The Data You Want To Use For Your Chart.

**2** Click **Insert** > **Recommended Charts**.

3 On The **Recommended Charts** Tab, Scroll Through The List Of Charts That Excel Recommends For Your Data, And Click Any Chart To See How Your Data Will Look.

**Tip**: If You Do Not See A Chart You Like, Click **All Charts** To See All Available Chart Types.

When You Find The Chart You Like, Click It > **OK**.

**S** Use The **Chart Elements**, **Chart Styles**, And **Chart Filters** Buttons Next To The Upper-Right Corner Of The Chart To Add Chart Elements Like Axis Titles Or Data Labels, Customize The Look Of Your Chart, Or Change The Data That's Shown In The Chart.

**1** To Access Additional Design And Formatting Features, Click Anywhere In The Chart To Add The **Chart Tools** To The Ribbon, And Then Click The Options You Want On The **Design** And **Format** Tabs.

#### خلاصه مطالب ⊦

■ نمودارهای Trend در Excel پرکاربردترین نمودارها هستند و برای نمایش Trend یا روند تغییر داده ها به کار مے روند. ابرای درج نمودار پس از انتخاب محدوده موردنظر، از زبانهٔ Insert و گروه Chart روی نماد مدل نمودار مورد نظر کلیک کنید. ابا کلیک روی نمودار و فشردن کلید Delete صفحه کلید می توانید نمودار را حذف كنيد. ابا بردن اشاره گر ماوس روی نمودار، یک فلش چهار طرفه کنار اشاره گر ماوس نمایش داده می شود و با درگ کردن می توان نمودار را جابه جا کرد. ■ برای تغییر اندازه نمودار روی نمودار کلیک کنید تا انتخاب شود و سیس از طریق دستگیرههای دایرهای شکل اطراف نمودار، اندازه آن را تغییر دهید. ■برای تغییر نوع نمودار می توانید نمودار را انتخاب کرده و از زبانهٔ Design و گروه Type ایزار Change Chart Type را انتخاب کنید و از ینجره باز شده مدل موردنظر برای نمودار را انتخاب کنید و دکمه Ok را بفشارید. ■ برای تغییر چیدمان، پس از انتخاب نمودار از زبانهٔ Design وگروه Chart Layout ابزار Quick Layout را انتخاب و چیدمان دلخواه را كلىك كنىد. برای اضافه کردن کادر راهنما به نمودار، پس از انتخاب نمودار از ابزار كنار نموداريا زبانهٔ Design ويا از ابزار Chart Layout در زبانهٔ Design گزینه Legend را تیک زده و محل قرارگیری کادر راهنما را انتخاب کنید. ■ برای اضافه کردن جدول دادهها به نمودار از سربرگ Design و ایزار Element یا ایزار 🕂 گزینه Data Table را علامت بزنید. ■ از ایزار Select Data می توانید محدوده جدید را برای نمودار انتخاب کنید. ابزار Select Data در زبانهٔ Design و گروه Data قرار دارد. برای تغییر شکل ظاهری و رنگ بندی نمودار می توانید از ابزارهای زبانهٔ Format استفاده کنید. فصل٩: رسم نمودار در Microsoft Excel 2016

آزمون نظری ا ∎ وظيفه ابزار Change Chart Type در تنظيمات نمودار چيست؟ ب) تغییر دادههای نمودار الف) تغيير نوع نمودار د) تغییر عنوان نمودار ج) تغيير چيدمان نمودار 🖬 کدام زبانه پس از رسم نمودار بر ای تغییر تنظیمات ظاهری نمودار کاربر د دار د 🤋 Review () Format (? الف) Data ب Data ĭ کدام گزینه کاربرد ابزار Quick Layout در نمودارها را نشان می دهد؟ الف) محدوده دادهها ب) کادر راهنمای رنگ د) تغيير چيدمان ج) تغيير نوع از ابزار Data Label در تنظیمات نمودار برای ...... استفاده می شود. 🛆 در تنظیمات نمودار از ابزار Legend برای ......... استفاده می شود. 🗹 ابزار Select Data برای تغییر محدوده دادههای رسم نمودار استفاده مے شود.

🗖 صحيح 🗋 غلط 🛽 با انتخاب نمودار و کلیک روی ابزار 🕂 در کنار نمودار می توان نوع نمودار را تغییر داد. 🗆 صحيح

🗖 غلط

시 یاسخ مناسب را برای هر گزینه انتخاب کنید.

| گزینهها       | سؤال                    | پاسخ |
|---------------|-------------------------|------|
| A. Layout     | تغيير عنوان نمودار      |      |
| B. Data Label | تغيير چيدمان نمودار     |      |
| C. Legend     | برچسب مقادیر روی نمودار |      |
| D. Data Tabel | راهنمای رنگ نمودار      |      |
| E. Title      |                         |      |

آزمون عملی 🛏

|           | نشگاه | ى / دا | ل نهایی ورود: | معا   |
|-----------|-------|--------|---------------|-------|
|           | ترم ۱ | ترم ۲  | ترم ۳         | ترم ۴ |
| كامپيوتر  | 10/88 | ١۶/۵   | ١٨/٢          | ۱۷/۱  |
| الكترونيك | ۱۴/۸۹ | ۱۵/۲   | ۱۵/۵          | ۱۶/۳۹ |
| زبان      | ١۶/٨  | 18     | 17/22         | ١٨    |
| حسابداری  | ۱۷/۴  | ١٨/٢   | ١۶/٨          | ۱۶/۵  |

🚺 جدول دادههای زیر را با قالب داده شده در Excel ایجاد کنید.

# ابزارهای پیشرفته دیگر در Microsoft Excel 2016

### ہدف کلی ۔۔۔۔۔

ابزارهای پیشرفته دیگر در Excel

## هدفهای رفتاری 🛏

پس از مطالعه این فصل از هنرجو انتظار میرود که : ۱ با روشهای گزارش گیری Consolidate , Pivot Table آشنا باشد. ۲ توانایی ایجاد ماکرو و استفاده از آن را داشته باشد. ۲ بتواند روی کاربرگ و کارپوشه رمز قرار دهد.

| ساعت) | زمان (ى |
|-------|---------|
| عملى  | نظرى    |
| γ     | ٢       |

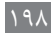

فصل ۱۰: ابزارهای پیشرفته دیگر در Microsoft Excel 2016

علاوه بر ایجاد جداول اطلاعاتی و قالببندی و اعمال توابع روی آنها و رسم نمودارها، برای تهیه گزارش از دادههای جمع آوری شده می توانید از ابزارهای پیشرفته Excel استفاده کنید. در این فصل با ابزارهای Consolidate و Pivot Table که به شما امکان گزارش گیری و نمایش اطلاعاتی با شرایط خاص را می دهند آشنا می شوید. همچنین در این فصل روش های ایجاد ماکرو برای جلوگیری از اعمال تکراری و رمزگذاری روی کاربر گها و کارپوشه ها را می آموزید.

|\_. Consolidate ا\_.

مقدمه ا

دادهها در Excel ممکن است به صورت های متفاوتی وجود داشته باشند. ابزار Consolidate برای یکپارچه کردن یک سری جداول همسان و تهیه گزارشی خلاصه از آنها مورد استفاده قرار می گیرد. تصور کنید شما یک کارپوشه Excel دارید که دارای چهار کاربرگ است و در هر کاربرگ گزارش فروش کالاهای یک شرکت در هر فصل از سال قرار داده شده است. این ابزار این امکان را فراهم می کند که بتوان خلاصه ای از گزارشات فصلی را در یک جدول مشاهده کرد. نکته مهم این است که ابزار است در یک جدول در مواردی کاربرد دارد که چندین جدول همسان قرار است در یک جدول خلاصه شوند. به مثال فروش فصلی یک فروشگاه توجه کنید: در کار یوشه Excel چهار کاربرگ وجود دارد که در هر کدام جدول اطلاعات

در کار پوشه Excel چهار کاربرگ وجود دارد که در هر کدام جدول اطلاعات تعداد و فروش هر فصل اجناس وارد شده است.

|                             | Sprin                        | Ig                                                                  |                                                                |                                                                                      |                                                                                        | Sumr                                                                                         | ner                                                                                                    |                                                                                                    |
|-----------------------------|------------------------------|---------------------------------------------------------------------|----------------------------------------------------------------|--------------------------------------------------------------------------------------|----------------------------------------------------------------------------------------|----------------------------------------------------------------------------------------------|----------------------------------------------------------------------------------------------------|----------------------------------------------------------------------------------------------------|
| product                     | unit price                   | numbe<br>r                                                          | Total Cost                                                     |                                                                                      | product                                                                                | unit<br>price                                                                                | number                                                                                                    | Total Cost                                                                                                    |
| tshirt                      | 25000                        | 6                                                                   | 150,000                                                        | 4                                                                                    | tshirt                                                                                 | 25000                                                                                        | 21                                                                                                    | 525,000                                                                                                    |
| jacket                      | 78000                        | 12                                                                  | 936,000                                                        | 2                                                                                    | jacket                                                                                 | 78000                                                                                        | 2                                                                                                    | 156,000                                                                                                    |
| skirt                       | 22000                        | 8                                                                   | 176,000                                                        | 3                                                                                    | skirt                                                                                  | 22000                                                                                        | 11                                                                                                    | 242,000                                                                                                    |
|                             | fall                         |                                                                     |                                                                |                                                                                      |                                                                                        | win                                                                                          | ter                                                                                                    |                                                                                                    |
|                             |                              |                                                                     |                                                                |                                                                                      |                                                                                        |                                                                                              | h har I                                                                                                    |                                                                                                    |
| product                     | unit price                   | numbe<br>r                                                          | Total Cost                                                     |                                                                                      | product                                                                                | unit<br>price                                                                                | number                                                                                                    | Total Cost                                                                                                    |
| product<br>tshirt           | unit price<br>25000          | numbe<br>r<br>8                                                     | Total Cost<br>200,000                                          | 1                                                                                    | product<br>tshirt                                                                      | unit<br>price<br>25000                                                                       | number<br>12                                                                                                    | Total Cost<br>300,000                                                                                                    |
| product<br>tshirt<br>jacket | unit price<br>25000<br>78000 | numbe<br>r<br>8<br>3                                                | Total Cost<br>200,000<br>234,000                               | 1 2                                                                                  | product<br>tshirt<br>jacket                                                            | unit<br>price<br>25000<br>78000                                                              | number<br>12<br>8                                                                                                    | Total Cost<br>300,000<br>624,000                                                                                                    |
|                             | tshirt<br>jacket<br>skirt    | tshirt 25000<br>jacket 78000<br>skirt 22000<br>shirt 22000<br>sheet | tshirt 25000 6<br>jacket 78000 12<br>skirt 22000 8<br>sheet1 ← | tshirt 25000 6 150,000<br>jacket 78000 12 936,000<br>skirt 22000 8 176,000<br>sheet1 | tshirt 25000 6 150,000<br>jacket 78000 12 936,000<br>skirt 22000 8 176,000<br>sheet1 ← | tshirt 25000 6 150,000<br>jacket 78000 12 936,000<br>skirt 22000 8 176,000<br>sheet1<br>fall | product     unit price     numbe<br>r     Total Cost       tshirt     25000     6     150,000       jacket     78000     12     936,000       skirt     22000     8     176,000       sheet1     sheet     sheet | product     unit price     numbe<br>r     Total Cost       tshirt     25000     6     150,000       jacket     78000     12     936,000       skirt     22000     8     176,000       sheet1     sheet2 |

شکل ۱-۱۰ جدول فروش فصلی

برای طراحی گزارش خلاصه از فروش سالانه فروشگاه می توانید از ابزار Consolidate استفاده کنید. برای این کار ابتدا یک کاربرگ جدید ایجاد کنید و سلولی را برای رسم جدول نهایی انتخاب و سپس از زبانهٔ Data و گروه ابزارهای Data Tools ابزار Consolidate را انتخاب کنید.

| Consolidate                                                          |            | ?    | ×    |
|----------------------------------------------------------------------|------------|------|------|
| Function:                                                            |            |      |      |
| Sum 🗸 🔶                                                              |            |      |      |
| <u>R</u> eference:                                                   | <b>*</b> _ |      |      |
| SAS2:SES5!' تابستان'                                                 | <b>1</b>   | Brow | /se  |
| All references:                                                      |            |      |      |
| AS2:SES5S! بهار '                                                    | <b>"</b> ^ | Ad   | id   |
| يەيىر :AS2:SESSS: تابستان<br>AS2:SESSS: تابستان<br>AS2:SESSS: زمستان | *          | Del  | ete  |
| Use labels in 💦 📕                                                    |            |      |      |
| Iop row                                                              | ۵ _        |      |      |
| Left column Create links to source                                   | data       |      |      |
| <u> </u>                                                             |            | Cla  | r.a. |
| Y                                                                    | 🔶 ОК       | Clo  | se   |

شکل۲\_۱۰\_ابزار Consolidate

در پنجرهای که باز می شود موارد زیر را تنظیم کنید: IFunction از این قسمت تابعی که می خواهید روی دادهها اعمال شود را انتخاب کنید. این تابع می تواند مجموع، میانگین، تعداد و توابع دیگر باشد.
Refrence این گزینه و فشار دادن دکمه قرمز رنگ انتهای آن می توانید محدوده دادههای هر کاربرگ را انتخاب کنید.
Add/Delete از دکمه Add برای اضافه کردن محدوده انتخابی به فهرست ارجاعات و دکمه عافی برای حذف یک محدوده از فهرست ارجاعات استفاده می شود.

Ise Labels In S: در صورتی که این گزینه را علامت دار کنید در گزارش
 کاربرگ نهایی، عنوان ستونها و ردیف ها در جدول نمایش داده می شود.
 Create Links To Source Data : درصورت علامت دار کردن
 این گزینه، داده های جدول گزارش نهایی به جدول های اصلی داده متصل می شود و درصورت ایجاد تغییر در داده های اصلی، این تغییرات در گزارش نهایی نیز اعمال می شود.

پس از تنظیم موارد زیر و انتخاب دکمه Ok یک گزارش را در کاربرگ آخر مشاهده می کنید که هر سطر از گزارش، مجموع تعداد و قیمت یک کالا است.

| · · · |    | XY    | fx =SUM(E  | =SUM(E6:E9)   |            |   |
|-------|----|-------|------------|---------------|------------|---|
| 1 2   | 4  | A     | В          | D             | E          |   |
|       | 1  |       |            |               |            |   |
|       | 2  |       |            |               |            |   |
|       | 3  |       |            |               |            |   |
|       | 4  |       |            |               |            |   |
|       | 5  |       | product    | number        | Total Cost |   |
| +     | 10 |       | tshirt     | 47            | 1,175,000  |   |
| +     | 15 |       | jacket     | 25            | 1,950,000  |   |
| +     | 20 |       | skirt      | 46            | 1,012,000  |   |
|       | 21 |       | 1.1.1.1    |               |            |   |
|       | 22 |       |            |               |            |   |
|       | 23 |       |            |               |            |   |
|       | 24 |       |            |               |            |   |
|       | 25 |       |            |               |            |   |
|       | 26 |       |            |               |            |   |
|       | 27 |       |            |               |            |   |
|       | 28 |       |            |               |            |   |
|       | 29 |       |            |               |            |   |
|       | 30 |       |            |               |            |   |
|       | 31 |       |            |               |            |   |
|       | 32 |       |            |               |            |   |
|       | 33 |       |            |               |            |   |
| 4     |    | مار ا | ا تاستاد ا | مستلد ا بابند | کارش       | 8 |

شكل ٣\_١٠ نتيجه ابزار Consolidate

هر ردیف نشان دهنده تعداد و قیمت فروش یک فصل است و مجموع آنها زیر چهار ردیف فصل ها قابل مشاهده است. به طور مثال در شکل زیر در ردیف Jacket تعداد فروش هر فصل مشخص است (۱۲،۳،۲،۸) که مجموع تعداد فروش سالانه ۲۵ می شود. قیمت کل فروش سالانه Jacket نیز به همین صورت محاسبه شده است.

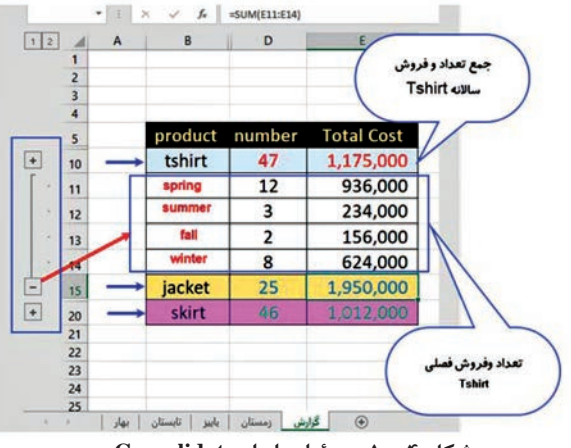

شکل ۴\_۱۰- جزئیات ابزار Consolidate

توسط علامت 🛨 می توان جزئیات گزارش و توسط علامت 들 گزارش را به صورت خلاصه شده مشاهده کرد.

## - Pivot Table ابزار – Pivot Table

نكته

اگر شما جزء آن دسته از افرادی باشید که گزارش های زیادی با نرمافزار Excel تهیه می کنید، آشنایی با ابزار Pivot Table می تواند در گزارش گیری ها به شما کمک کند. Pivot Table یک ابزار بسیار کارآمد است که به وسیلهٔ آن می توانید داده های خامی را که در اختیار دارید به اشکال مختلف به اطلاعات مفید موردنظر خود تبدیل کنید. عملیاتی که با ابزار Pivot Table انجام می شود را با استفاده از فرمول نویسی نیز می توان انجام داد اما استفاده از ابزار Pivot Table در نرمافزار Excel گزارش گیری را بسیار ساده تر کرده است. محصولات وارد شده است. هدف تهیه گزارشی است که به تفکیک گروه اصلی و فرعی محصولات، تعداد فروش را نشان دهد.

| G           | F          | E     | D          | с                | B                       | A     | 16                                                                                                    |
|-------------|------------|-------|------------|------------------|-------------------------|-------|----------------------------------------------------------------------------------------------------|
| خريدار      | تعداد فروش | قيمت  | گروه فرعی  | گروه اصلی        | ئام                     | کد    | 1                                                                                                    |
| عمده فروش   | 1.         | ۲۲    | هارد دیسک  | ابزار دخيره سازى | هارد توشيبا             | 1444  | 2                                                                                                    |
| مشتری نهایی | 10         | ***   | هارد دیسک  | ابزار دخيره سازى | هارد وسترن ديجيتال      | 11174 | 3                                                                                                    |
| مشتری نهایی | ۲          | 140   | هارد دیسک  | ابزار دخيره سازى | هارد سامسونگ            | 04    | 4                                                                                                    |
| مشتری نهایی | 17         | 10    | قلش ممورى  | ابزار دخيره سازى | فلش سيليكون ياور        | 1177  | 5                                                                                                    |
| عمده فروش   | 14         | ***   | فلش ممورى  | ابزار دخيره سازى | فلش ای دیتا             | 1811  | 6                                                                                                    |
| عمده فروش   | ٨          |       | فلثن ممورى | ابزار دخيره سازى | فلش آج پی               | 181.  | 7                                                                                                    |
| مشتری نهایی | ۶          | 90    |            | کارت گرافیک      | گرافیک Nvidia           | 17    | 8                                                                                                    |
| عمده فروش   | ۲          | ۷۳۰۰۰ |            | کارت گرافیک      | گرافیک ATI Radeon       | 1740  | 9                                                                                                    |
| مشتری نهایی | ٧          | ****  |            | مانيتور          | مانيتور ال جي           | A19.  | 10                                                                                                    |
| عمده فروش   | *          | f1    |            | مانيتور          | مانیتور سامسونگ         | 114.  | 11                                                                                                    |
| مشتری نهایی | ٩          | ۹     |            | دی وی دی رایتر   | دی وی دی رایتر پایونییر | 4100  | 12                                                                                                    |
| عمده فروش   | 1          | 18    |            | دی وی دی رایتر   | دی وی دی رایتر لایت ان  | 1797  | 13                                                                                                    |
| عمده فروش   | 14         | ۹     | تيلت       | ايزار همراد      | تیلت اج تی سی           | f99.  | 14                                                                                                    |
|             |            |       |            |                  |                         |       | and the second second s |

شكل ٥-١٥ جدول اطلاعات وضعيت فروش محصولات
فصل ۱۰: ابزارهای پیشرفته دیگر در Microsoft Excel 2016

برای تهیه گزارش وضعیت فروش، از ابزار Pivot Table در Excel استفاده می شود. ابتدا ستونهای A تا G رو انتخاب کنید و سپس از زبانهٔ Insert روی گزینه Pivot Table کلیک کنید.

| Create PivotTable    |                              | ?           | ×    |
|----------------------|------------------------------|-------------|------|
| Choose the data that | you want to analyze 🛛 🔶      |             |      |
| • Select a table or  | range                        |             |      |
| Table/Range          | Sheet11ISA:SG                |             | 1    |
| O Use an external    | data source                  |             |      |
| Choose Co            | nnestion                     |             |      |
| Connection           | name:                        |             |      |
| O Use this workbo    | ok's Data Model              |             | ۲    |
| Choose where you w   | ant the PivotTable report to | be placed 🔸 |      |
| New Worksheet        |                              |             |      |
| O Existing Worksh    | eet                          |             |      |
| Location:            |                              |             | 1    |
| Choose whether you   | want to analyze multiple ta  | bles 🖌      | - "  |
| Add this data to     | the Data Model               |             |      |
|                      |                              |             |      |
|                      |                              | OK Car      | ncel |
|                      |                              | UN CO       | icei |

شکل۶\_۱۰\_ تنظیمات ساخت Pivot Table

پنجرهای که باز می شود شامل گزینه های زیر است:

Choose The Data That You Want To Analyze در این بخش می توانید محدوده دادههایی که قرار است تحلیل شوند را تعریف کنید:
 select A Table Or Range انتخاب یک جدول یا یک محدوده برای Select A Table Or Range تحلیل دادهها (چون قبل از ایجاد Pivot Table ستونهای A تا G را انتخاب کرده بودید محدوده G دمی دودکار توسط Excel در این بخش تعریف شده است که می توانید در صورت لزوم به دلخواه آن را تغییر دهید.
 Excel شده است که می توانید در صورت لزوم به دلخواه آن را تغییر دهید.
 excel می توانید در صورت انتخاب دادههای خارج از Sql Server
 در مانند ACCESS, نرمافزار Access, ...)

Choose Where You Want The Pivott able Report To Be Pivot Table در این بخش می توانید محل ایجاد Pivot Table را انتخاب کنید. ■ New Worksheet: ایجاد یک کاربرگ جدیدوقرار دادن Pivot Table در آن Existing Worksheet: انتخاب سلولی در یکی از کاربرگهای موجود برای محل ایجاد Pivot Table.

### :Choose Whether You Want To Analyze Multiple Tables ĭ

این بخش در اکسل ۲۰۱۳ به بعد اضافه شده است و مربوط به ویژگی جدید Data Model است که به شما اجازه می دهد اطلاعات چند جدول مختلف را به طور همزمان تحلیل کنید. پس از اینکه تنظیمات دلخواه را انجام دادید دکمه Ok را کلیک کنید تا Pivot Table ایجاد شود.

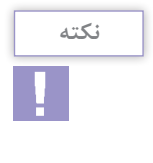

توسط گزینه Add this data to data model می توانید داده ها را از چند جدول جداگانه در کاربرگها یا کارپوشه های مجزا دریافت کرده و مدل سازی کنید.

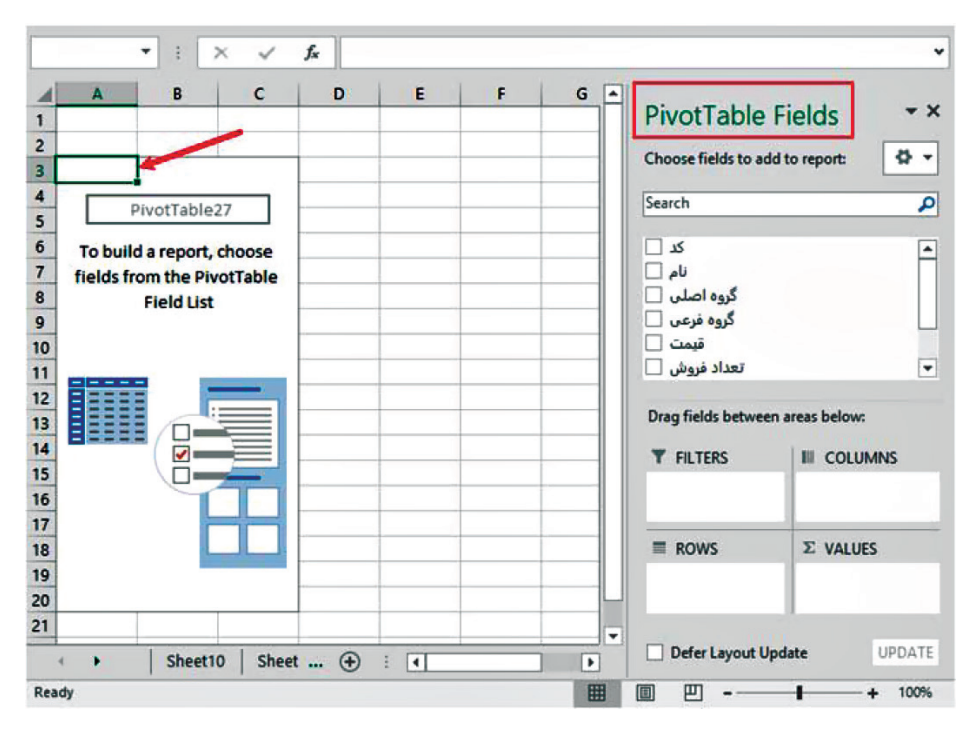

شکل۷\_۱۰\_ تنظیمات Pivot Table ایجاد شده

در سمت راست قسمت بالا نام فیلدهای جدول داده قرار دارد و در قسمت پایین چهار بخش وجود دارد که می توانید این فیلدها را به وسیله اشاره گر ماوس به یکی از این چهار بخش درگ کنید. کاربرد این چهار بخش به شرح زیر است: Filters اگر فیلدی را با اشاره گر ماوس به این بخش بکشید می توانید از آن برای فیلتر کردن گزارش خود استفاده کنید. به عنوان مثال اگر بخواهید گزارش تعداد فروش را برای تمام محصولات به جز فلش اچ پی با کد ۱۹۱۰ تهیه کنید، فیلد کد را با ماوس به قسمت Filters درگ کنید. با این کار یک بخش با نام کد در بالای Pivot Table ایجاد می شود که می توانید در پایان از آن برای فیلتر کردن استفاده کنید.

Rows: در این قسمت فیلدهایی که قرار است گزارش گیری دادهها بر اساس آنها انجام شود را قرار دهید. فرض کنید در گزارش بخواهید تعداد فروش را بر اساس گروه اصلی و گروه فرعی محصولات تهیه کنید. پس ابتدا فیلد گروه اصلی و پس از آن گروه فرعی را از قسمت بالا با موس به بخش Rows درگ کنید.

Columns: گاهی ممکن است لازم باشد که داده ها را همزمان براساس بیش از یک فیلد بررسی کنید. به عنوان مثال علاوه بر بررسی تعداد فروش بر اساس گروه اصلی و گروه فرعی محصولات، لازم است بدانید از تعداد فروش هر گروه محصول چه مقدار مربوط به عمده فروش و چه مقدار مربوط به مشتری نهایی است. برای انجام این موارد می توانید از بخش Columns استفاده کنید. فیلد خریدار را با ماوس به قسمت Columns درگ کنید.
 States کنید. فیلد خریدار را با ماوس به قسمت columns درگ کنید.
 در مثال بالا هدف، تعداد فروش است، پس فیلد تعداد فروش رو با ماوس به در مثال بالا هدف، تعداد فروش است، پس فیلد تعداد فروش رو با ماوس به این بخش در گروش رو با ماوس به می این بخش درگ کنید.

صفحه بعد خواهید داشت:

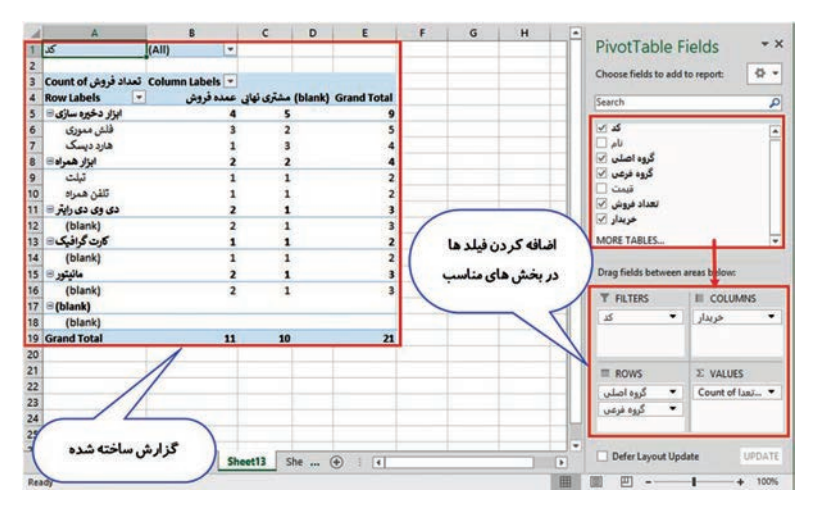

شكل ٨\_ ١٠ نتيجه اوليه Pivot Table

درصورتی که تعداد فیلدها زیاد باشد برای یافتن سریع فیلد موردنظر مى توانيد آن را در نوار Search ينجره Pivot table field جستجو كنيد.

هنوز Pivot Table کامل نشده و نیاز به چند اصلاح دارد. اولین نکته این است که تعداد فروش ها درست محاسبه نشده است. بهعنوان مثال تعداد فروش گروه محصول ابزارهای ذخیرهسازی برابر با عدد ۹ نشان داده شده است درحالی که در جدولی که دادههای اولیه قرار دارند در مجموع تعداد ۸۰۸ عدد از ابزارهای ذخیرهسازی فروخته شده است. این مسئله به این دلیل هست که بهطور پیش فرض ابزار Pivot Table برای تجمیع فیلدهایی که در بخش Values قرار داده می شوند از تابع count استفاده می کند (مقادیر تعداد فروش باید جمع شوند) درمالی که در اینجا هدف تابع Sum است. برای انتخاب تابع Sum در قسمت VALUES روی تابع Count کلیک کنید و گزینه Sum در قدام را انتخاب کنید.

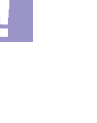

نكته

فصل ۱۰: ابزارهای پیشرفته دیگر در Microsoft Excel 2016

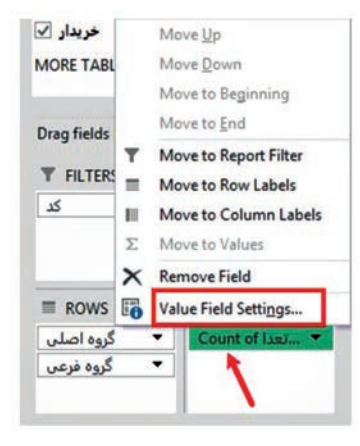

شکل۹\_۱۰\_انتخاب تابع مناسب

اکنون در قسمت Summarize Values By تابع Sum را انتخاب و Ok کنید.

| Value Field Setting              | gs -    |                | ?                | ×   |
|----------------------------------|---------|----------------|------------------|-----|
| وش :Source Name                  | داد فرو | تع             |                  |     |
| Custom Name: Su                  | um of   | تعداد فروش     |                  |     |
| Summarize Value                  | s By    | Show Values As |                  |     |
| Summarize value                  | field   | by             |                  |     |
| data from the sel                | lected  | field          |                  |     |
| Sum                              |         | · ·            |                  |     |
| I WWWWWWW                        |         |                | 1- 1 * .         |     |
| Average                          |         | Bill I         | نحاب تابع        | انت |
| Average<br>Max                   |         |                | نحاب تابع        | انت |
| Average<br>Max<br>Min<br>Product |         |                | نحاب تابع<br>Sum | انت |
| Average<br>Max<br>Min<br>Product | _       |                | نحاب تابع<br>Sum | انت |

شکل ۱۰\_۱۰\_انتخاب تابع Sum برای محاسبه مجموع فروش

اکنون جمع تعداد فروش خروجی درست یعنی ۱۰۸در جدول قابل مشاهده است. آخرین مرحله فیلتر کردن فلش اچ پی با کد ۱۶۱۰ است. برای این کار در قسمت بالای Pivot Table جایی که فیلد کد قرار دارد کلیک کنید و پس از باز شدن منو، ابتدا گزینه Select Multiple Items را علامت بزنید و سپس علامت مربوط به کد ۱۶۱۰ را بردارید.

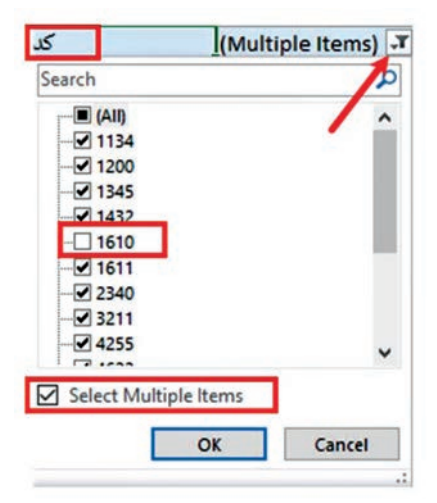

شکل ۱۱\_۱۰\_فیلتر کردن دادهها در Pivot Table

با این کار تعداد فروش مربوط به فلش اچپی با کد ۱۶۱۰ در گزارش Pivot Table لحاظ نمی شود و مجموع فروش عدد ۹۱ خواهد شد. نتیجه نهایی گزارش تعداد فروش محصولات به جز فلش اچ پی با کد ۱۶۱۰ عدد ۱۹۰ خواهد بود.

| A                               | В                           | C             | D          | E           | F ^ |               |          |              | -    |
|---------------------------------|-----------------------------|---------------|------------|-------------|-----|---------------|----------|--------------|------|
| کد                              | (Multiple Items)            |               | ال فيلتر • | ael .       |     | PivotTa       | ble F    | ields        |      |
| تعداد فروش Sum of<br>Tow Labels | • Column Labels<br>مدد فروش | مشتری نهایی ع | (blank) G  | irand Total |     | Choose field  | s to add | to report:   | \$   |
| ابزار دخيره سازى 🖻              | 3                           | 5 56          |            | <b>91</b>   |     |               |          |              |      |
| فلش مموري                       | 2                           | 5 21          |            | 46          |     | کد 🔽          |          |              | T    |
| هارد دیسک                       | 10                          | 0 35          | س از کم    | 45 نتيجه پ  |     | نام 🗌         |          |              |      |
| ايزار همراه 🗉                   | 24                          | 4 36          | 11.07      |             |     | ړه اصلي 🗹     | \$       |              |      |
| تېلت                            | 14                          | 4 12          | 1000       | 26          |     | رود فرعی 🗹    | \$       |              |      |
| تلفن همراه                      | 10                          | 0 24          | 13 20      | 34 فلش      |     | قيمت 🗌        |          |              |      |
| دی وی دی رایتر 🗏                |                             | 4 9           | 1.194.000  | 13          |     | باد فروش 🖌    | ui.      |              |      |
| (blank)                         | 4                           | 4 9           |            | 13          |     | خريدار 🗹      |          |              |      |
| کارت گرافیک                     | 1                           | 3 6           |            | 9           |     | MORE TABL     | ES       |              |      |
| (blank)                         |                             | 3 6           |            | 9           |     |               |          |              |      |
| مانيتور 🗏                       | 10                          | 0 7           |            | 17          |     | Drag fields b | etween   | areas below: |      |
| (blank)                         | 10                          | 0 7           |            | 17          |     | T FILTERS     |          |              | INS  |
| (blank)                         |                             |               |            |             |     | کد            | ٠        | خريدار       | 2    |
| Grand Total                     | 70                          | 6 114         |            | 190         |     |               |          |              |      |
|                                 |                             |               |            | 1           |     |               |          | Σ VALUES     |      |
|                                 |                             | لعزاد         | جمع دل     | ien.        |     | گروه اصلی     | •        | Sum of ala   | sī ' |
|                                 |                             |               | فروش       |             | -U  | گروه فرعی     | •        |              |      |
| shee                            | t10 Sheet12                 | A : [         | 41         |             |     | Defer La      | yout Upd | ate          | UPDA |

شکل ۱۲\_۱۰\_ خروجی نهایی گزارش Pivot Table

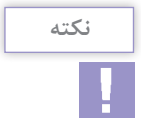

در ردیف و ستون Grand Total گزارش، نتیجه تابع انتخابی برای هر فیلد بهطور جداگانه قابل مشاهده است.

**1.\_۳\_ایجاد ماکرو Macro ⊣** 

در ایجاد جدولهای اطلاعاتی در Excel هر بار برای قالببندی جدولها یک سری فعالیتهای تکراری انجام می شود. فعالیتهایی از قبیل قالببندی جدولها، کپی کردن اطلاعات و غیره که نیاز به صرف وقت زیادی دارند. با استفاده از ابزار ماکرو در Excel می توانید از انجام فعالیتهای تکراری جلوگیری کنید. ماکروها قطعه کدهایی هستند به زبان VBA که یکی از کاربردهای آنها، این است که فعالیتهای تکراری، را ضبط و ذخیره کنند و نیازی به انجام چند بارهٔ آنها توسط کاربر نباشد.

مراحل ساخت ماکرویی که با اجرای آن رنگ زمینه و قلم و فونت و اندازهٔ نوشتههای جدول تغییر کند و جدول خطکشی شود بهصورت زیر انجام می گیرد:

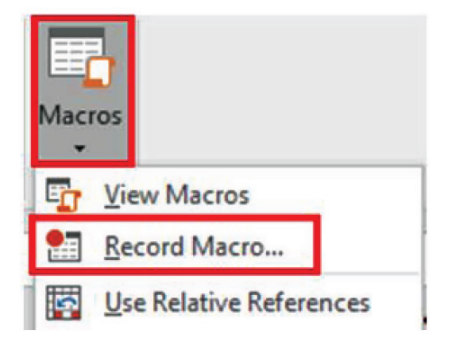

شکل ۱۳\_۱۰\_ایجاد ماکرو

ابتدا از زبانهٔ View و گروه Macro ابزار Macro را انتخاب و از کادر باز شده دستور Record Macro را انتخاب کنید. در پنجرهای که باز می شود

× Record Macro 7 ا نام ماکرو 🗕 Macro name: 🔶 Macro2 ۲ کلید میانبر 🚤 Shortcut key: Ctrl+ ۲ محل ذخيره ماكرو Store macro in: 🗲 ~ Personal Macro Workbook ۴ توضيحات 👝 Description: 🝊 OK Cancel

تنظیمات ماکرو را به صورت زیر انجام دهید:

شكل ۱۴\_۱۰\_ تنظيمات ماكرو

Macro Name ورود یک نام مناسب برای ماکرو
 Shortcut Key تعیین کلید میانبر برای اجرای ماکرو
 Store Macro In تعیین محل ذخیره ماکرو در کارپوشه فعلی
 گزینه Store Morkbook جهت ایجاد یک کارپوشه جدیدوذخیره ماکرو در آن
 گزینه New Workbook جهت ایجاد یک کارپوشه جدیدوذخیره ماکرو در پرونده مخصوصی به نام Macro Workbook این پرونده هر زمان که شما Excel را ایز کنید به صورت مخفی باز می شود. بنابراین اگر بخواهید ماکرویی که ایجاد می کنید در تمام Macro Workbook در در سترس باشد باید آن را در ایجاد می کنید در تمام Workbook در دسترس باشد باید آن را در ایجاد می کنید در تمام Macro Workbook در دسترس باشد باید آن را در ایجاد می کنید در تمام Personal Key در سترس باشد باید آن را در ایجاد می کنید.

🖬 Description: افزودن توضيحاتي در مورد ماكرو

پس از اینکه تنظیمات مورد نظرتان را انجام دادید دکمه Ok را کلیک کنید. با این کار عملیات ضبط ماکرو شروع می شود و از این به بعد هر فعالیتی که انجام بدهید توسط ماکرو Excel ضبط می شود. اکنون فعالیت هایی که می خواهید ماکرو به صورت خود کار انجام دهد را به ترتیب انجام دهید. به عنوان مثال تغییر فونت، اندازه، رنگ، جدول بندی، مرتب سازی، فیلتر و غیره. پس از اینکه تمام فعالیت های موردنظر را انجام دادید از زبانهٔ View روی گزینه Macros کلیک کنید و سپس گزینه Stop Recording را انتخاب کنید. فصل ۱۰: ابزارهای پیشرفته دیگر در Microsoft Excel 2016

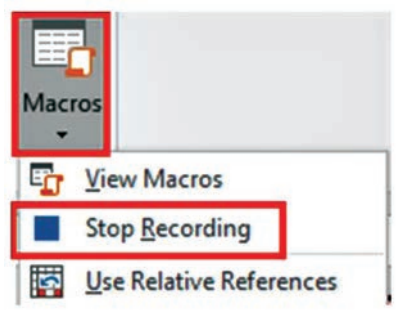

شكل 10\_00\_ توقف ضبط ماكرو

با انجام این کار ماکرو مورد نظر ایجاد می شود و از این به بعد برای اجرای تمام این مراحل به صورت خودکار توسط Excel، از زبانهٔ View و ابزار Macros گزینه View Macros را انتخاب کنید. با انتخاب این گزینه پنجرهای شامل ماکروهای ایجاد شده نمایش داده می شود. ماکرو موردنظر را انتخاب و گزینه Run را کلیک کنید. با این کار تمام مراحلی که قبلاً انجام داده اید به صورت خودکار توسط ماکرو اجرا می شود و نیازی نیست تا مجدداً برای یک پرونده جدید تمام مراحل قالب بندی جدول به صورت دستی انجام شود.

| Macro                     |                                   |          | ?     | ×    |
|---------------------------|-----------------------------------|----------|-------|------|
| Macro nam                 | e                                 |          | -     |      |
| PERSONAL                  | XLSB!format_tables                | <b>1</b> | Bu    | ın   |
| PERSONAL<br>PERSONAL      | XLSB:format tables<br>XLSB:Macro2 | <b>~</b> | ≦tep  | Into |
|                           |                                   |          | E     | lit  |
| فر                        | انتخاب نام ماكرو مورد نذ          |          | Gre   | ate  |
|                           |                                   |          | Del   | ete  |
|                           |                                   | ÷        | Optio | ons  |
| Macros in:                | All Open Workbooks                | ~        |       |      |
| Description<br>this marco | o is used to fomat tables         |          |       |      |
|                           |                                   |          | -     |      |

شکل۱۶\_۱۰\_اجرای ماکرو

با انتخاب ماکرو موردنظر از فهرست ماکروها و دکمه Delete می توانید ماکرو ساخته شده را حذف کنید.

نكته

۲\_+ 1 محافظت از کاربرگ Protect Sheet ۲

گاهی ممکن است جدولهای اطلاعاتی که در Excel طراحی میکنید برای استفاده افرادی باشد که تخصص کافی در کار با نرمافزارها را نداشته باشند و ناخواسته تغییراتی در کاربرگها بهوجود آورده و در استفاده از پرونده بهوجود آورید که قابل برگشت نباشد و پرونده شما خراب شود. برای جلوگیری از این مشکلات میتوانید امکان اعمال تغییرات را غیرفعال کنید تا از تغییر ناخواسته پرونده و بههم ریختن آن جلوگیری کنید. برای محدود کردن تغییرات در کاربرگ موردنظر، ابتدا روی نام کاربرگ موردنظر راست کلیک کنید، سپس از منوی باز شده گزینه Protect Sheet کنید. را انتخاب کنید. این ابزار را میتوانید از زبانهٔ Review نیز انتخاب کنید.

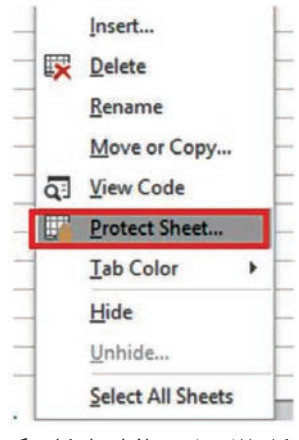

شکل ۱۷\_۱۰ محافظت از کاربرگ

در پنجرهای که باز می شود در قسمت Password یک رمز برای کاربرگ وارد کنید. با این کار زمانی که کاربری قصد داشته باشد کاربرگ را از حالت قفل خارج کند به رمز نیاز دارد. در صورتی که در این بخش رمزی وارد نشود کاربرگ قفل می شود اما کاربر می تواند بدون داشتن پسورد خاصی در صورت نیاز کاربرگ را از حالت قفل خارج کند. به عنوان مثال زمانی که قصد دارید کاربرگ را قفل کنید تا پرونده در برابر اشتباهات سهوی شما محفوظ باشد نیازی به تعریف رمز نیست. فصل۱۰: ابزارهای پیشرفته دیگر در Microsoft Excel 2016

در بخش دوم این پنجره تعدادی گزینه وجود دارد که با انتخاب آنها می توانید مشخص کنید زمانی که کاربرگ قفل است کاربر اجازه انجام چه عملیاتی را دارد. گزینههای این بخش عبارتاند از :

|              | 2.00                                                           |
|--------------|----------------------------------------------------------------|
| ents of lock | ed cells                                                       |
|              |                                                                |
| د رمز دلخوا  | ,,,                                                            |
| et to:       |                                                                |
|              |                                                                |
|              | Î                                                              |
|              |                                                                |
|              |                                                                |
| نخاب محدوه   | 5                                                              |
| Hi S too     |                                                                |
|              |                                                                |
|              |                                                                |
|              | ~                                                              |
|              | ents of lock<br>د رمز دلخوا<br>et to:<br>نخاب محدود<br>مورد نظ |

شکل ۱۸\_۱۰\_۱ اعمال محدودیتهای کاربرگ

Select Locked Cells: اجازه انتخاب سلولهای قفل شده
Select Unlocked Cells: اجازه انتخاب سلولهای قفل نشده
Format Cells: امکان تغییر قالب سلولها توسط کاربر
Format Columns: امکان اعمال تغییراتی مثل تغییر عرض و... روی ستونهای موجود در کاربرگ
Format Rows امکان اعمال تغییراتی مثل تغییر ارتفاع و ... روی سطرهای موجود در کاربرگ
Insert Columns: امکان اعمال تغییراتی مثل تغییر ارتفاع و ... روی سطرهای موجود در کاربرگ
Insert Rows امکان اعمال موجود در کاربرگ
Sort Rows امکان اضافه کردن ستون جدید به کاربرگ
Sort دی سطرهای موجود در کاربرگ
Sort دی سطرهای موجود در کاربرگ
Sort دی ستونها موجود در کاربرگ
Tore Rows امکان می موجود در کاربرگ
Tore Rows دی سطرهای موجود در کاربرگ
Sort دی ستونهای موجود در کاربرگ
Sort دی ستونها موجود در کاربرگ
Sort دی ستونها موجود در کاربرگ

اعمال تغییرات در کاربرگ محدود می شود و گزینه های موجود در زبانه ها به رنگ خاکستری در آمده و غیر فعال می شوند.

| Calibri • 11 • A* A*                                                                                                    | ≡ <sub>≡</sub>   ⊗r ·   H · ∰rWrap Text | General |       | 明 學 學                                                       | □ □ < | Σ AutoSum · Ay ρ                                     |
|----------------------------------------------------------------------------------------------------|-----------------------------------------|---------|-------|-------------------------------------------------------------|----------------------------------------------------------------------------------------------------|------------------------------------------------------|
| $\mathbf{B} = \mathbf{I} - \underbrace{\mathbf{U}}_{\mathbf{i}} + \left  \left  \underbrace{\mathbf{D}}_{\mathbf{i}} + \mathbf{A}_{\mathbf{i}} \right  + \left  \left  \underbrace{\mathbf{D}}_{\mathbf{i}} + \mathbf{A}_{\mathbf{i}} \right  + \left  \left  \left  \underbrace{\mathbf{D}}_{\mathbf{i}} + \mathbf{A}_{\mathbf{i}} \right  + \left  \left  \left  \underbrace{\mathbf{D}}_{\mathbf{i}} + \mathbf{A}_{\mathbf{i}} \right  + \left  \left  \left  \left  \underbrace{\mathbf{D}}_{\mathbf{i}} + \mathbf{A}_{\mathbf{i}} \right  + \left  \left  \left  \left  \left  \mathbf{D}}_{\mathbf{i}} + \mathbf{A}_{\mathbf{i}} \right  + \left  \left  \left  \left  \left  \mathbf{D}}_{\mathbf{i}} + \mathbf{A}_{\mathbf{i}} \right  + \left  \left  \left  \left  \left  \left  \left  \mathbf{D}}_{\mathbf{i}} + \mathbf{A}_{\mathbf{i}} \right  + \left  \left  \left  \left  \left  \left  \left  \left  \left  \left  \left  \left  \left  $ | 📰 🕾 🗏 🛅 🛅 🔛 Merge & Center              | \$•% •  | 58 AS | Conditional Format as Cell<br>Formatting - Table - Styles - | Insert Delete Format                                                                                                    | Image: Sort & Find & Sort & Find & Filter * Select * |
| Font Te                                                                                                    | Alignment                               | Number  | 15    | Styles                                                      | Cells                                                                                                    | Editing                                              |

شکل۱۹ـ۱۰ غیرفعال شدن ابزارها در کاربرگ رمز شده

برای برداشتن محدودیت کاربرگ باید روی زبانه کاربرگ موردنظر راست کلیک کنید و گزینه Unprotect Sheet را انتخاب کنید یا از زبانهٔ Review گزینه Unprotect Sheet را انتخاب کنید. در صورتی که رمز عبوری برای کاربرگ انتخاب نکرده باشید کاربرگ از حالت قفل خارج می شود و درصورتی که رمز عبوری برای کاربرگ انتخاب کرده باشید پنجره ای باز می شود که رمز عبور را وارد کنید و پس از وارد کردن رمز عبور و تأیید این پنجره کاربرگ از حالت قفل خارج خواهد شد.

| Unprotect Shee | t | ? | × |
|----------------|---|---|---|
| Password:      |   |   |   |
|                |   |   |   |

شکل ۲۰\_۱۰\_غیرفعال کردن رمز کاربرگ

۵-۱۰- رمزگذاری روی گارپوشه Excel و اینکه این پرونده ا توسط افراد برای محافظت از کارپوشه های Excel و اینکه این پرونده ها توسط افراد غیرمجاز قابل دسترسی نباشند، لازم است آن را رمزگذاری کنید تا فقط افراد مشخصی با داشتن کلمه رمز بتوانند به کارپوشه دسترسی داشته باشند و محتویات آن را ببینند. و محتویات آن را انبیند و ی زبانهٔ File کلیک کنید و گزینه Protect برای این کار کافی است روی زبانهٔ File کلیک کنید و گزینه Encrypt With را کنیک و از منوی باز شده گزینه Workbook و مجدداً تکرار رمز را وارد کرده و Ok کنید. فصل ۱۰: ابزارهای پیشرفته دیگر در Microsoft Excel 2016

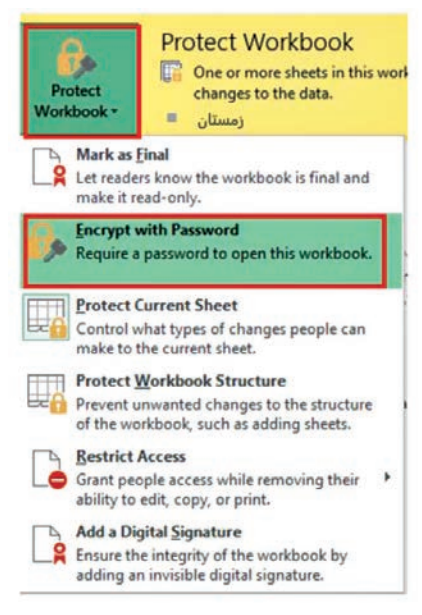

شکل۲۱\_۱۰\_محافظت از پرونده

۹-۱- چاپ داده هایی که قصد چاپ آنها را دارید در سلول ها یا کاربرگ های مختلف قرار دارند یا لازم است صرفاً قسمت هایی از داده های یک کاربرگ چاپ شود. به همین دلیل ممکن است شما نتوانید از چاپ استاندارد و دستور ساده Trint در Excel استفاده کنید و نیاز به تنظیمات بیشتری باشد. مهم ترین تنظیمات چاپ در Excel در ادامه شرح داده می شود.
باشد. مهم ترین تنظیمات می توانید از زبانهٔ Home دستور Trint را انتخاب کنید یا کلید میانبر Print را فشار دهید.

۲۱۵

## ۲\_۱۰\_۲ تعیین محدوده چاپ (Print Area) ⊣

به صورت پیش فرض Excel تمام اطلاعاتی که در کاربرگ جاری قرار دارد را چاپ می کند. اگر قصد دارید صرفاً بخشی از اطلاعات درون کاربرگ را چاپ کنید، می ایست محدودهٔ چاپ را اصلاح کنید. درصورتی که می خواهید فقط قسمتهایی از اطلاعات چاپ شود، ابتدا محدوده موردنظر را انتخاب کنید و از زبانهٔ PageLayout و گروه Print Area ابزار Set Print Area را انتخاب و از منو باز شده Set Print Area را انتخاب کنید.

| File     | e   | Home                                   | Insert Pa     | ge Layout      | Formulas       | Data        | Review                | View Lo    | ad Test                  | TEAM                                 |
|----------|-----|----------------------------------------|---------------|----------------|----------------|-------------|-----------------------|------------|--------------------------|--------------------------------------|
| Them     | nes | Colors +<br>Fonts +<br>Effects +<br>es | Margins Orien | tation Size    | Print<br>Area* | eaks Backgr | round Print<br>Titles | Width:     | Automa<br>Automa<br>100% | itic *<br>itic *<br>stic *<br>stic * |
| A1       |     | * 1                                    | xv            | f <sub>x</sub> | Clear          | Print Area  | واه                   | بدوده دلخو | داپ مح                   | •                                    |
| 21       | A   | Б                                      | c             |                | D              | E           | F                     | G          |                          | н                                    |
| 1        |     | حصول                                   | سايز م        |                | د رنگ          | مت واحا     | تعداد قر              | ، نهایی    | قيمت                     |                                      |
| 2        | 1   | شلوار                                  | smal          | ی ا            | مشآ            | 80          | ۱۳                    | ٨۴۵        | •••                      |                                      |
| 3        | 2   | نيشرت                                  | i large       |                | i.             | 10          | ٨                     | ۲          | ••                       |                                      |
| 4        | 3   | دامن                                   | large         | 5              | مشآ            | ۸۰۰۰        |                       |            | ĵ.                       |                                      |
| 5        |     | کت                                     | mediu         | m c            | Ĩ              | ۹           | 11                    | 99.        | ••                       |                                      |
| 6        |     | کيف                                    |               | 5              | مشأ            | ۳۲۰۰        | 19                    | 8.1        |                          |                                      |
| 7        |     | ژاکت                                   | smal          | ز ا            | قره            | 11          | ٣                     | ۳۶۰        | ••                       |                                      |
| 8        | 7   | كفش                                    |               | بد             | سفم            | ۵۴۰۰        | Y                     | ***        | ••                       |                                      |
| 9        | 8   | وسرى                                   | large         | : 3            | قره            | ۲۰۰۰        |                       | بی کاربر   | ه انتخا                  | محدوه                                |
| 10       | 9   | کلاہ                                   |               | بد             | سفب            | 11          | 11                    | 101        | ••                       |                                      |
| 11<br>12 |     |                                        |               |                |                |             |                       |            |                          |                                      |

شکل۲۲\_۱۰\_ چاپ محدوده انتخابی

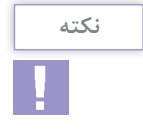

برای اضافه کردن محدوده دیگر از کاربرگ جاری یا کاربرگ دیگر به محدوده چاپ، پس از انتخاب محدوده موردنظر از زبانهٔ Page Layout و ابزار Print Area دستور Add Print Area را انتخاب کنید. **۸\_۱۰\_۱ اضافه کردن Header یا Footer در چاپ ⊣** 

نمای Page Layout که در بخش معرفی اجزای Excel در مورد آن صحبت شد، ایجاد عنوان یا پاورقی را بسیار ساده کرده است. برای درج پاورقی کافی است در این نما قرار بگیرید و در محدوده عنوان یا پاورقی کلیک کرده و عبارت موردنظر را اضافه کنید.

|    | محصول | - جر   | رىك   | فينت راهد | وتعدد | بىت بہيں |
|----|-------|--------|-------|-----------|-------|----------|
| 1  | شلوار | small  | مشكى  | 90        | ١٣    | AP0      |
|    | تشرت  | large  | زرد   | 10        | *     | r        |
|    | داعن  | large  | مشكى  | ۸         |       | •        |
| 1  | کت    | medium | أبى   |           | 11    | 11       |
|    | کیف   |        | مشكى  | ****      | 11    | 9        |
|    | ڑ اکت | small  | قرمز  | 1r        | ٣     | **       |
| 7. | كفش   |        | سفد   | 67        | Y     | TVA      |
|    | روسرى | large  | الرمز | ۲         |       |          |
| 3  | کرہ   |        | سايد  | 11***     | *1    | 101      |

شکل ۲۳\_۱۰ عنوان و پاورقی

۹\_۱۰\_۹ تنظیم حاشیههای چاپ (Margins) ⊣

یک روش برای تنظیم حاشیههای صفحه چاپ در Excel، استفاده از پنجره Page Setup است برای دسترسی به این پنجره، فلش کنار قسمت Page Setup در زبانهٔ Page Layout را کلیک کنید. در پنجره باز شده، زبانهٔ Margins را باز کنید و مقادیر موردنظر را وارد کنید.

| age Setup                                                                               | ? ×                                                                                |
|-----------------------------------------------------------------------------------------|------------------------------------------------------------------------------------|
| Page Margins Header/Footer Sheet                                                        |                                                                                    |
| اop:<br>ماشيه بالا<br>ماشيه بالا                                                        | Header:<br>مرصفحه ک                                                                |
| لوات:<br>0.7 المشيه چپ                                                                  | Bight:<br>ماشیه راست 🚭 0.7                                                         |
|                                                                                         |                                                                                    |
| Bottom:<br>ت ۵.75 حاشیه پایین<br>Center on page                                         | <u>باورقى چ (0.3</u>                                                               |
| Bottom:<br>مراجع وایین<br>Center on page<br>Horizontally<br>Vertically<br>U             | Eooter<br>پاورقی € 0.3<br>وسط چین کردن افق<br>نمودار در چ                          |
| Bottom:<br>(0.75 حاشیه پایین<br>Center on page<br>Horizontally<br>Vertically<br>Print P | Eooter:<br>المودقى خاني<br>وسط چين كردن افغ<br>نمودار در چ<br>vint Preview Qptions |

شکل ۲۴\_۱۰\_ تنظیم حاشیههای چاپ

۱۰–۱۰– چاپ افقی یا عمودی (Page Orientation) در بسیاری از موارد حجم اطلاعات شما زیاد است و قادر به چاپ کردن آنها در یک صفحه نیستید. در این موارد می توانید با تغییر حالت صفحه ای دهید. برای از عمودی به افقی تعداد ستونهای بیشتری را در صفحه جای دهید. برای این کار از دستور Orientation استفاده کنید. و Page Layout از زبانهٔ Landscape و گروه Portrait (عمودی) و Portrait (افقی) را انتخاب کنید.

Ŀ

# واژههای پر کاربرد ،\_\_\_\_\_

| Analyze     | تحليل كردن       |
|-------------|------------------|
| Autofilter  | فيلتركردن خودكار |
| Confirm     | تأييد كردن       |
| Consolidate | يكپارچەسازى      |
| Count       | تعداد            |
| Distribute  | توزيع            |
| Encrypt     | رمزگذاری کردن    |
| Filter      | فيلتر، جداكننده  |
| Forget      | فراموش کردن      |
| Function    | تابع             |
| Locked      | قفل              |
| Macro       | ماكرو            |
| Memorable   | ماندگار در حافظه |
| Multiple    | چندگانه          |

| Password     | رمز          |
|--------------|--------------|
| Pivot        | محور         |
| Prevent      | جلوگیری کردن |
| Protect      | محافظت       |
| Record       | ضبط          |
| Reenter      | ورود مجدد    |
| Reference    | مرجع         |
| Restriction  | محدوديت      |
| Run          | اجرا         |
| Secure       | ايمن         |
| Sensitive    | حساس         |
| Shortcut Key | کلید میانبر  |
| Source       | منبع         |
| Value        | مقدار        |

Learn In English -

### **Protect An Excel File**

To Prevent Others From Accessing Data In Your Excel Files, Protect Your Excel File With A Password.

**1** Select **File** > **Info**.

Select The Protect Workbook Box And Choose Encrypt With Password.

Enter A Password In The Password Box, And Then Select OK.

Confirm The Password In The Reenter Password Box, And Then Select OK.

Warning:

Microsoft Cannot Retrieve Forgotten Passwords, So Be Sure That Your Password Is Especially Memorable

There Are No Restrictions On The Passwords You Use With Regards To Length, Characters Or Numbers, But Passwords Are Case-Sensitive.

It Is Not Always Secure To Distribute Password-Protected Files That Contain Sensitive Information Such As Credit Card Numbers.

### خلاصه مطالب 🗗

ابزار Consolidate برای یک پارچه کردن تعدادی جداول همسان و تهیه گزارشی خلاصه از آنها مورد استفاده قرار می گیرد.
 برای ایجاد گزارش توسط ابزار Consolidate از زبانهٔ Data و گروه ابزارهای Data Tools را انتخاب کنید.
 Pivot Table یک ابزار بسیار کارآمد است که به وسیله آن می توانید داده های خامی را که در اختیار دارید به اشکال مختلف تبدیل به اطلاعات مفید موردنظر خود کنید.

■ برای ساخت Pivot Table از زبانهٔ Insert روی گزینه Pivot Table كلىك كنىد. ■ ماکروها قطعه کدهایی هستند به زبان VBA که توسط آن فعالیتهای تکراری را ضبط و ذخیره کرده و نیازی به انجام تکراری فعالیتها توسط کاربر نباشد. ■مراحل ساخت ماکرو به این صورت است که از زبانهٔ View و گروهView ابزار Macro را انتخاب و از کادر باز شده دستور Record Macro را انتخاب كنىد. ابرای اجرای ماکرو به صورت خودکار توسط Excel، از زبانهٔ View و ابزار Macros گزینه View Macros را انتخاب کنید. ینجرهای شامل ماکروهای ایجاد شده نمایش داده می شود. ماکرو موردنظر را انتخاب و گزینه Run اکلیک کنید. ■ برای محدود کردن تغییرات در کاربرگ موردنظر، ابتدا روی نام کاربرگ موردنظر راست کلیک کنید، سپس از منوی باز شده گزینه Protect Sheet را انتخاب كنيد. اين ابزار را مي توانيد از زبانهٔ Review نيز انتخاب كنيد. ابرای برداشتن محدودیت کاربرگ باید روی زبانه کاربرگ موردنظر راست کلیک کنید و گزینه Unprotect Sheet را انتخاب کنید یا از زبانهٔ Review گزینه Unprotect Sheet را انتخاب کنید. ا برای محافظت از کاریوشههای Excel روی زبانهٔ File کلیک کنید و گزینه Protect Workbook را انتخاب کنید و از منوی باز شده گزینه ا کلیک کنید. Encrypt With Password

۳ ماکرویے، که در تمام Workbookها در دسترس باشد باید در یرونده مخصوصی به نام ..... ذخیره شود. الف) Book (Xlsb د الف) Book د) Sheet المعادي Sheet Macro.Xlsb (7 🗈 دستور Value Field Setting در تنظیمات Pivot Table چه کاربردی دا, د؟ الف) انتخاب تابع ب) انتخاب نحوه مرتب سازي ج) انتخاب فیلدها د) انتخاب نحوه فیلتر کردن از بخش ...... در تنظیمات Pivot Table فیلدهایی انتخاب می شود که گزارش گیری براساس آن انجام شود. 🗹 ابزار Consolidate برای ..... جداول همسان و تهیه گزارشی خلاصه از آنها مورد استفاده قرار می گیرد. 💟 Pivot Table ابزاری است که داده های خام را به گزارش مفید تبدیل می کند. 🗖 غلط 🗖 صحيح \Lambda ماکروهاقطعه کدهایی برای انجام فعالیتهای تکراری به صورت خود کارمی باشند. 🗖 صحيح 🗖 غلط

| گزینهها            | سؤال                                    |  |
|--------------------|-----------------------------------------|--|
| A. Shortcut Key    | غیرفعال کردن حالت محافظت کاربرگ         |  |
| B. Unprotect Sheet | دکمه اجرای ماکرو                        |  |
| C. Record Macro    | نمایش عنوان ستون هادر گزارش Consolidate |  |
| D. Run             | انتخاب كليد ميانبر ماكرو                |  |
| E. Use Label In    |                                         |  |

🛽 پاسخ مناسب را برای هر گزینه انتخاب کنید

آزمونعملی 🗕

ایک کارپوشه جدید ایجاد کنید و در سه کاربرگ جداگانه اطلاعات دانش آموزان شامل نام، رشته، تلفن و نمرات درس زبان، ریاضی و فارسی در پایه دهم، یازدهم و دوازدهم را وارد کنید. (هر کاربرگ اطلاعات یک پایه) فصل۱۰: ابزارهای پیشرفته دیگر در Microsoft Excel 2016

۲ در یک کاربرگ جدید گزارش میانگین نمرات سه ساله دانش آموزان را نمایش دهید.
 ۳ در یک کاربرگ جدید اطلاعات زیر را وارد و گزارشی تهیه کنید که به تفکیک اندازه و رنگ محصولات، تعداد فروش را نشان دهد.

|   | product | size   | color  | unit price | number | Total Cost |
|---|---------|--------|--------|------------|--------|------------|
| 1 | pants   | small  | black  | 6500       | 5      | 32,500     |
| 2 | tshirt  | large  | yellow | 2500       | 6      | 15,000     |
| 3 | skirt   | large  | black  | 8000       | 8      | 64,000     |
| 4 | coat    | medium | blue   | 9000       | 9      | 81,000     |
|   | bag     |        | black  | 3200       | 11     | 35,200     |
| 6 | jacket  | small  | red    | 12000      | 12     | 144,000    |
| 7 | shoe    |        | white  | 5400       | 14     | 75,600     |
| 8 | scarf   | large  | red    | 2000       | 19     | 38,000     |
|   | cap     |        | white  | 1200       | 21     | 25,200     |

# اراهنمای نرمافزار ۹۲ Nicrosoft Powerpoint دفتر تألیف قرهداغی قهرمان لو، آسیه، ارائه مطلب ۹۰ Powerpoint، دفتر تألیف کتابهای درسی فنی و حرفهای و کاردانش ۳ تارنما Office\_Learning Ir ۹ راهنمای نرمافزار ۹۲ Nicrosoft Excel ۹۶، دفتر تألیف کتابهای ۲ حرمی راد، نادر، صفحه گسترده ۲۰۰۷ Excel دفتر تألیف کتابهای ۲ درسی فنی و حرفهای و کاردانش ۳ تارنما Excel ۹۶ کاردانش ۳ تارنما Exceliran.com ۳ تارنما Excelpedia.net ۳ تارنما Excelpedia.net

منابع

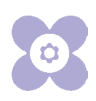

سازمان پژوهش و برنامه ریزی آموزشی جهت ایفای نقش خطیر خود در اجرای سند تحول بنیادین در آموزش و پرورش و برنامه درسی ملی جمهوری اسلامی ایران، مشارکت هنرآموزان را به عنوان یک سیاست اجرایی مهم دنبال می کند. به منظور تحقق این امر مهم ، اعتبار سنجی کتاب های در سی را در دستور کار خود قرار داده است تا با دریافت نظرات هنرآموزان درباره کتاب های نو نگاشت، کتاب های در سی را در اولین سال چاپ ،با کمترین اشکال به هنرجویان و هنرآموزان ارجمند تقدیم نماید. در اجرای مطلوب این فرایند، همکاران گروه تحلیل محتوای آموزشی و پرورشی استان ها و تلاش تمامی این همکاران، اسامی هنرآموزانی که تلاش مضاعفی را در این زمینه داشته و با ارائه نظرات خود سازمان را در بهبود محتوای این کتاب یاری کرده اند به شرح زیر اعلام می شود.

اسامی دبیران و هنر آموزان شرکت کننده در اعتبارسنجی کتاب نرمافزار Excel \_ Power point \_ کد کتاب ۳۱۰۲۶۳

| رديف | نام و نام خانوادگی   | استان محل خدمت    |
|------|----------------------|-------------------|
| ١    | سحر اسماعیلی         | تهران             |
| ۲    | زهرا کردی            | شهرستان های تهران |
| ٣    | ليلا سعيد            | تهران             |
| ۴    | مریم شفیعی           | تهران             |
| ۵    | ليلا داودي ثاني      | خراسان رضوی       |
| ۶    | بیتا رهنمای زربیجاری | شهرستانهای تهران  |
| ۷    | فرشته اسماعيلي       | تهران             |
| ٨    | افسانه تشيعي         | تهران             |
| ٩    | سیمین حسینی          | تهران             |
| 10   | حسن جعفريه           | تهران             |
| 11   | مريم اسدى            | رشت               |
| ١٢   | ليلا تشكري           | تهران             |
| ١٣   | مژگان خلیلی درمنی    | تهران             |
| 14   | عباسعلى رضايي        | تهران             |
| ۱۵   | محمد نقوى            | تهران             |

عنوان استاندارد و نام رشتههایی که این کتاب در آنها تدریس میشوند.

| نام کتاب            | بخشی از استاندارد     | نام رشته                                     |
|---------------------|-----------------------|----------------------------------------------|
| Excel – Power point | رایانه کار مقدماتی    | تصویر سازی و جلوههای<br>ویژه رایانهای        |
| Excel – Power point | كاربر اتوماسيون ادارى | برنامه نویسی بازیهای<br>رایانهای             |
| Excel – Power point | كاربر اتوماسيون ادارى | تولید کننده و توسعه<br>دهنده پایگاه اینترنتی |
| Excel – Power point | كاربر اتوماسيون ادارى | عیب یابی و مونتاژ<br>سیستمهای رایانهای       |
| Excel – Power point | کاربر نرمافزار اداری  | برنامه نویسی پایگاه داده                     |
| Excel – Power point | كاربر اتوماسيون اداري | تولید کننده چند رسانهای                      |
| Excel – Power point | کاربر اتوماسیون اداری | تولید محتوای آموزشی<br>الکترونیکی            |
| Excel – Power point | كاربر اتوماسيون ادارى | رشته تصویر سازی<br>دیجیتال                   |